# brother ファクシミリ取扱説明書 FAX-2100CL/2100CLW

本書をよくお読みになって製品をご利用ください。

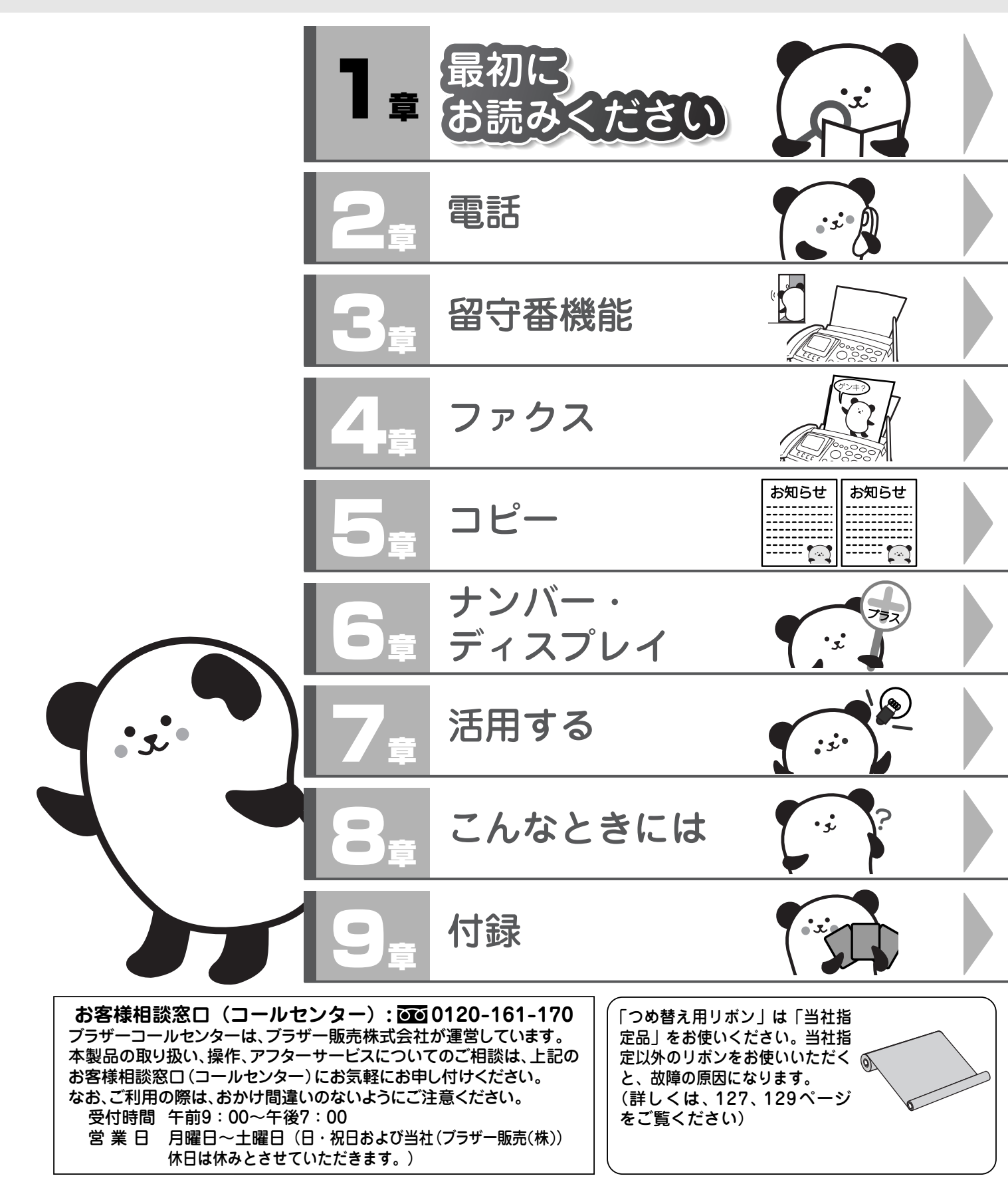

本書は、なくさないように注意し、いつでも手に取ってみることができるようにしてください。

特長

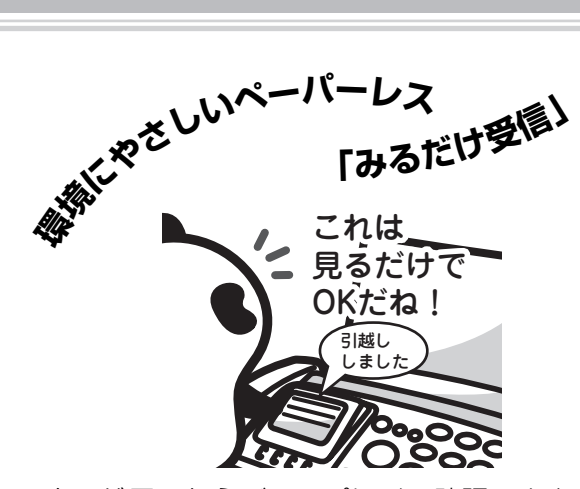

ファクスが届いたらディスプレイで確認できます。 印刷することもできますが、見るだけですませるこ ともできるので紙とリボンのむだになりません。 (「受けた内容をディスプレイで見る(みるだけ受信) /印刷する」 ☞ 79ページ)

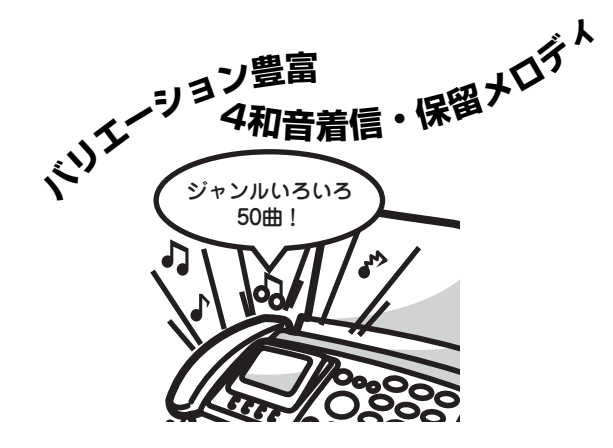

親機に50曲、子機に3曲の着信メロディがセットされています。(「着信音」 ☞ 40ページ)子機には、親機に登録されている50 曲の中からお好きなメロディを転送し、着信メロディとして使うことができます。(「子機にメロディを転送する」 ☞ 43ページ) ※ 子機は単音メロディです。

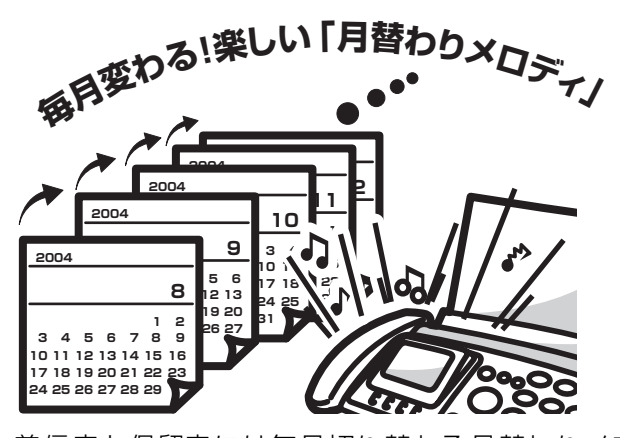

着信音と保留音には毎月切り替わる月替わりメロ ディ(12曲)が登録されています。(「着信音と保留 音を設定する」 ☞ 40ページ)

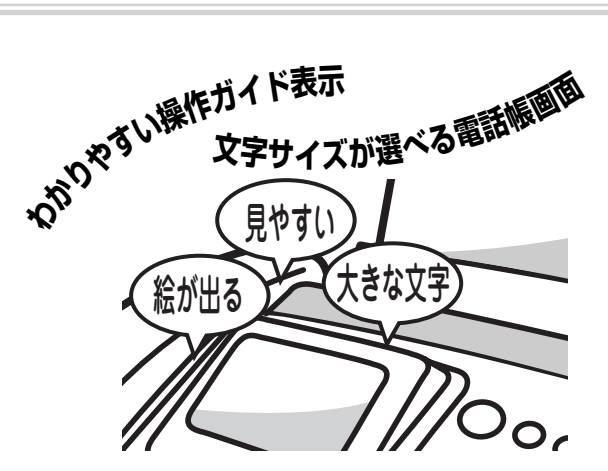

約6×8cmの液晶ディスプレイで操作の状況や、次 に何をするのかがわかりやすく表示されます。 (「ディスプレイ」☞ 17ページ)

電話帳表示では、お好みに合わせて大・中・小の文 字サイズが選べます。(「ディスプレイの文字サイズ」 ☞ 18ページ)通信結果や、リボンの残量などもピク ト(絵文字)でわかりやすくお知らせされます。

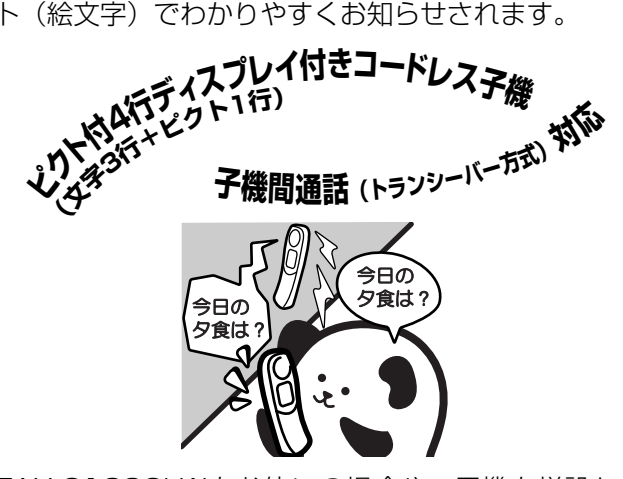

FAX-2100CLWをお使いの場合や、子機を増設し ているときは、子機同士で通話(トランシーバー方 式)ができます。(「子機と子機で話す」 ☞ 64ページ) 子機の電話帳には電話番号が100件まで登録できま す。また、バックライト付の明るい液晶部分を見な がら簡単に検索することができます。

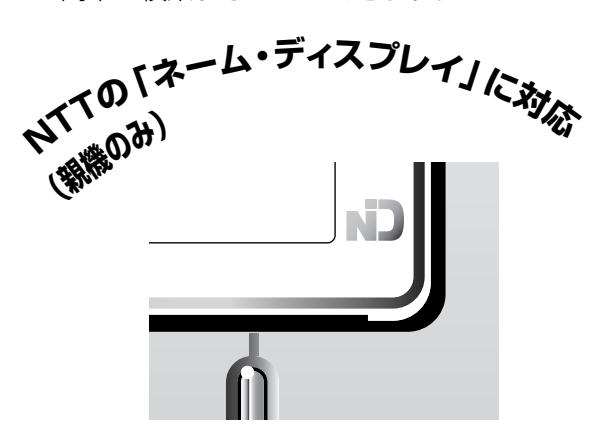

電話をかけてきた相手の電話番号だけでなく、名前 も表示されるサービス「ネーム・ディスプレイ」に 対応しています。(「ネーム・ディスプレイ」 ☞ 104 ページ)

- ※「ナンバー・ディスプレイ」のご契約と、「ネーム・ ディスプレイ」のご契約が必要です。(有料)
- ※相手の名前を本機の電話帳に登録していなくても 表示されます。
- ※子機は対応していません。

| ■ 安全に                                         | お使いいただくために                        | 4           |
|-----------------------------------------------|-----------------------------------|-------------|
| 1章                                            | 最初にお読みください                        |             |
|                                               | 必ずお読みください                         |             |
| ■ 付属品                                         | を確認する                             | .11         |
| ■ <b>各部の</b><br>・正面図                          | 名称とはたらき(親機)                       | <b>.12</b>  |
| ·背面図                                          | キャナーの取り付け 取り外し                    | 13<br>14    |
| ·ハンドス=                                        | キャナーの背面図                          | 14          |
| · 揉作ハネ/                                       | レ<br>レイ                           | 17          |
| ・ディスプL<br>・ディスプL                              | ライと操作のしかた<br>レイの文字サイズ             | 17<br>18    |
| ■ 各部の<br>· 正面図                                | 名称とはたらき(子機)                       | . <b>19</b> |
| ・ディスプL                                        | レイ                                | 19          |
| ■ 親機を<br>・接続する.                               | 準備する                              | <b>.20</b>  |
| <ul> <li>・親機のアン</li> <li>・回線種別が</li> </ul>    | ンテナを伸ばす<br>をチェックする(白動)            | 20<br>21    |
|                                               | ほう エッシック (13)/<br>線種別を設定する        | 22          |
| ■ 100歳<br>・パンコンと                              | 話を伝統して使っ<br>と接続する場合は              | 23<br>23    |
| ·接続に関す                                        | する制限事項を確かめる<br>【 <b>/原稿をヤットする</b> | 25          |
| ·記録紙トL                                        | レイを取り付ける                          | 26          |
| ·<br>記録紙に1                                    | ビットする<br>ついて                      | 27          |
| · 原稿のセン<br>■ 子機を                              | ットのしかた<br>注 <b>準備する</b>           | 27          |
| ・バッテリ-<br>・充雷する                               | ーをセットする                           | 28<br>28    |
| <ul> <li>・親機のアン</li> <li>・ 競信はけってい</li> </ul> | ンテナを確認する<br>て使用する                 | 29          |
| · 子機の設置                                       | こ 使用 9 る<br>置、使用環境を確かめる           | 29<br>30    |
| ■ 初期設<br>·現在の日代                               | <b>にをする</b><br>すと時刻を設定する          | <b>.31</b>  |
| <ul> <li>・名前とファ<br/>(発信 元 登</li> </ul>        | アクス番号を登録する                        | 32          |
| <ul> <li>■ 電話や</li> </ul>                     | ・ファクスの受けかた                        | .33         |
| <ul> <li>家にいるさ</li> <li>いろいろな</li> </ul>      | とき(在宅モード)<br>な受信のしかた              | 33<br>34    |
| <ul> <li>・留守にする</li> <li>・呼出回数の</li> </ul>    | るとき(留守モード)<br>の設定                 | 34<br>35    |
| ・再呼び出し                                        | し設定                               | 36          |
| -+                                            | いかひょう ジョン ウィード ナノ                 |             |

目 次

#### お好みで設定してください

| ■ 音量を設定する                               | 37 |
|-----------------------------------------|----|
| - · · · · · · · · · · · · · · · · · · · | 37 |
| <ul> <li>・受話音量の設定</li> </ul>            | 37 |
| ・スピーカー音量の設定                             | 38 |
| ・ボタン確認音量(キー確認音量)の設定                     | 39 |
| ■ 着信音と保留音を設定する                          | 40 |
| <ul> <li>・着信音の設定</li> </ul>             | 40 |
| ·保留音の設定                                 | 41 |
| ・子機にメロディを転送する                           | 43 |

1

| 2章                                                                                                    | 電話                                                                                                    |                                                                                                    |              |                                                                      |
|----------------------------------------------------------------------------------------------------|----------------------------------------------------------------------------------------------------|----------------------------------------------------------------------------------------------------|--------------|----------------------------------------------------------------------|
|                                                                                                    |                                                                                                    | 基本                                                                                                    |              |                                                                      |
| ■ 基本的な<br>· 受受器話器にする<br>· 保<br>基本的な<br>· 保<br>基本的な<br>· 子<br>· 保<br>盤をと<br>· 保<br>部<br>に<br>する<br>· 会<br>· 保<br>一<br>一<br>一<br>の<br>で<br>の<br>で<br>の<br>で<br>の<br>で<br>の<br>で<br>の<br>で<br>の<br>で<br>の<br>で<br>の<br>で<br>の<br>で<br>の<br>で<br>の<br>で<br>の<br>で<br>の<br>で<br>の<br>で<br>の<br>で<br>の<br>で<br>の<br>で<br>の<br>の<br>の<br>の<br>の<br>の<br>の<br>の<br>の<br>の<br>の<br>の<br>の                                                                                                    | はかけかれ<br>こって電話<br>こって電話<br>なかけかれ<br>なて電話を<br>うてて電話を<br>うとき                                                                                                    | と <b>/受けかた</b><br>をかける<br>を受ける<br>を受ける<br>を受ける<br>た <b>/受けかた</b><br>のける                                  | (親機)<br>(子機) | .45<br>45<br>45<br>.45<br>.46<br>46<br>46<br>46                      |
|                                                                                                    |                                                                                                    | 応用                                                                                                    |              |                                                                      |
| ■ 電話を<br>· 名最近かかけた<br>· 名最近近のために<br>· 名最近のかけたた<br>· 名最近のかけたた<br>· 名最近のかけたた<br>· 名最近のかかけたた<br>· 名最近のかかたた<br>· 名最近のかかた                                                                                                    | かける(<br>このでかける)<br>このでかけ<br>このでかけ<br>にでかけ<br>このでかけ<br>にでかけ<br>このでかけ<br>にでい<br>たたか<br>たた<br>にでい<br>たた<br>かた<br>こので<br>たた<br>た<br>た<br>た<br>た<br>た<br>た<br>た<br>た<br>た<br>た<br>た<br>た                                                                                                    | (親機)<br>話をかける<br>うにかける<br>ける<br>かける<br>ける<br>ける<br>する<br>すっかける<br>かける                                    |              | .47<br>47<br>48<br>48<br>48<br>48<br>49<br>49<br>50<br>50            |
| ■電話をという。<br>電話にしい。<br>電話にしい。<br>■ 受は電話をしい。<br>■ 子機電話を置した。<br>・発信履歴…<br>● 発信履歴…<br>● 親機でののした。<br>・<br>・<br>・<br>第<br>1<br>1<br>1<br>1<br>1<br>1<br>1<br>1<br>1<br>1<br>1<br>1<br>1                                                                                                    | <b>受ける(</b><br>ら返事する<br>のでです<br>のででででで、<br>のでででで、<br>していたででで、<br>のででで、<br>のででで、<br>していたでで、<br>のででで、<br>のででで、<br>のででで、<br>のででで、<br>のでで、<br>のででで、<br>のでで、<br>のででで、<br>のでで、<br>のでで、<br>のでで、<br>のでで<br>のでで | <ul> <li>親機)</li> <li>話を受ける…</li> <li>だけで受ける</li> <li>(子機)</li> <li>ける</li> <li>する</li> <li>る</li> </ul> | 5            | .51<br>51<br>51<br>.51<br>.52<br>52<br>52<br>53<br>53<br>53          |
| <ul> <li>・</li> <li>■</li> <li>■</li> <li>■</li> <li>■</li> <li>■</li> <li>■</li> <li>■</li> <li>■</li> <li>第</li> <li>■</li> <li>第</li> <li>■</li> <li>第</li> <li>1</li> <li>1<td>ふ<br/>ホ<br/>フ<br/>し<br/>し<br/>し<br/>し<br/>し<br/>し<br/>し<br/>し<br/>し<br/>い<br/>る<br/>す<br/>ま<br/>で<br/>で<br/>巻<br/>巻<br/>で<br/>で<br/>着<br/>き<br/>で<br/>え<br/>る<br/>す<br/>ま<br/>話<br/>志<br/>へ<br/>で<br/>で<br/>巻<br/>巻<br/>で<br/>で<br/>着<br/>で<br/>で<br/>着<br/>き<br/>で<br/>で<br/>え<br/>る<br/>す<br/>ま<br/>話<br/>志<br/>で<br/>で<br/>で<br/>巻<br/>き<br/>で<br/>で<br/>で<br/>で<br/>で<br/>巻<br/>き<br/>で<br/>で<br/>で<br/>で<br/>で<br/>で<br/>で<br/>で<br/>で<br/>で<br/>で<br/>で<br/>で</td><td><b>利用する</b><br/>電話を受け<br/>設定する<br/>を受ける<br/>解除する<br/>簡易<br/>ろ<br/>やける</td><td><b>する</b></td><td>56<br/>59<br/>60<br/>60<br/>61<br/>61<br/>62<br/>62<br/>63<br/>63<br/>64<br/>63</td></li></ul> | ふ<br>ホ<br>フ<br>し<br>し<br>し<br>し<br>し<br>し<br>し<br>し<br>し<br>い<br>る<br>す<br>ま<br>で<br>で<br>巻<br>巻<br>で<br>で<br>着<br>き<br>で<br>え<br>る<br>す<br>ま<br>話<br>志<br>へ<br>で<br>で<br>巻<br>巻<br>で<br>で<br>着<br>で<br>で<br>着<br>き<br>で<br>で<br>え<br>る<br>す<br>ま<br>話<br>志<br>で<br>で<br>で<br>巻<br>き<br>で<br>で<br>で<br>で<br>で<br>巻<br>き<br>で<br>で<br>で<br>で<br>で<br>で<br>で<br>で<br>で<br>で<br>で<br>で<br>で                                                                                                    | <b>利用する</b><br>電話を受け<br>設定する<br>を受ける<br>解除する<br>簡易<br>ろ<br>やける                                           | <b>する</b>    | 56<br>59<br>60<br>60<br>61<br>61<br>62<br>62<br>63<br>63<br>64<br>63 |

### 3章 留守番機能

| ■ 留守番機能を利用する                 | 67 |
|------------------------------|----|
| ·出かけるとき                      | 67 |
| ·帰ってきたとき                     | 68 |
| ■ メッセージを設定する                 | 69 |
| ・応答メッセージの設定                  | 69 |
| ・留守応答メッセージの選択                | 70 |
| ・メッセージの録音時間の設定               | 71 |
| · 留守録モニターの設定                 | 71 |
| ■ 外出中の便利な使いかた                | 72 |
| <ul> <li>・暗証番号の設定</li> </ul> | 72 |
| <ul> <li>・暗証番号の消去</li></ul>  | 72 |
| ・リモコンアクセス                    | 73 |
| ·留守録転送                       | 74 |
| ・ファクス転送                      | 75 |

### 4章 ファクス

#### 基本

| ■ ファクスを送る                  | . 77 |
|----------------------------|------|
| ・ファクスだけをすぐに送る(自動送信)        | 77   |
| ・話をしてから送る(手動送信)            | 77   |
| ■ ファクスを受ける                 | . 78 |
| · 自動的に受ける(自動受信)            | 78   |
| <ul> <li>子機で受ける</li> </ul> | 78   |
| ・電話に出てから受ける(手動受信)          | 78   |
| ·受けた内容をディスプレイで見る(みるだけ受信)   | )/   |
| 印刷する                       | 79   |
| 広田                         |      |

### 

| ■ いろいろな送りかた                             | 80 |
|-----------------------------------------|----|
| ·電話予約                                   | 80 |
| · タイマー送信                                | 81 |
| ·海外送信                                   | 82 |
| ·送付書送信                                  | 83 |
| ・コメントを登録する                              | 85 |
| ・メモリー送信                                 | 85 |
| ·一括送信                                   | 86 |
| <ul> <li>・設定の解除</li> </ul>              | 86 |
| <ul> <li>ハンドスキャナーで読み取った内容を送信</li> </ul> | 87 |
| ■ いろいろな受けかた                             | 88 |
| · 親切受信                                  | 88 |
| · A4自動縮小受信                              | 89 |
| ・ポーリング受信                                | 89 |
| ・みるだけ受信                                 | 90 |

### 5章 コピー

| ■ コピーする         | 92 |
|-----------------|----|
| ・こんなコピーができます    |    |
| ・コピーする          | 93 |
| ■ ハンドスキャナーを使う   | 94 |
| ・ハンドスキャナーでコピーする | 94 |

### 6章 ナンバー・ディスプレイ

#### ■ ナンバー・ディスプレイを利用する…97 ・ナンバー・ディスプレイとは………………………97

| <ul> <li>・ナンバー・ディスプレイを設定する。</li> </ul> |       |
|----------------------------------------|-------|
| ・相手によって着信音を変える                         |       |
| [着信鳴り分け] (親機)                          |       |
| ・相手によって着信音を変える                         |       |
| [着信鳴り分け] (子機)                          |       |
| ・迷惑電話を防止する [迷惑電話]                      | 101   |
| · 番号非通知の電話を拒否する                        |       |
| [非通知着信拒否]                              |       |
| <ul> <li>公衆電話からの着信を拒否する</li> </ul>     |       |
| [公衆電話拒否]                               | 103   |
| ・着信拒否モニターを設定する                         |       |
| [着信拒否モニター]                             | 103   |
| ・ネーム・ディスプレイ(親機のみ)な                     | 12    |
| 利用する                                   | 104   |
| <ul> <li>・キャッチホン・ディスプレイを利用す</li> </ul> | する105 |
| ・着信履歴を利用する(親機)                         | 106   |
| <ul> <li>・着信履歴を利用する(子機)</li> </ul>     |       |

### 7章 活用する

| ■ モーニングメロディを設定する                                                     | <b>109</b>                            |
|----------------------------------------------------------------------|---------------------------------------|
| ■ 原稿に合わせて調整する                                                        | 111<br>111                            |
| <ul> <li>・ 原稿に合わせて画質を調整</li></ul>                                    | ייייייייייייייייייייייייייייייייייייי |
| <ul> <li>通信管理レポート</li></ul>                                          | 112<br>13                             |
| <ul> <li>・電話帳リスト</li></ul>                                           | 113<br>113                            |
| <ul> <li>・メモリー使用状況リスト</li> <li>・ご注文シート</li> <li>・一括洋信レポート</li> </ul> | 113<br>114<br>                        |
|                                                                      | 114<br>114                            |
| <ul> <li>■ 羔線消去を9る</li></ul>                                         |                                       |
| ■ ユーリー                                                               |                                       |
| <ul> <li>トアホノを促う</li></ul>                                           | 119<br>119                            |

### 8章 こんなときには

目 次

| ■ お手入れのしかた                           | 123 |
|--------------------------------------|-----|
| · 本機を清掃する                            | 123 |
| ·原稿読取部を清掃する                          | 123 |
| <ul> <li>記録部を清掃する</li> </ul>         | 124 |
| ■ 紙がつまったら                            | 125 |
| ・原稿がつまったときは                          | 125 |
| ・記録紙がつまったときは                         | 126 |
| ■ リボンが少なくなったら                        | 127 |
| ・リボンを交換する                            | 127 |
| ・リボンカートリッジを交換する                      | 129 |
| ■ 子機のバッテリーを交換する                      | 131 |
| ■ 停電になったときは                          | 132 |
| ■ 通話がうまくいかないときは                      | 133 |
| <ul> <li>・通話や子機の使用に影響を及ぼす</li> </ul> |     |
| 可能性のある環境                             | 133 |
| ■ エラーメッセージが表示されたら                    | 135 |
| ■ 故障かな?と思ったら                         | 138 |
| ■ 特別設定について                           | 145 |

### 9章 付錄

| ■ 文字の入れかた(親機)                    | 149 |
|----------------------------------|-----|
| ・入力できる文字と入力制限                    |     |
| <ul> <li>入力画面とボタン操作</li> </ul>   | 150 |
| ·入力例                             |     |
| ■ 文字の入れかた (子機)                   | 151 |
| <ul> <li>入力できる文字と入力制限</li> </ul> | 151 |
| <ul> <li>入力画面とボタン操作</li> </ul>   | 152 |
| ·入力例                             | 152 |
| ■ 原稿について                         | 153 |
| · 原稿のサイズと紙厚                      |     |
| ・原稿の読み取り範囲                       | 153 |
| ·使用できない原稿                        | 154 |
| ■ 機能一覧                           | 155 |
| · 親機                             |     |
| · 子機                             | 158 |
| ■ 主な仕様                           | 159 |
|                                  |     |
| · 子機                             |     |
| ■ 消耗品などのご注文について                  | 160 |
| ■ ご注文シート                         | 161 |
| ■ リモコンアクセスカード                    | 162 |
| ■ 충 리                            | 164 |
| ■ 飛 31                           |     |

このたびは本製品をお買い上げいただきましてまことにありがとうございます。

この「安全にお使いいただくために」では、お客様や第三者への危害や損害を未然に防ぎ、本製品を安全にお使 いいただくために、守っていただきたい事項を示しています。

表示と記号の意味は次のようになっています。いつも快適な状態で安全にお使いいただけるよう、内容をよく ご理解いただいてから、本製品をご使用ください。

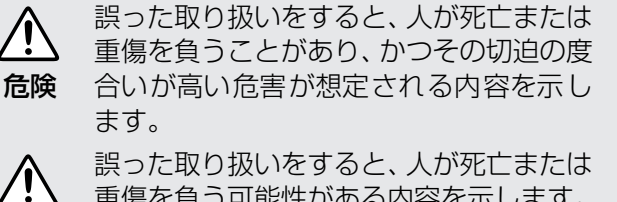

重傷を負う可能性がある内容を示します。

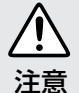

Ī

警告

誤った取り扱いをすると、人が傷害を負っ たり、物的損害の発生が想定される内容を 示します。

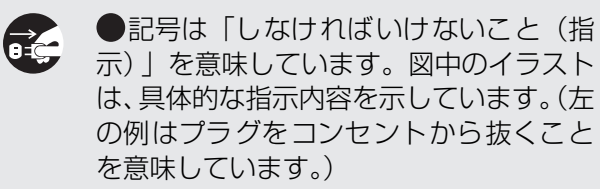

「しなければいけないこと」を示していま す。

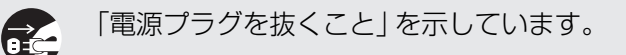

「アース線を接続すること」を示していま す。

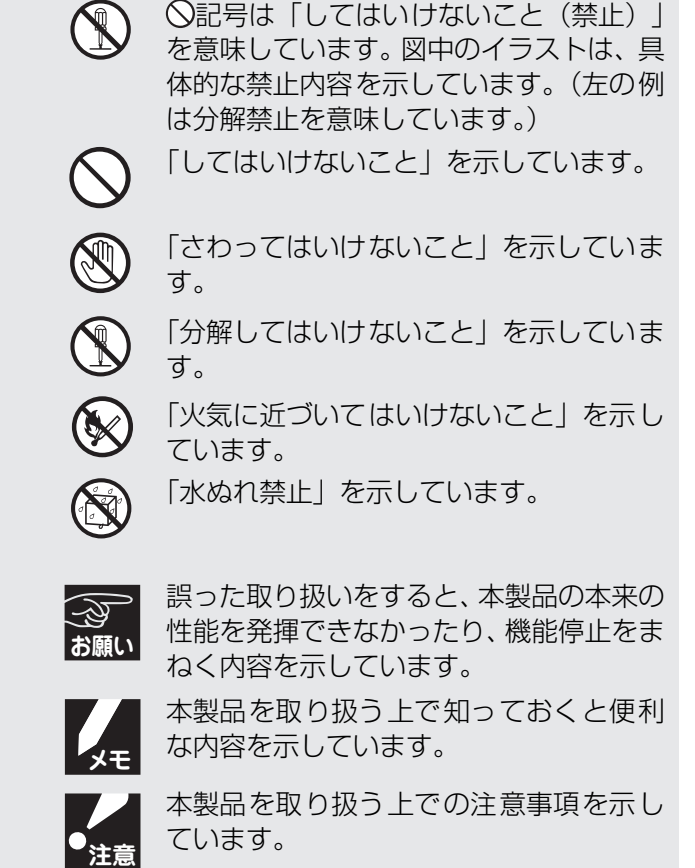

#### 〈お客様へのお願い〉

- ●本機は、情報処理装置など電波障害自主規制協議会(VCCI)の基準に基づく、クラスB情報技術装置です。 本機は、家庭環境で使用することを目的としていますが、本機がラジオやテレビ受信機に近接して使用さ れると、受信障害を引き起こすことがあります。取扱説明書にしたがって正しい取り扱いをしてください。
- 本製品は、厳重な品質管理と検査を経て出荷しておりますが、万一不具合がありましたら、「お客様相談 窓口(コールセンター): 000120-161-170 までご連絡ください。
- お客様や第三者が、本製品の使用の誤り、使用中に生じた故障、その他の不具合、または本製品の使用 によって受けられた損害については、法令上賠償責任が認められる場合を除き、当社は一切その責任を 負いかねますので、あらかじめご了承ください。
- 本製品の設置に伴う回線工事には、工事担当者資格を必要とします。無資格者の工事は違法となり、ま た事故のもととなりますので、絶対におやめください。
- 〕電話帳に登録した内容、メモリーに受信したファクスなどで重要な情報は、必ず印刷して保管してくだ さい。(「電話帳リスト」 ☞ 113ページ、「受けた内容をディスプレイで見る(みるだけ受信) / 印刷す る 🖙 79ページ)

本製品は、静電気・電気的ノイズなどの影響を受けたとき、誤って使用したとき、または故障・修理・使 用中に電源が切れたときに、メモリーに記憶した内容が変化・消失することがあります。これらの要因 により本機のメモリーに記憶した内容が変化・消失したために発生した損害について、当社は一切その 責任を負いかねますので、あらかじめご了承ください。

※ 取扱説明書など、付属品を紛失した場合は、お買い上げの販売店にてご購入いただくか、ダイレクトク ラブ(「消耗品などのご注文について」 ☞ 160ページ)へご注文ください。

#### ■ 設置、配線についてのご注意

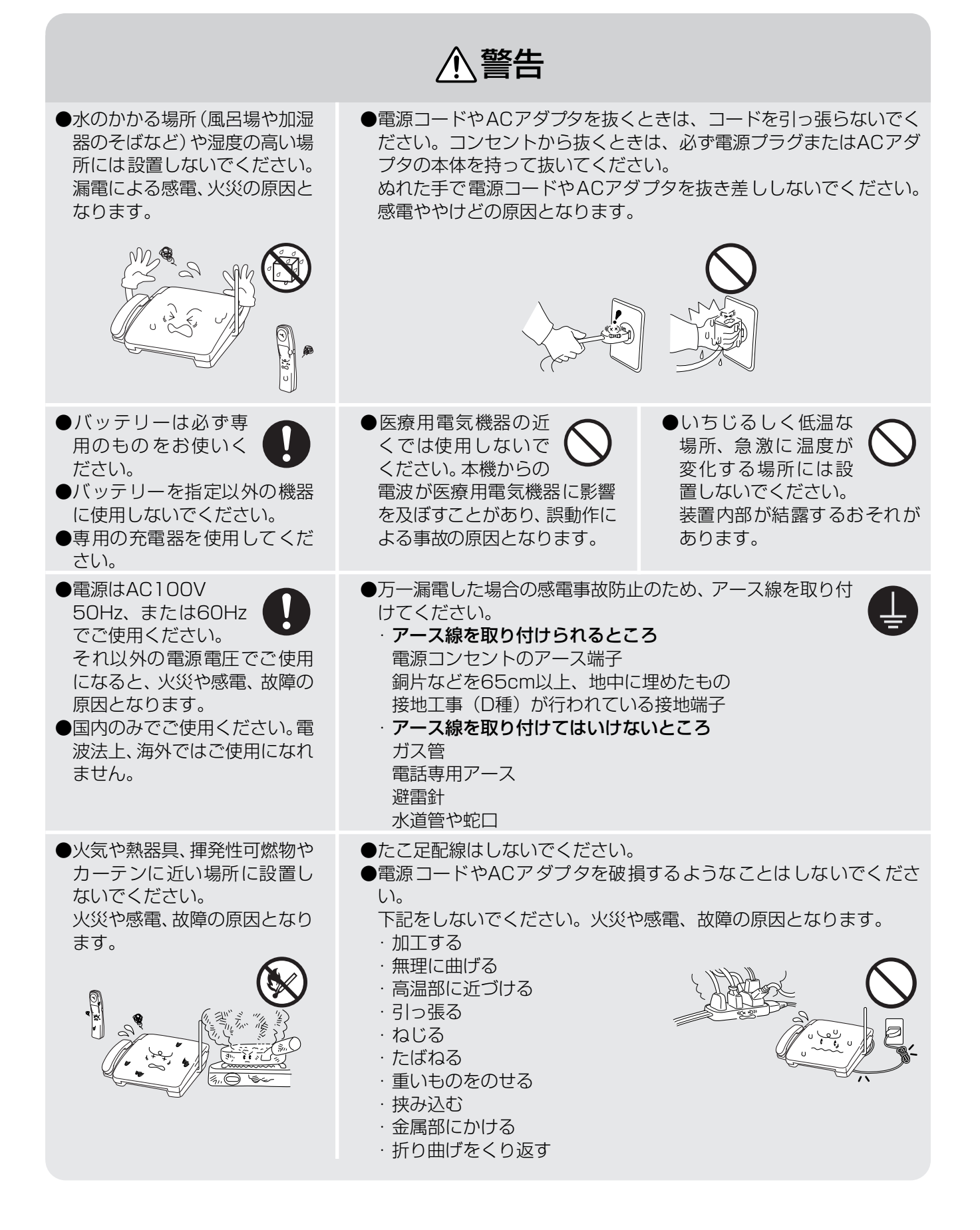

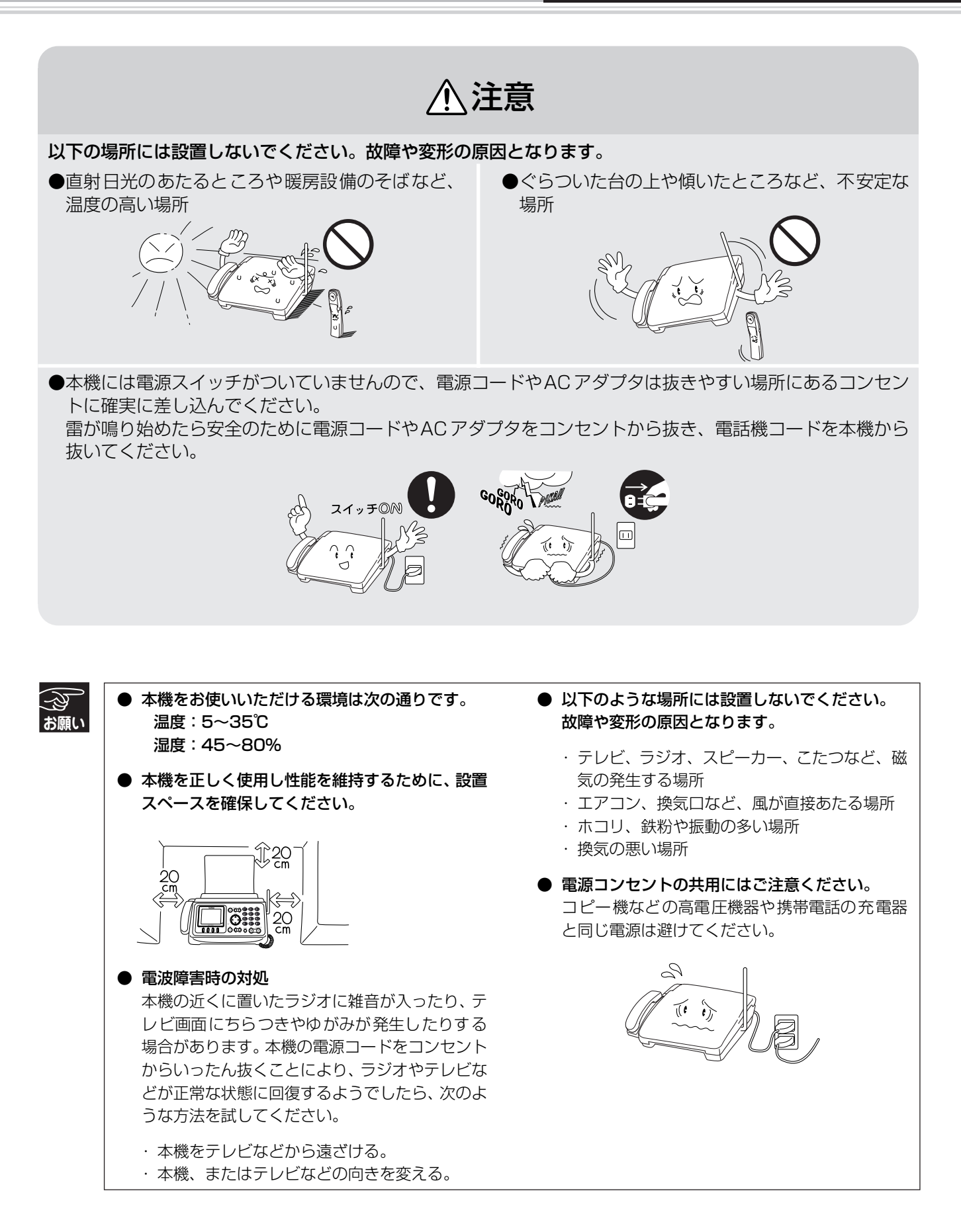

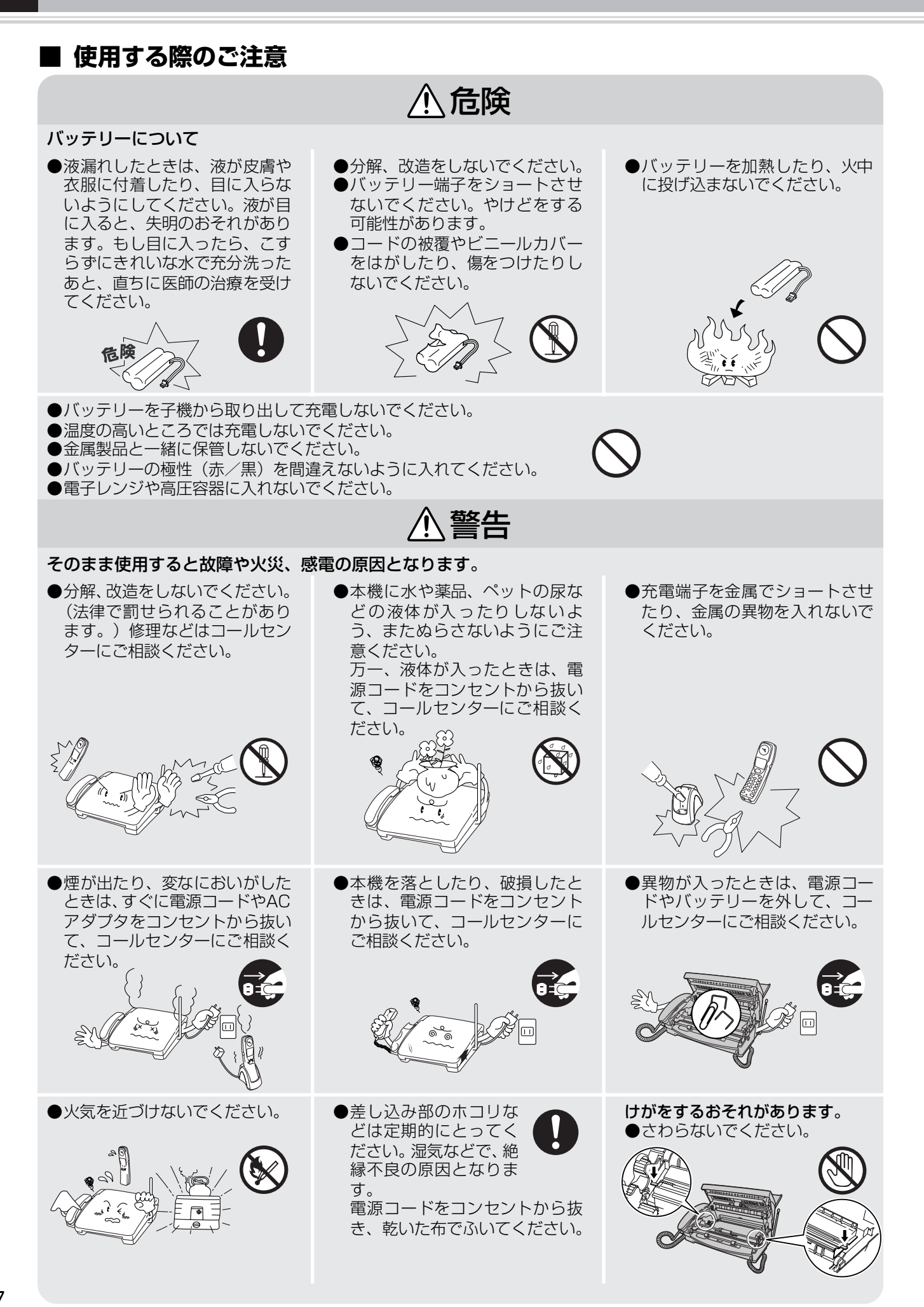

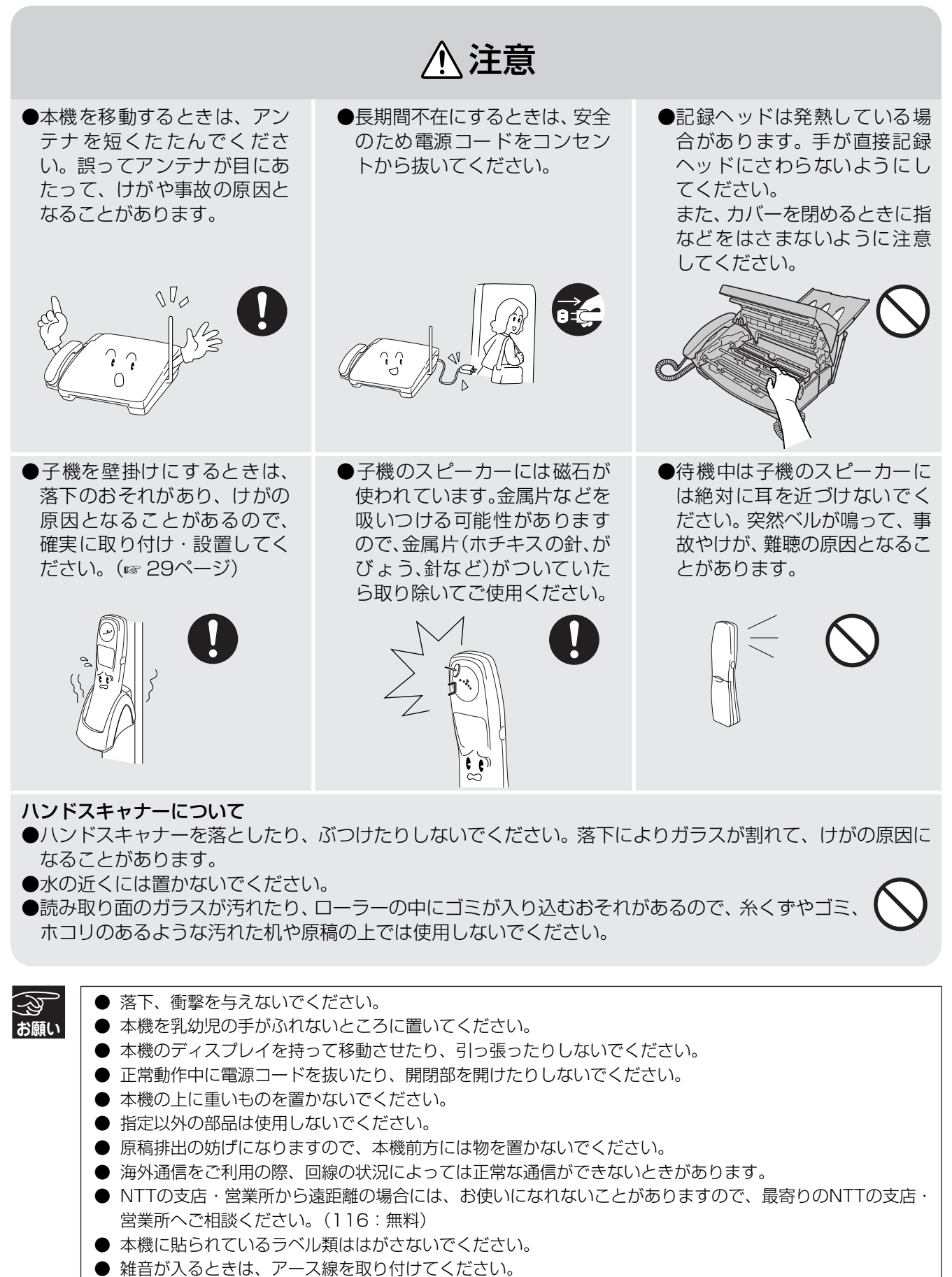

● バッテリーをはじめて使用する際に、さびや発熱、その他異常と思われることがあったときは、使用しないでお買い上げの販売店に持参してください。

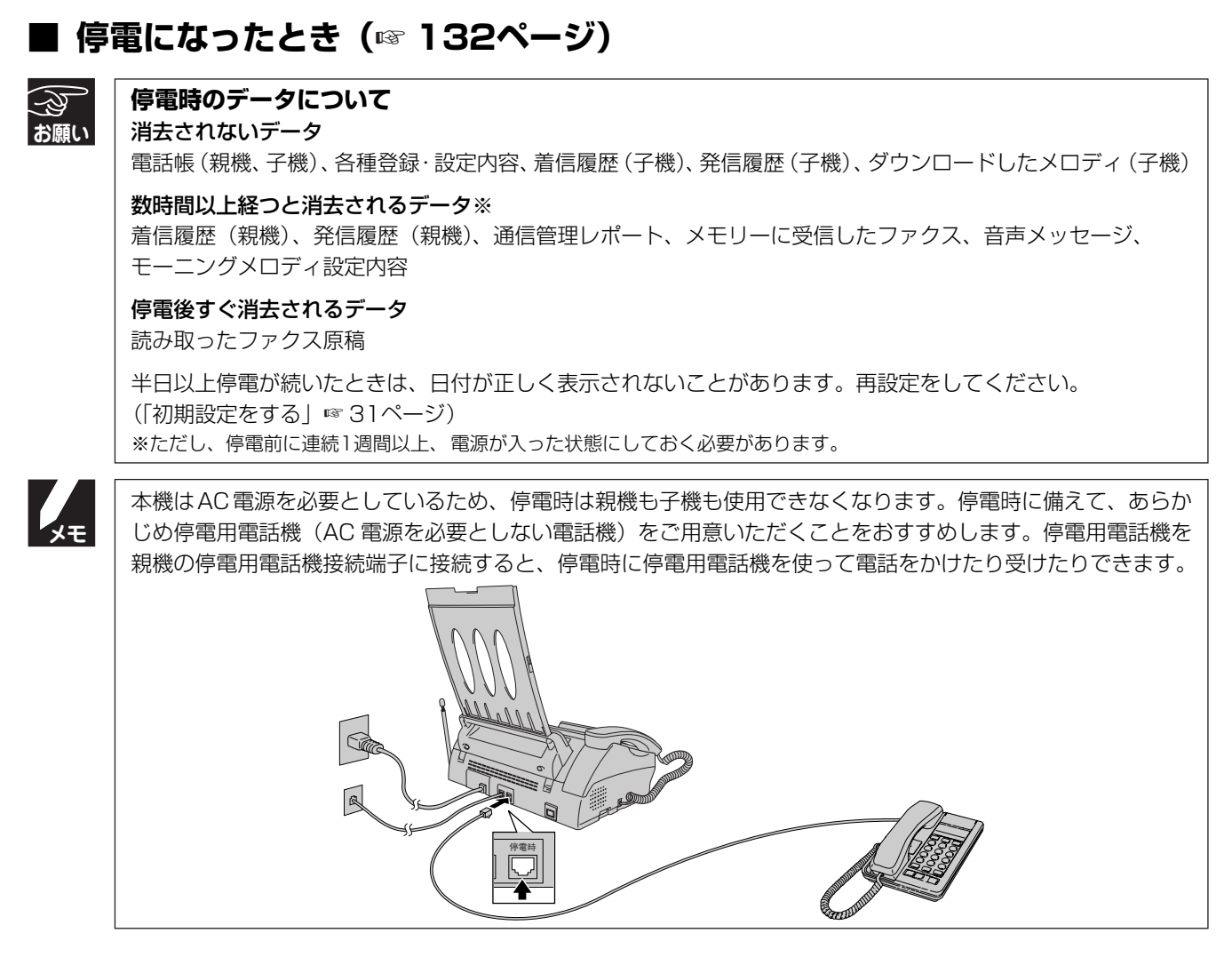

### ■ コピーについて

#### ● 法律で禁止されているもの(絶対にコピーしないでください)

- ·紙幣、貨幣、政府発行有価証券、国債証券、地方証券
- ・外国で流通する紙幣、貨幣、証券類
- ・未使用の郵便切手や官製はがき
- ・政府発行の印紙、および酒税法や物品税法で規定されている証券類

#### ● 著作権のあるもの

·著作権の目的となっている著作物を、個人的に限られた範囲内で使用する以外の目的でコピーすることは、禁止されています。

#### ● その他注意を要するもの

- ・民間発行の有価証券(株券、手形、小切手)、定期券、回数券
- ・政府発行のパスポート、公共事業や民間団体の免許証、身分証明書、通行券、食券などの切符類など

#### ■ 記録紙について

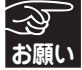

- A4サイズ以外の紙、しわ、折れのある紙、 湿っている紙、一度記録した紙の裏などは 使用しないでください。
- 記録紙の保管は、直射日光、高温、高湿を 避けてください。

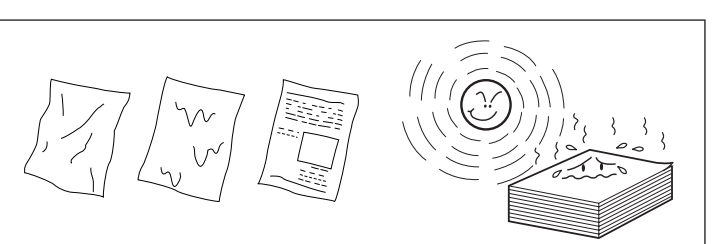

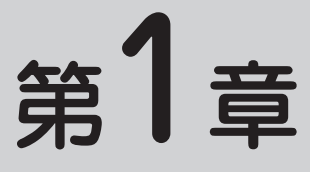

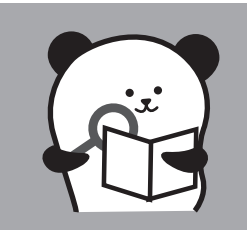

# 最初にお読みください

#### 必ずお読みください

| 付属品を確認する              | 11   |
|-----------------------|------|
| 各部の名称とはたらき (親機)       | 12   |
| 正面図                   | .12  |
| 背面図                   | .13  |
| ハンドスキャナーの取り付け、取り外し    | .14  |
| ハンドスキャナーの背面図          | .14  |
| 操作パネル                 | . 15 |
| ディスプレイ                | .17  |
| ディスプレイと操作のしかた         | .17  |
| ディスプレイの文字サイズ          | .18  |
| 各部の名称とはたらき (子機)       | 19   |
| 正面図                   | .19  |
| ディスプレイ                | .19  |
| 親機を準備する               | 20   |
| 接続する                  | .20  |
| 親機のアンテナを伸ばす           | .20  |
| 回線種別をチェックする(自動)       | .21  |
| 手動で回線種別を設定する          | .22  |
| 他の機器を接続して使う           | 23   |
| パソコンと接続する場合は          | .23  |
| 接続に関する制限事項を確かめる       | .25  |
| 記録紙/原稿をセットする          | 26   |
| 記録紙トレイを取り付ける          | .26  |
| 記録紙をセットする             | .26  |
| 記録紙について               | .27  |
| 原稿のセットのしかた            | .27  |
| 子機を準備する               | 28   |
| バッテリーをセットする           | .28  |
| 充電する                  | .28  |
| 親機のアンテナを確認する          | .29  |
| 壁に掛けて使用する             | .29  |
| 子機の設置、使用環境を確かめる       | .30  |
| 初期設定をする               | 31   |
| 現在の日付と時刻を設定する         | .31  |
| 名前とファクス番号を登録する(発信元登録) | .32  |
| 電話やファクスの受けかた          | 33   |
| 家にいるとき(在宅モード)         | .33  |
| いろいろな受信のしかた           | .34  |
| 留守にするとき(留守モード)        | .34  |
| 呼出回数の設定               | .35  |
| 再呼び出し設定               | .36  |

#### お好みで設定してください

| 音量を設定する            |    |
|--------------------|----|
| 着信音量の設定            | 37 |
| 受話音量の設定            | 37 |
| スピーカー音量の設定         | 38 |
| ボタン確認音量(キー確認音量)の設定 |    |
| 着信音と保留音を設定する       |    |
| 着信音の設定             | 40 |
| 保留音の設定             | 41 |
| 子機にメロディを転送する       | 43 |
|                    |    |

箱の中に次のものがそろっているか確認してください。

万一不足しているものがあったり、取扱説明書に乱丁、落丁があったときは、「お客様相談窓□(コールセン ター): **○○** 0120-161-170」にご連絡ください。

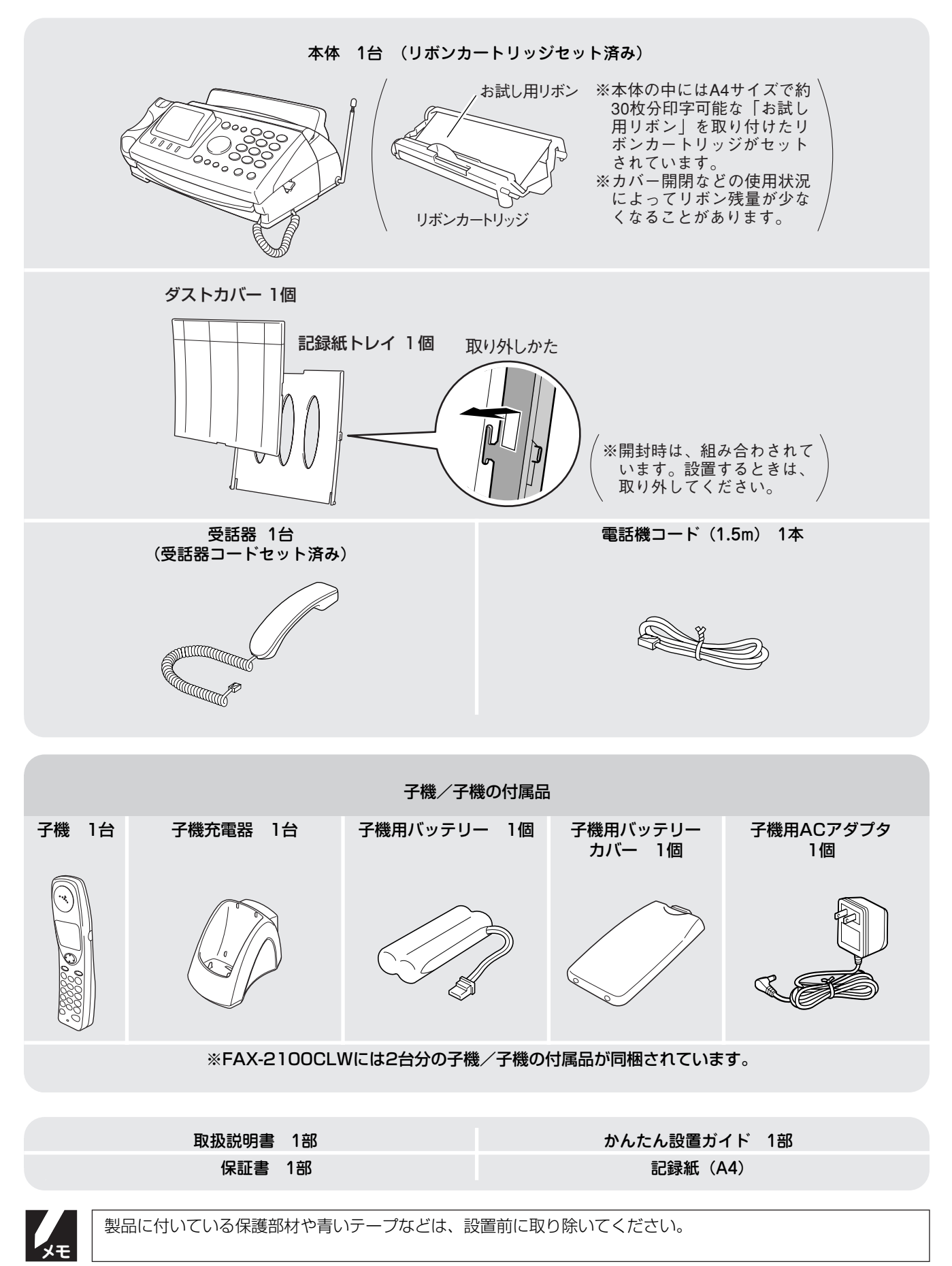

11

正面図

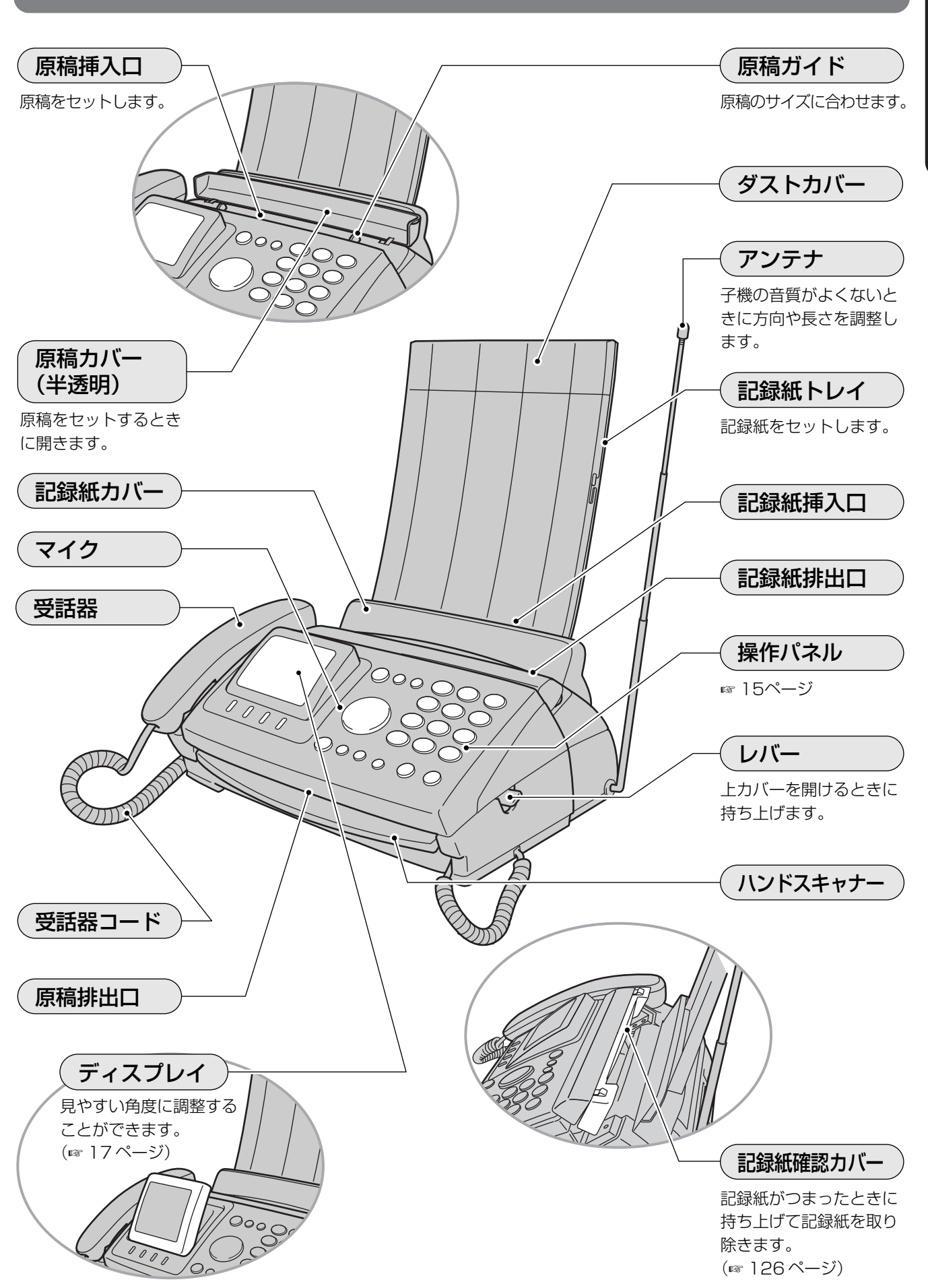

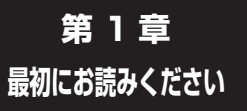

# 各部の名称とはたらき(親機)

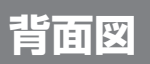

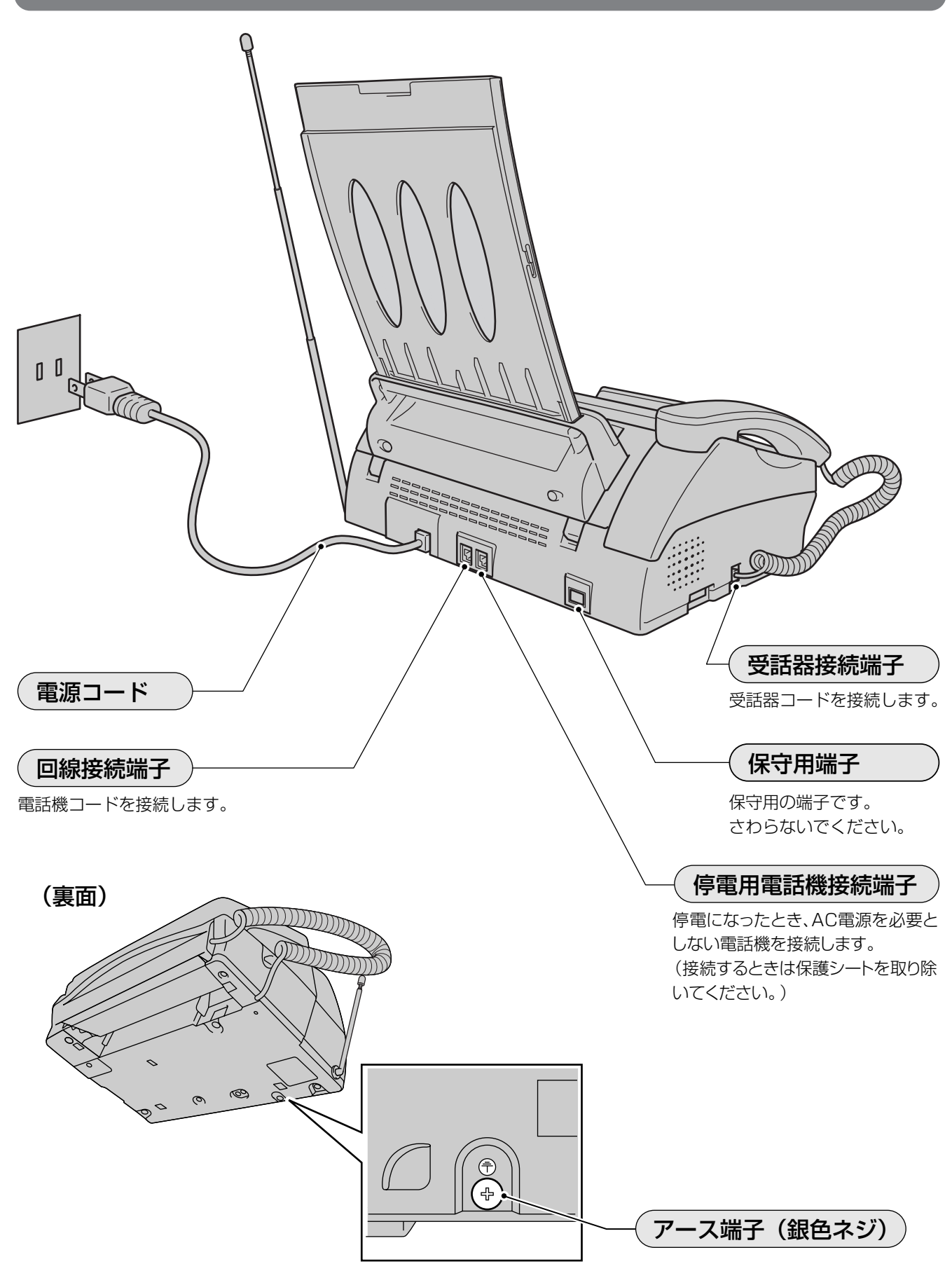

## ハンドスキャナーの取り付け、取り外し

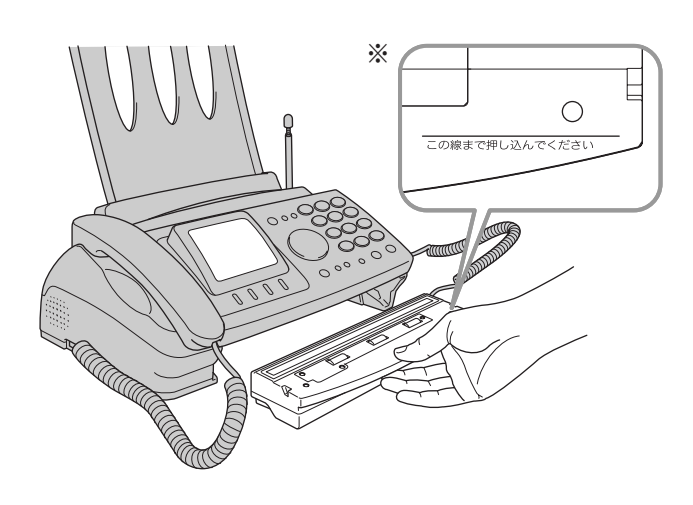

厚みのある原稿などを読み取るときはハンドスキャナーを 取り外して原稿を読み取ります。

#### ■ 取り外す

ハンドスキャナーの取手部を下に押し下げ、手前に引き ます。

#### ■ 取り付ける

原稿読み取り部を上にしてハンドスキャナーの取手部を 持ち、ハンドスキャナーを本体に押し込みます。 ※ 目印の線まで確実に押し込んでください。

### ハンドスキャナーの背面図

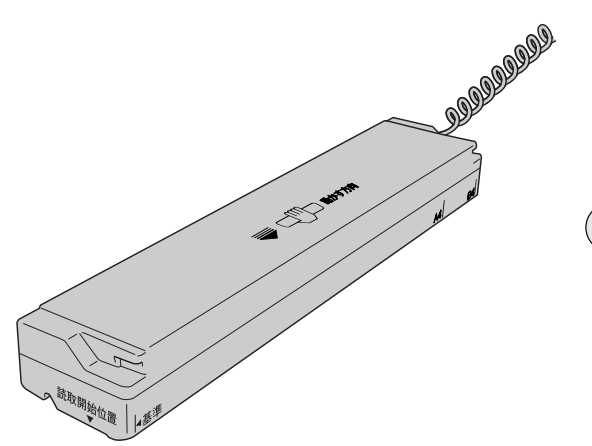

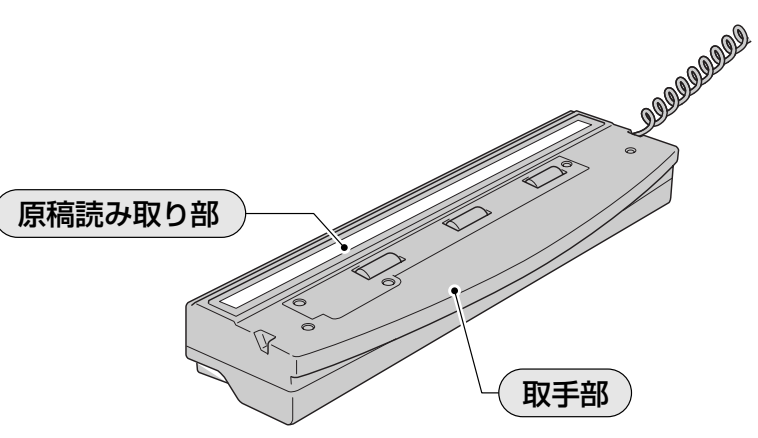

#### 各部の名称とはたらき(親機) 最初にお読みください

### 操作パネル

第1章

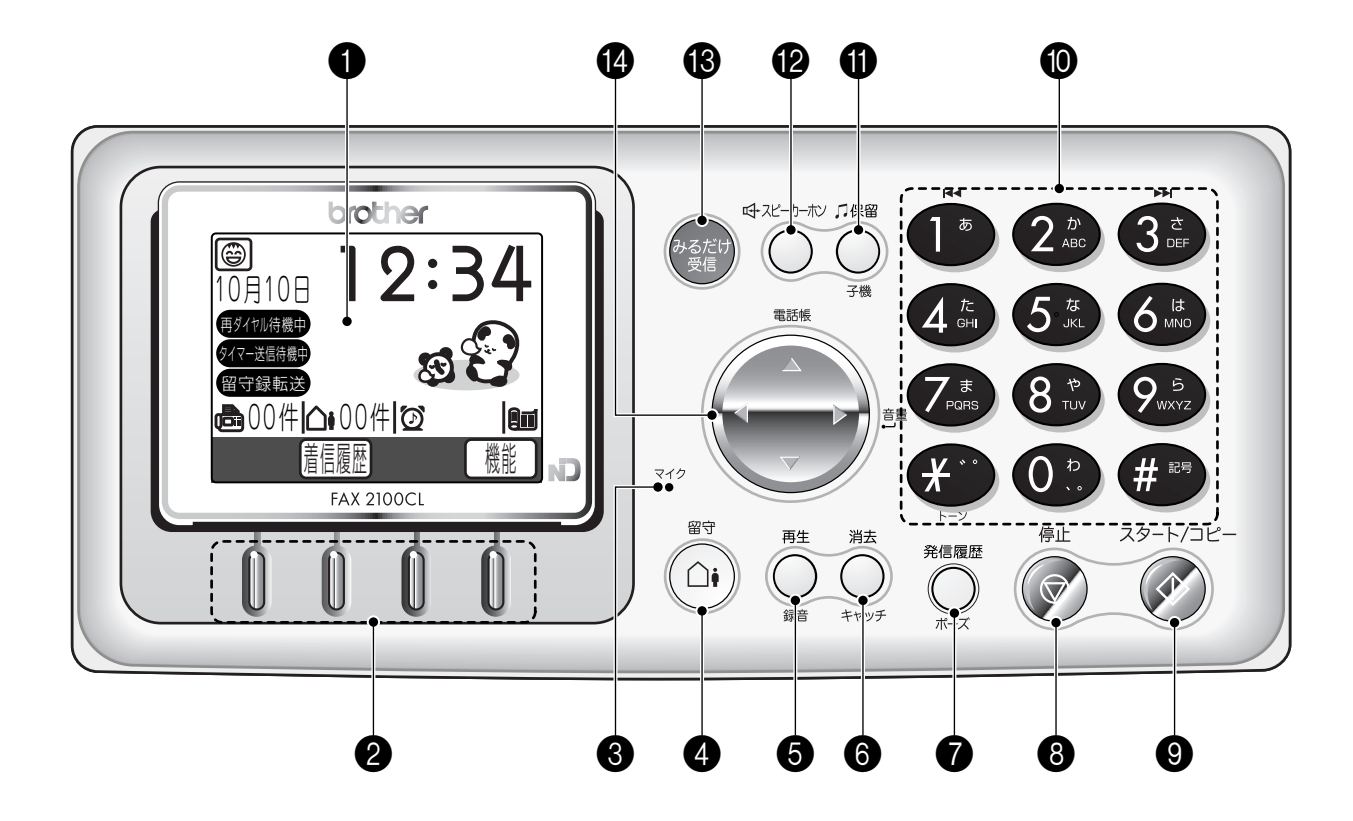

|   | ボタン      | 名称/機能                                                                          |   | ボタン      | 名称/機能                                                                                              |
|---|----------|--------------------------------------------------------------------------------|---|----------|----------------------------------------------------------------------------------------------------|
| 0 | _        | <b>ディスプレイ</b><br>操作手順や本機の状態、メッセージなどが<br>表示されます。                                |   | 消去       | <b>消去/キャッチボタン</b><br>メッセージ(☞ 68ページ)、着信履歴(☞<br>106ページ)、発信履歴(☞ 52ページ)、ま                              |
| 2 | 0        | <b>選択ボタン</b><br>画面に表示された項目を選択します。<br>(☞ 17ページ)                                 | 6 | ++>¥     | たは電話帳に登録された内容を消去すると<br>き(☞ 54ページ)に押します。<br>また、キャッチホンを使うときに押します。<br>(☞ 58ページ)                       |
| 3 | マイク<br>● | <b>マイク</b><br>スピーカーホンで通話するときに使用しま<br>す。(☞ 47ページ)                               | 7 | 発信履歴     | 発信履歴/ボーズ<br>最後にかけた番号にかけ直すとき、発信履<br>歴を表示するとき(☞48、52ページ)、ダ<br>イヤル番号入力時にポーズを入れるとき<br>(☞ 149ページ)に押します。 |
| 4 |          | <b>留守ボタン</b><br>留守モードにするとき、または留守モード<br>を解除するときに押します。(☞ 67ページ)                  | 8 | 停止       | 停止ボタン<br>操作を途中で中止するとき、または待ち受<br>け画面に戻るときに押します。                                                     |
| 5 | 再生       | <b>再生/録音ボタン</b><br>メッセージを再生するとき (☞ 68ページ)、<br>または通話を録音するとき (☞ 62ページ)<br>に押します。 | 9 | 29-1/32- | <b>スタート/コピーボタン</b><br>送信/受信するとき、またはコピーすると<br>きに押します。(☞ 93ページ)                                      |

#### 各部の名称とはたらき(親機)

|   | ボタン                                   | 名称/機能                                                                     |    | ボタン        | 名称/機能                                                                             |            |
|---|---------------------------------------|---------------------------------------------------------------------------|----|------------|-----------------------------------------------------------------------------------|------------|
|   | $(0)^{(p)}_{(s)}$                     | <b>ダイヤルボタン</b><br>ダイヤルするときや文字を入力するときに<br>押します。                            | ß  |            | <b>スピーカーホンボタン</b><br>受話器を持たずに通話するときに押しま<br>す。(☞ 47ページ)                            | 最初にお読み     |
|   | <b>*</b>                              | トーンボタン<br>一時的にプッシュホンサービス(トーン信<br>号によるサービス)を利用するときに押し<br>ます。(☞ 118ページ)     | 13 | みるだけ<br>受信 | <b>みるだけ受信ボタン</b><br>届いたファクスをディスプレイで見るとき<br>に押します。(☞ 79ページ)                        | く 早<br>ださい |
| 0 | <b>(#</b> 25)                         | <b>記号ボタン</b><br>記号を入力するときに押します。(☞ 149<br>ページ)                             |    |            | <b>マルチセレクトボタン</b><br>ディスプレイの項目を選択します。                                             | 必ずお読み      |
|   |                                       | <b>戻しボタン</b><br>録音された前のメッセージを聞くときに押<br>します。(☞ 68ページ)                      | 14 | 電話帳        | <b>電話帳ボタン</b><br>電話帳を表示するときに押します。                                                 | いください      |
|   | d d d d d d d d d d d d d d d d d d d | <b>送りボタン</b><br>録音された次のメッセージを聞くときに押<br>します。(☞ 68ページ)                      |    |            | <b>音量ボタン</b><br>着信音量(☞ 37ページ)、受話音量(☞ 37<br>ページ)、スピーカー音量(☞ 38ページ)を<br>調整するときに押します。 |            |
| 0 | □ 保留 → 子機                             | 保留/子機ボタン<br>保留にして相手にメロディを流すとき(☞<br>45ページ)、または子機を呼び出すときに<br>押します。(☞ 63ページ) |    |            |                                                                                   |            |
|   |                                       |                                                                           |    |            |                                                                                   |            |

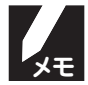

#### 操作パネルについて

● 本取扱説明書中の操作パネルのイラストは FAX-2100CLのものを使用しています。

● FAX-2100CLとFAX-2100CLWの違いは、同梱される子機の台数のみです。

各部の名称とはたらき(親機)

# ディスプレイ

現在の状態やメッセージ、操作手順などを表示します。通話をしていない状態では、次のように「<u>待ち受け画面</u>」 が表示されています。表示の内容と意味は次の通りです。

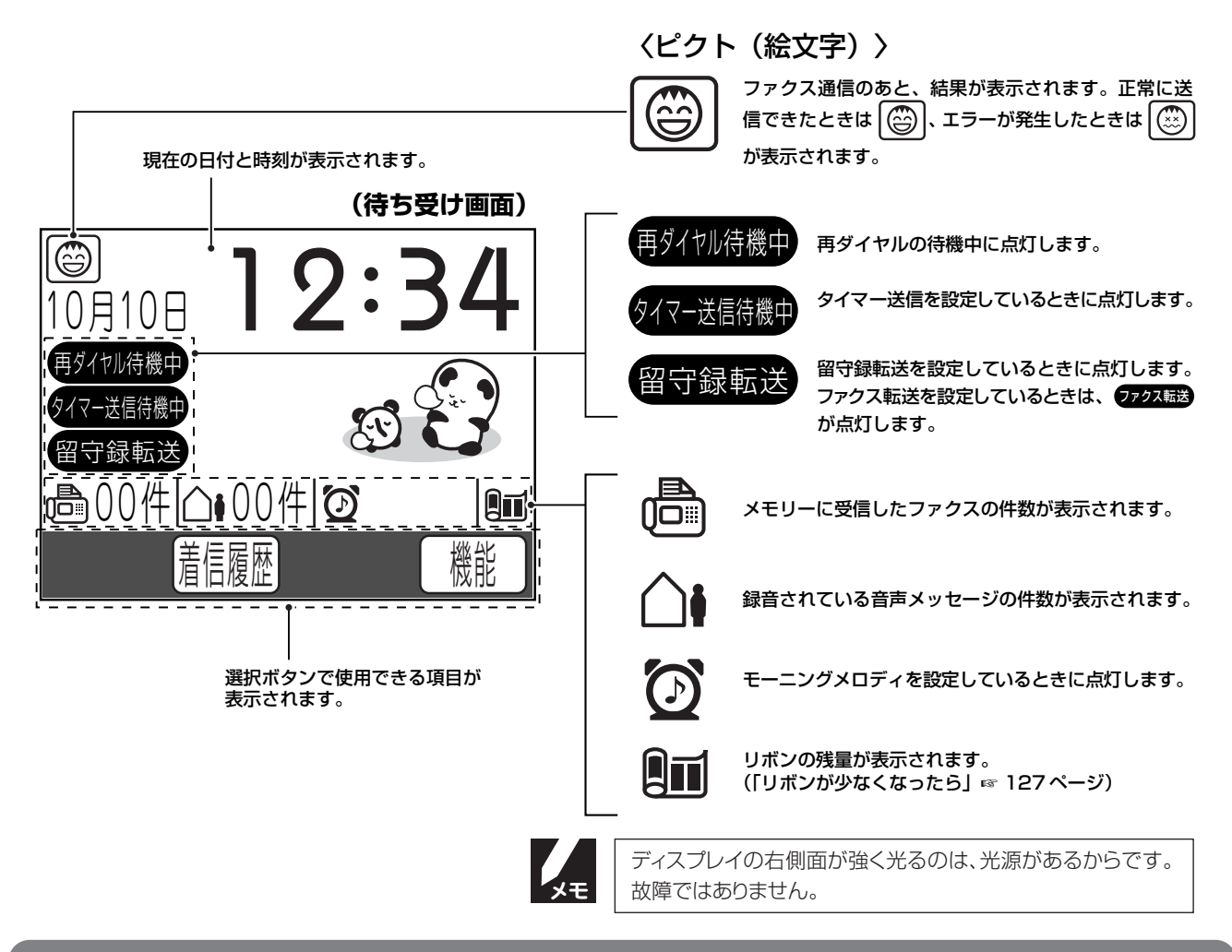

### ディスプレイと操作のしかた

本機では、ディスプレイに表示された項目を

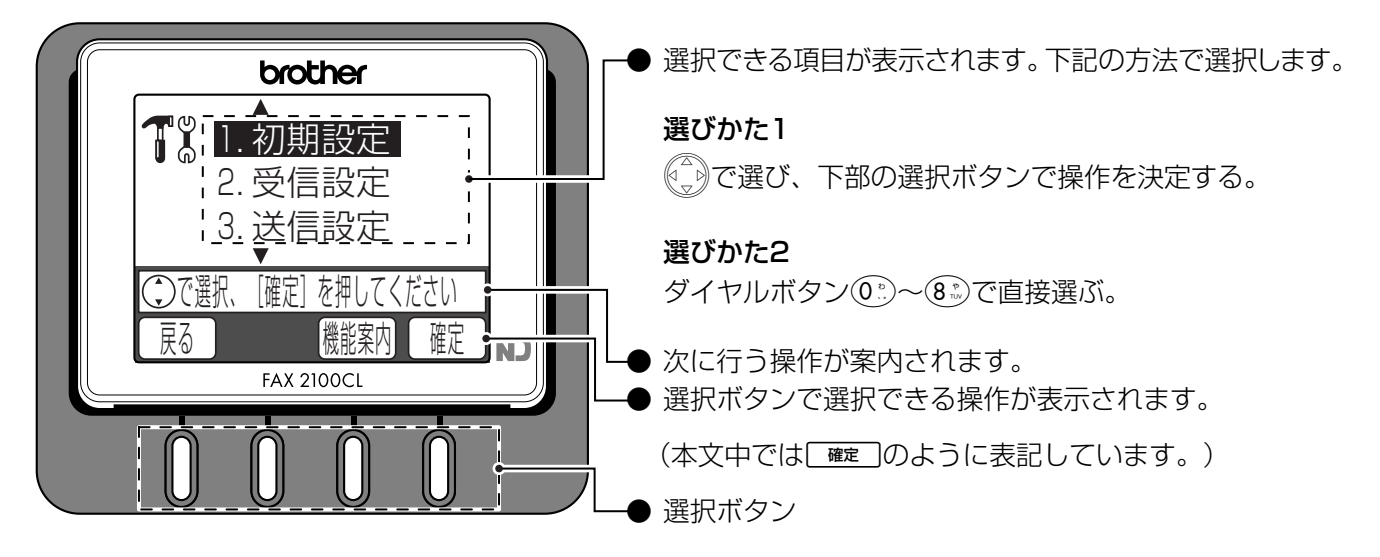

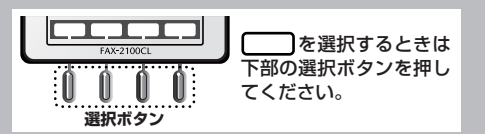

### ディスプレイの文字サイズ

電話帳を表示しているときは、ディスプレイに表示されている文字のサイズを3段階に切り替えることができます。

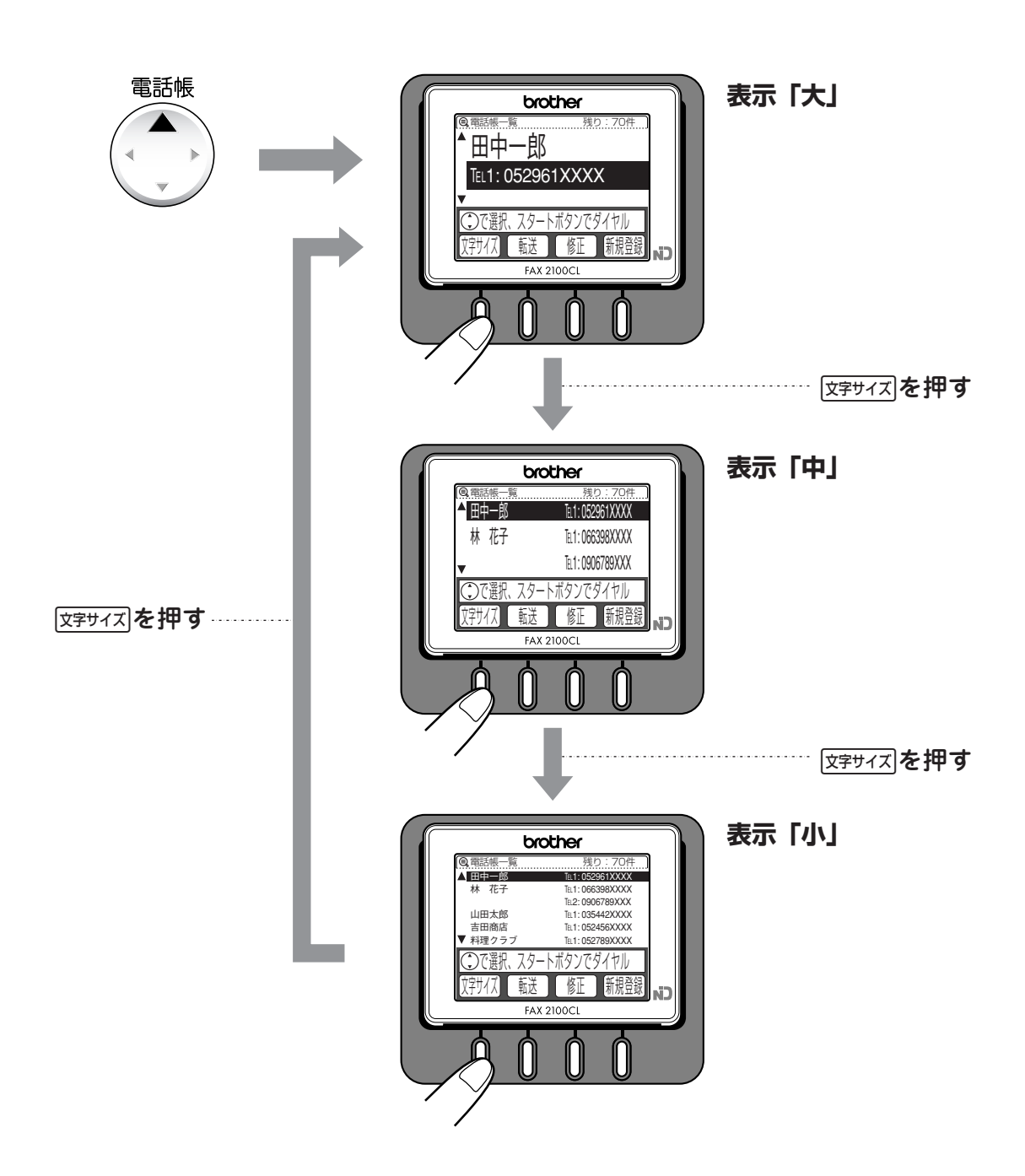

### 第1章 最初にお読みください

# 各部の名称とはたらき(子機)

### 正面図

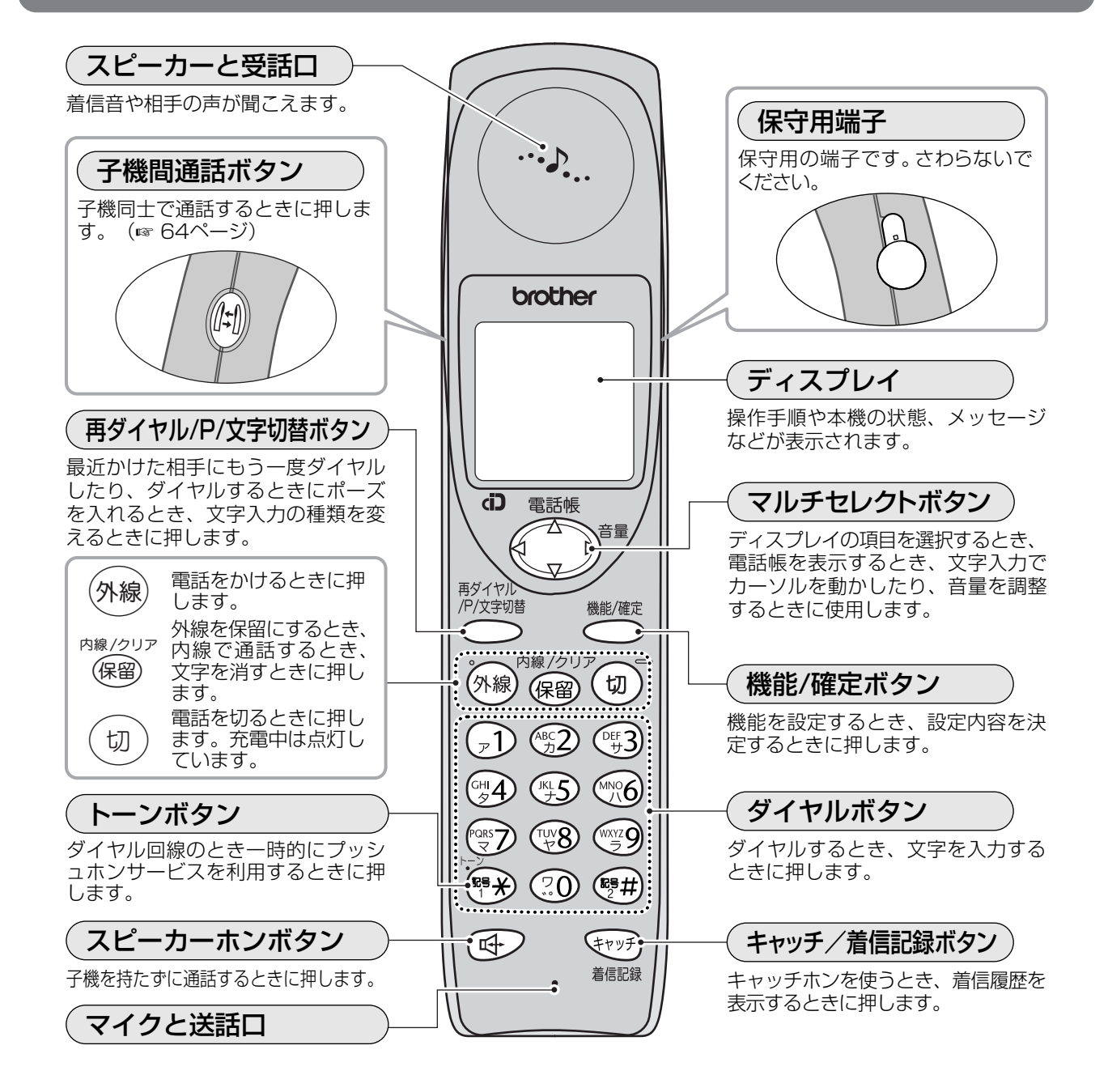

## ディスプレイ

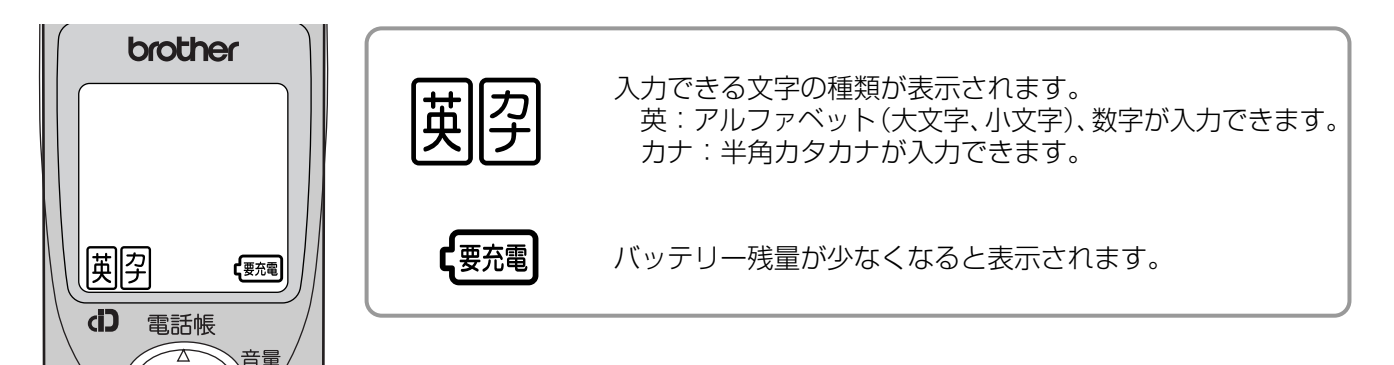

親機を準備する

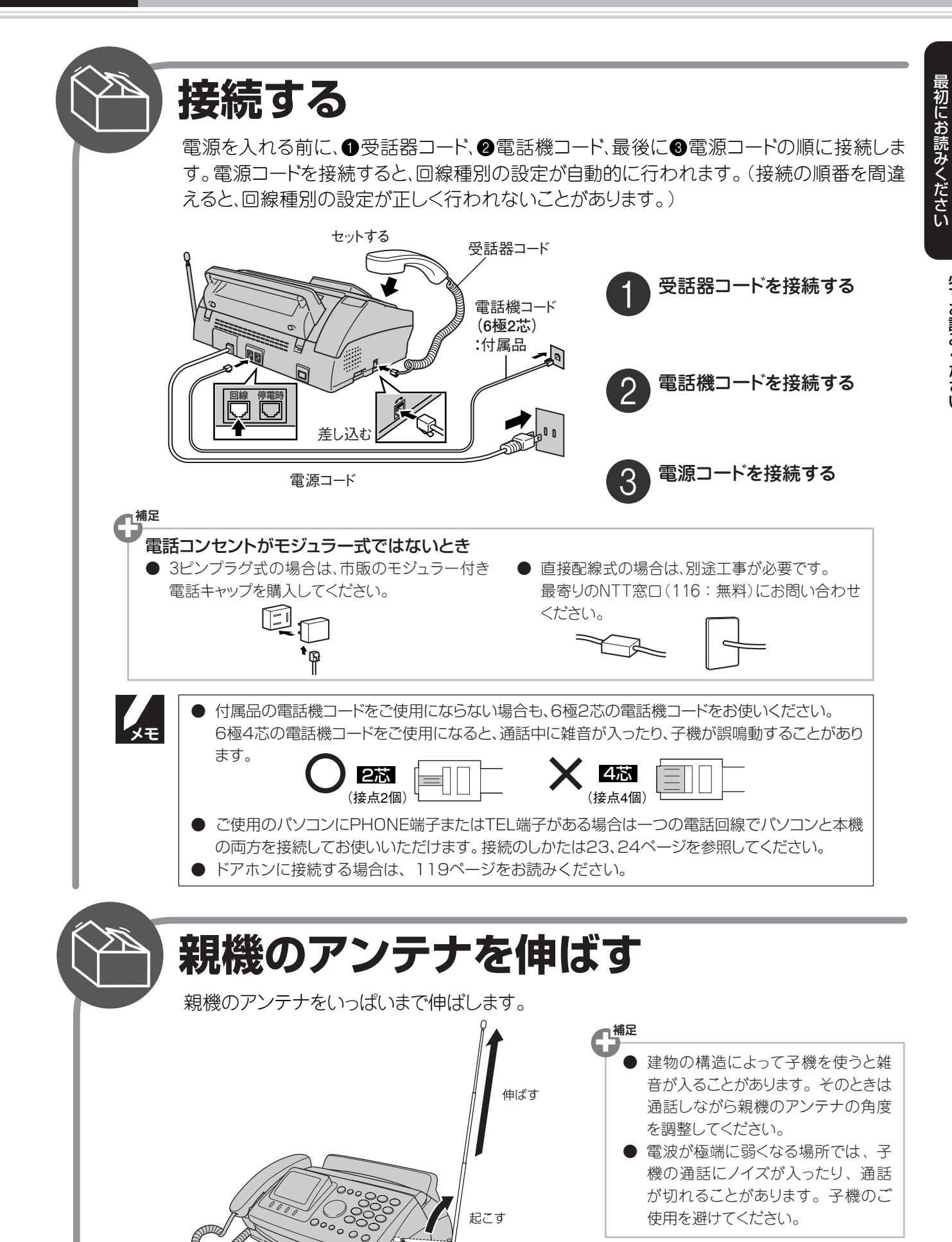

第1章

# 親機を準備する

第1章 最初にお読みください

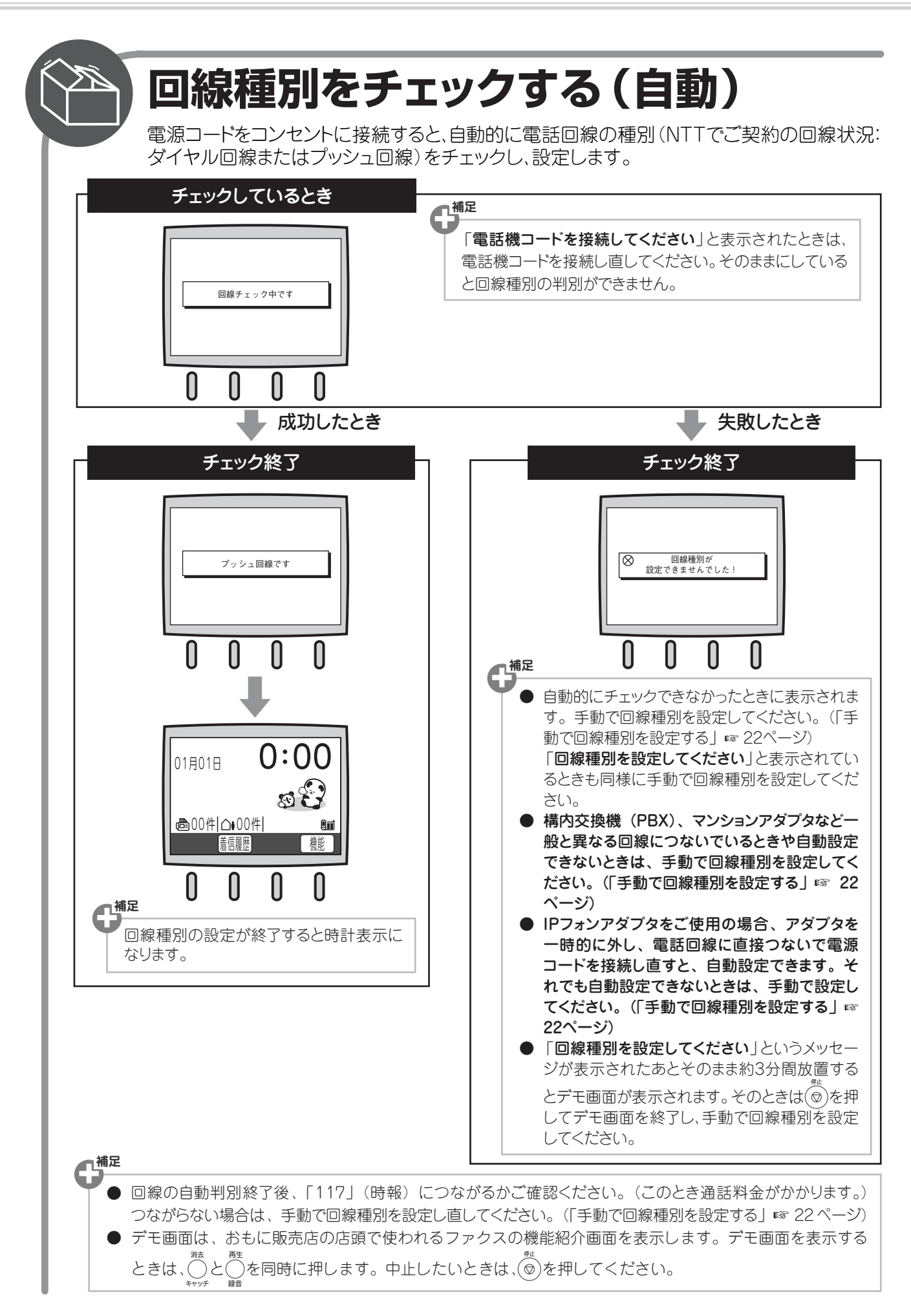

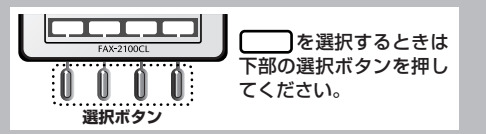

### 手動で回線種別を設定する

|              |                                                          |                |                              | 取初                         |
|--------------|----------------------------------------------------------|----------------|------------------------------|----------------------------|
| 電話回線<br>とメッ1 | 泉に何らかの問題があり、自動で回線種別を設定⁻<br>₂ージが表示されたときは、次の手順で設定して        | できないこ<br>こください | ことがあります。「回線種別を設定してください」<br>。 | に<br>お<br>読<br>み<br>く<br>章 |
|              | 機能①***を押す                                                | 3              | 確定しを押す                       | ださい                        |
|              | <i>@</i> 回線種別設定                                          |                | 「受けつけました」と表示されます。            | NA.                        |
|              | 回線種別設定 : ダイヤル 20PPS                                      | 4              | ◎を押す                         | でお読                        |
|              | <ul> <li>         ・        ・        ・        ・</li></ul> |                |                              | みください                      |
| 2            | ●で回線の種類を選ぶ                                               |                |                              |                            |
|              | (プッシュ回線/ダイヤル 10PPS/<br>ダイヤル 20PPS/自動設定                   |                |                              |                            |

利用している電話回線の種別は次のようにして調べてください。もしもわからないときは、最寄りのNTTの支店、 営業所またはNTT窓口(116:無料)にお問い合わせください。

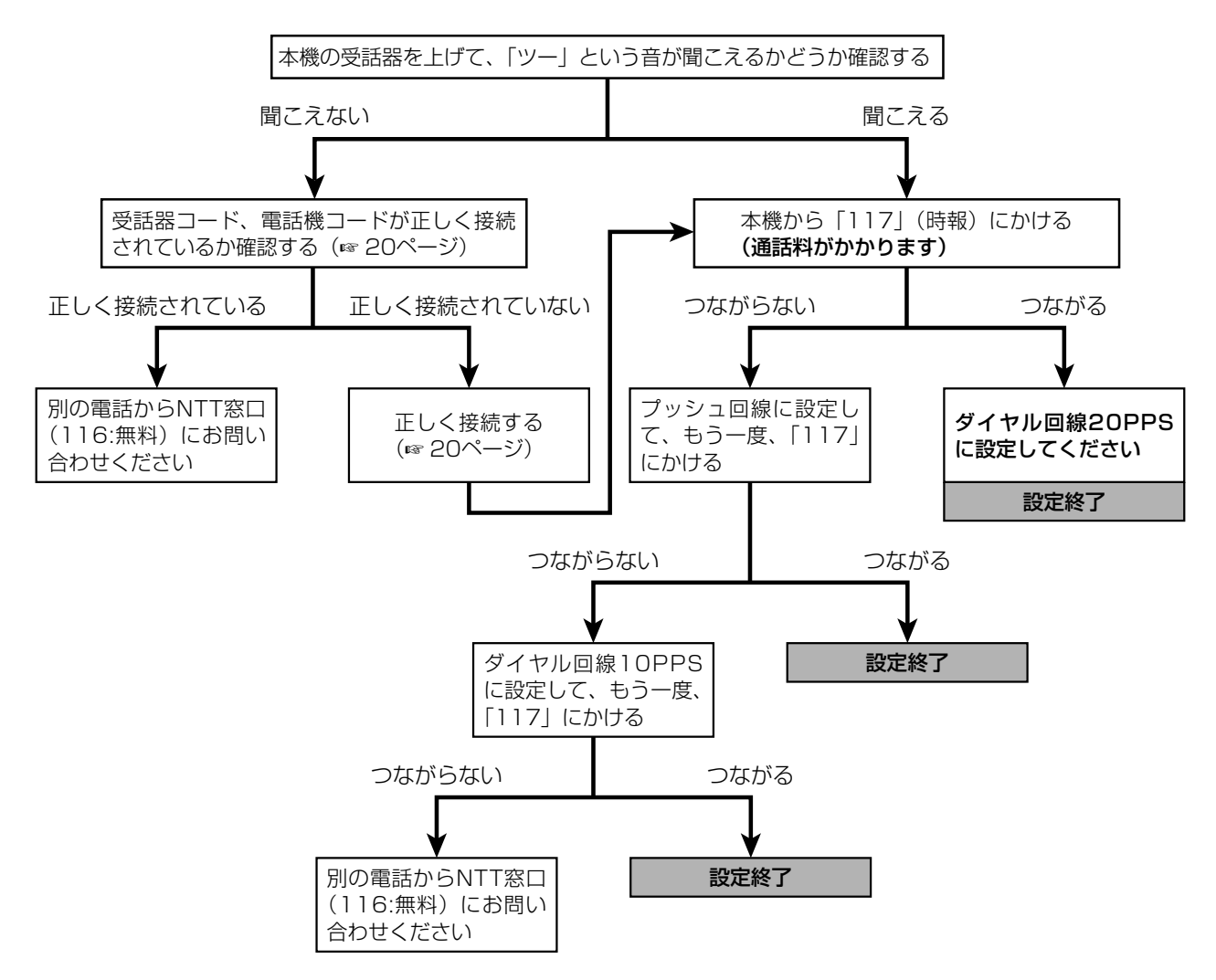

### パソコンと接続する場合は

### ■ 一般回線でパソコンモデムを使う場合、PHONE(TEL)端子を使う場合

パソコン本体に「PHONE(TEL)端子」がある場合は、一つの電話回線でパソコンと本機を下図のように接続していただくことができます。

ただし、1本の電話回線を利用していますので、同時に両方で電話回線をご利用いただくことはできません。

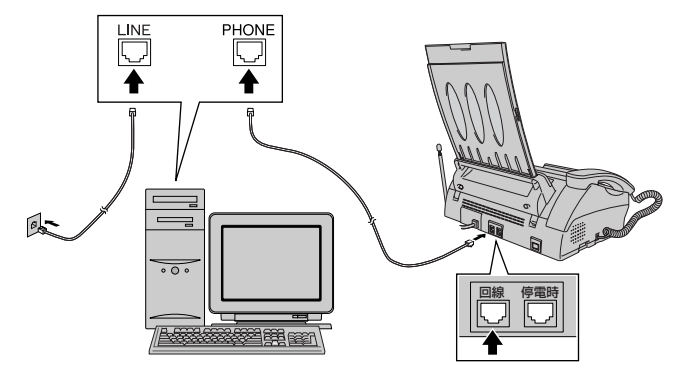

「 うう お願い

1本の電話回線に複数台の電話機を接続(ブランチ接続(並列接続))すると、ナンバー・ディスプレイなどに 不具合が発生し、誤動作の原因となりますのでおやめください。(「ブランチ接続(並列接続)はしないでくださ い」☞ 25ページ)

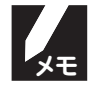

パソコン本体に「PHONE(TEL)端子」がない場合は、市販の自動切換機などをご利用ください。

### | ISDN回線をご利用の場合

本機をISDN回線のターミナルアダプタまたはダイヤルアップルータに接続するときは、次の設定と確認を行って ください。

- ·本機:回線種別を「プッシュ回線」に設定する
- ・ターミナルアダプタ:本機を接続して電話がかけられるか、電話が受けられるか確認する

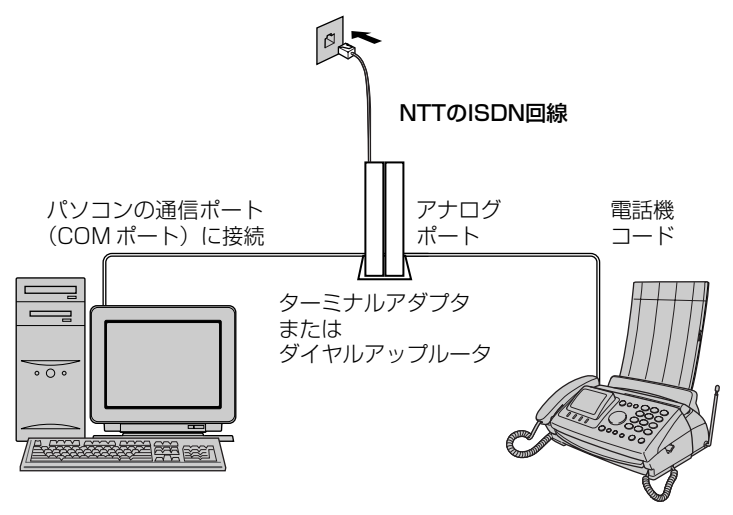

- ●本機が使用できないときは、「故障かな?と思ったら」(☞ 138ページ)を参照ください。また、ターミナル アダプタの設定を確認してください。ターミナルアダプタの設定の詳細は、ターミナルアダプタの取扱説明 書をご覧いただくか、製造メーカーにお問い合わせください。
  - ナンバー・ディスプレイをご契約されている場合は、ターミナルアダプタのデータ設定と本機の設定(「ナンバー・ディスプレイを設定する」 ☞ 98ページ)が必要です。
  - ファクスの送受信がうまくいかないときは、「特別設定について」(☞ 145ページ)を参照してください。

XE

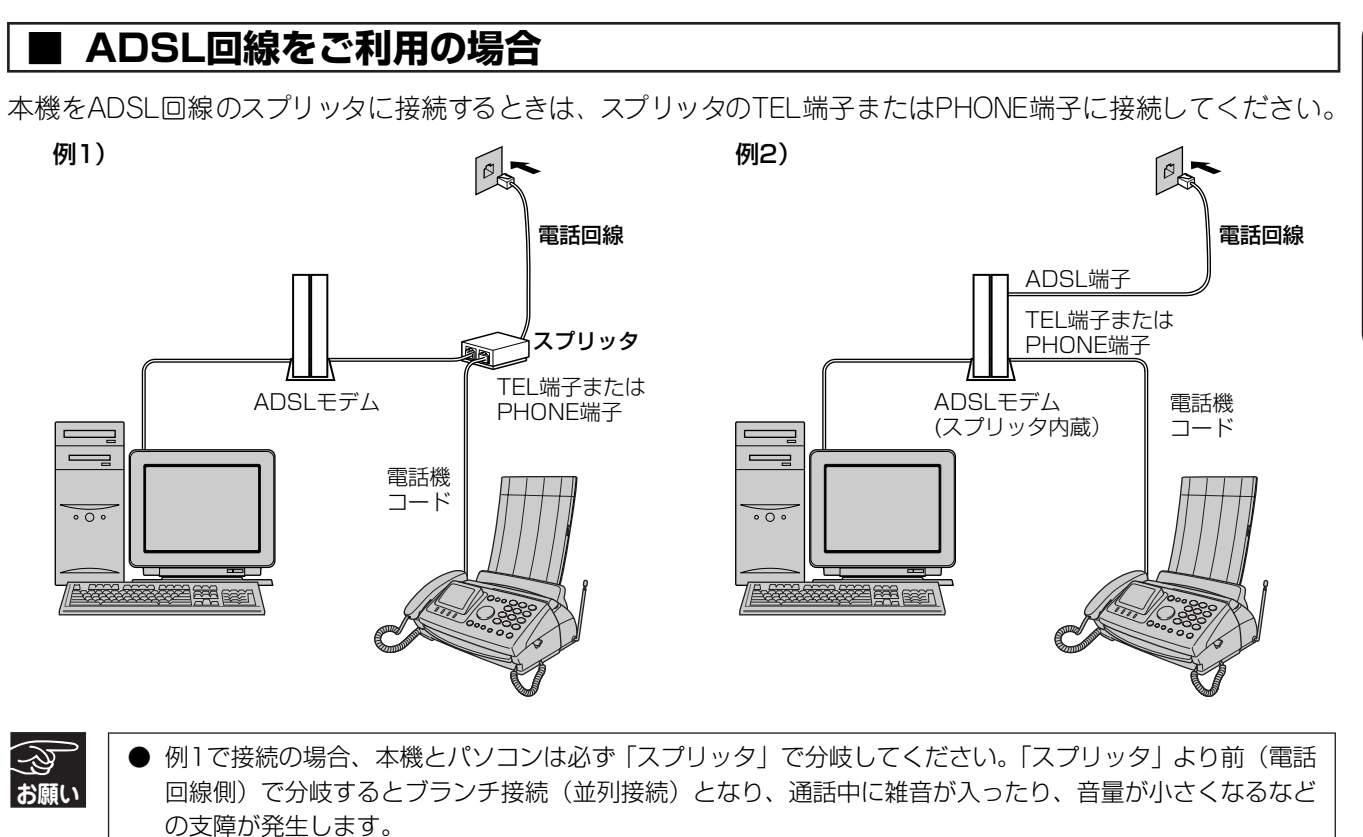

● 通話中に雑音が入ったり、音量が小さくなる、誤ってダイヤルするなどの問題が発生した場合は、スプリッ タを交換すると改善されることがあります。ADSL契約会社、またはスプリッタの製造メーカーへお問い合 わせください。

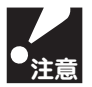

ADSL契約時、ノイズが多い・誤ダイヤル・声が小さいなどの障害が発生することがあります。

最初にお読みください

第1章

### 接続に関する制限事項を確かめる

### ■ ブランチ接続(並列接続)はしないでください

ブランチ接続(並列接続)をすると、以下のような支障があり、正常に動作できなくなります。

- ・ファクスを送ったり受けたりしているときに、ブランチ接続(並列接続)されている電話機の受話器をとるとファク スの画像が乱れたり通信エラーが起きることがあります。
- ・電話がかかってきたとき、着信音が鳴り遅れたり、途中で鳴りやんだり、相手がファクスのときに受信できないことがあります。
- ・コードレスタイプの電話機を接続すると、子機が使えなくなる可能性があります。
- ・本機で保留にした場合、ブランチ接続(並列接続)された電話機では本機の保留状態を解除できません。
- ・ブランチ接続(並列接続)された電話機から親機や子機への転送はできません。
- ・ナンバー・ディスプレイ、ネーム・ディスプレイ、キャッチホン、キャッチホン・ディスプレイなどのサービスが正常に動作しません。
- ・パソコンを接続すると、本機が正常に動作しない場合があります。

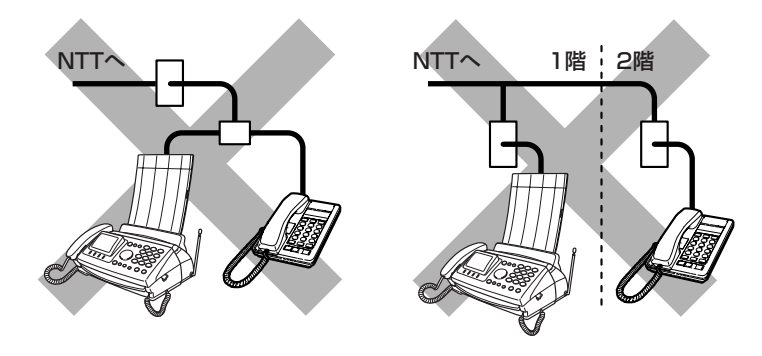

ブランチ接続(並列接続)とは
 一つの電話回線に複数台の電話機を接続することです。

### ■ 構内交換機 (PBX)、ビジネスホン、ホームテレホンなどに接続する場合

構内交換機(PBX)、ビジネスホン、ホームテレホンなどをお使いになる場合は、各製造メーカーまたは販売店 にお問い合わせください。また、本機の特別回線対応の設定を「PBX」にしてください。(☞ 145ページ)

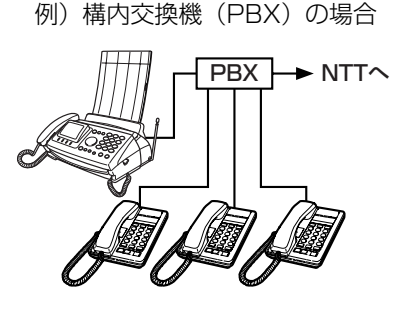

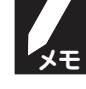

ビジネスホンとは

電話回線を2本以上持っていて、その回線を多くの電話機で共有できる、内線通話なども可能な簡易交換機です。 ホームテレホンとは

電話回線1本で複数の電話機を設置できて、内線通話なども可能な家庭用の簡易交換機です。

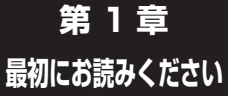

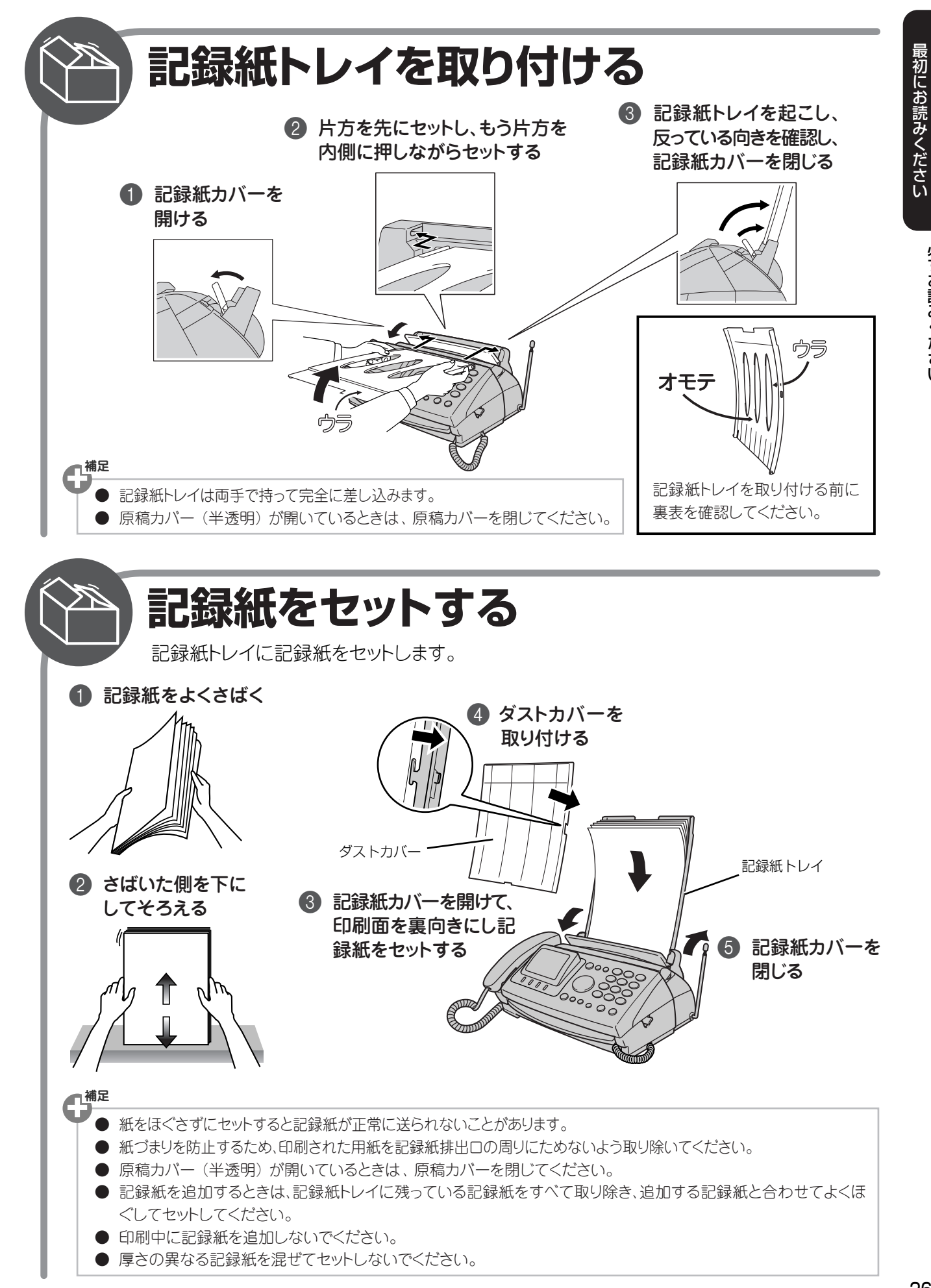

### 第1章 最初にお読みください

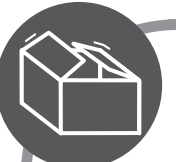

# 記録紙について

A4サイズのコピー用紙または普通紙を使ってください。

### 用紙のサイズと紙厚

- 用紙サイズ A4サイズ(210×297 mm)
- 重量 64g/m<sup>2</sup>(55kg紙)またけ91.4

64g/m<sup>2</sup>(55kg紙)または81.4g/m<sup>2</sup>(70kg紙) 用紙の厚さによってセットできる枚数が異なります。

64g/m<sup>2</sup>の用紙であれば約50枚、81.4g/m<sup>2</sup>の用紙で あれば約30枚セットできます。

### 使用できない紙

次のような用紙をセットしないでください。用紙がつまったり、故障の原因になります。

- そり、折れ、しわのある用紙
- 穴、破れのある用紙
- 薄くてやわらかい用紙
- 感熱紙、アート紙のように表面が加工された用紙
- 新聞広告(裏紙)
- すでに印刷されている用紙(裏紙)
- レポート用紙

# 原稿のセットのしかた

ファクスを送信するときやコピーをするときは、原稿カバーを開けて、原稿挿入口に原稿をセットします。

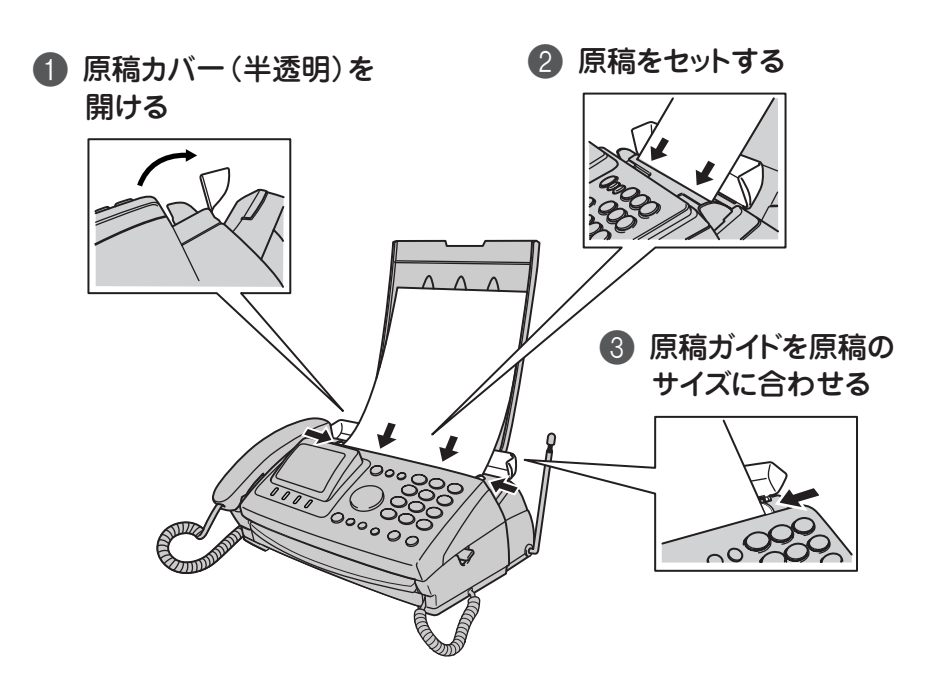

第1章 最初にお読みください

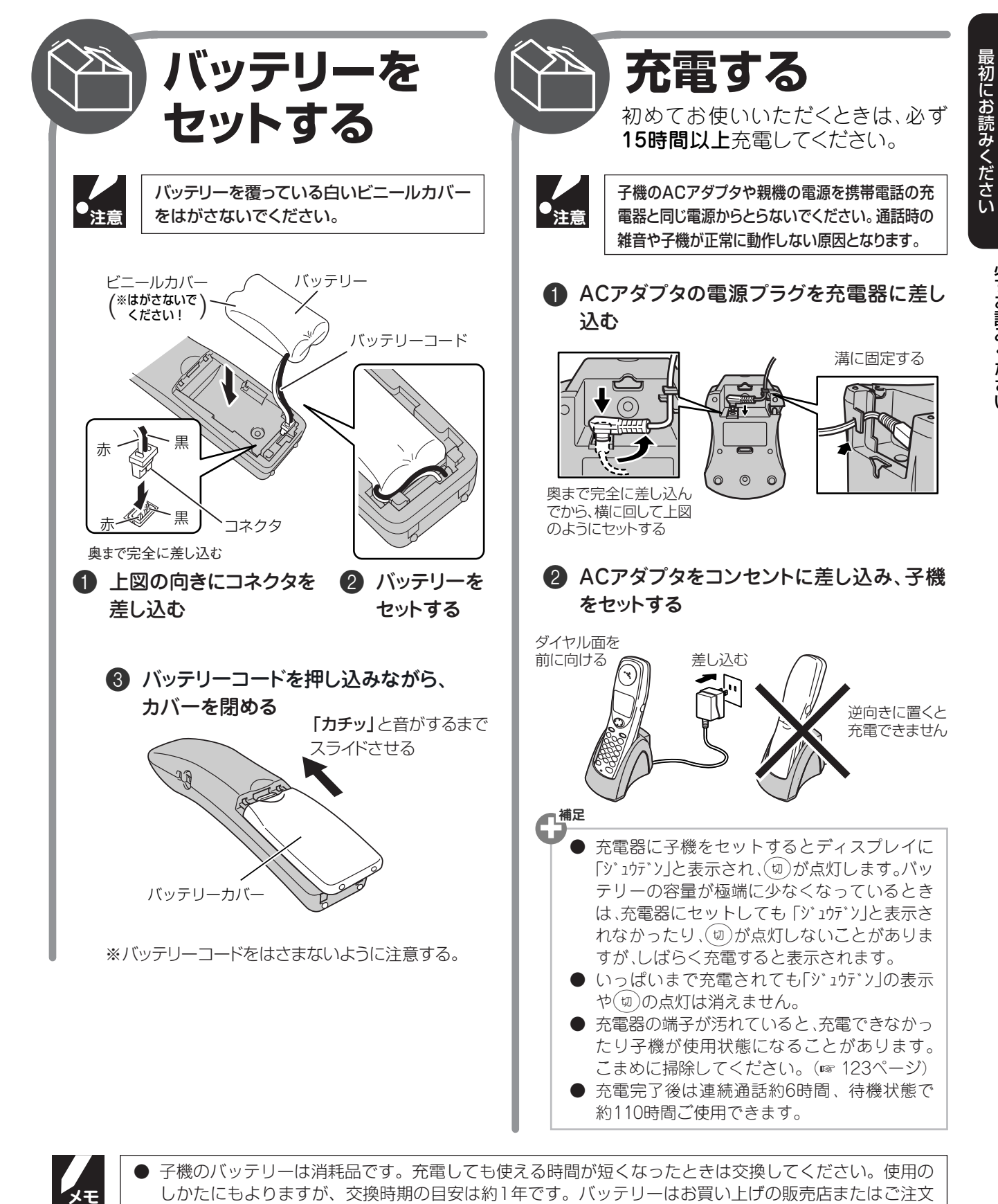

 ● 子機を使用していないときは、必ず充電器にセットしてください。
 ● 子機を使用していないときは、必ず充電器にセットしてください。長時間放置しておくとバッテリーが 消耗して使用できなくなります。 第 1 章

必ずお読みください

子機を準備する

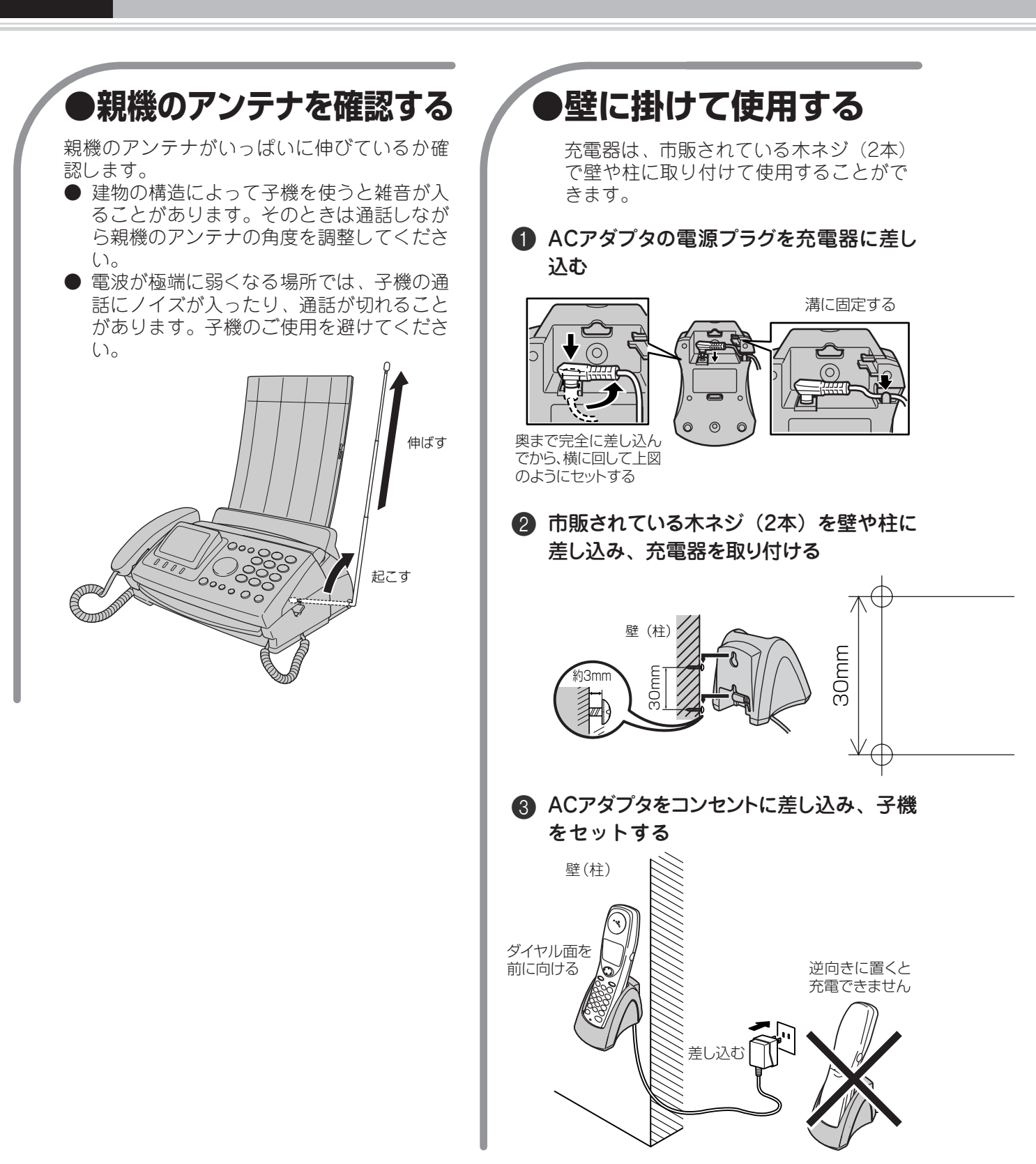

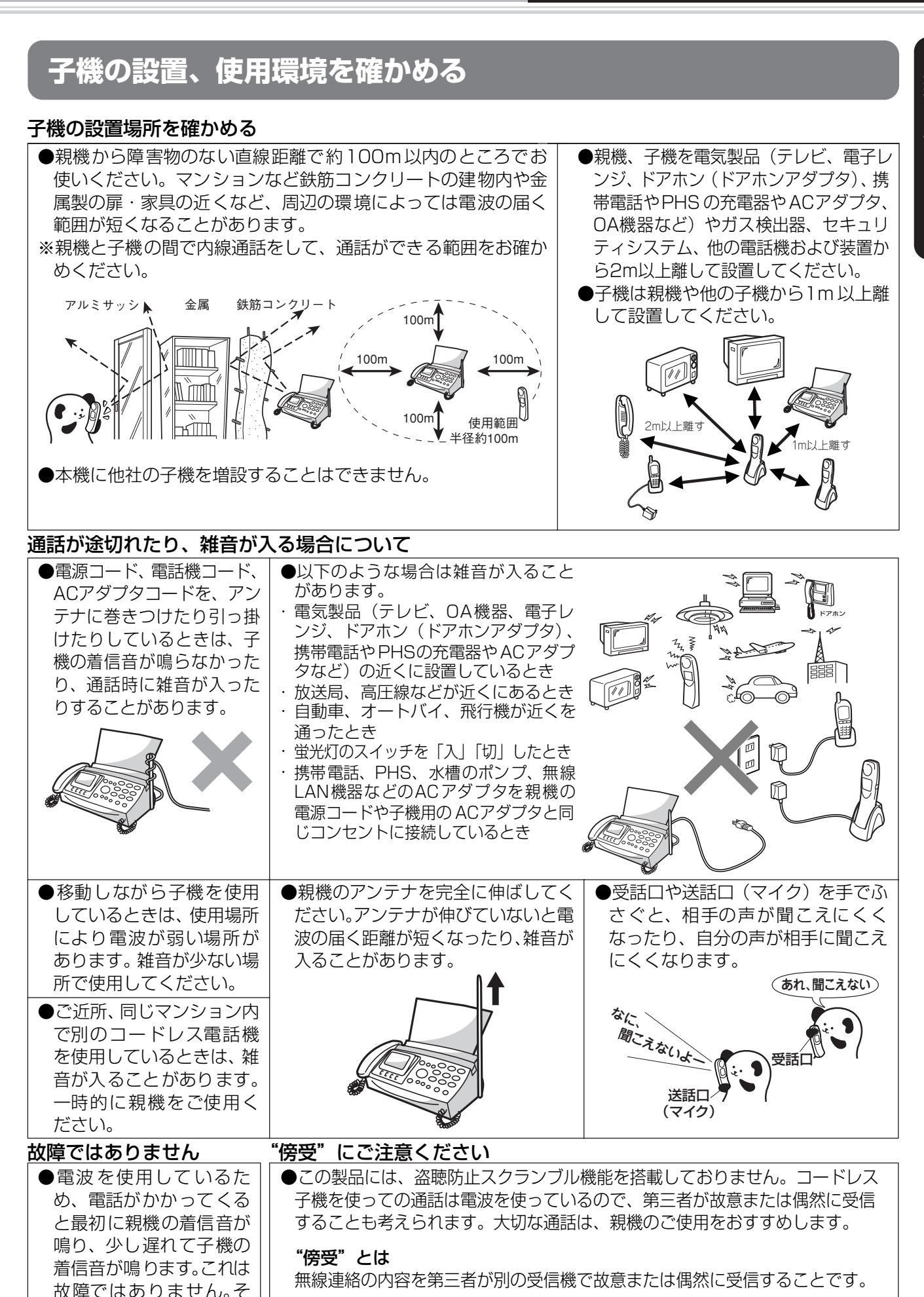

のままお使いください。

最初にお読みください

### 現在の日付と時刻を設定する

日付と時刻はディスプレイに表示されるほか、ファクスを送信したとき送り先の記録紙に送信日時が印刷されます。また着信履歴、発信履歴もこの設定日時に基づいて表示されるので必ず設定してください。

#### (例)「04年12月24日 15:37」に設定します。

|   | 機能 を押す                                                                                                    | 4   | ① <sup>▶</sup> ~ 9 <sup>★</sup> で日時を入力する                                                                                                    |
|---|----------------------------------------------------------------------------------------------------|-----|----------------------------------------------------------------------------------------------------|
|   | 01月01日<br>01月01日<br>01月0 |     | <ul> <li>・ [機能] ①* ② を続けて押しても下記の画面が表示されます。</li> <li>・ 「年」は西暦の下2桁を入力します。</li> <li>(@日時設定<br/>2004年12月24日<br/>15時37分<br/>(24時間表示)</li> </ul>                                                                                                    |
| 2 | ●で「1. 初期設定」を選び 確定 を押す                                                                                                    |     | 戻る 確定                                                                                                    |
|   | 1.初期設定         2.受信設定         3.送信設定         ①で選択、[確定]を押してください         戻る                                                                                                    |     | 04年 12月 24日<br>$0^{\circ}$ , 4 <sup>c</sup> 1 <sup>o</sup> 2 <sup>c</sup> 2 <sup>c</sup> 4 <sup>c</sup> 4 <sup>c</sup> 1 <sup>o</sup> 2 <sup>c</sup> 2 <sup>c</sup> 4 <sup>c</sup> 4 <sup>c</sup> 1 <sup>o</sup> 2 <sup>c</sup> 2 <sup>c</sup> 4 <sup>c</sup> 4 <sup>c</sup> 1 <sup>o</sup> 1 <sup>o</sup> 2 <sup>c</sup> 1 <sup>o</sup> 2 <sup>c</sup> 1 <sup>o</sup> 1 <sup>o</sup> 2 <sup>c</sup> 1 <sup>o</sup> 1 <sup>o</sup> 1 <sup>o</sup> 2 <sup>c</sup> 1 <sup>o</sup> 1 <sup>o</sup> 1 <sup>o</sup> 1 <sup>o</sup> 1 <sup>o</sup> 1 <sup>o</sup> 1 <sup>o</sup> 1 <sup>o</sup> |
| 3 | ●で「2. 日時設定」を選び 確定 を押す                                                                                                    |     |                                                                                                    |
|   | <ul> <li>(初期課定)</li> <li>1.回線種別設定</li> <li>2.日時設定</li> <li>3.発信元登録</li> <li>④で選択、[確定]を押してください</li> <li>戻る</li> <li>機能案内 確定</li> </ul>                                                                                                    | 5   | 確定 を押す 「受けつけました」と表示されます。 受けつけました                                                                                                    |
|   |                                                                                                    | 6   | ◎ を押す 登録した日付と時刻が表示されます。                                                                                                    |
|   |                                                                                                    | る願い | 数字を入れ間違えたときは、一度すべて入力し<br>たあと、上書きして修正してください。                                                                                                    |

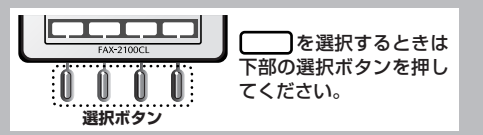

#### 初期設定をする

最初にお読みください 第1章

必ずお読みください

### 名前とファクス番号を登録する(発信元登録)

発信元となるファクス番号のほか電話番号、名前を登録します。ファクスを送信したときに相手の記録紙に登録 したファクス番号と名前が印刷されます。ファクス番号は必ず登録してください。

|   | (機能)を押す                                                                                                    | 4       | 0°~ % でファクス番号と電話番号を<br>入力する (ファクス番号を入力したら                                                                                                    |
|---|----------------------------------------------------------------------------------------------------|---------|----------------------------------------------------------------------------------------------------|
| - | 12月24日<br>12月24日<br>12月24日<br>15:37<br>②<br>②<br>②<br>③<br>③<br>00件 △•00件 <br>■<br>「<br>備信履歴<br>機能                                               |         | <ul> <li>で電話番号入力枠に移動する)</li> <li>(機能] (1) ③ を続けて押しても下記の画面が表示されます。</li> <li>入力できる文字数は20文字までです。</li> <li>入力を間違えたときは で数字を選択し、〔文字<br/>削除〕を押します。</li> <li>項目を移動するときは かた押します。</li> </ul> |
| 2 | <ul> <li>で「1.初期設定」を選び 確定 を押す</li> <li>ごの期設定」を選び 確定 を押す</li> <li>2.受信設定</li> <li>3.送信設定</li> <li>ごで選れ [確定]を押してください</li> <li>展る 機能索約 確定</li> </ul> | G<br>電話 | 項目・とがす動するととな、「そう+じます。                                                                                                    |
| 3 | ●で「3. 発信元登録」を選び 確定 を<br>押す                                                                                                    | 5       | ○ で名前の入力枠に移動し ふか を押     す                                                                                                    |
|   | <ul> <li>⑦●●●●●●●●●●●●●●●●●●●●●●●●●●●●●●●●●●●●</li></ul>                                                                                         |         | <ul> <li>・「文字の入れかた」☞ 149ページ</li> <li>・「入力]を押すとディスプレイの中央に名前の入<br/>力枠が表示されます。</li> <li>・名前として入力できる文字数は、全角で16文字、<br/>半角で32文字までです。</li> <li>・文字を入力したら「確定」を押します。</li> </ul>             |
|   |                                                                                                    | 6       | <br>[ <sub>確定</sub> ]を押す                                                                                                    |
|   |                                                                                                    | 7       | 「受けつけました」と表示されます。<br><sup> @</sup> <b>を押す</b>                                                                                                    |

### 第1章 最初にお読みください

電話やファクスの受けかた

電話/ファクスを受信するときは、「在宅モード」と「留守モード」と大きく2つの種類があります。どちらの モードも着信してから本機が応答するまでに鳴る着信音の回数を変えると少し違った受信のしかたができます。 目的に応じて使い分けてください。(「呼出回数の設定」☞ 35ページ)

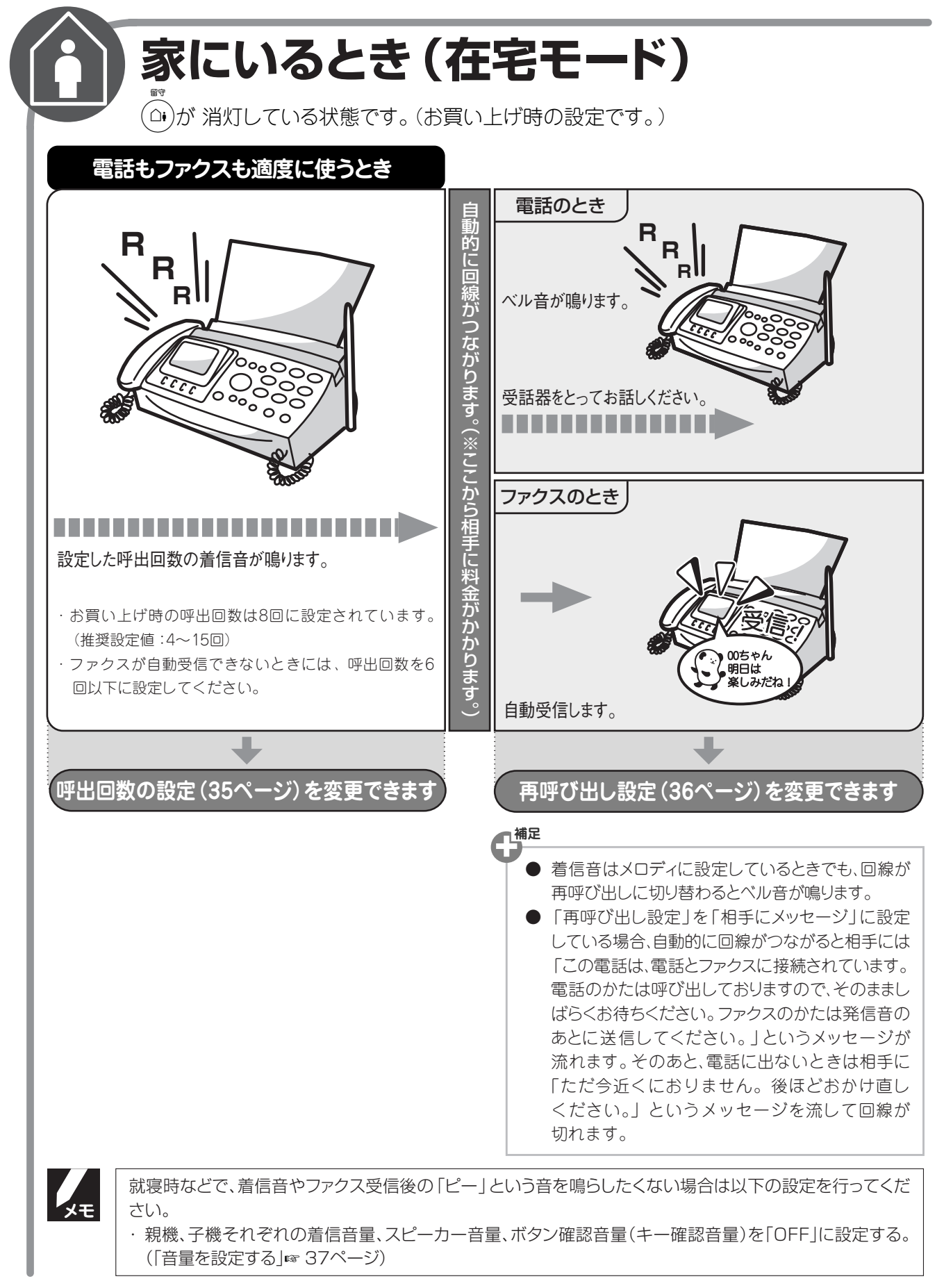
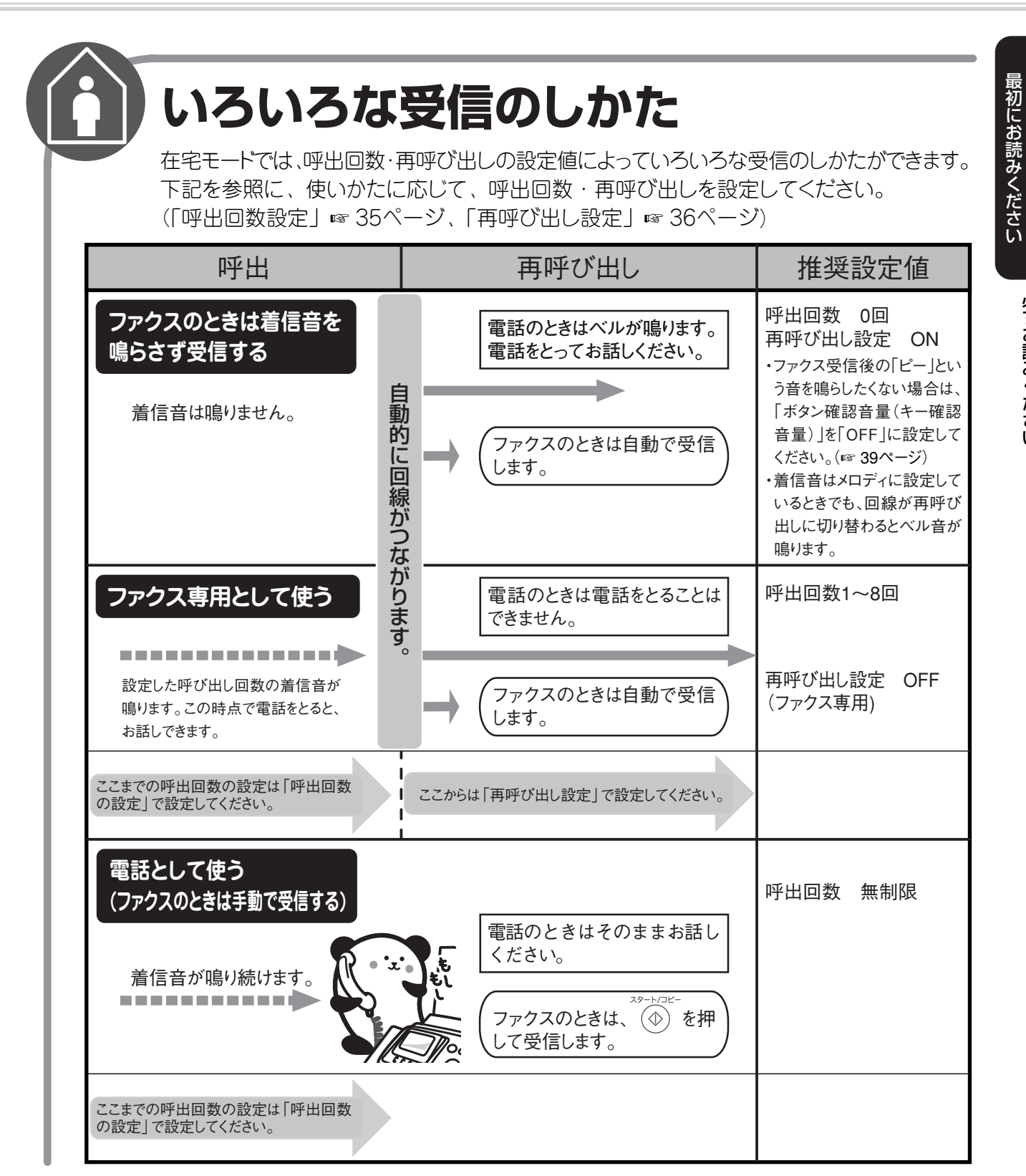

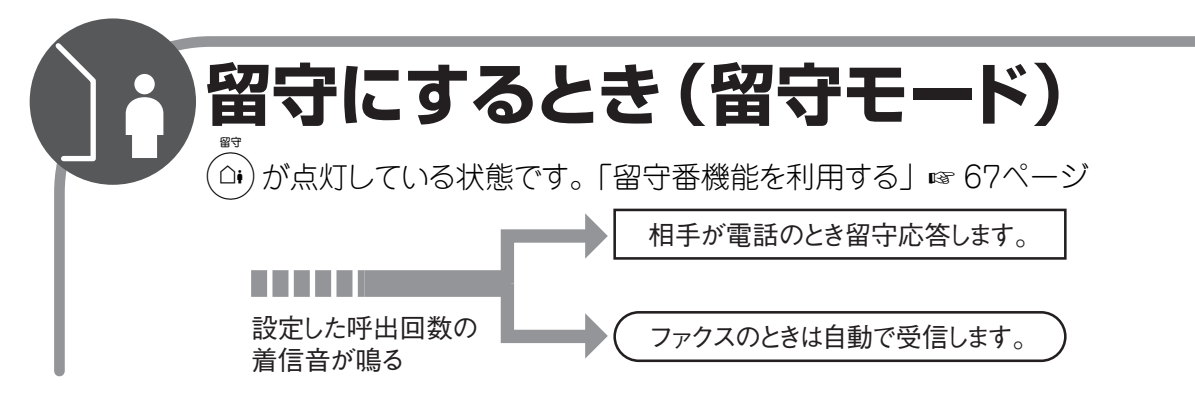

必ずお読みください

34

### 呼出回数の設定

着信してから本機が応答するまでに鳴る呼出回数を設定します。 お買い上げ時は「在宅モード」8回、「留守モード」2回に設定されています。

●呼出回数を0回に設定すると、ファクスのときは自動受信し、電話のときだけ着信音を鳴らすことができます。(無鳴動受信)回線状況が悪い場合は、ファクスのときでも数回着信音が鳴ることがあります。

|    | 機能 2 <sup>3</sup> /1 <sup>®</sup> を押す | 3 | ●で留守モードの呼出回数を選び   |
|----|---------------------------------------|---|-------------------|
|    | ❷呼出回数設定                               |   | (確定)を押す           |
|    | 在宅モード: <mark>08</mark> 回<br>留守モード:02回 |   | (00~07/トールセーバー)   |
|    |                                       |   | 「受けつけました」と表示されます。 |
|    | ・         ・         ・                 | 4 | (♥) を押す           |
| 2  | • で在宅モードの呼出回数を選び                      |   |                   |
|    | を押す                                   |   |                   |
|    | (00~15/無制限)                           |   |                   |
| 74 | トールセーバー                               |   |                   |

トールセーバーを選択すると、外出先から留守番電話のメッセージが入っているかどうかを確認できます。 〈外出先からメッセージの有無を確認する(トールセーバーのとき)〉

外出先から自宅に電話をかけて、留守番メッセージが再生されるまでの呼出回数を確認します。

メッセージがあるとき……呼出2回 メッセージがないとき……呼出5回 着信音が3回鳴った時点で、メッセージが記憶されていないことがわかります。3回鳴った時点で電話を切れば通話料はかかりません。2回鳴って電話がつながったときは、「リモコンアクセス」 (☞ 73ページ)によって音声メッセージを確認するなど、本機を操作することができます。

#### 電話やファクスの受けかた

### 再呼び出し設定

在宅モードのときの受信のしかたや応対のしかたを選択します。 お買い上げ時は、「ON(電話呼出)/相手にメッセージ」に設定されています。

| 0          | 機能<br>2 <sup>*</sup><br>2 <sup>*</sup><br>を押す                                                                                                    | ON (電  | 電話呼出)のとき<br>                                                                                   |
|------------|----------------------------------------------------------------------------------------------------|--------|------------------------------------------------------------------------------------------------|
| •          | <ul> <li>         ●再呼出設定         再呼出設定: ○N(電話呼出)         応答のしかた:相手にメッセージ     </li> <li>         •○で変更してください         反る         確定     </li> </ul> | 3<br>4 | <ul> <li>を押す</li> <li>で在宅時の応答のしかたを選び</li> <li>確定 を押す</li> <li>相手にベル/相手にメッセージ</li> </ul>        |
| 2          | <ul> <li>●で在宅モードのときの受信のしかた</li> <li>を選ぶ</li> </ul>                                                                                                |        | <ul> <li>・「相手にベル」:本機が電話を受けたとき、相手機<br/>側に「トゥルー、トゥルー」という呼出音が聞こ<br/>えるように設定します。</li> </ul>        |
|            | ON(電話呼出)/OFF(ファクス専用)                                                                                                    |        | ・「相手にメッセージ」:本機が電話を受けたとき、<br>相手機側に設定した在宅応答メッセージを流し<br>ます。お買い上げ時は「この電話は、電話とファ                    |
| ON(<br>みます | 電話呼出)を選んだときは、手順3へ進<br>-。                                                                                                    |        | クスに接続されています。電話のかたは呼び出し<br>ておりますので、そのまましばらくお待ちくださ<br>い。ファクスのかたは発信音のあとに送信してく                     |
| OFF<br>へ進み | (ファクス専用)を選んだときは、手順6<br>▶ます。                                                                                                    |        | ださい。」というメッセージが流れます。<br>応答メッセージの内容は変更することができま<br>す。(「応答メッセージの設定」 ☞ 69ページ)<br>・「受けつけました」と表示されます。 |
|            |                                                                                                    | 6      | (*)を押す                                                                                         |
|            |                                                                                                    |        | 設定を終了します。                                                                                      |
|            |                                                                                                    |        | ファンヘ寺市) ゆこさ                                                                                    |
|            |                                                                                                    | 6      | 「確定」を押す                                                                                        |
|            |                                                                                                    |        | 「受けつけました」と表示されます。                                                                              |
|            |                                                                                                    | 7      | <sup>@⊥</sup><br>◎ を押す                                                                         |
|            |                                                                                                    |        | 設定を終了します。                                                                                      |

最初にお読みください

音量を設定する

#### 着信音量の設定 受話音量の設定 着信時のベルやメロディ、内線呼出の音量を調整します。 受話器や子機を持って通話するときの音量を調整しま す。 ■ 親機 ・お買い上げ時は、「 \_\_ (2段階目)に設定されています。 ■ 親機 ·通話中でないときに設定できます。 ・お買い上げ時は、「 \_\_\_\_」(2段階目)に設定されています。 · 受話器で通話中のときに設定できます。 ▶≣を押す 通話中に ▶聲を押す G. D. S G. 7 2 ⊙で変更してください ⊕で変更してください ・・で音量を調整する 2 ・ ・ ・ ご ご ご ご ご ご ご ご ご ご ご ご ご ご ご ご ご ご ご ご ご ご ご ご ご ご ご ご ご ご ご ご ご ご ご ご ご ご ご ご ご ご ご ご ご ご ご ご ご ご ご ご ご ご ご ご ご ご ご ご ご ご ご ご ご ご ご ご ご ご ご ご ご ご ご ご ご ご ご ご ご ご ご ご ご ご ご ご ご ご ご ご ご ご ご ご ご ご ご ご ご ご ご ご ご ご ご ご ご ご ご ご ご ご ご ご ご ご ご ご ご ご ご ご ご ご ご ご ご ご ご ご ご 2 ・音量はOFFと4段階の調整ができます。 約2秒間操作しないと待ち受け画面に戻ります。 ・音量は3段階の調整ができます。 約2秒間操作しないと「通話中です」になります。 ■ 子機 ・お買い上げ時は、「■■■」(3段階目)に設定されています。 ■ 子機 · 充電器に置いているとき、または (%)。が消灯しているとき ・お買い上げ時は、「■■」(2段階目)に設定されています。 に設定できます。 ・通話中に設定できます。 攣を押す <オンリョウ> 〈オンリョウ〉 ý∋ý**≣ 1** g° ( ショウ ない 2 で音量を調整する 2 )で音量を調整する ・音量はOFFと4段階の調整ができます。 ·音量は4段階の調整ができます。 約2秒間操作しないと待ち受け画面に戻ります。 ・約2秒間操作しないと通話中になります。 ● 着信音量を「OFF」に設定していても、次の XE XE ● 子機の受話音量は聞きとりやすいように大 音は最小音量で鳴ります。 きめに設定してあります。特に3段階目、4 ・本機が自動着信したあと、相手が電話だと 段階目に設定すると、「キーン」という音(ハ いうことを知らせる [トゥルッ、トゥルッ] ウリング) が発生することがあります。その というベル音(親機のみ) 場合は段階を2段階目または1段階目に設定 ・電話予約時の着信音(親機のみ) してご使用ください。 ・内線や取り次ぎの着信音 ● 相手先との回線状況によっては音量は変化 電波を使用しているため、子機の着信音は親 します。その場合は必要に応じて音量を調整 機より遅れて鳴る場合があります。 してください。

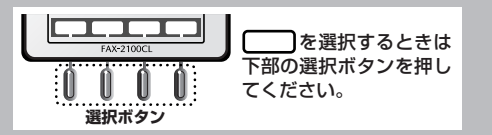

#### 音量を設定する

### スピーカー音量の設定

スピーカーの音量やスピーカーホンで通話するときの音量、留守録モニターの音量を調整します。

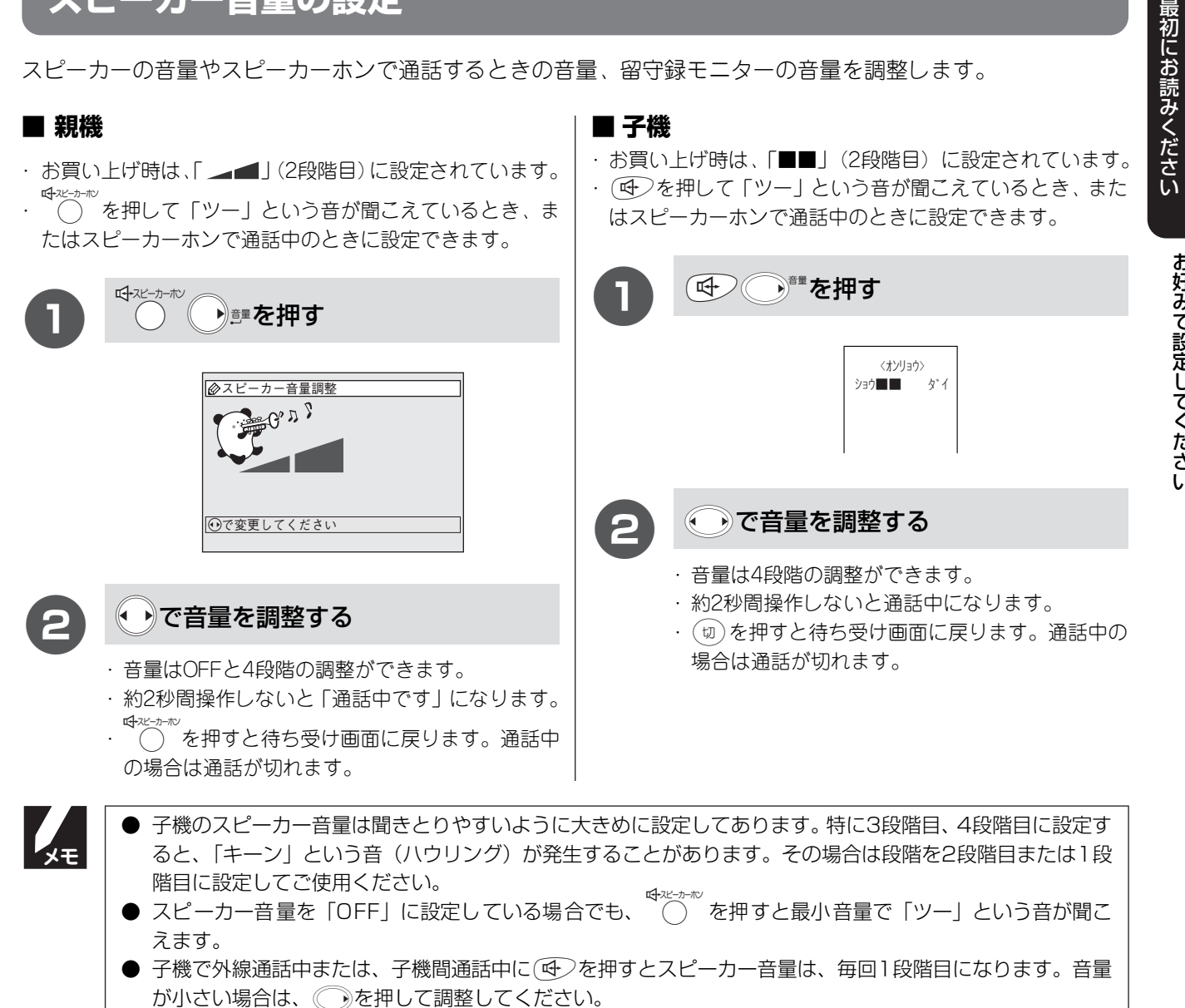

### ボタン確認音量(キー確認音量)の設定

ボタンを押したときの音量を調整します。また、ファクス送受信時に「ピー」というブザー音が鳴り、そのときの音量を調整します。

| ■ 親機<br>お買い上 | け時は、「小」に設定されています。                                                             | <ul> <li>■ 子機</li> <li>・お買い上げ時は、「ON」に設定されています。</li> <li>・充雷器に置いているとき、または (Ski) が消灯しているとき</li> </ul> |
|--------------|-------------------------------------------------------------------------------|----------------------------------------------------------------------------------------------------|
|              | 機能①***を押す                                                                     | に設定します。                                                                                             |
|              | ◎ボタン確認音設定                                                                     | (1) <sup>(株)/45</sup> を押す                                                                           |
|              | ボタン確認音:<br>小<br>・<br>・<br>・<br>・<br>・<br>・<br>・<br>・<br>・<br>・<br>・<br>・<br>・ | [メニュー] ▼▲<br>■デンフチョウトウロク<br>デンワチョウヘンコウ                                                              |
| 2            | ・ でボタン確認音量を設定し 確定 を                                                           | ② で「キーカクニンオン」を選び ── を押す                                                                             |
|              | <b>押す</b><br>切/小/中/大<br>「受けつけました」と表示されます。                                     | キーカクニンオン ? ▼▲<br>■ON<br>OFF                                                                         |
| 3            | <sup>∉止</sup> <b>を押す</b>                                                      | 3 (*) でボタン確認音量(キー確認音量)<br>を設定し (*) を押す                                                              |
|              |                                                                               | ON/OFF<br>「セッテイ シマシタ」と表示されます。                                                                       |
| XE           | 親機のボタン確認音量は、選択中に音量の変化を確<br>たは() <sup>™</sup><br>を押した場合は、元の音量に戻り、待ち受           | <ul><li>審認できますが、1分以内に [確定]を押さなかった場合、ま</li><li>け画面が表示されます。</li></ul>                                 |

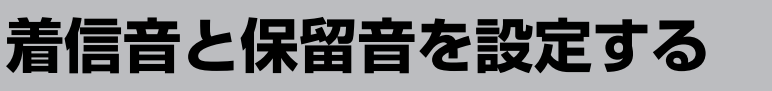

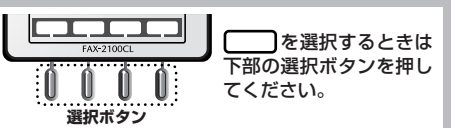

・・で着信音を選ぶ

着信音について(「メロディー覧」 🕫 42ページ)

4

### 着信音の設定

着信したときの着信音の鳴りかたを設定します。

#### ■ 親機

- ・お買い上げ時は、ジャンル「ベル」、曲「ベル1」に設定されています。
- · 受話器を置いた状態で設定します。

| _    |                                                    | (ベル1~4/メロディ1~50(曲名))                        |
|------|----------------------------------------------------|---------------------------------------------|
|      | 機能<br>プ <sub>ve</sub> ) 1*) を押す                    |                                             |
|      |                                                    | <b>5</b> <sup>確定</sup> を押す                  |
|      |                                                    | 「受けつけました」と表示されます。                           |
|      | ジャンル: <b>ベル</b><br>着信音:ベル1                         | 停止                                          |
|      |                                                    | <ul><li>(6) <sup>(2)</sup>を押す</li></ul>     |
|      | ○で変更してください  夏ろ  確定                                 |                                             |
|      | 現在選択されている着信音が表示され、着信音が聞                            | ■ 子機                                        |
|      | けます。                                               | ・お買い上げ時、着信音として利用できるのは「ベル/メロディ1              |
|      |                                                    | ~3」のみです。「メロディー覧」(☞ 42ページ)の曲を子               |
| 2    | ぐシャンルまたは、月替わりメロ ジャンルまたは、月替わりメロ ジャンホンジャンルまたは、       |                                             |
|      | ナイを進い                                              | 込んだあと、着信音を設定します。                            |
|      | ・ジャンルについて(「メロディー覧」 G 42ページ)                        | ・ 充電器に置いているとき、または (外線) が消灯しているとき<br>に設定します。 |
|      | に違う着信音が鳴ります。「メロディー覧」☞ 42                           |                                             |
|      | ページ)                                               | ●を押す                                        |
|      | ベル/月替わりメロディ/<br>楽LいPOPS・アニメ/                       |                                             |
|      | 季節・イベント/童謡・その他/癒しの<br>クラシック/元気がでるクラシック             | 2 で「チャクシンオンセンタウ」を選び きを押す                    |
|      |                                                    | ₹+95242 ? ▼▲                                |
| 月替れ  | ⊃りメロディを選んだときは、手順5へ進                                | ■^*ル<br>X07* <1                             |
| ማድ ያ | 0                                                  |                                             |
| 8    | ●を押す                                               | <b>3</b> で着信音を選び <sup>懸/ແ</sup> を押す         |
|      |                                                    | へ ルノ 知ディ1~3/曲名                              |
|      |                                                    | (曲名は親機から読み込んだ<br>メロディがあるときのみ)               |
|      |                                                    | 「セッテイ シマシタ」と表示されます。                         |
|      | ● ハンズフリー着信を設定していると、着信音は                            | よお買い上げ時のベル音が鳴ります。(「ハンズフリーで電話を               |
| メモ   | 受ける」☞ 59ページ)                                       | - 設守していても同娘が再呼び出しに切り栽わるとべしきが哼               |
|      | ● 51 山白或をし自に設定していると、メロリイに<br>ります。着信音をメロディにしたいときは、呼 | □ 出回数を3回以上に設定してください。(「呼出回数の設定」☞             |
|      | 35ページ)                                             |                                             |

- ディスプレイには曲名が表示されます。
- 子機のメロディ1~3には下記のメロディが登録されています。
   ・メロディ1(威風堂々)、メロディ2(四季より「春」)、メロディ3(花のワルツ)

るこのようない

構内交換機(PBX)やターミナルアダプタなどに接続している場合で、着信音を「ベル1」に設定しているときは、メニュー選択時に聞こえる「ベル1」の音と異なるベル音が鳴ることがあります。

### 保留音の設定

保留音の鳴りかたを設定します。お買い上げ時は、「月替わりメロディ」に設定されています。

- 親機で設定した保留音が、子機の保留音になります。
- ●受話器を置いた状態で設定します。

| 0          | 機能了意义を押す                                                            | 3              | ●を押す                                                                                                    |
|------------|---------------------------------------------------------------------|----------------|----------------------------------------------------------------------------------------------------|
|            |                                                                     | 4              | ●で保留音を選ぶ                                                                                                    |
|            | ジャンル: <mark>月替わりメロディ</mark>                                         |                | 保留音について(「メロディー覧」 🖙 42ページ)                                                                                                    |
|            | <ul> <li>         ・・・・・・・・・・・・・・・・・・・・・・・・・・・・・</li></ul>           | G              | 「<br>確定〕 <b>を</b> 把す                                                                                                    |
| 2          | <ul> <li>でジャンルまたは、月替わりメロ</li> <li>ディを選ぶ</li> </ul>                  | Ð              | 「受けつけました」と表示されます。                                                                                                    |
|            | ・ジャンルについて(「メロディー覧」 GF 42ページ)<br>日林わし メロディを記定した ときは、14 日ごと           | 6              | <ul><li>(</li><li>(</li></ul> |
|            | ・ 月谷わりメロディを改定したとさは、「ケ月こと<br>に違う保留音が鳴ります。(「メロディー覧」☞ 42<br>ページ)       | V <sub>×</sub> | ディスプレイには曲名が表示されます。                                                                                                    |
|            | 月替わりメロディ/<br>楽しいPOPS・アニメ/<br>季節・イベント/童謡・その他/癒しの<br>クラシック/元気がでるクラシック |                |                                                                                                    |
| 月替れ<br>みます | )りメロディを選んだときは、手順5へ進<br>「。                                           |                |                                                                                                    |

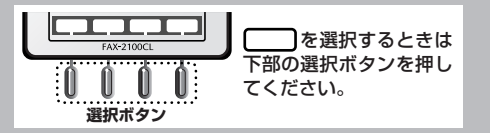

#### 着信音と保留音を設定する

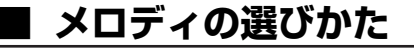

例えば、現在は「エレクトリカルパレード」が設定されていて、新しく「花」を設定したいときは、下記のようになります。

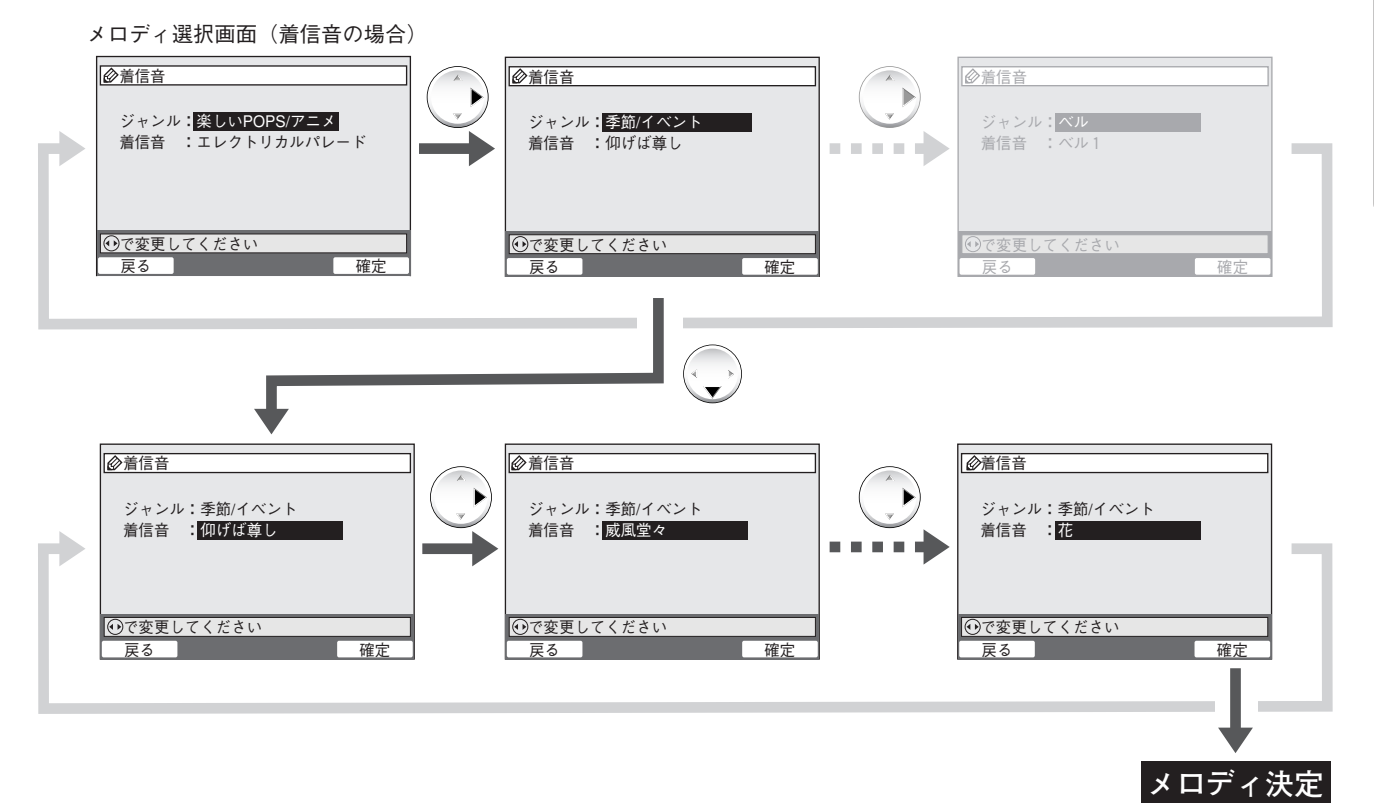

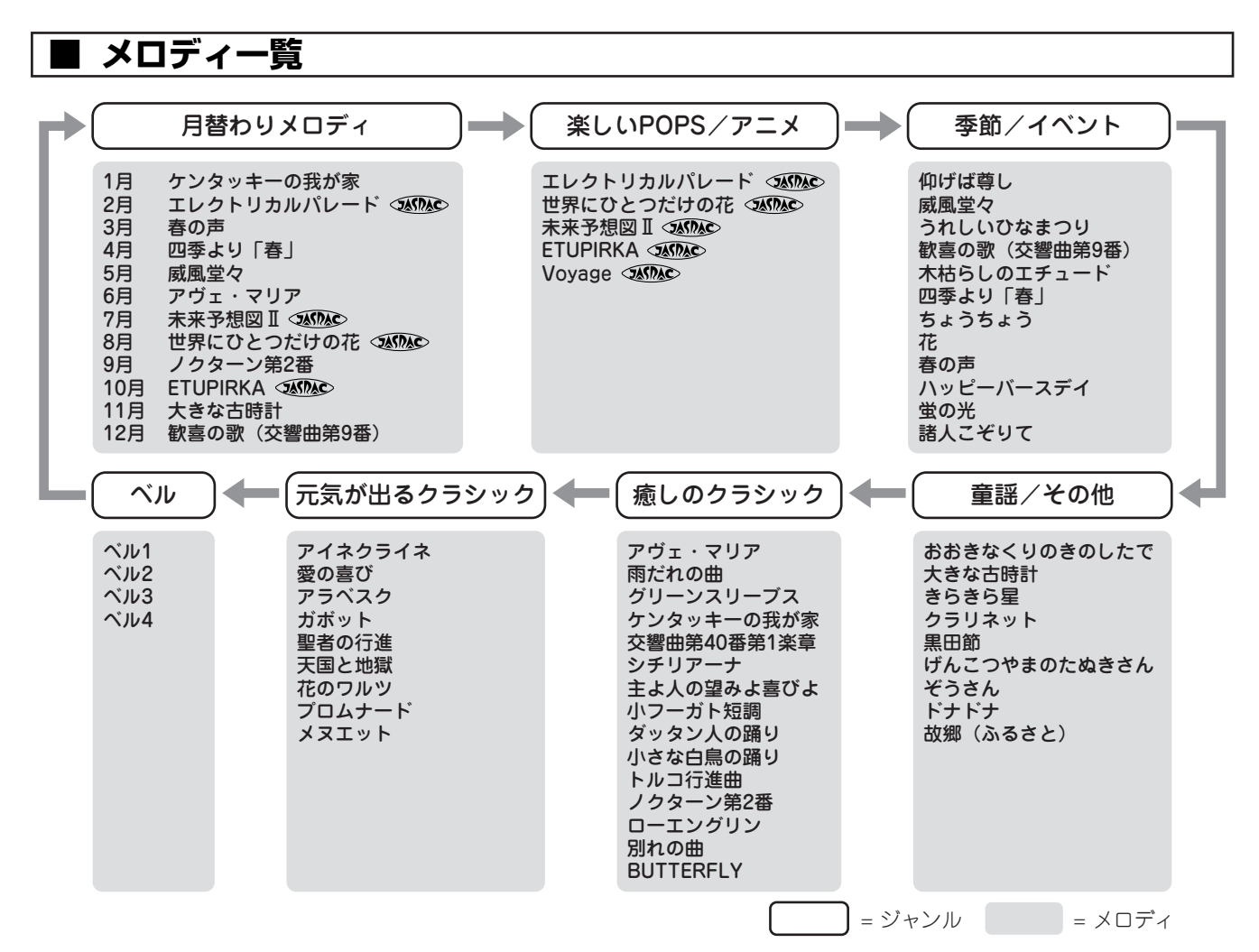

第 1 章

### 子機にメロディを転送する

親機に登録されているメロディの中からお好きな曲を選んで、4 曲まで子機に登録することができます。登録されたメロディは子機の着信音として使用できます。(子機で使用する場合は、メロディは単音になります。) メロディの登録は、子機側の操作で、1曲ずつ行います。

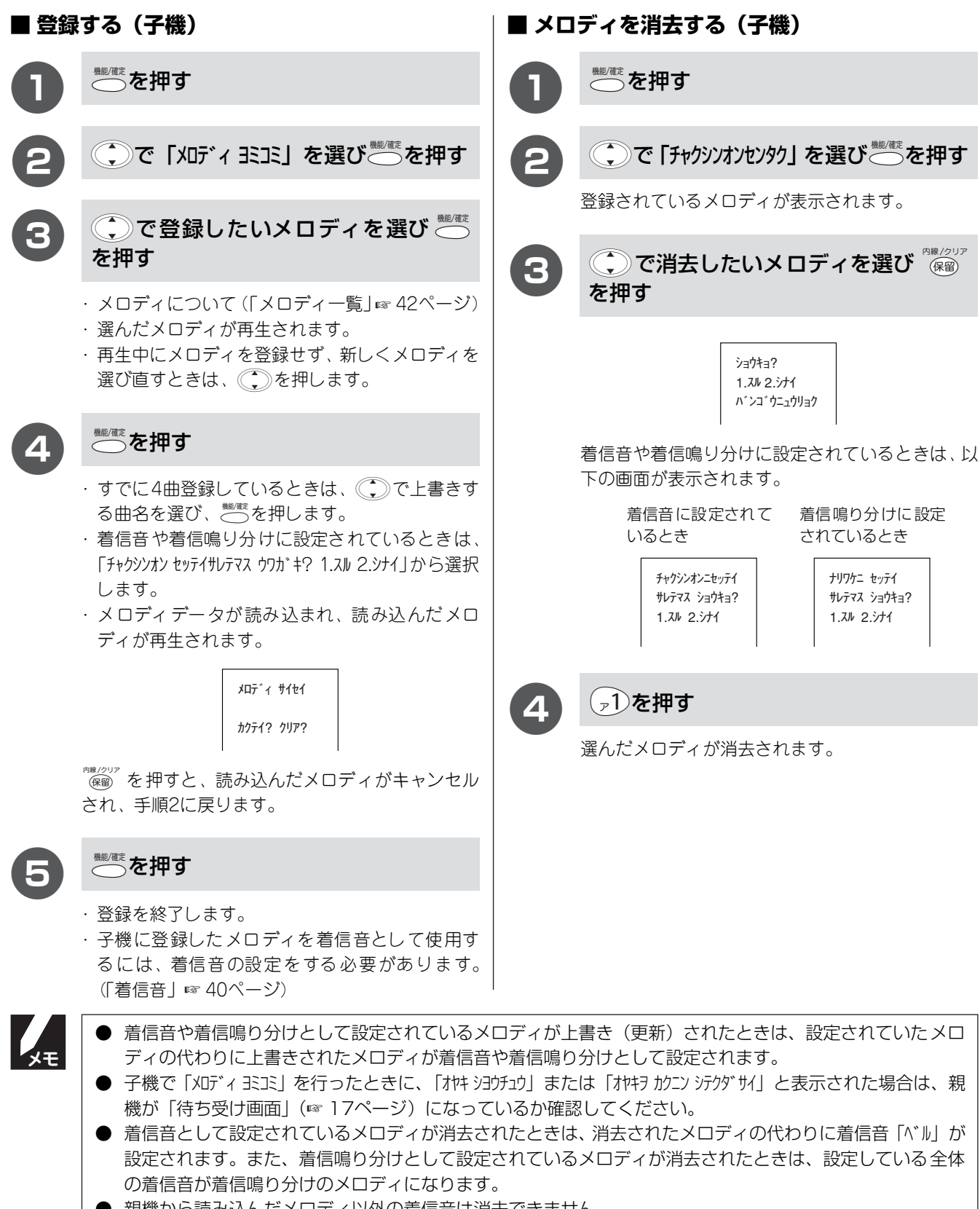

- 親機から読み込んだメロディ以外の着信音は消去できません。
- 消去されたメロディなど、子機に登録されていないメロディは着信音の選択メニューには表示されません。

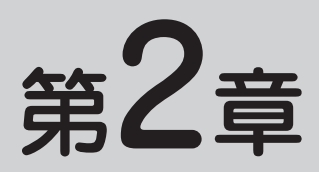

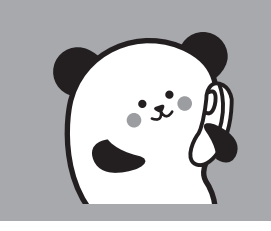

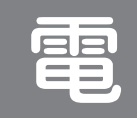

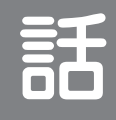

#### 基本

| 基本的なかけかた/受けかた(親機)                                 | 45              |
|---------------------------------------------------|-----------------|
| 受話器をとって電話をかける                                     |                 |
| 受話器をとって電話を受ける                                     |                 |
| 保留にするとき                                           |                 |
|                                                   |                 |
| 基本的なかけかた/受けかた(子機)                                 |                 |
| <b>基本的なかけかた/受けかた(子機)</b><br>子機をとって電話をかける          | <b></b>         |
| 基本的なかけかた/受けかた(子機)<br>子機をとって電話をかける<br>子機をとって電話を受ける | <b>46</b><br>46 |

| 電話をかける(親機)        | 47 |
|-------------------|----|
| 受話器をとらずに電話をかける    | 47 |
| 名前で検索してかける        | 47 |
| 最近かかってきた相手にかける    |    |
| 最近かけた相手にかける       |    |
| 最後にかけた相手にかける      |    |
| 電話をかける(子機)        |    |
| 子機を置いたままかける       |    |
| 名前で検索してかける        |    |
| 最近かけた相手にかける       | 50 |
| 最近かかってきた相手にかける    | 50 |
| 最後にかけた相手にかける      | 50 |
| 電話を受ける(親機)        | 51 |
| 受話器をとらずに電話を受ける    | 51 |
| 「はーい」と返事するだけで受ける  | 51 |
| 電話を受ける(子機)        | 51 |
| 子機を置いたまま受ける       | 51 |
| 発信履歴を利用する         | 52 |
| 発信履歴              | 52 |
| 電話帳に登録する          | 53 |
| 親機の電話帳            | 53 |
| 子機の電話帳            | 55 |
| 電話帳の転送            | 56 |
| キャッチホンを利用する       |    |
| ハンズフリーで電話を受ける     |    |
| ハンズフリー着信を設定する     |    |
| ハンズフリーで電話を受ける     | 60 |
| ハンズフリー着信を解除する     | 60 |
| 通話のときは            | 61 |
| 電話を取り次ぐ           | 61 |
| 通話を切り替える          | 62 |
| 通話を録音する           | 62 |
| 内線で話す             | 63 |
| 親機と子機で話す          | 63 |
| 子機と子機で話す(簡易子機間通話) | 64 |
| 親機から子機へ呼びかける      | 65 |

応用

# 基本的なかけかた/受けかた

### 親機

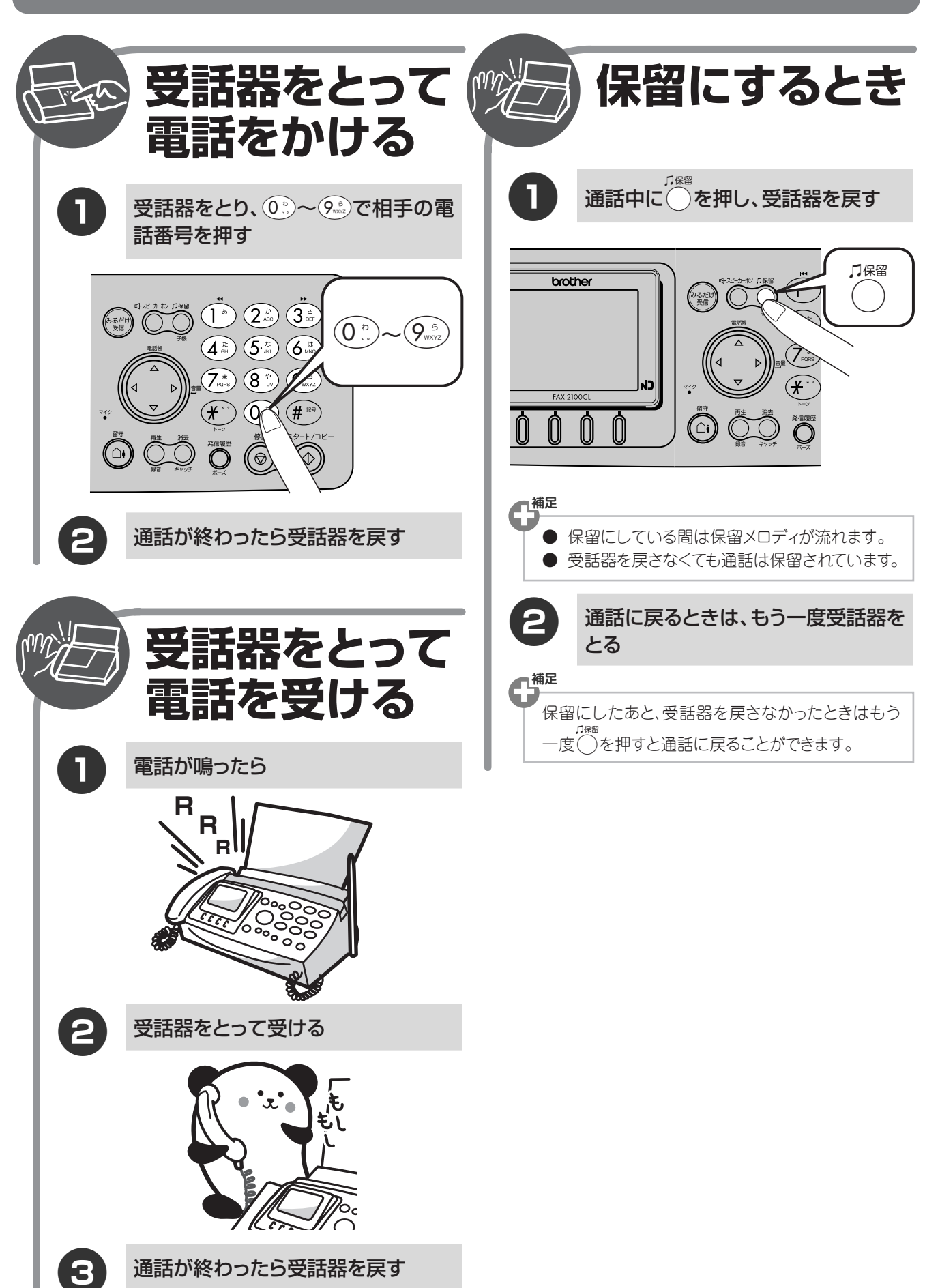

#### 基本的なかけかた/受けかた

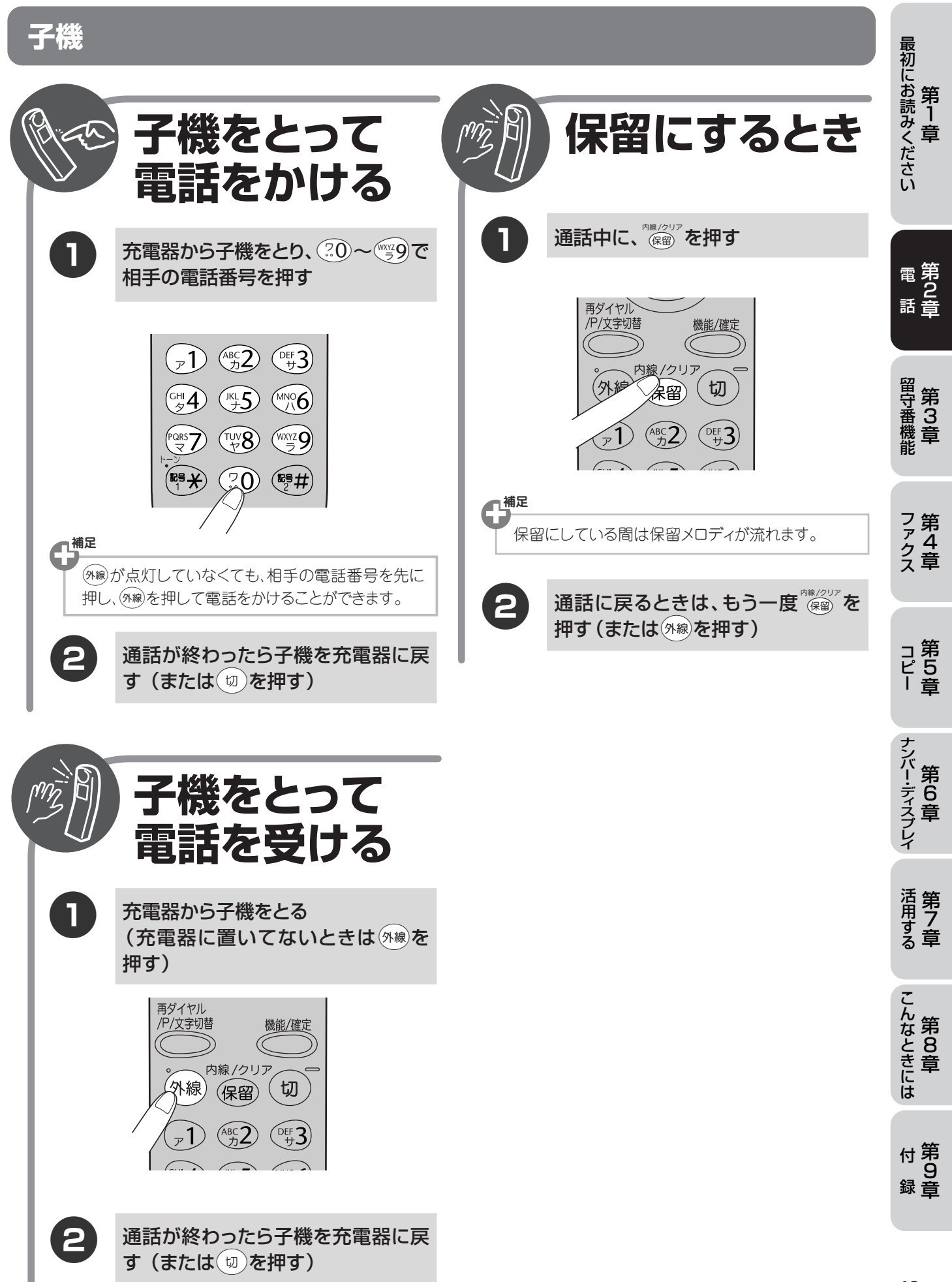

#### 親機

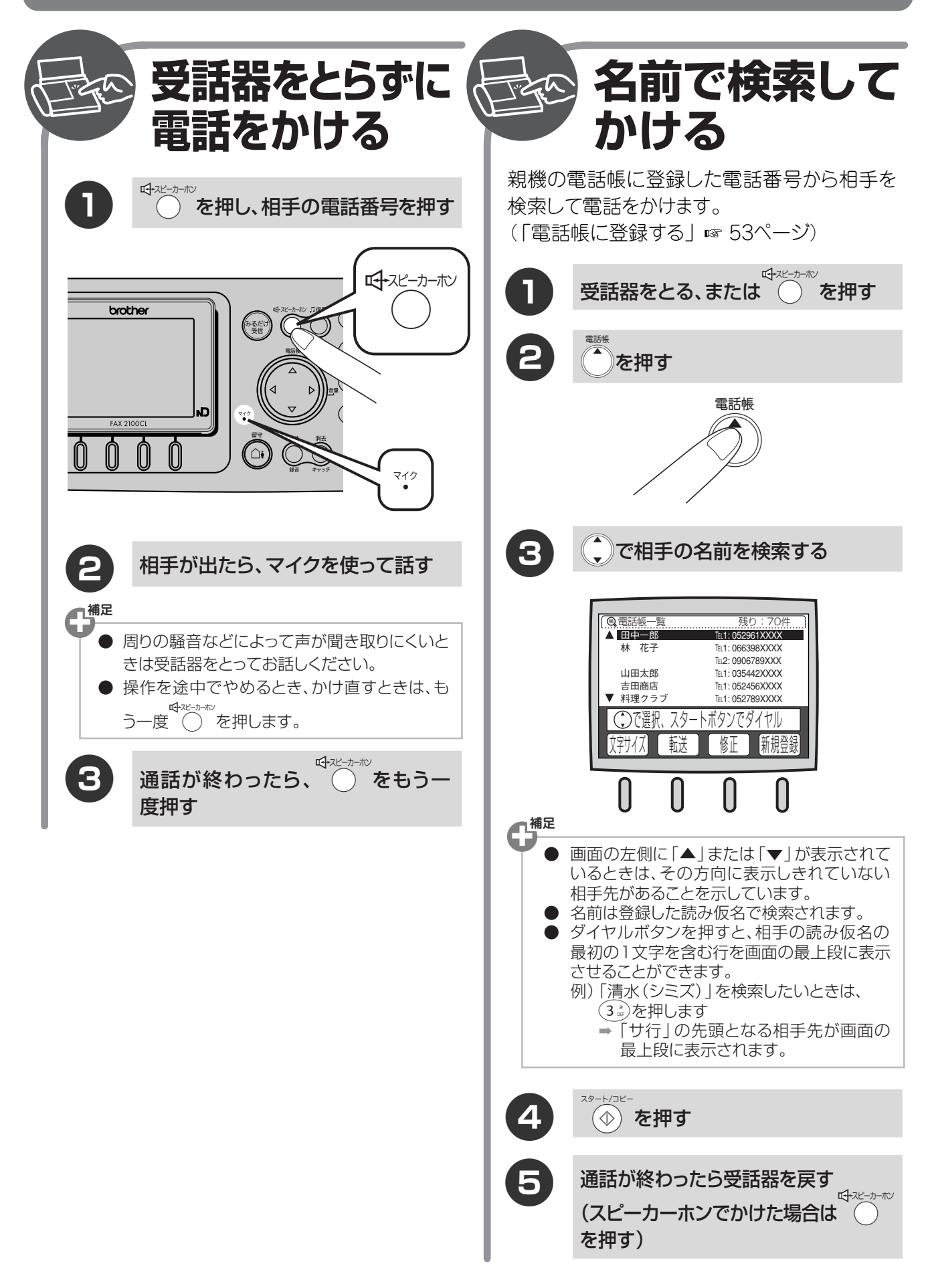

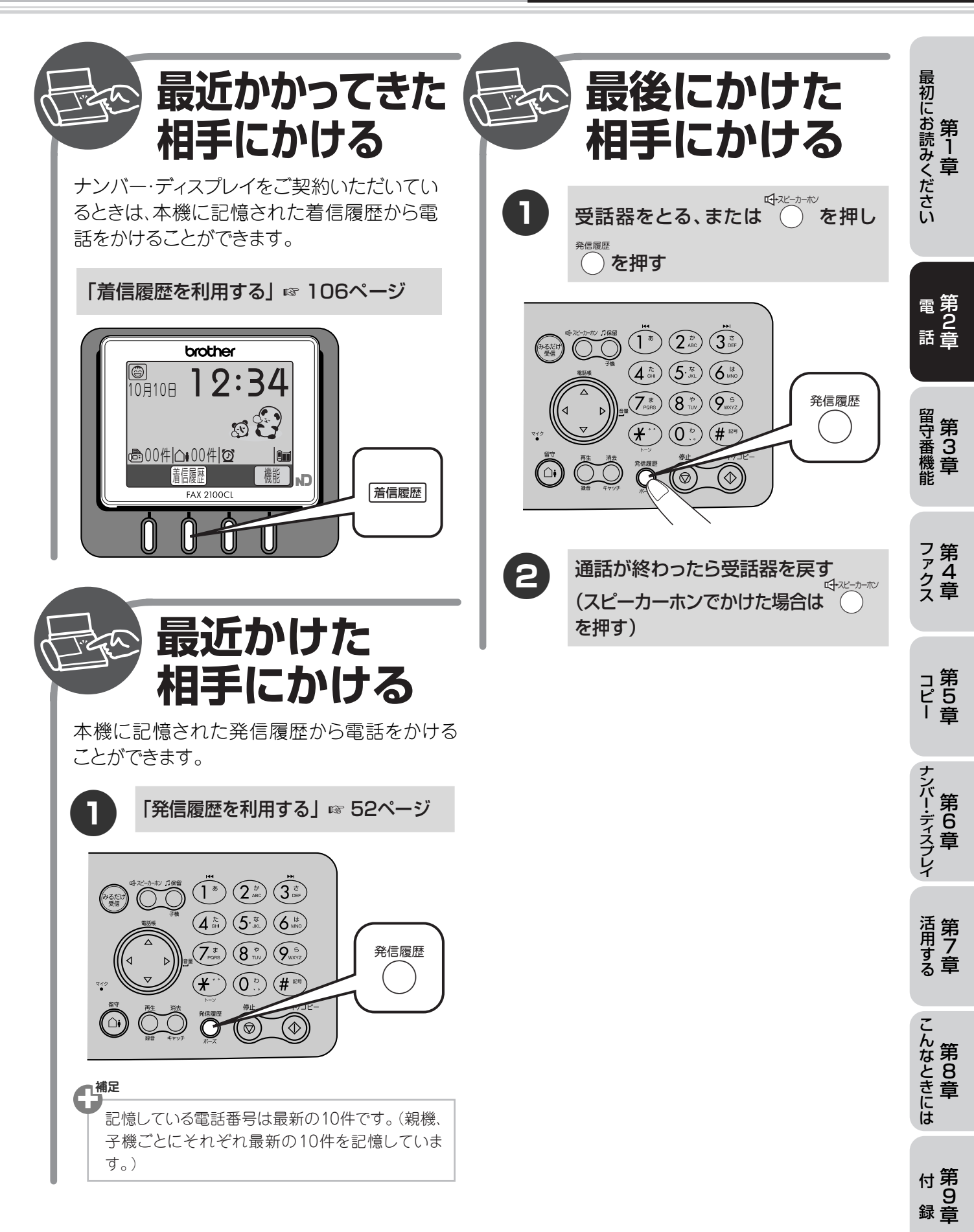

選択ボタン

 を選択するときは 下部の選択ボタンを押し

てください。

電話をかける

### 子機

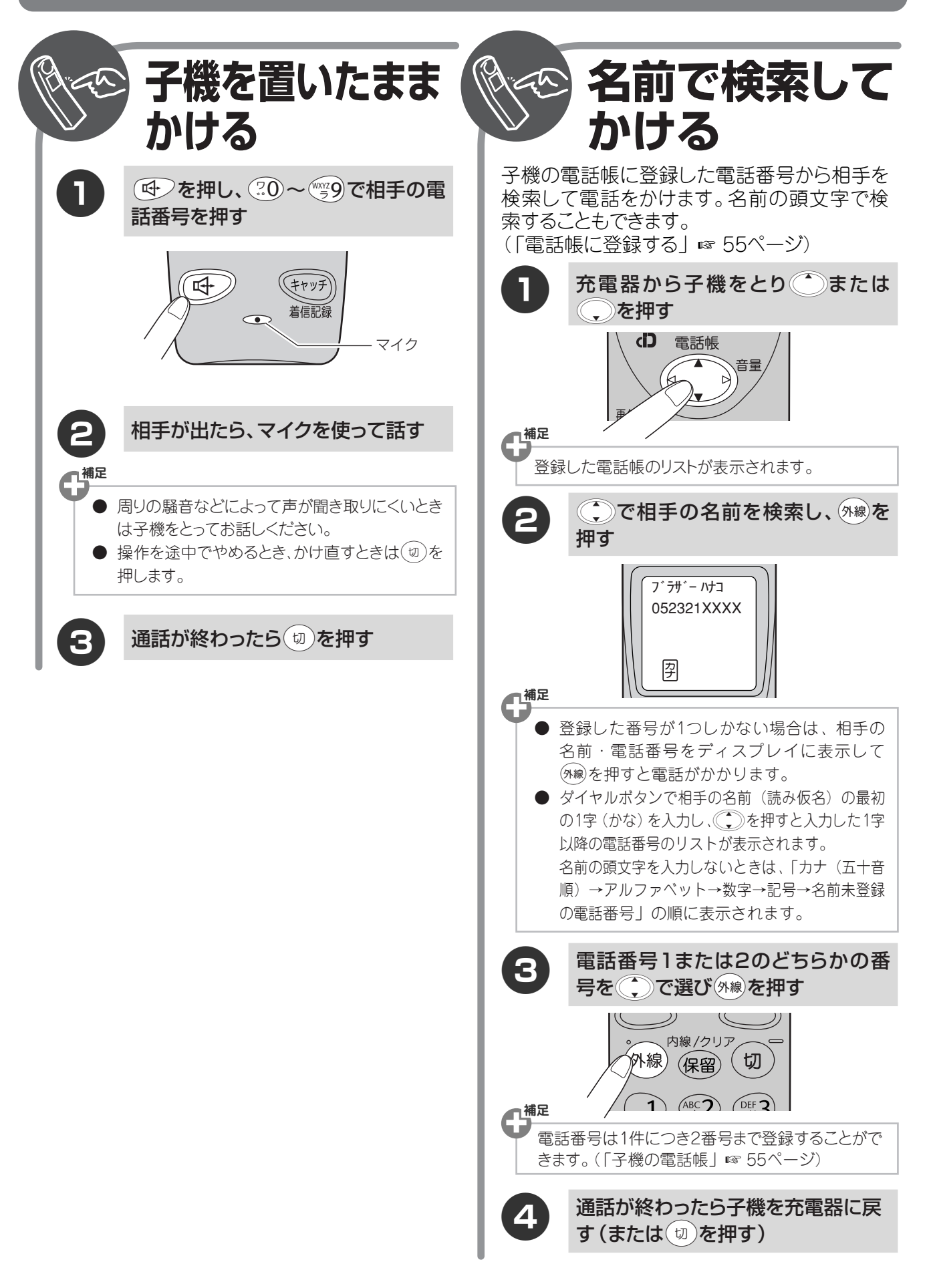

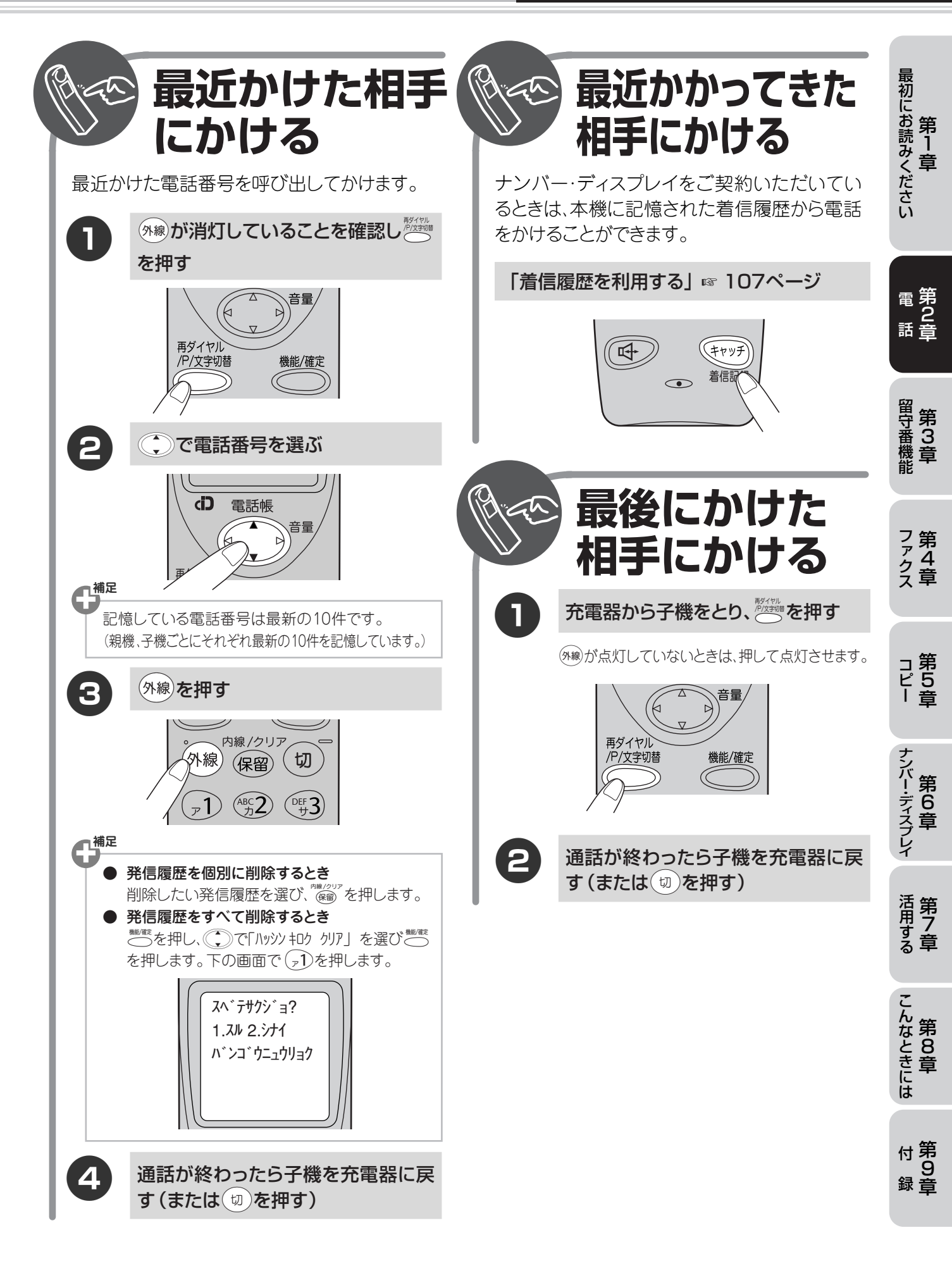

電話

電話を受ける

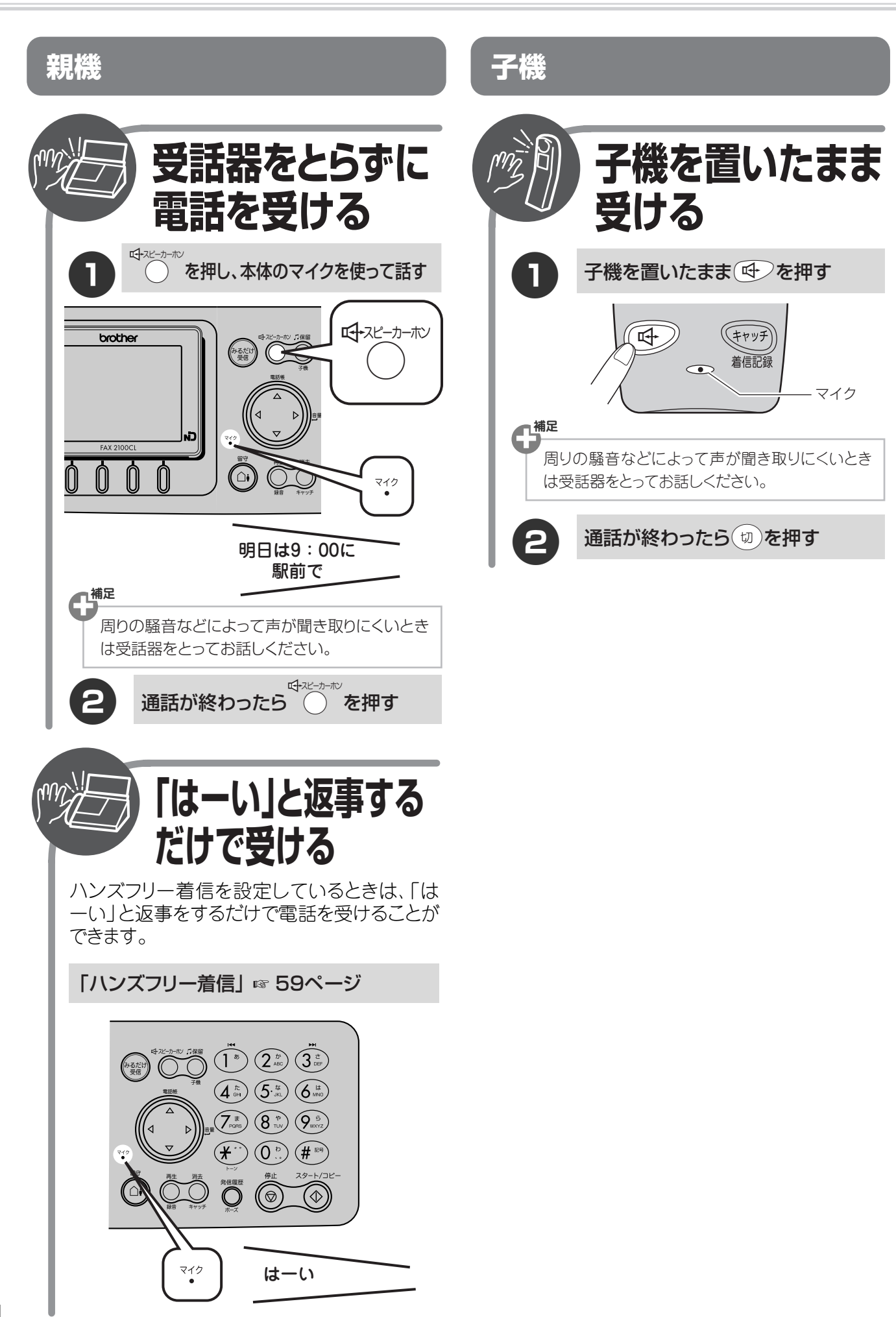

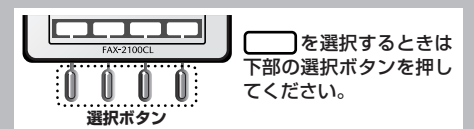

### 発信履歴

| <b>発信</b> 履歴                            | 三府歴<br>を利用して電話をかけたり、親機の電話帳に登                                                                                                    | 録するこ                   | とができます。                                                                                                    | 最初にお売                  |
|-----------------------------------------|----------------------------------------------------------------------------------------------------|------------------------|----------------------------------------------------------------------------------------------------|------------------------|
| <ul> <li>● 操作を</li> <li>■ 履歴</li> </ul> | を中止するには <sup>(動)</sup> を押します。<br>を <b>見る</b>                                                                                                  |                        |                                                                                                    | いみ<br>章<br>だ<br>さ<br>い |
| 0                                       | 発信履歴を押す                                                                                                    | 3                      | 登録内容を入力し、 次へ )を押す                                                                                                    | UI                     |
| 2                                       | で発信履歴を確認する   を押すと、元の表示に戻ります。                                                                                                    |                        | Q電話帳登録     残り:65件       TEL1:     031234XXXX       TEL2:                                                                                                    | 電第<br>2<br>話章          |
| ■ 電話                                    | <b>する</b><br><sup>発信履歴</sup>                                                                                                    |                        | ダイヤルボタンで入力してください<br>着信履歴 【文字削除 】連続登録 】 確定                                                                                                    | 留第余                    |
| 0                                       | ○ を押す                                                                                                    | 4                      | 確定を押す                                                                                                    | 番3<br>機章<br>能          |
| 2                                       | ()で電話をかけたい相手を選ぶ                                                                                                    |                        | 「受けつけました」と表示されます。                                                                                                    | こ第                     |
| 3                                       | 受話器をとって 🍥 を押す                                                                                                    | 6                      | <ul><li>(**</li><li>(**</li><li>*</li><li>*&lt;</li></ul> | ァ4<br>ク<br>ス章          |
|                                         | 電話がかかります。                                                                                                    | ■履歴                    | を削除する                                                                                                    |                        |
| ■ 電話                                    | ·帳に登録する<br><sub>発信履歴</sub>                                                                                                    |                        | を押す                                                                                                    | コ第<br>ピ5<br> 音         |
| 0                                       | 電話帳登録の電話番号入力画面で )<br>を押す                                                                                                    | 2                      | で削除したい発信履歴を選び      を                                                                                                    | モ                      |
|                                         | <ul> <li><a>(Q.発信履歴</a></li> <li>20) 01月15日 21:40 田中一郎</li> <li><a>(19) 01月15日 14:38 031234XXXX</a></li> <li>18) 01月15日 09:08 公衆電話</li> </ul> |                        | 押す                                                                                                    | バー・ディスプレイ              |
| 0                                       |                                                                                                    |                        | <u>削除しまずか?</u><br>はい<br>中止                                                                                                    | 活用する                   |
| 8                                       | を押す                                                                                                    | З                      | しょい。を押す                                                                                                    | こんち                    |
|                                         |                                                                                                    | 4                      | <sup> </sup>                                                                                                    | な8<br>き<br>章<br>に<br>は |
| XE                                      | 電話帳の最大登録可能件数100件を超えているとき<br>できません」と表示されます。                                                                                                    | き<br>[登録] <sup> </sup> | を押すと、「電話帳がいっぱいです これ以上、登録                                                                                                    | 付第<br>9<br>録音          |

### 電話帳に登録する

よく電話をかける相手や緊急時の連絡先などを「電話帳」に登録しておくと、簡単な操作で電話をかけることができます。さらに、ナンバー・ディスプレイをご契約いただいている場合は、迷惑電話など受けたくない電話を 拒否できたり、相手先に応じた着信音の鳴り分けを設定できます。(\*\* 99ページ)

#### 親機の電話帳

電話帳には 100 件まで登録できます。電話帳に名前(全角 10 文字まで)・電話番号(20 桁まで(数字、「×」、 「#」、「p」(ポーズ)のみ))を登録します。

※ただし、「\*」、「#」は電話番号の途中に入れないでください。

- 電話帳には1件につき2つの電話番号を登録できます。
- ●電話帳の内容は子機へ転送することができます。(「電話帳の転送」 № 56ページ) (ただし、着信音の設定は転送されず、ベル音になりますので、転送後に設定し直してください。)

■登録する

|   |                                                                                                    | (5) |                                                                                                    |
|---|----------------------------------------------------------------------------------------------------|-----|----------------------------------------------------------------------------------------------------|
| 8 | <ul> <li>              ①電話帳一覧 残り:65件          </li> <li>             田中 一郎 TEL1:052961XXXX               林 花子 TEL1:066398XXXX             TEL2:0906789XXX          </li> <li>             ⑦で選択、スタートボタンでダイヤル             文字サイズ 転送 修正 新規登録      </li> <li>              新規登録      </li> </ul> |     | <ul> <li></li></ul>                                                                                                    |
|   | ©電話帳登録 残り:65件                                                                                                    | 6   | <u> 次へ</u> )を押す                                                                                                    |
|   | 名前:<br>ヨシがナ:<br>[入力]を押すと、入力画面になります<br>戻る 入力 次へ                                                                                                    |     | Q電話帳登録 残り:65件<br>TEL1:<br>TEL2:                                                                                          |
| 3 | 入力]を押す                                                                                                    |     | ダイヤルボタンで入力してください<br>着信履歴   文字削除   連続登録   確定                                                                              |
| 4 | 名前を入力する                                                                                                    | 7   | 「TEL1」に電話番号を入力し、を押す                                                                                                    |
|   | <ul> <li>「文字の入れかた」☞ 149ページ</li> <li>・ 10文字まで入力できます。</li> </ul>                                                                                                    |     | <ul> <li>・20桁まで入力できます。</li> <li>・[発信履歴]または[着信履歴]を押すと履歴から電話番号を選択することができます。</li> <li>・「TEL2」を入力しないときは[確定]を押します。</li> </ul> |
|   |                                                                                                    | 8   | 「TEL2」に電話番号を入力し <sup> 確定</sup> )を押<br>す                                                                                  |
|   | ダイヤルボタンで入力してください             かな 文字削除             確定                                                                                                    |     | ・「受けつけました」と表示されます。<br>・続けて登録するときは[連続登録]を押します。                                                                            |
|   | 2 0                                                                                                    | 9   | <ul><li>◎</li><li>を押す</li></ul>                                                                                          |

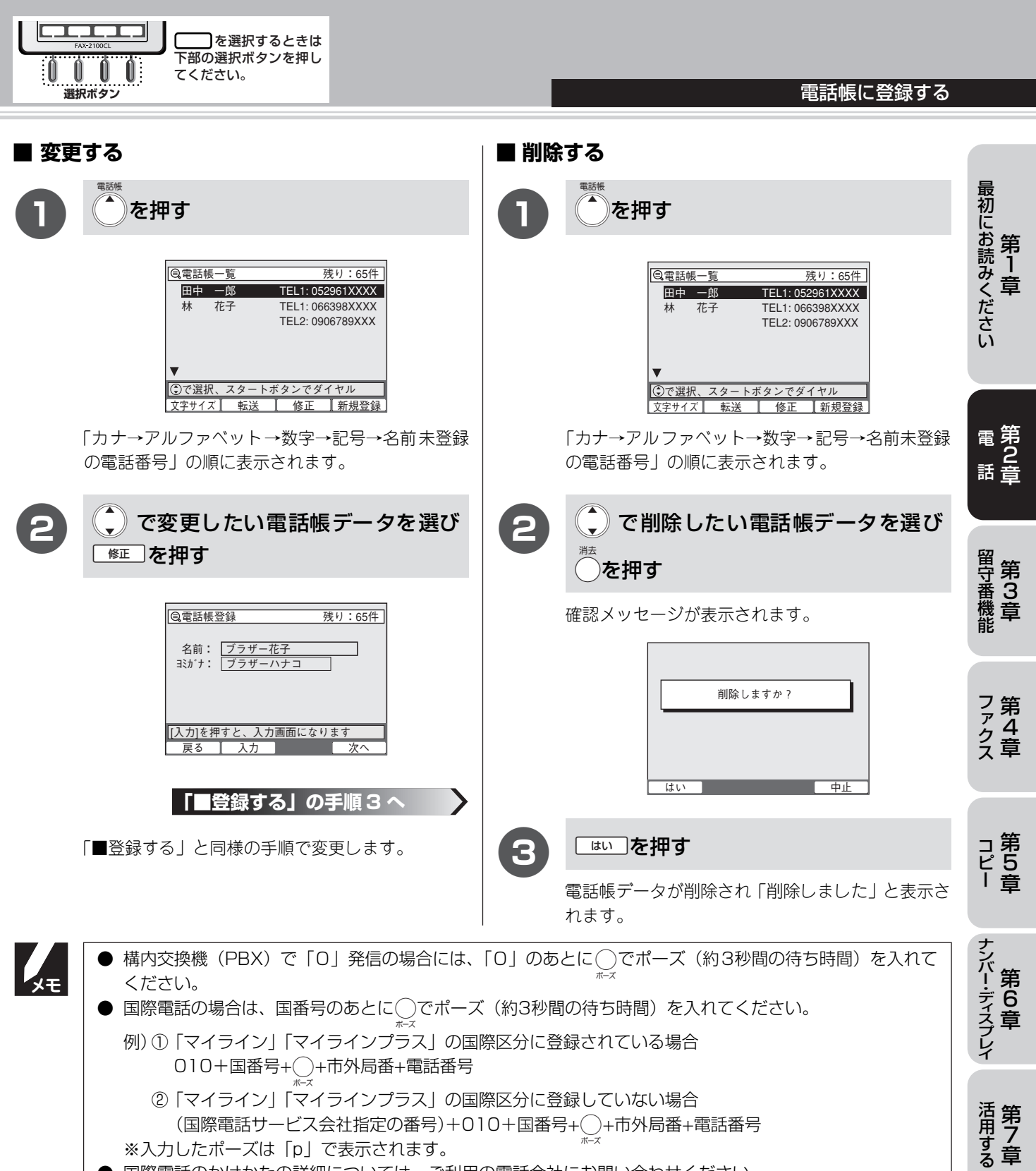

- 国際電話のかけかたの詳細については、ご利用の電話会社にお問い合わせください。
- 操作を中止するには(◎)を押します。(登録中のデータは破棄されます。)
- 電話帳登録時、発信履歴の電話番号が20桁以上のとき [確定] を押すと、「番号が長すぎます 登録できません」と表示されます。

こんなときには

### 子機の電話帳

電話帳には100件まで登録できます。電話帳に名前(16文字まで)・電話番号(20桁まで(数字、「\*」、「#」、 「-」(ポーズ)のみ))を登録します。

※ただし、「\*」、「#」は電話番号の途中に入れないでください。

ナンバー・ディスプレイをご利用いただいている場合は、個別の着信音を指定することができます。(187100ページ)

● 電話番号は1件につき2つの電話番号を登録できます。

● 電話帳の内容は親機へ転送することができます。(「電話帳の転送」 ☞ 56ページ)

#### ■ 登録する

| 0  | ◎を押す                                                            | 4               | TEL1を入力し                                          | す                |
|----|-----------------------------------------------------------------|-----------------|---------------------------------------------------|------------------|
|    | 「デンワチョウトウロク」が選択されています。                                          |                 | 20桁まで入力できます。                                      |                  |
|    | [メニュー] ▼▲<br>■デンワチョウトウロク<br>デンワチョウヘンコウ                          |                 | TEL1?<br>052123XXXX_<br>ニュウリョク+カクテイ               |                  |
| 2  | ◎を押す                                                            |                 | 電話番号入力画面で <sup>(1999)</sup> を押す<br>電号を選択することができます | すと着信履歴から電話<br>す。 |
|    | 「デンワチョウ /コリ XXケン」と登録可能な件数が表示され<br>ます。                           | 5               | TEL2を入力し <sup>鬱慶</sup> を押                         | ਰ                |
| 3  | 名前を入力し                                                          | 6               | 切を押す                                              |                  |
|    | ・「文字の入れかた」☞ 151ページ<br>・16文字まで入力できます。                            |                 |                                                   |                  |
|    | ナマエ?<br>フ <sup>・</sup> ラサ <sup>・</sup> ーハナコ<br>ニュウリョク+カクテイ<br>子 |                 |                                                   |                  |
| ×τ | <ul> <li>● 構内交換機(PBX)で「0」発信の場合には、</li> <li>ください。</li> </ul>     | 「0」のあ           | とに 💮 でポーズ (約3秒間の谷                                 | 寺ち時間)を入れて        |
|    | ● 国際電話の場合は、国番号のあとに登録。でポー、<br>例の「マイライン」「マイライン」プラフトの序             | ズ(約3秒間<br>際区分に登 | 間の待ち時間)を入れてくださ<br>録されている場合                        | しい。              |
|    | 010+国番号+警告+市外局番+電話番号                                            | 际区力1C豆<br>      |                                                   |                  |
|    | ②「マイライン」「マイラインプラス」の国                                            | 際区分に登           | 録していない場合                                          |                  |

(国際電話サービス会社指定の番号)+010+国番号+2000 +市外局番+電話番号 ※入力したポーズは電話帳やダイヤル入力時は「\_」(アンダーバー)で表示され、外線に発信するときは 「-」(ハイフン)で表示されます。

- 国際電話のかけかたの詳細については、ご利用の電話会社にお問い合わせください。
- 操作を中止するには(切)を押します。(登録中のデータは破棄されます。)
- メロディ1~3には、下記のメロディが登録されています。

・メロディ 1(威風堂々)、メロディ 2(四季より「春」)、メロディ 3(花のワルツ)

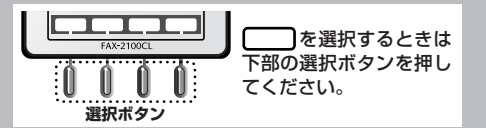

#### 電話帳に登録する

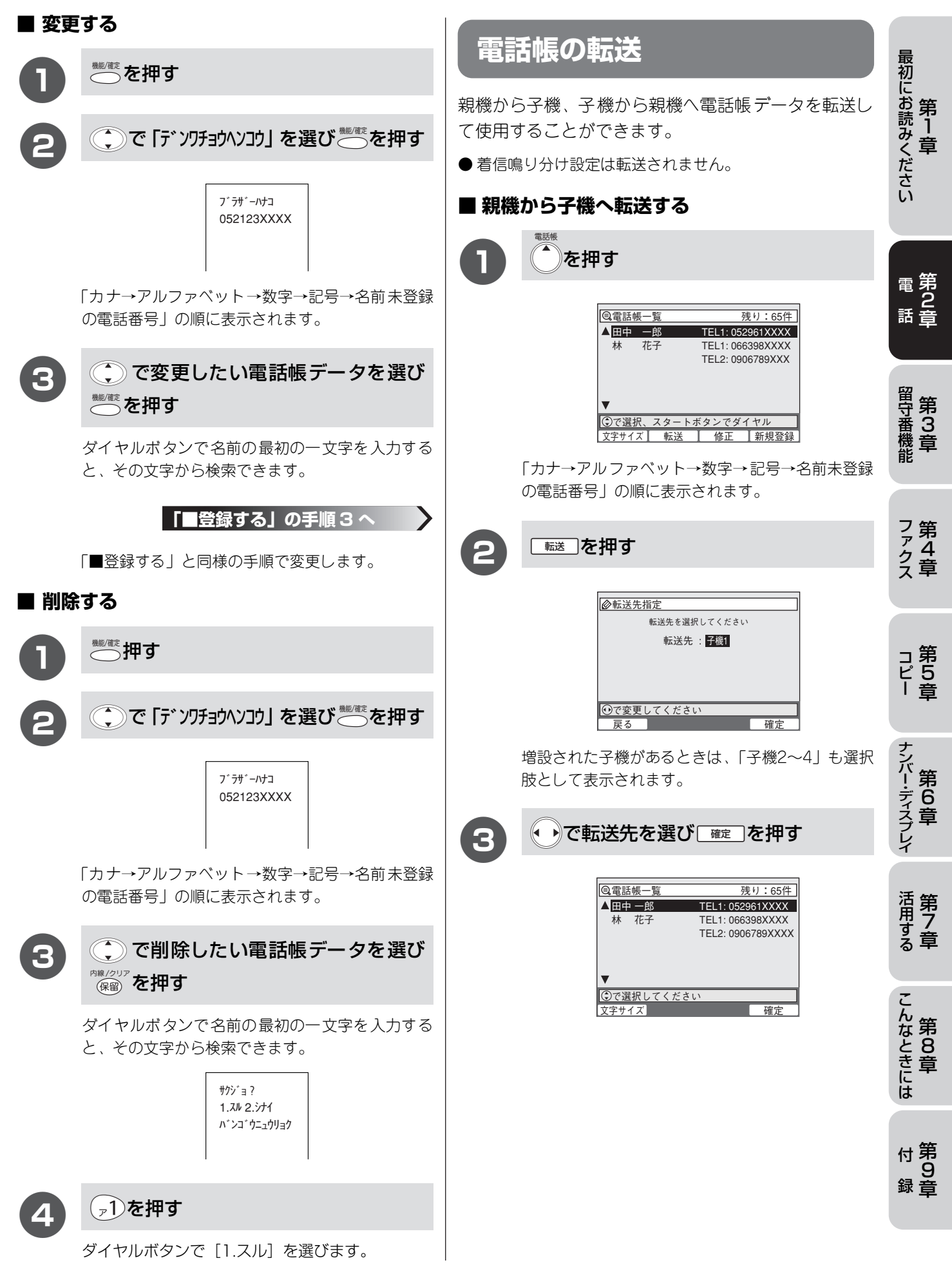

| <complex-block><complex-block><ul> <li>a) a constraint of a constraint of</li></ul></complex-block></complex-block>                                                                                                    | 第2章<br>電話 | 電話帳に登録する                                                                                                    |                                                      | TAX+2100CL<br>TAX+2100CL<br>TAX+2100CL<br>TAX+2100CL<br>下部の選択ボタンを押し<br>てください。                                                                                          |
|----------------------------------------------------------------------------------------------------|-----------|----------------------------------------------------------------------------------------------------|------------------------------------------------------|----------------------------------------------------------------------------------------------------|
| <ul> <li>market</li> <li>market</li> <li>marke</li></ul>                                                                                                    | 4         | 🌔 で転送したい電話帳データを選び                                                                                                    | ■ 子機                                                 | から親機へ転送する                                                                                                    |
| <image/> <text><text><image/><text><text><text><text><text><text><text><text><text><text></text></text></text></text></text></text></text></text></text></text></text></text>                                                                                                    |           | <b>(確定)を押す</b>                                                                                                    | 0                                                    | 親機が待ち受け画面になっていること<br>を確認する                                                                                                    |
| <text><text><image/><complex-block><complex-block></complex-block></complex-block></text></text>                                                                                                    |           | 転送しました                                                                                                    | 8                                                    | <sup>機変</sup> を押す                                                                                                    |
| <ul> <li>(3) () () () () () () () () () () () () ()</li></ul>                                                                                                    |           | 続けて転送するときは、この手順を繰り返します。                                                                                                    |                                                      | [メニュー]<br>▼* ン7チョウトウロク<br>〒* ン7チョウヘンユウ                                                                                                    |
| Image: Second Second Secon                                                                                                    | 5         | ◎ を押す                                                                                                    | 3                                                    | ()で「デンワチョウテンソウ」を選び で た押す                                                                                                    |
| は、<br>は、<br>は、<br>は、<br>は、<br>は、<br>に、<br>で<br>たいで、<br>に、<br>たいで、<br>に、<br>で<br>たいたいで、<br>に、<br>たいたいで、<br>に、<br>たいたいで、<br>に、<br>たいたいで、<br>に、<br>たいたいで、<br>に、<br>たいたいで、<br>に、<br>たいたいで、<br>に、<br>たいたいで、<br>に、<br>たいたいで、<br>に、<br>たいたいで、<br>たいたいで、<br>たいたいたいたいたいで、<br>たいたいで、<br>たいたいで、<br>たいたいで、<br>たいたいで、<br>たいたいで、<br>たいたいで、<br>たいたいで、<br>たいたいで、<br>たいたいで、<br>たいたいで、<br>たいたいで、<br>たいたいで、<br>たいたいで、<br>たいたいで、<br>たいたいで、<br>たいたいで、<br>たいたいたいたいで、<br>たいたいで、<br>たいたいで、<br>たいたいで、<br>たいたいで、<br>たいたいたいたいたいで、<br>たいたいたいたいで、<br>たいたいたいたいで、<br>たいたいたいで、<br>たいたいで、<br>たいで、<br>たいたいで、<br>たいたいで、<br>たいで、<br>たいたいで、<br>たいで、<br>たいで<br>たいで、<br>たいで、<br>たいで、<br>たいで<br>たいで、<br>たいで、<br>たいで、<br>たいで<br>たいで<br>た |           |                                                                                                    |                                                      | フ <sup>~</sup> ラサ <sup>~</sup> ーハナコ<br>052123XXXX                                                                                                    |
| <ul> <li>● 転送する内容が、すでに転送先に登録されているときは、重複して意味をするの着信書になります。</li> <li>● 転送する内容が、すでに転送先に登録されているときは、重複して意味ともましての手順を繰り返します。</li> <li>● 転送する内容が、すでに転送先に登録されているときは、重複して登録されます。</li> <li>● 電差れに同じ名前があるときでも、電話番号が異なる場合は追加登録されます。</li> <li>● 報先に同じ名前があるときでも、電話番号が異なる場合は追加登録されます。</li> <li>● 報告がら予欄に転送した場合の着信買り分け設定は子機で設定されている全体の着信置になり、子機から我した場合の着信買り分けり設定は子機で設定されている全体の着信置になり、子機の等話帳」を55ページり、<br/>の場所も必要した場合の着信買り分けした。</li> <li>● 報告のもの者信覧のがけは、「着信買」(**40ペーツ・ジ、「子機の電話帳」**55ページ)</li> <li>● 学校で登録されている「TEL1」、「TEL2」については、どちらか1つの電話番号が(「TEL1」を優先してい<br/>親機に転送されます。</li> <li>● 常機の電話帳の残し件数が「D1」のときにデーク転送しようとすると、「転送エラーが発生しました 転送を<br/>中止します」と表示されます。</li> <li>● 使作を中止するときは、● 使押します。</li> </ul>                                                                                                    |           |                                                                                                    |                                                      | 「カナ→アルファベット→数字→記号→名前未登録<br>の電話番号」の順に表示されます。                                                                                                    |
| アングライ<br>>>>         ホけて転送するときはこの手順を繰り返します。         通のを押す         ● 転送する内容が、すでに転送先に登録されているときは、重複して登録されます。         ● 転送先に同じ名前があるときでも、電話番号が異なる場合は追加登録されます。         ● 転送先に同じ名前があるときでも、電話番号が異なる場合は追加登録されます。         ● 報告の者信鳴り分けは、「着信音」(** 40ページ)で設定された親機の着信音になります。転送後、着信鳴り分けの設定をし直してください。(「着信鳴り分け)** 99ページ、「子機の電話帳」** 55ページ)         ● 探聴空録なれている「TEL1」、「TEL2」については、どちらか1つの電話番号が「(TEL1」を優先して)親機に転送されます。         ● 探聴の電話帳の残り性数が「0」のときにデータ転送しようとすると、「転送エラーが発生しました 転送を中止します」と表示されます。         ● 操作を中止するときは、④を押します。                                                                                                    |           |                                                                                                    | 4                                                    | ● で転送したい電話帳データを選び ● を押す                                                                                                    |
| <ul> <li>続けて転送するときはこの手順を繰り返します。</li> <li>● 転送する内容が、すでに転送先に登録されているときは、重複して登録されます。</li> <li>● 転送先に同じ名前があるときでも、電話番号が異なる場合は追加登録されます。</li> <li>● 親機から子機に転送した場合の着信鳴り分け設定は子機で設定されている全体の着信音になり、子機から親機に転送した場合の着信鳴り分け設定は子機で設定されている全体の着信音になります。転送後、着信鳴り分けの設定をし直してください。(「着信鳴り分け」で設定された親機の着信音になります。転送後、着信鳴り分けの設定をし直してください。(「着信鳴り分け」。99ページ、「子機の電話帳」をちちページ)</li> <li>● 子機の電話帳の残り件数が「0」のときにデータ転送しようとすると、「転送エラーが発生しました 転送を 中止します」と表示されます。</li> <li>● 操作を中止するときは、 () を押します。</li> </ul>                                                                                                    |           |                                                                                                    |                                                      | <i>₸≻ンነ</i> ウチュウ<br>〉 〉                                                                                                    |
| <ul> <li>         ・ ・         ・ ・         ・ 転送する内容が、すでに転送先に登録されているときは、重複して登録されます。         ・ 転送先に同じ名前があるときでも、電話番号が異なる場合は追加登録されます。         ・ 転送先に同じ名前があるときでも、電話番号が異なる場合は追加登録されます。         ・ 報機から子機に転送した場合の着信鳴り分け設定は子機で設定されている全体の着信音になり、子機から親<br/>戦に転送した場合の着信鳴り分け設定は子機で設定されている全体の着信音になります。転<br/>送後、着信鳴り分けの設定をし直してください。(「着信鳴り分け」         ・ 99ページ、「子機の電話帳」         ・ 55ページ)         ・ 子機で登録されている「TEL1」、「TEL2」については、どちらか1つの電話番号が(「TEL1」を優先して)<br/>親機に転送されます。         ・         ・         子機の電話帳の残り件数が「0」のときにデータ転送しようとすると、「転送エラーが発生しました 転送を<br/>中止します」と表示されます。         ・         ・         ・</li></ul>                                                                                                    |           |                                                                                                    |                                                      | 続けて転送するときはこの手順を繰り返します。                                                                                                    |
| <ul> <li>● 転送する内容が、すでに転送先に登録されているときは、重複して登録されます。</li> <li>● 転送先に同じ名前があるときでも、電話番号が異なる場合は追加登録されます。</li> <li>● 親機から子機に転送した場合の着信鳴り分け設定は子機で設定されている全体の着信音になり、子機から親機に転送した場合の着信鳴り分けは、「着信音」(*** 40ページ)で設定された親機の着信音になります。転送後、着信鳴り分けの設定をし直してください。(「着信鳴り分け」*** 99ページ、「子機の電話帳」*** 55ページ)</li> <li>● 子機で登録されている「TEL1」、「TEL2」については、どちらか1つの電話番号が(「TEL1」を優先して)親機に転送されます。</li> <li>● 子機の電話帳の残り件数が「0」のときにデータ転送しようとすると、「転送エラーが発生しました 転送を中止します」と表示されます。</li> <li>● 操作を中止するときは、 **</li> </ul>                                                                                                    |           |                                                                                                    | 5                                                    | 切を押す                                                                                                    |
| ● 抹Fを中止することは、 (●)を押しよす。                                                                                                    | ×τ        | <ul> <li>転送する内容が、すでに転送先に登録されてい</li> <li>転送先に同じ名前があるときでも、電話番号が</li> <li>親機から子機に転送した場合の着信鳴り分け設<br/>機に転送した場合の着信鳴り分けは、「着信音」<br/>送後、着信鳴り分けの設定をし直してください。</li> <li>子機で登録されている「TEL1」、「TEL2」につ<br/>親機に転送されます。</li> <li>子機の電話帳の残り件数が「0」のときにデータ<br/>中止します」と表示されます。</li> </ul> | るときは、<br>異なる場合<br>(☞ 40ペ<br>(「着信鳴り<br>ついては、<br>タ転送しよ | 重複して登録されます。<br>は追加登録されます。<br>*設定されている全体の着信音になり、子機から親<br>ージ)で設定された親機の着信音になります。転<br>り分け」☞ 99ページ、「子機の電話帳」☞ 55ページ)<br>どちらか1つの電話番号が(「TEL1」を優先して)<br>うとすると、「転送エラーが発生しました 転送を |
|                                                                                                    |           |                                                                                                    |                                                      |                                                                                                    |

#### 第2章 電話

# キャッチホンを利用する

キャッチホン/キャッチホンIIは、NTTが行っているサービスで外線通話中に別の電話やファクスを受けるためのサービスです。サービスの詳細についてはNTT(116:無料)にお問い合わせください。

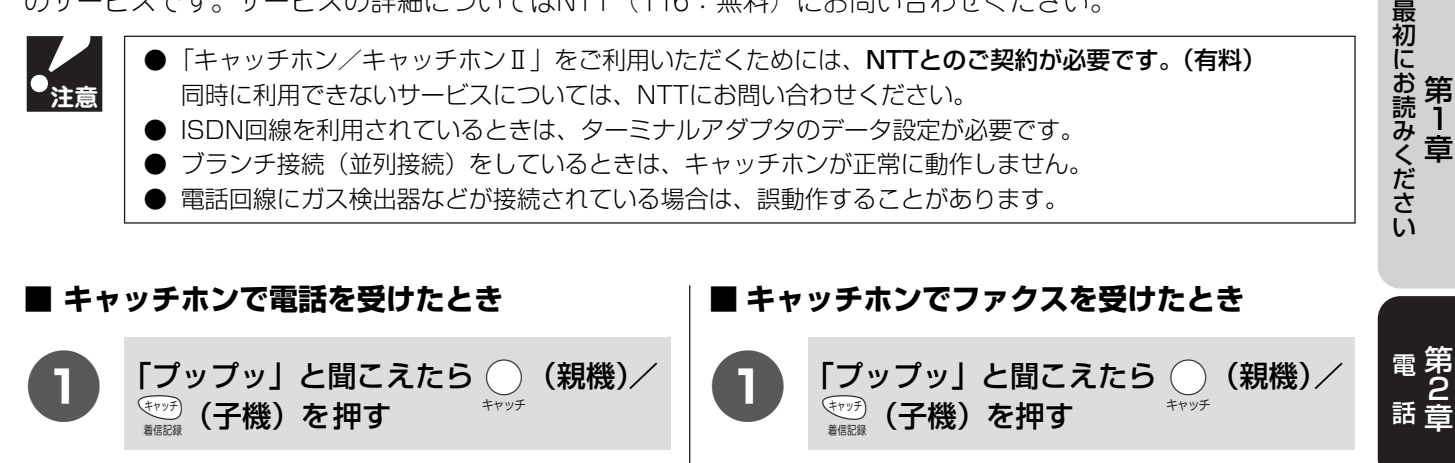

「ポーポー」と聞こえたとき

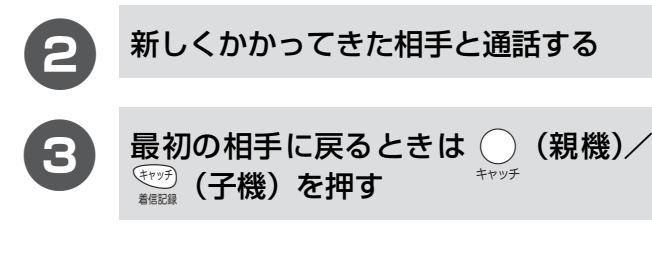

声が聞こえたとき

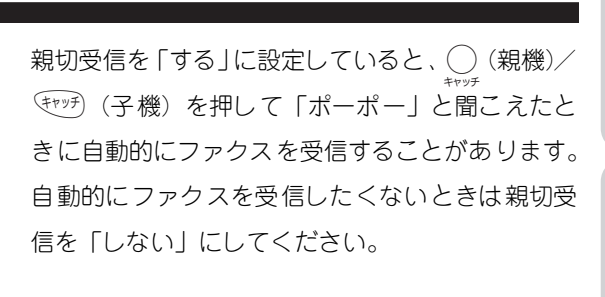

(親機) (我機) (子機) を押す 電影環 (子機) を押す 最初の相手につながります。手短に通話を終えてく ださい。

通話が終わったら (親機) を押す ( \*ャッチ ( 親機) (子 <sup>\*ャッチ</sup> ( 子

受話器を戻したり、子機の(切)を押さないでください。ファクスの受信ができなくなります。

4 親機の ◆ を押す

ファクスを受信した場合、ファクス受信後に電話が切れますので、最初の相手との通話に戻ることができません。

хŧ

- 待たせている相手のかたには保留メロディが流れます。
- ○ (親機) / モヤッテ) (子機) を押すごとに、通話相手が変わります。
- 通話中にファクスが入ったときは通話を終えてから、親機の (Φ) を押してファクスを受信します。
- ファクスを受ける場合は、最初の相手に戻ってから、なるべく手短に話を終えてください。会話が長くなる とファクスが受信できなくなることがあります。
- ファクスの送信中や受信中にキャッチホンを受けると、画像が乱れたり、通信が中断することがあります。 画像の乱れが気になる場合は「キャッチホンⅡ」のご利用をおすすめします。
- キャッチホンを受けなかったときは、相手が電話を切ったあともしばらくキャッチホンの着信音が鳴り続け ることがあります。

58

留守番機能 第3章

ファクス

コ第 ピ5 | 章

ナンバー・ディスプレイ

活用する

こんなときには

付第

録音

#### 第2章

電話

# ハンズフリーで電話を受ける

電話がかかってきたときに「はーい」と返事をすると、受話器をとらなくても電話に出て、スピーカーホンで通話できます。(ハンズフリー着信)

ハンズフリーで電話を受けるときはあらかじめ親機で受けるか子機で受けるか設定しておきます。

「ハンズフリー着信」の設定は、設定を解除するまで有効です。(FAX-2100CLW をお使いいただいている場合 や、FAX-2100CLに子機を増設した場合は、子機にハンズフリー着信を設定することはできません。)

| 「ハンズフリー着信」を設定しているときの着信音は、着信音の設定にかかわらず、次のようになります。<br>メロディを設定していても無効になりますのでご注意ください。 |         |            |  |
|-----------------------------------------------------------------------------------|---------|------------|--|
| ハンズフリーの設定                                                                         | 着信音     |            |  |
|                                                                                   | 親機   子機 |            |  |
| 親機にハンズフリーを設定したとき                                                                  | ベル1     | 設定されている着信音 |  |
| 子機にハンズフリーを設定したとき                                                                  | ベル1     | ベル         |  |

### ハンズフリー着信を設定する

ハンズフリー着信の設定を親機、子機のどちらに設定するか、また「はーい」という返事の検出レベルを設定し ます。ハンズフリー着信の設定は親機で行います。

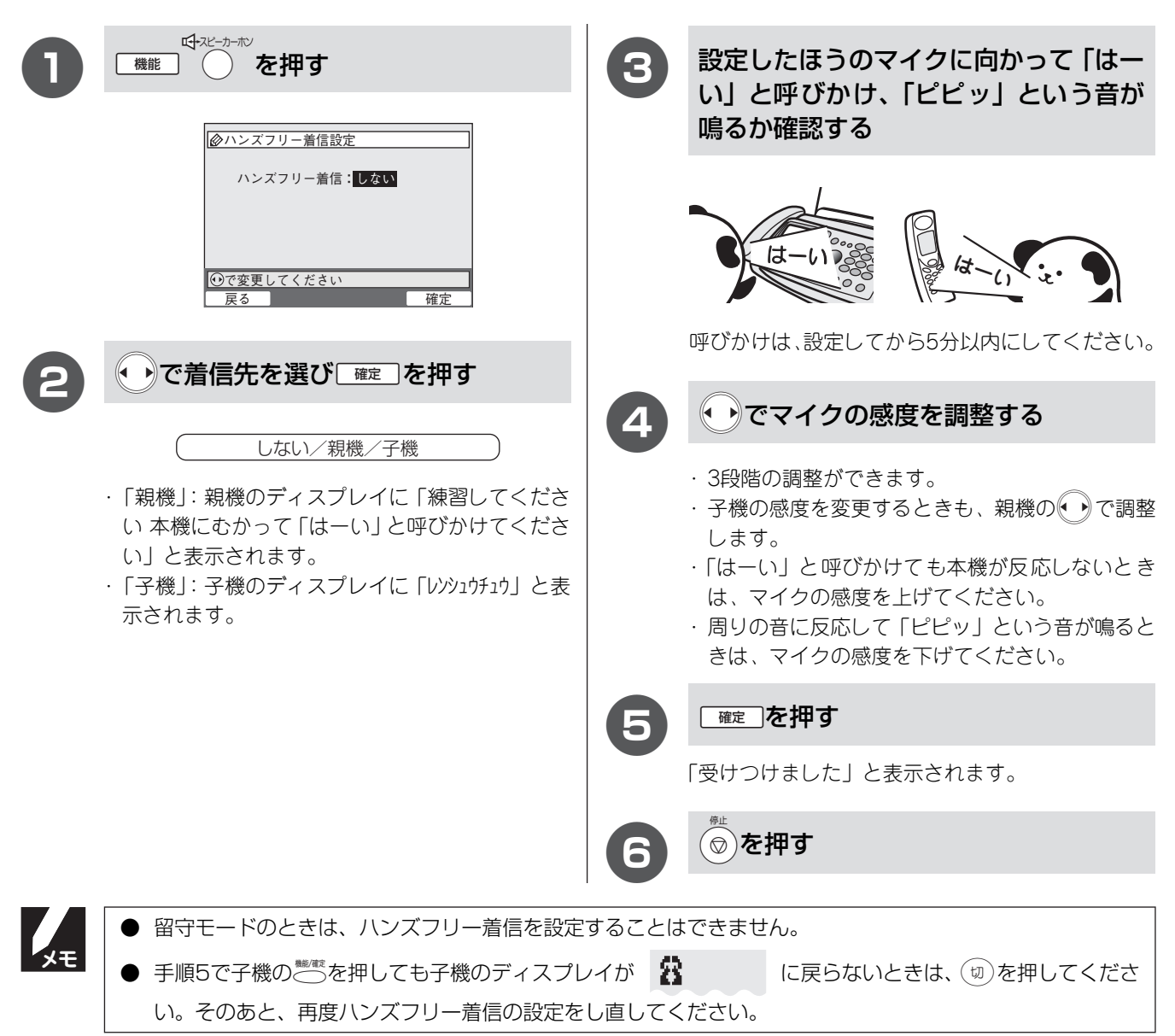

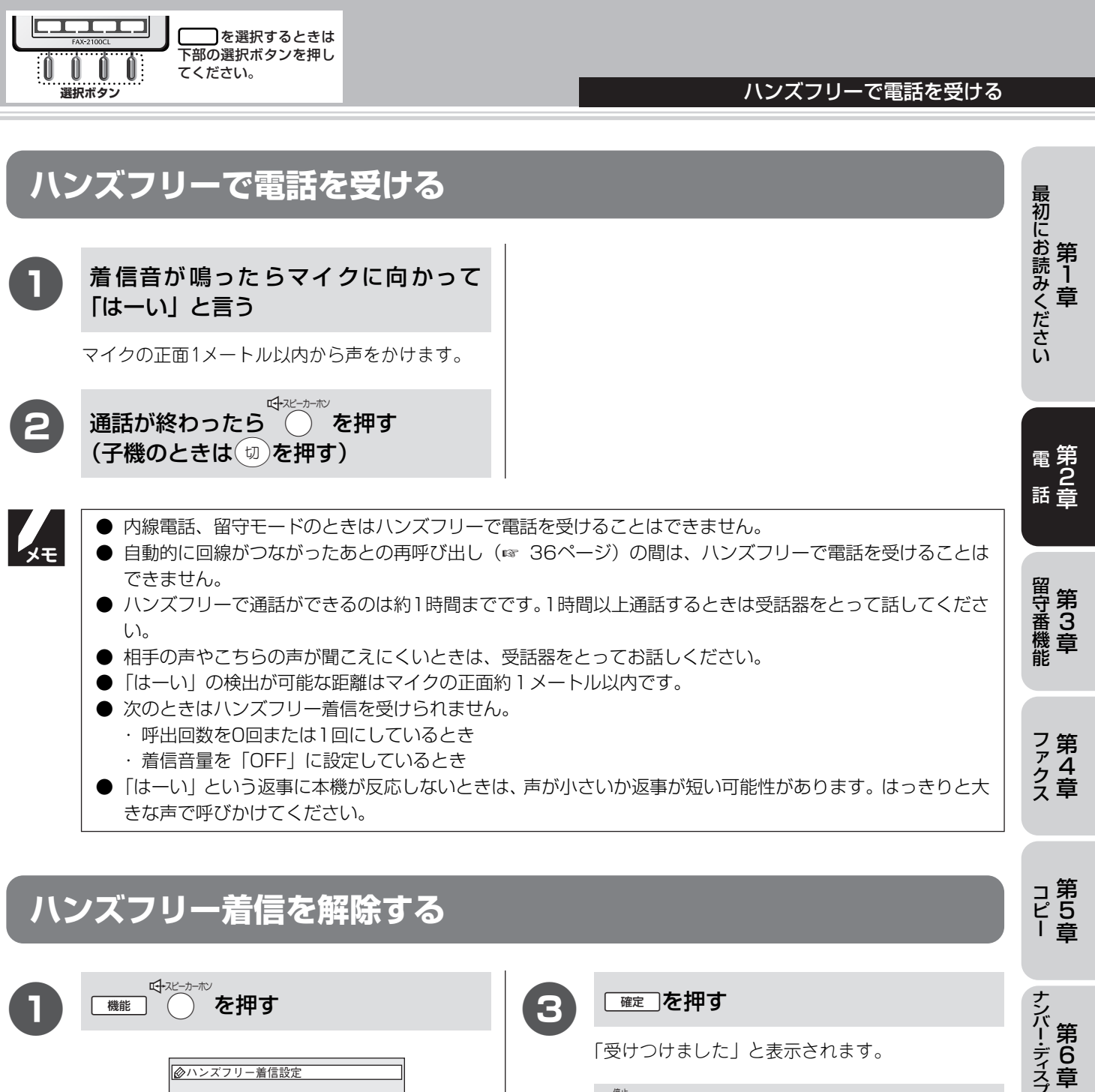

| 0  | 機能 た押す を押す ハンズフリー着信: 288                               | 3      | <ul> <li>確定 を押す</li> <li>「受けつけました」と表示されます。</li> <li></li></ul> |             | ナンバー・ディスプレイ       |
|----|--------------------------------------------------------|--------|----------------------------------------------------------------|-------------|-------------------|
|    | <ul> <li>●で変更してください</li> <li>戻る</li> <li>確定</li> </ul> |        |                                                                |             | 活用する章             |
| 8  | ・・で「しない」を選ぶ<br>しない/親機/子機                               |        |                                                                |             | こんなときには           |
| XE | 本機のそばを離れるときや外出するときは誤動作し                                | しないよう! | こ、ハンズフリー着信の設定を解除してくださ                                          | し <u>)。</u> | 付<br>第<br>9<br>録章 |

# 通話のときは

### 電話を取り次ぐ

#### ■ 親機から子機へ ■ 子機から親機へ 親機でとった電話を子機に取り次ぎます。 子機でとった電話を親機に取り次ぎます。 □保留 電話中に 「保留」を押す 電話中に()を押す こちらの声が相手に聞こえなくなります。 こちらの声が相手に聞こえなくなります。 簡易取り次ぎのしかた XE 簡易取り次ぎのしかた 子機を充電器に戻し、親機の受話器をとると、 親機の受話器を戻し、子機をとると、保留して 保留している相手と話をすることができます。 いる相手と話をすることができます。 親機の内線番号②のを押す 2 取り次ぐ子機の内線番号を押す 保留している相手ともう一度話すときは(切)を押 し、呼び出しを中止して「外線を押します。 3 親機に電話ということを伝える ・呼び出している子機が出ないときなど、保留して いる相手ともう一度話すときは()を押します。 雷話だよ ・子機が1台のときは(1\*)を押します。 子機に電話ということを伝えて受話器 取り次ぐのを中止し、再度、子機で保留にしている を戻す 相手と通話するときは、親機の受話器を戻します。 電話だよ (切)を押す 4 親機に外線がつながります。 子機に外線がつながります。 こんにちは! 取り次ぐのを中止し、再度、親機で保留にしている 相手と通話するときは、子機の切を押します。 親機と子機の内線番号について 親機と子機の内線番号は次のように設定されます。 内線番号 (0<sup>b</sup>) $(1^*)$ (2<sup>th</sup> ABC) 機種 FAX-2100CL 親機 子機1 増設子機1 増設子機2 増設子機3 FAX-2100CLW 親機 子機1 子機2 増設子機1 増設子機2

#### 通話のときは

最初にお読みください

電第 2 話 章

留守番機能 第3章

ファクス

コ第 ピ5 | 章

ナンバー・ディスプレイ

活用する

こんなときには

付第 録章

第1章

#### ■ 子機 1 から子機 2 へ

FAX-2100CLWのとき、または子機を増設しているとき、子 機でとった電話を別の子機にトランシーバー方式で取り次 ぎます。

ここでは子機1で受け、子機2へ取り次ぐ場合の例で説明して います。

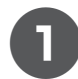

電話中に(保留)を押す

こちらの声が相手に聞こえなくなります。

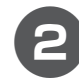

取り次ぐ子機の内線番号を押す

(ア1) (ABC 2) (DEF 3) GH|**4**)

- ・取り次ぎを中止して、保留している相手ともうー 度話すときは、「切)を押し、呼び出しを中止して (外線)を押します。
- ・子機2が充電器からとられるか、「(産)」または(外線) を押されると、子機1、子機2のディスプレイに 「マチウケチュウ」と表示されます。

子機1の(症)を押し続けて、「ピポッ」と 鳴り子機のディスプレイに「ハナス」と表 示されたら、取り次ぎ内容を伝える

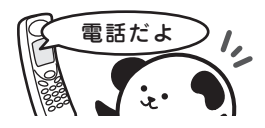

- ·「ハナス」と表示されるまでに、約1秒かかります。
- ・取り次ぎを中止するときはディスプレイに「マチウケ チュウ」と表示されているときに(%線)を押すと保留し ている相手と通話できるようになります。
- ・子機1が())を離すと、子機1、子機2とも待ち受 け中になり、子機2が(い)を押し続けて、子機2の ディスプレイに「ハナス」と表示されると、子機1へ 話しかけることができます。

「マチウケチュウ」の表示のときに(切)を押す

取り次ぎ先の子機に外線がつながります。

### 通話を切り替える

受話器の通話とスピーカーホンの通話を切り替えま

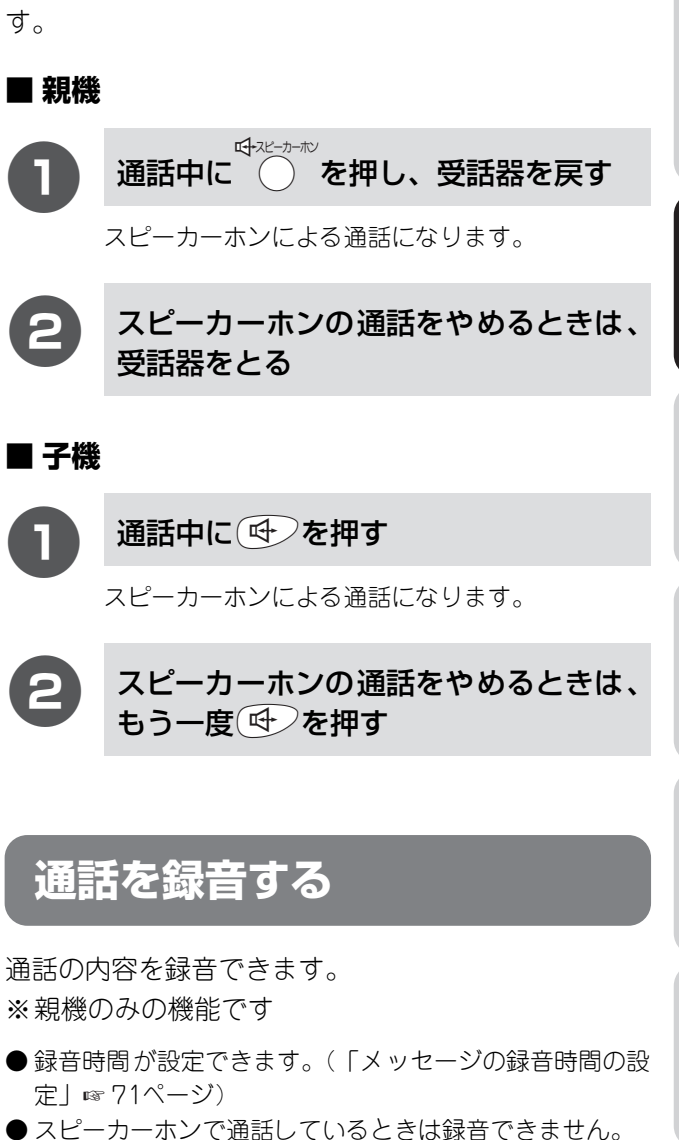

親機で通話中に )を押す |録音をやめるときは(∞)を押す ・録音した内容は留守録メモリーに記憶されます。 ・設定した録音時間が過ぎると録音は中止されま す。 ・録音した内容を聞くときは、受話器を戻し、 押します。

親機、子機間で内線通話や呼び出しができます。 親機と子機で話す ■ 親機から子機へ

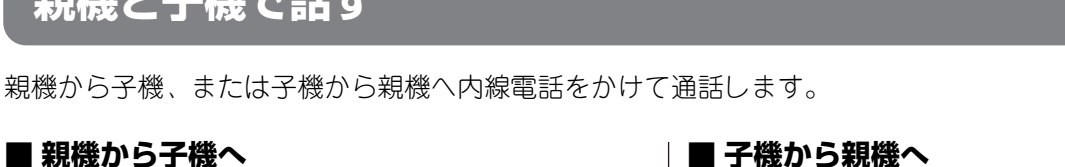

| 0   | 受話器をとる、または を押す          | 0   | 子機を充電器からとり (Ref) を押し 20<br>を押す |  |
|-----|-------------------------|-----|--------------------------------|--|
|     | 文品品をとりないし、○を押りこともしきより。通 |     |                                |  |
|     | 話するときは、スピーカーホン通話になります。  | 2   | 通話をする                          |  |
| 6   | ○を押す                    |     |                                |  |
| E   |                         |     |                                |  |
|     |                         |     | I IIIA                         |  |
| 3   | 通話する子機の内線番号を押す          |     | (and and a                     |  |
| U   |                         |     |                                |  |
|     | る手たナス                   |     |                                |  |
| (4) | 通話でする                   | (3) | 通話をやめるときは、切を押す                 |  |
|     |                         |     |                                |  |
|     | 日本できたよ                  |     |                                |  |
|     | ごはん<br>できたよ) しましし       |     |                                |  |
|     | the light               |     |                                |  |
|     |                         |     |                                |  |
|     | 通話をやめるときは受話架を豆す         |     |                                |  |
| 6   |                         |     |                                |  |
|     | (スピーカーホンでかけた場合は         |     |                                |  |
|     | を押す)                    |     |                                |  |
|     |                         |     |                                |  |
|     |                         |     |                                |  |

XŦ

● 内線呼出の音量は、着信音量と連動しています。(☞ 37ページ)

● 内線通話中に外線がかかってきたときは、親機の着信音が鳴ります。親機の受話器を戻して内線通話を終了 させ、もう一度受話器をとると電話がつながります。

・親機がスピーカーホンを使って内線通話をしているときに外線がかかってくると、親機の着信音が鳴りま す。受話器をとって外線とお話しください。

● 次のときは内線電話中に外から電話がかかってきても着信音が鳴りません。

- ・ナンバー・ディスプレイの設定を「あり」にしている
- ・着信音にメロディを設定している
- ・呼出回数を0回に設定している
- 親機と子機の内線番号について

親機と子機の内線番号は次のように設定されます。

| 内線番号 機種     | 0  | 1*  | 2 <sup>19</sup> | 3 def |       |
|-------------|----|-----|-----------------|-------|-------|
| FAX-2100CL  | 親機 | 子機1 | 増設子機1           | 増設子機2 | 増設子機3 |
| FAX-2100CLW | 親機 | 子機1 | 子機2             | 増設子機1 | 増設子機2 |

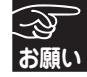

親機がスピーカーホンで内線通話をしているとき、親機と子機を近づけないでください。近づけすぎるとハウリ ング(「キーン」という音がする)が発生することがあります。

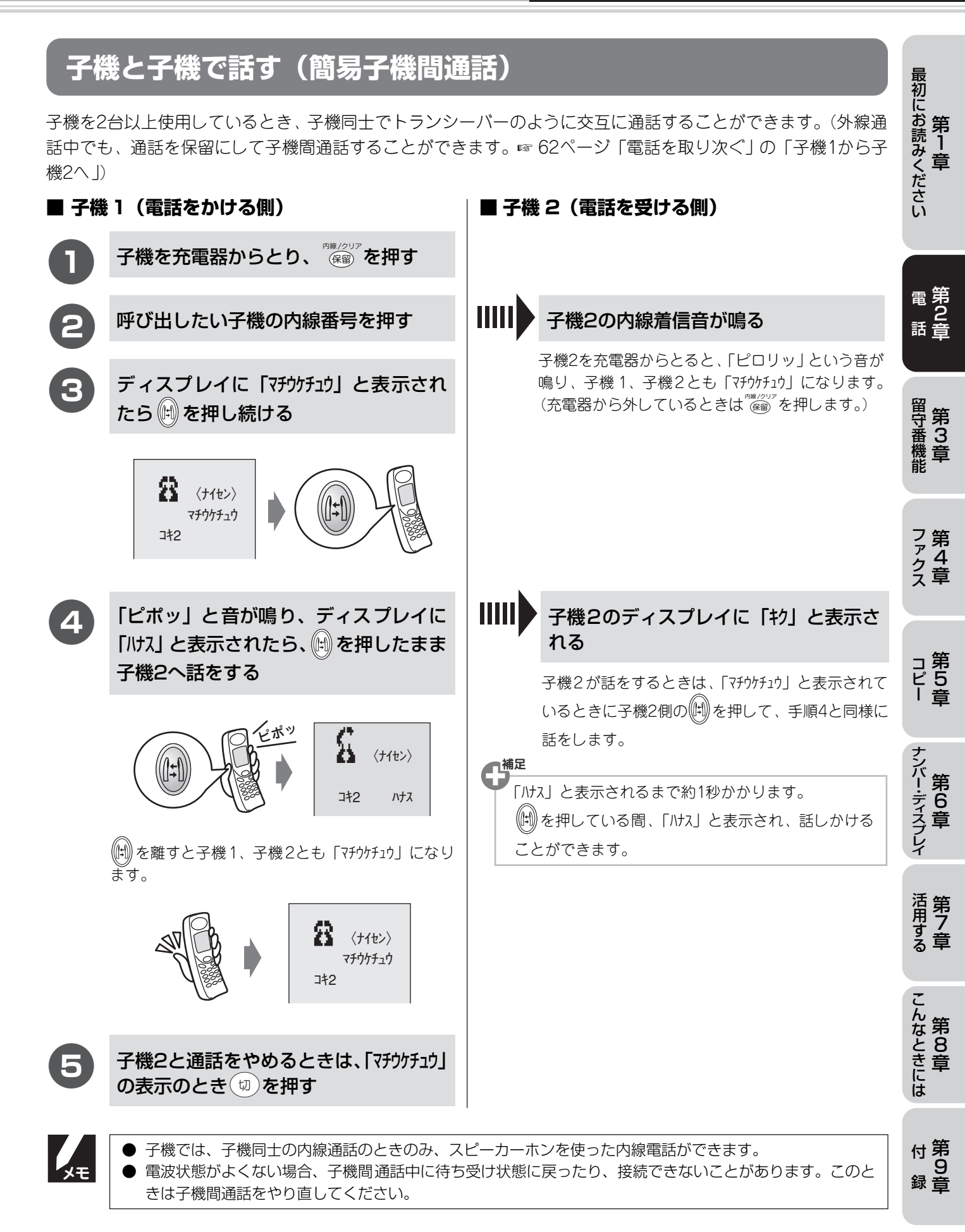

### 親機から子機へ呼びかける

親機からすべての子機、または指定した子機にスピーカーを使って呼びかけます。

#### ■ 親機

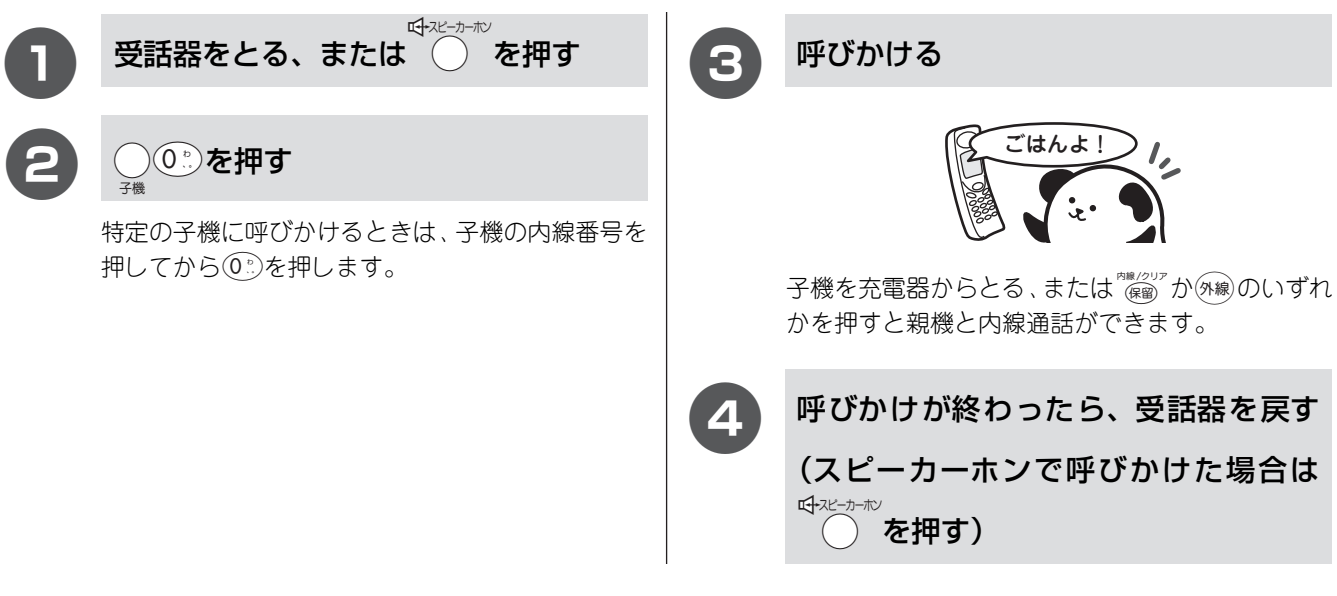

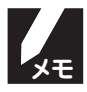

#### 親機と子機の内線番号について

親機と子機の内線番号は次のように設定されます。

| 内線番号<br>機種  |    | 1*  | 2 tr  |       |       |
|-------------|----|-----|-------|-------|-------|
| FAX-2100CL  | 親機 | 子機1 | 増設子機1 | 増設子機2 | 増設子機3 |
| FAX-2100CLW | 親機 | 子機1 | 子機2   | 増設子機1 | 増設子機2 |

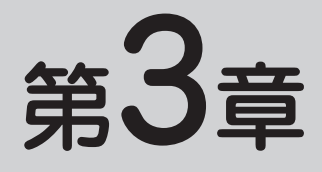

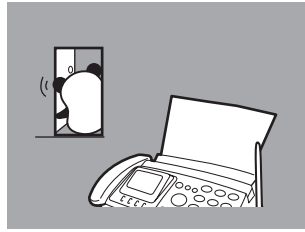

# 留守番機能

| 留守番機能を利用する    | 67 |
|---------------|----|
| 出かけるとき        |    |
| 帰ってきたとき       |    |
| メッセージを設定する    | 69 |
| 応答メッセージの設定    |    |
| 留守応答メッセージの選択  |    |
| メッセージの録音時間の設定 | 71 |
| 留守録モニターの設定    | 71 |
| 外出中の便利な使いかた   | 72 |
| 暗証番号の設定       |    |
| 暗証番号の消去       |    |
| リモコンアクセス      | 73 |
| 留守録転送         | 74 |
| ファクス転送        |    |
|               |    |

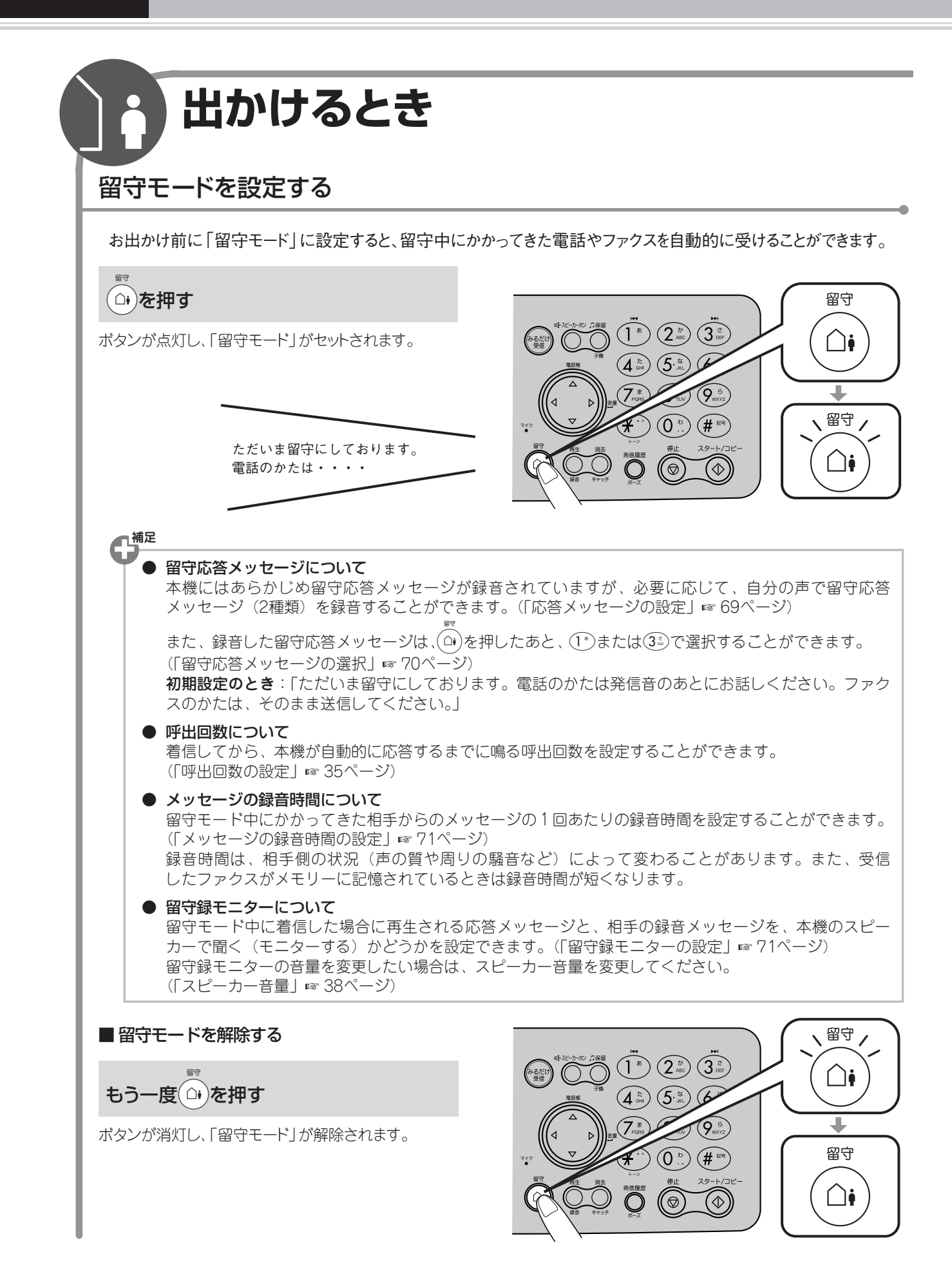

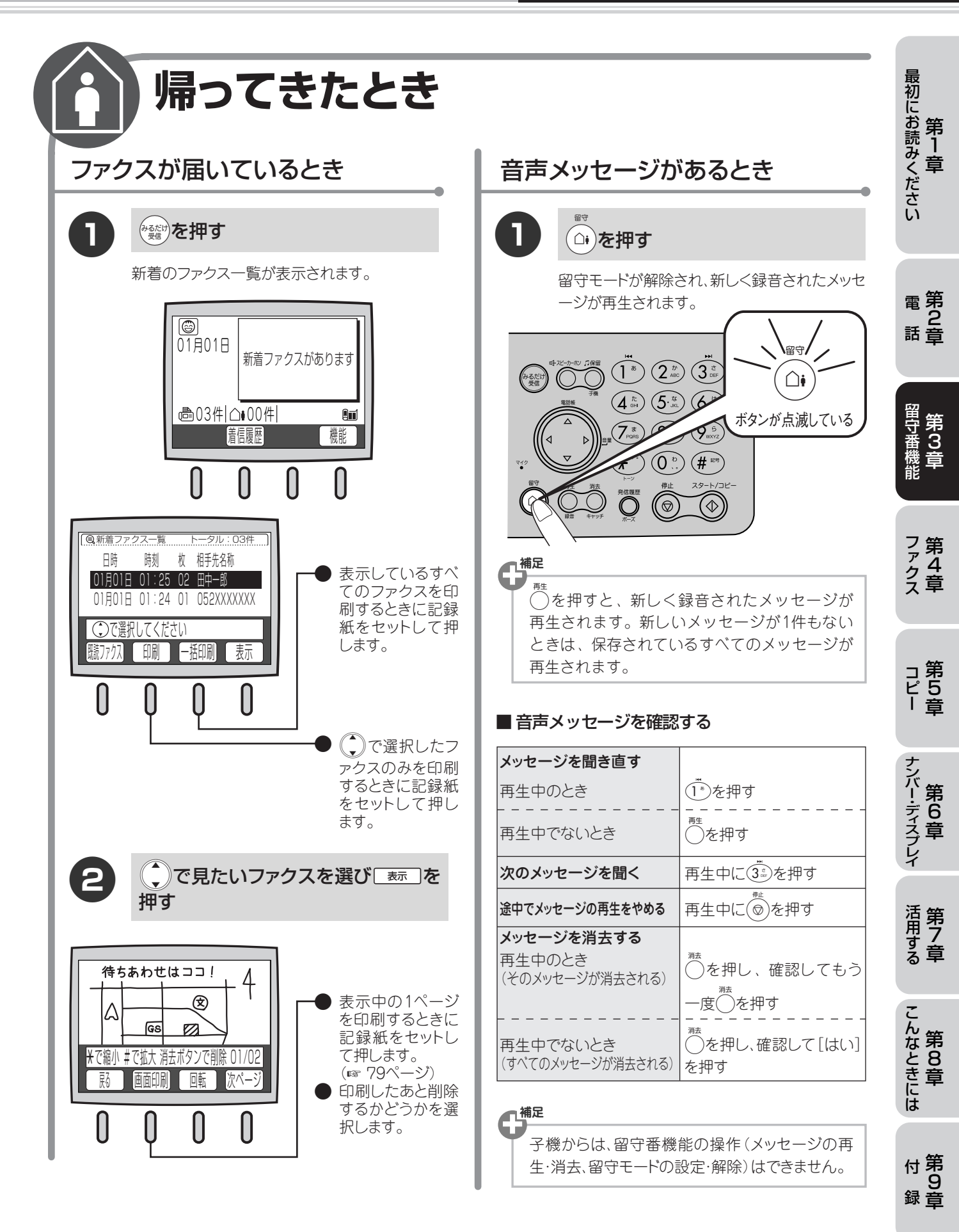

選択ボタン

 を選択するときは 下部の選択ボタンを押し

てください。

68

### 応答メッセージの設定

本機にはあらかじめ「在宅応答メッセージ」と「留守応答メッセージ」が録音されていますが、必要に応じて自 分の声で在宅応答メッセージ(1種類)と留守応答メッセージ(2種類)を録音(20秒まで)することができます。

| 1 機能 6 1 * を押す                                             | メッセージを録音するとき                            |
|------------------------------------------------------------|-----------------------------------------|
|                                                            | (応答変更)を押す                               |
| <ul> <li>◎で変更してください</li> <li>戻る 【応答再生】応答変更 】 確定</li> </ul> |                                         |
| 2 で設定したい応答メッセージを選び<br>確定〕を押す                               | 戻る   応答再生   応答録音   応答消去                 |
| 留守応答1/留守応答2/在宅応答                                           | (応答録音)を押す                               |
| メッセージを録音するときは、手順 3 へ進みま<br>す。                              | 5 受話器をとり ⊕ を押してメッセージ<br>を録音する           |
| メッセージを消去するときは、手順8へ進みま<br>す。                                | 6 終了したら受話器を戻す                           |
| メッセージを再生するときは、手順 12 へ進み<br>ます。                             | 録音内容が自動的に再生されます。                        |
|                                                            | (7) (◎)を押す                              |
|                                                            | □ ひつつつつつつつつつつつつつつつつつつつつつつつつつつつつつつつつつつつつ |

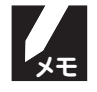

● 再呼び出し設定 (☞ 36ページ) で「相手にメッセージ」を選択して、本機が自動的に電話を受けたとき、応答メッセージを設定していない場合は、本機に設定されている固定応答メッセージが再生されます。
 ● 再呼び出し設定 (☞ 36ページ) で「相手にベル」に設定された状態で在宅応答メッセージを録音すると、在宅応答メッセージは自動的に「相手にベル」から「相手にメッセージ」に変更されます。
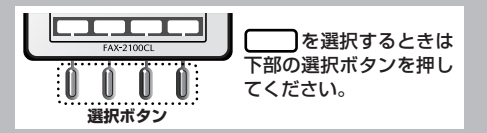

#### メッセージを設定する

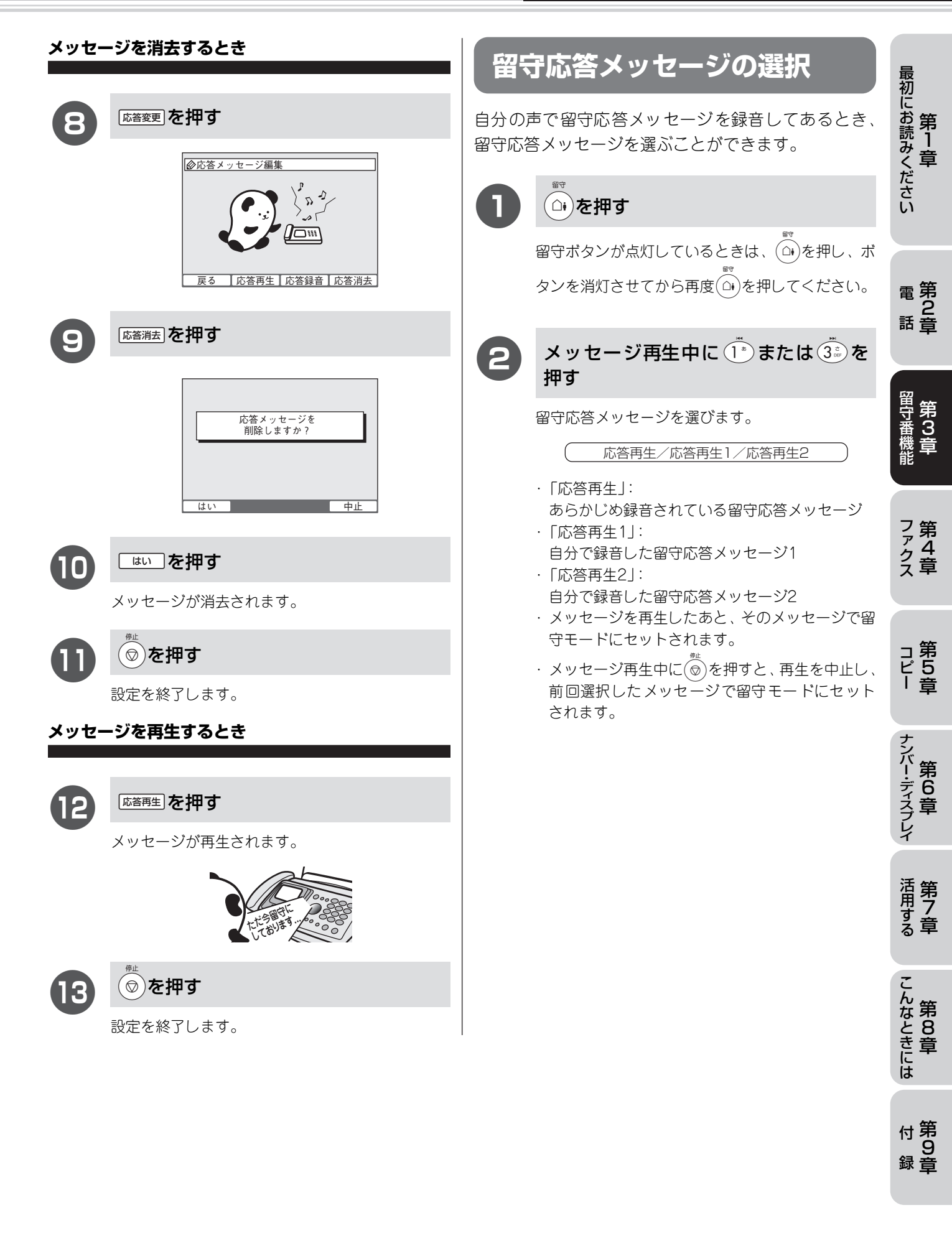

# メッセージを設定する

| メッセージの録音時間の設定                                                                                      | 留守録モニターの設定                                                                                                |
|----------------------------------------------------------------------------------------------------|----------------------------------------------------------------------------------------------------|
| 留守モード時や通話を録音するとき、1回あたりの録音<br>時間を設定します。<br>お買い上げ時は、「60秒」に設定されています。<br>● 1回の最大録音時間は約3分、総録音時間は約30分です。 | 留守モード中に着信した場合に再生される応答メッ<br>セージと、相手の録音メッセージを、本機のスピーカー<br>で聞く(モニターする)かどうかを設定できます。<br>お買い上げ時は、「する」に設定されています。 |
| 1<br>機能 6 <sup>11</sup> / <sub>10</sub> 2 <sup>30</sup> を押す                                        | 機能⑥が③を押す                                                                                                  |
| <ul> <li></li></ul>                                                                                | <ul> <li></li></ul>                                                                                       |
| 2 で録音時間を選び 確定 を押す                                                                                  | <b>2</b> · · · で設定を選び <sup>確定</sup> を押す                                                                   |
| 30/60/120/180秒                                                                                     | する/しない                                                                                                    |
| 「受けつけました」と表示されます。                                                                                  | 「受けつけました」と表示されます。                                                                                         |
| <b>3</b> <sup>愛</sup> を押す                                                                          | <ul> <li>(3) (<sup>#⊥</sup>)</li> <li>(2) を押す</li> </ul>                                                  |
|                                                                                                    | 留守録モニターの音量を変更したい場合は、スピー<br>カー音量を変更してください。(「スピーカー音量」<br>☞ 38ページ)                                           |

# 外出中の便利な使いかた

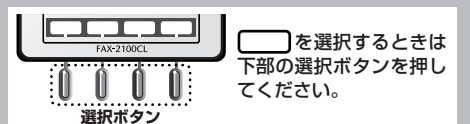

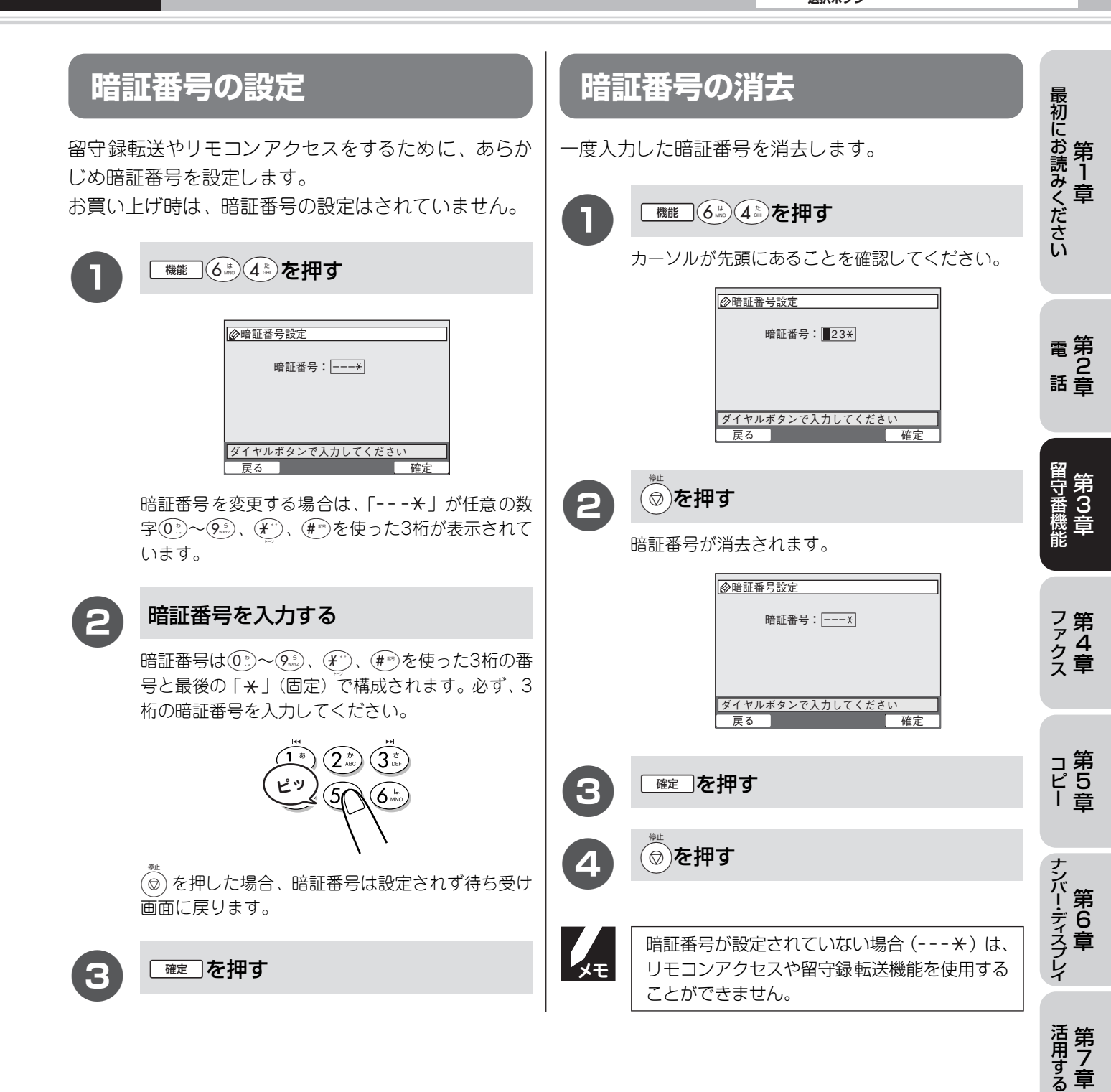

こんなときには

付第 9 録章

# リモコンアクセス

外出先からトーン信号でリモコンコードを入力し、本機を操作できます。

● リモコンアクセスするためには、あらかじめ暗証番号の設定が必要です。

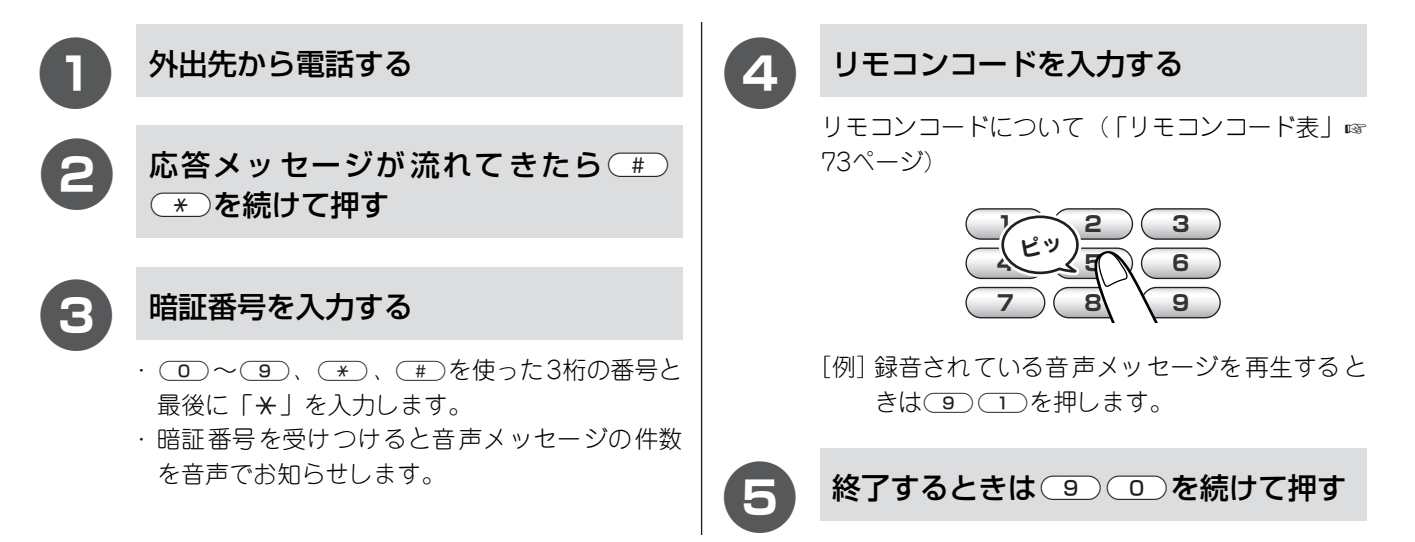

#### ■ リモコンコード表

| コード          | 操作内容                             |                                                                                                    |  |
|--------------|----------------------------------|----------------------------------------------------------------------------------------------------|--|
| ■音声メッセ       | ■音声メッセージ                         |                                                                                                    |  |
| 91           | 音声メッセージを再生する                     | 再生中に <ul> <li>・メッセージを最初から再生</li> <li>メッセージとメッセージの間で <ul> <li>・前のメッセージを再生</li> <li>・方のメッセージを再生</li> <li>・一・・・・・・・・・・・・・・・・・・・・・・・・・・・・・・・・・・・</li></ul></li></ul> |  |
| 93           | メモリーに録音されているすべての<br>音声メッセージを消去する | ー度も再生されていないメッセージが残っているか、消去するメッ<br>セージがないときは「ピピピッ」という音がする                                                                                                    |  |
| ■設定          |                                  |                                                                                                    |  |
| 951          | 留守録転送、ファクス転送の設定を                 | 「しない」にする                                                                                                    |  |
| 952          | ファクス転送を設定する(番号が登録                | まされていないときは設定不可)                                                                                                    |  |
| 954          | ファクス転送先を設定する                     | ● ● ● ● ● ● ● ● ● ● ● ● ● ● ● ● ●                                                                                                    |  |
| 956          | みるだけ受信を「する」に設定する                 |                                                                                                    |  |
| 957          | みるだけ受信を「しない」に設定する                |                                                                                                    |  |
| ■メモリー換       | 操作                               |                                                                                                    |  |
| 962          | メモリーに記憶された受信したファ<br>クスを取り出す      | (9)(6)(2)のあと「ピー」と鳴ったら転送先番号を入力し、(#)<br>を2回押して受話器を戻す                                                                                                    |  |
| 971          | 受信したファクスが記憶されている<br>かを確認する       | 記憶されているとき:「ピー」という音がする<br>記憶されていないとき:「ピピピッ」という音がする                                                                                                    |  |
| 972          | 音声メッセージが記憶されているか<br>確認する         | 記憶されているとき:「ピー」という音がする<br>記憶されていないとき:「ピピピッ」という音がする                                                                                                    |  |
| ■モード変更       |                                  |                                                                                                    |  |
| 981          | 留守モードにする                         |                                                                                                    |  |
| 982          | 在宅モードにする(留守モードを解除する)             |                                                                                                    |  |
| ■リモコンアクセスの終了 |                                  |                                                                                                    |  |
| 90           | リモコンアクセスを終了する                    |                                                                                                    |  |

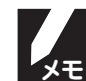

「リモコンアクセスカード」(☞162ページ)を切り取ってお使いいただくと便利です。

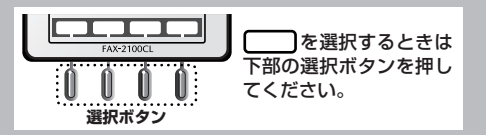

#### 外出中の便利な使いかた

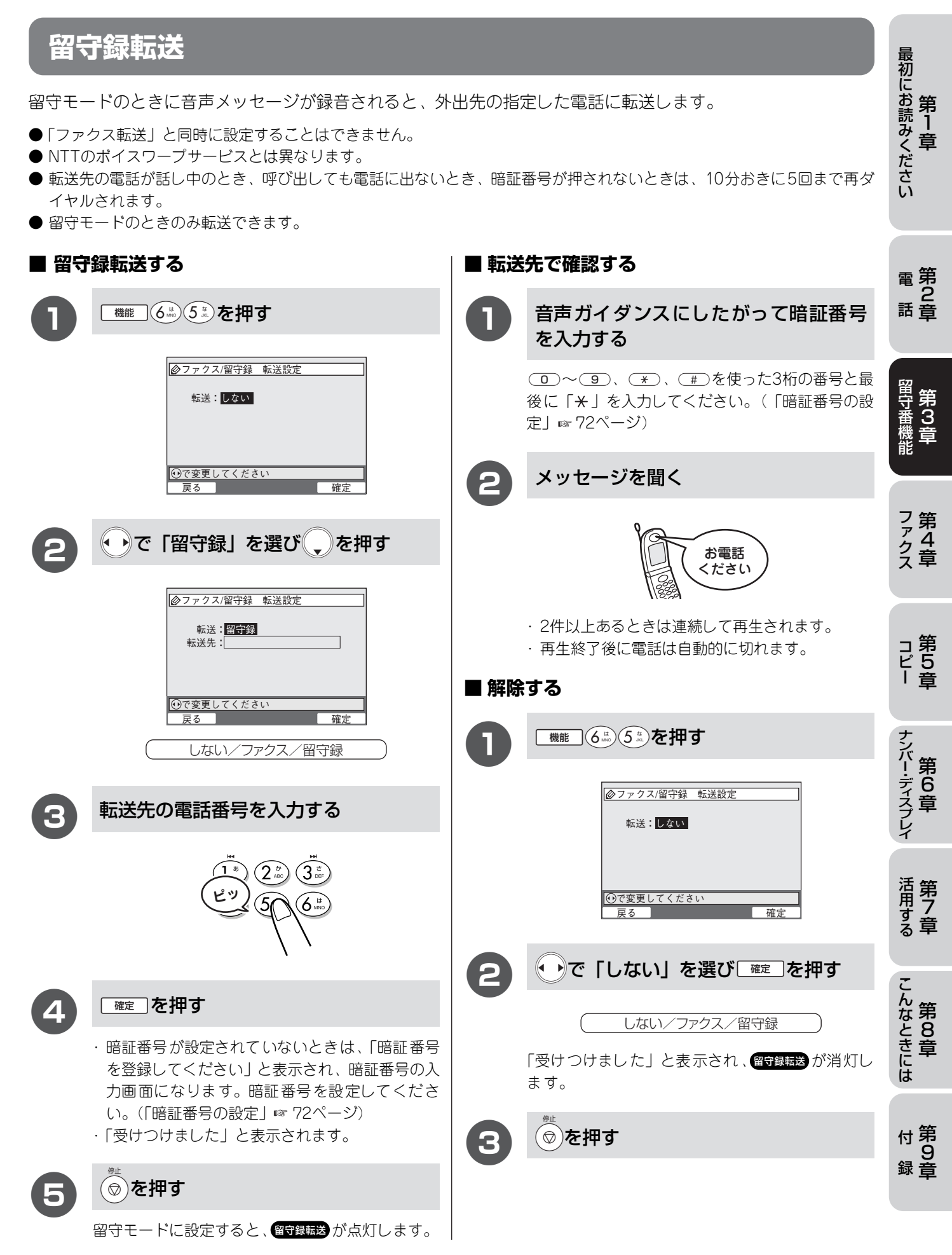

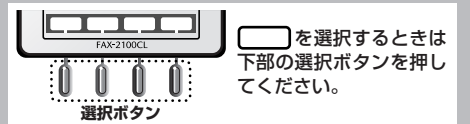

# ファクス転送

ファクスが着信すると、本体のメモリーに受信して外出先の指定したファクシミリに転送します。

- ●「留守録転送」と同時に設定することはできません。
- 転送先のファクシミリが通話中のときは、5分おきに3回まで再ダイヤルされます。

| ■ファ | クス転送する                                                                                                    | ■ 解除 | する                                                 |
|-----|----------------------------------------------------------------------------------------------------|------|----------------------------------------------------|
| 1   | 機能<br>( <sup>1)</sup><br>( <sup>1)</sup><br>( <sup>1</sup> | 0    | 機能しも、ちょうを押す                                        |
|     | ②ファクス/留守録 転送設定     転送: しない                                                                                                    |      | <i>⊘ファクス/留守録</i> 転送設定<br>転送:しない                    |
|     | <ul><li>●で変更してください</li><li>反る 確定</li></ul>                                                                                                    |      | <ul><li>●で変更してください</li><li>反る</li><li>確定</li></ul> |
| 2   | ・で「ファクス」を選び、を押す                                                                                                    | 2    | ●で「しない」を選び 産こを押す                                   |
|     | <i>⊘ファクス/</i> 留守録 転送設定<br>転送: <mark>ファクス</mark><br>転送先:                                                                                                    |      | しない/ファクス/留守録<br>「受けつけました」と表示され、ファクス転送が消灯し<br>ます。   |
|     | <ul> <li>●で変更してください</li> <li>反る</li> <li>確定</li> <li>しない/ファクス/留守録</li> </ul>                                                                                                    | 3    | <ul><li>◎</li><li>を押す</li></ul>                    |
| 3   | 転送先のファクス番号を入力し<br>輝す                                                                                                    |      |                                                    |
|     | 1 8<br>2 400<br>3 00<br>5<br>6 18<br>6 18<br>6 1                                                                                                    |      |                                                    |
|     | 「受けつけました」と表示されます。                                                                                                    |      |                                                    |
| 4   | <ul><li></li></ul>                                                                                                    |      |                                                    |
| -   | ファクス転送が点灯します。                                                                                                    |      |                                                    |

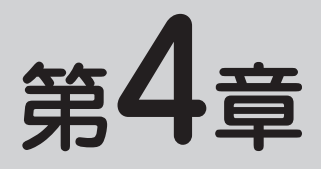

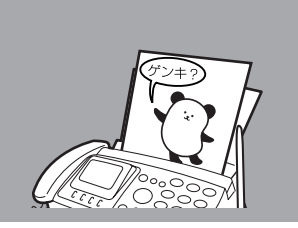

# ファクス

#### 基本

| ファクスを送る7                 | 7' |
|--------------------------|----|
| ファクスだけをすぐに送る(自動送信)       | 7  |
| 話をしてから送る(手動送信)7          | 7' |
| ファクスを受ける7                | '8 |
| 自動的に受ける(自動受信)            | '8 |
| 子機で受ける                   | '8 |
| 電話に出てから受ける(手動受信)         | '8 |
| 受けた内容をディスプレイで見る(みるだけ受信)/ |    |
| 印刷する7                    | '9 |

|   | 応用                  |    |
|---|---------------------|----|
| 7 | いろいろな送りかた           | 80 |
| 7 | 電話予約                | 80 |
| 7 | タイマー送信              | 81 |
| 3 | 海外送信                |    |
| 3 | 送付書送信               | 83 |
| 3 | コメントを登録する           |    |
| 3 | メモリー送信              |    |
|   | 一括送信                |    |
| 9 | 設定の解除               |    |
|   | ハンドスキャナーで読み取った内容を送信 |    |
|   | いろいろな受けかた           | 88 |
|   | 親切受信                |    |
|   | A4自動縮小受信            |    |
|   | ポーリング受信             |    |
|   | みるだけ受信              | 90 |

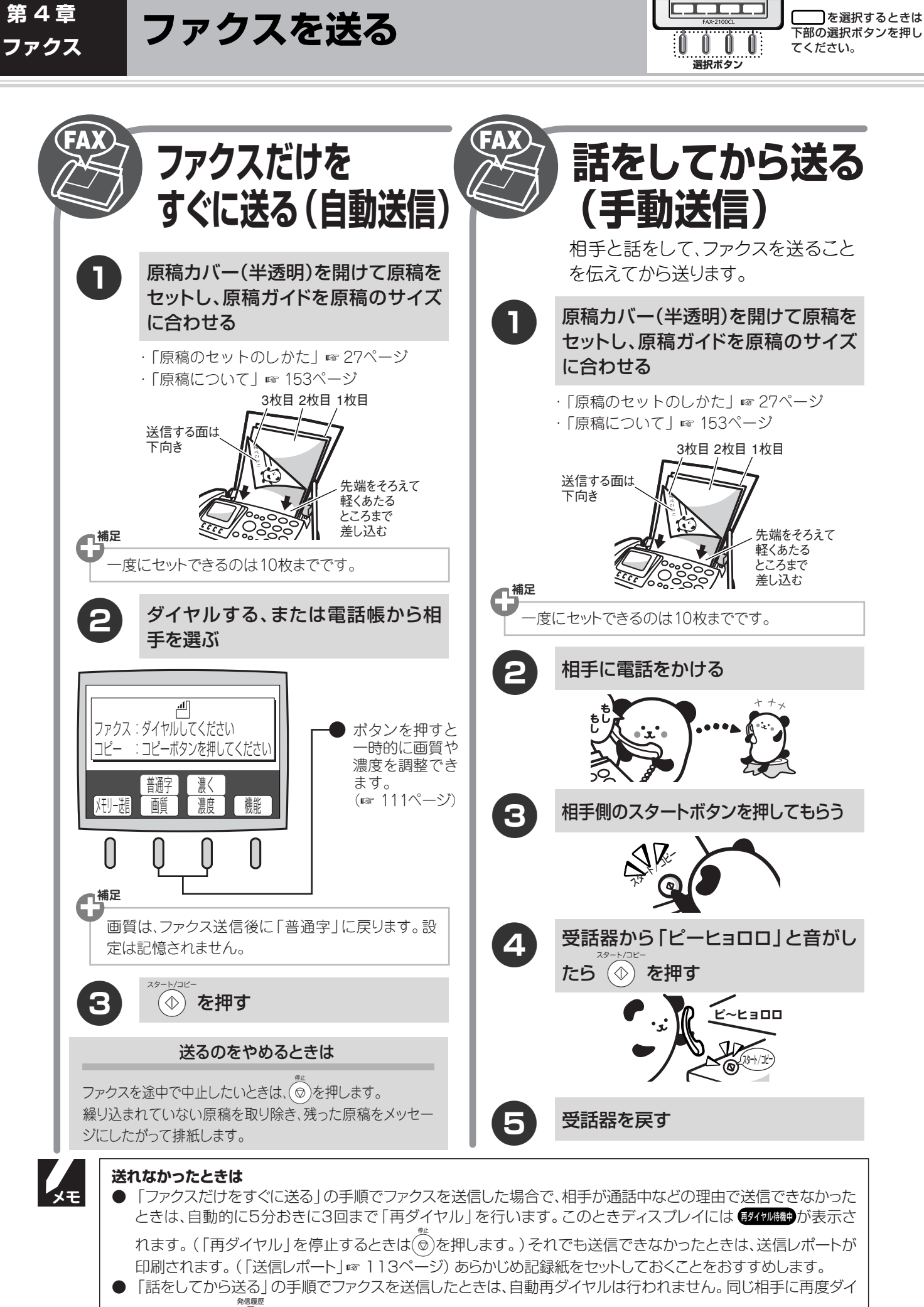

ヤルするときは ()を押します。

第4章 ファクス

ファクスを受ける

ファクスをご利用になる頻度によって、受信のしかたを設定することができます。(「電話やファクスの受けかた」 ☞ 33ページ)

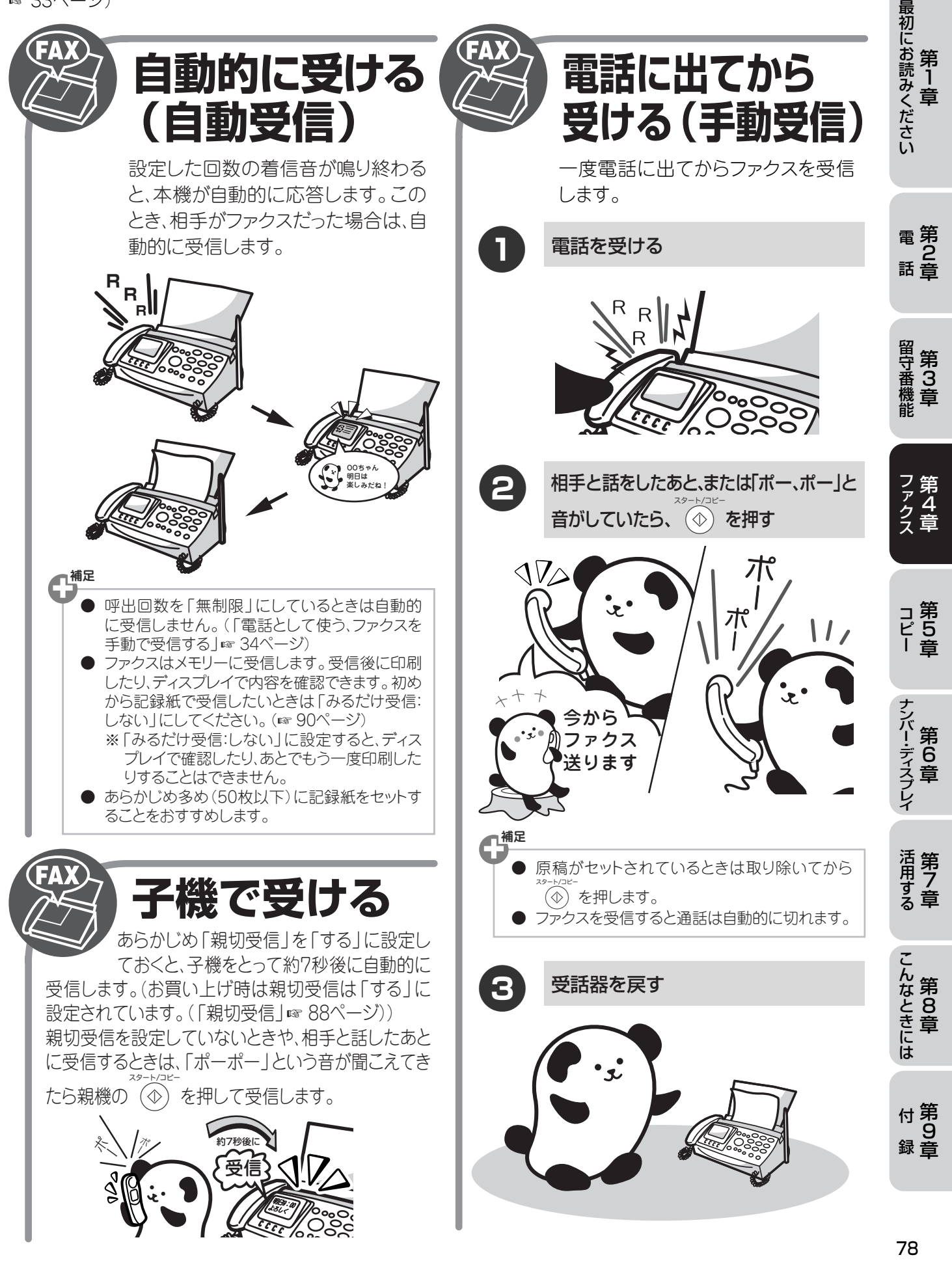

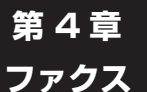

# ファクスを受ける

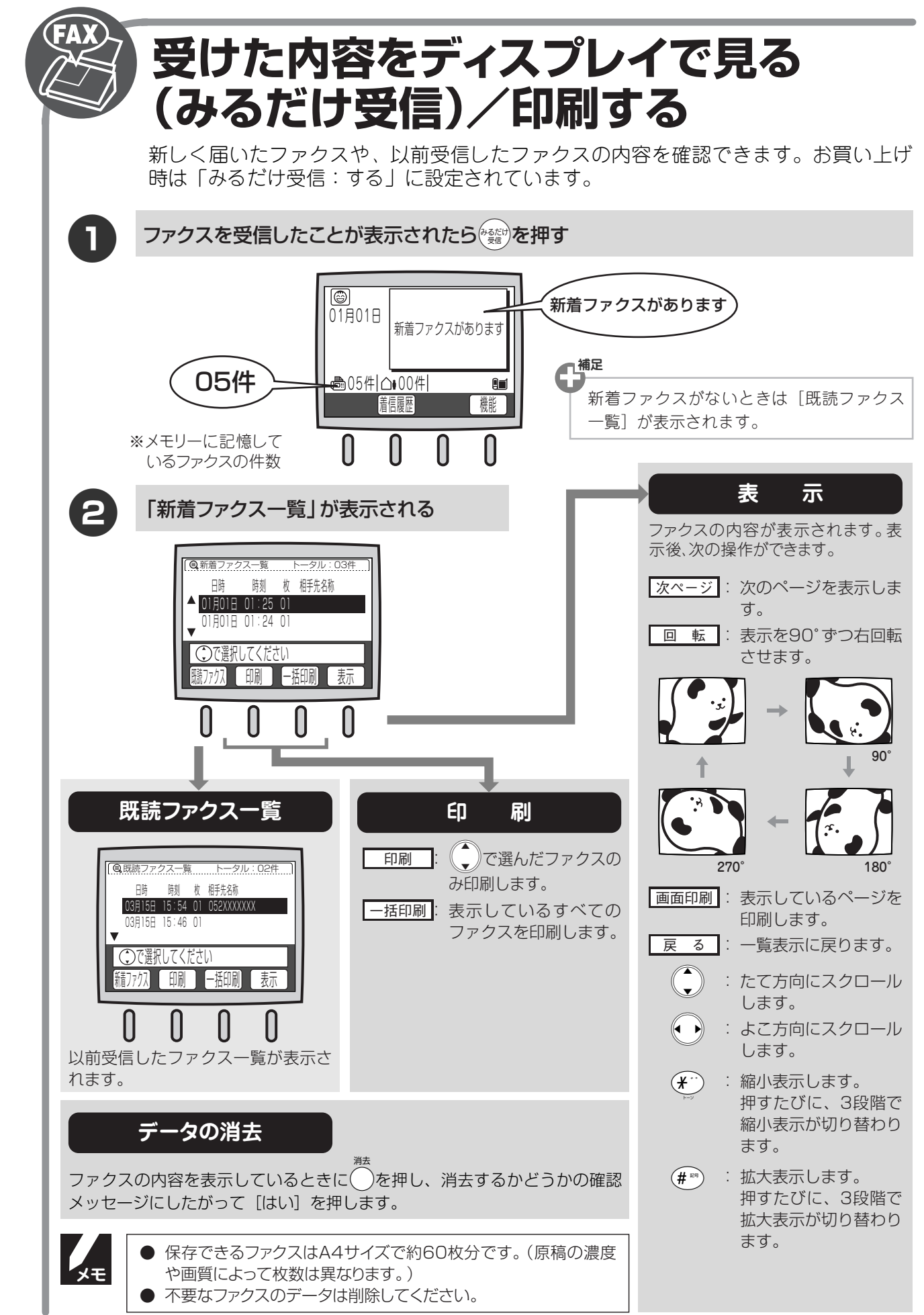

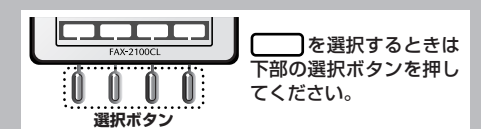

最初にお読みください

第 1 章

# 電話予約

ファクス送信後に相手先の着信音を鳴らし、通話できます。お買い上げ時は、「しない」に設定されています。

- 相手のファクシミリに電話予約機能がないときはご利用できません。
- この機能は送信後に解除されます。
- ●「タイマー送信」を設定すると電話予約は解除されます。
- ●「伝言メッセージ」を設定するときは、事前に発信元を登録してください。(発信元データを登録していないときは、「伝言 メッセージ」を設定することができません。(「名前とファクス番号を登録する(発信元登録)」☞ 32ページ)

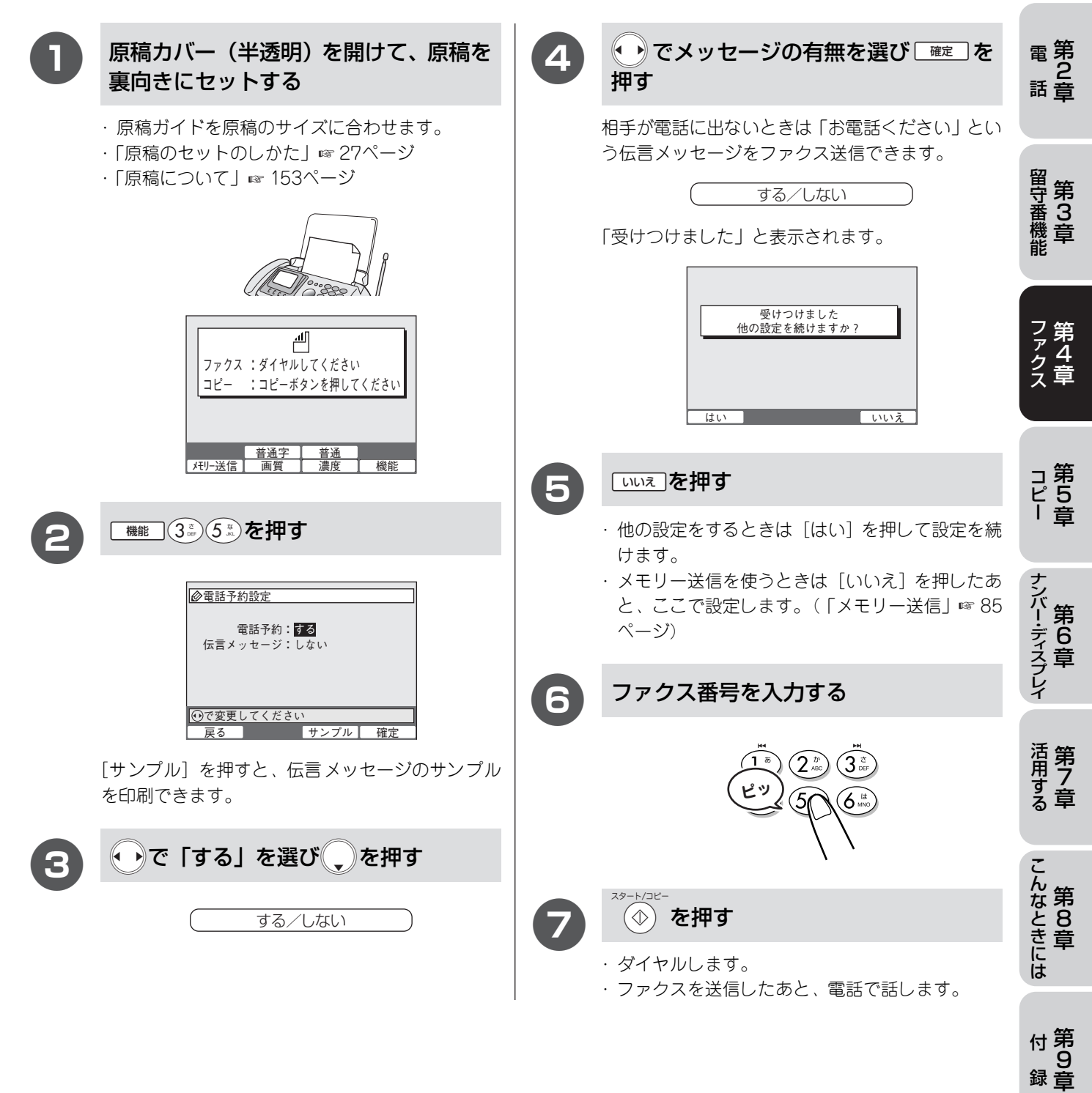

# タイマー送信

指定した時刻にファクスを送信します。お買い上げ時は、「しない」に設定されています。

- メモリー送信を使うと3件まで指定できます。(「メモリー送信」☞ 85ページ)
- ●この機能は送信後に解除されます。
- メモリー送信を設定していないときは原稿を取らないでください。

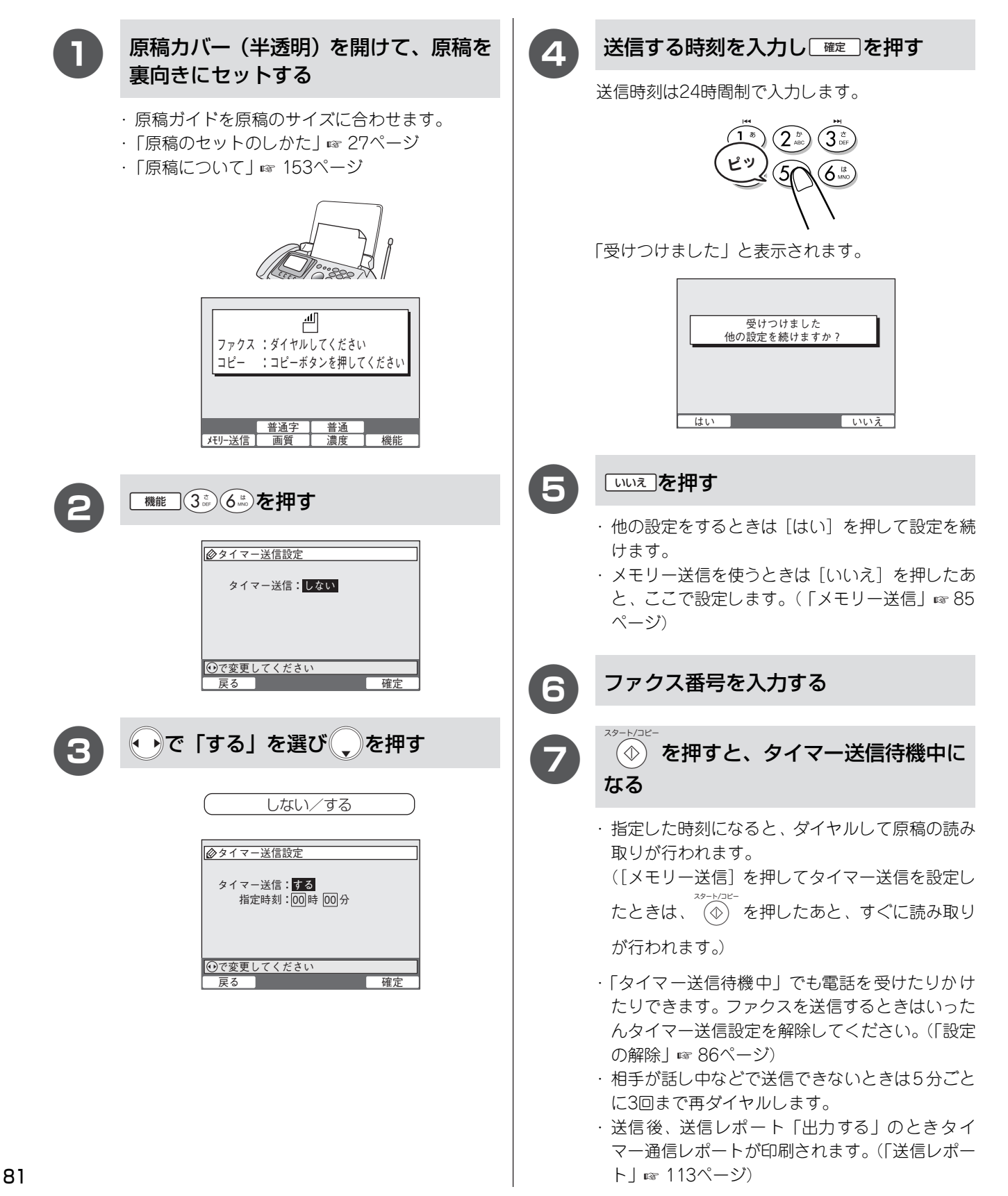

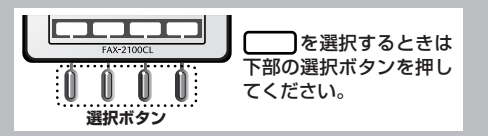

# 海外送信

海外送信時に設定すると通信エラーを少なくできます。お買い上げ時は、「しない」に設定されています。

● この機能は送信後に解除されます。

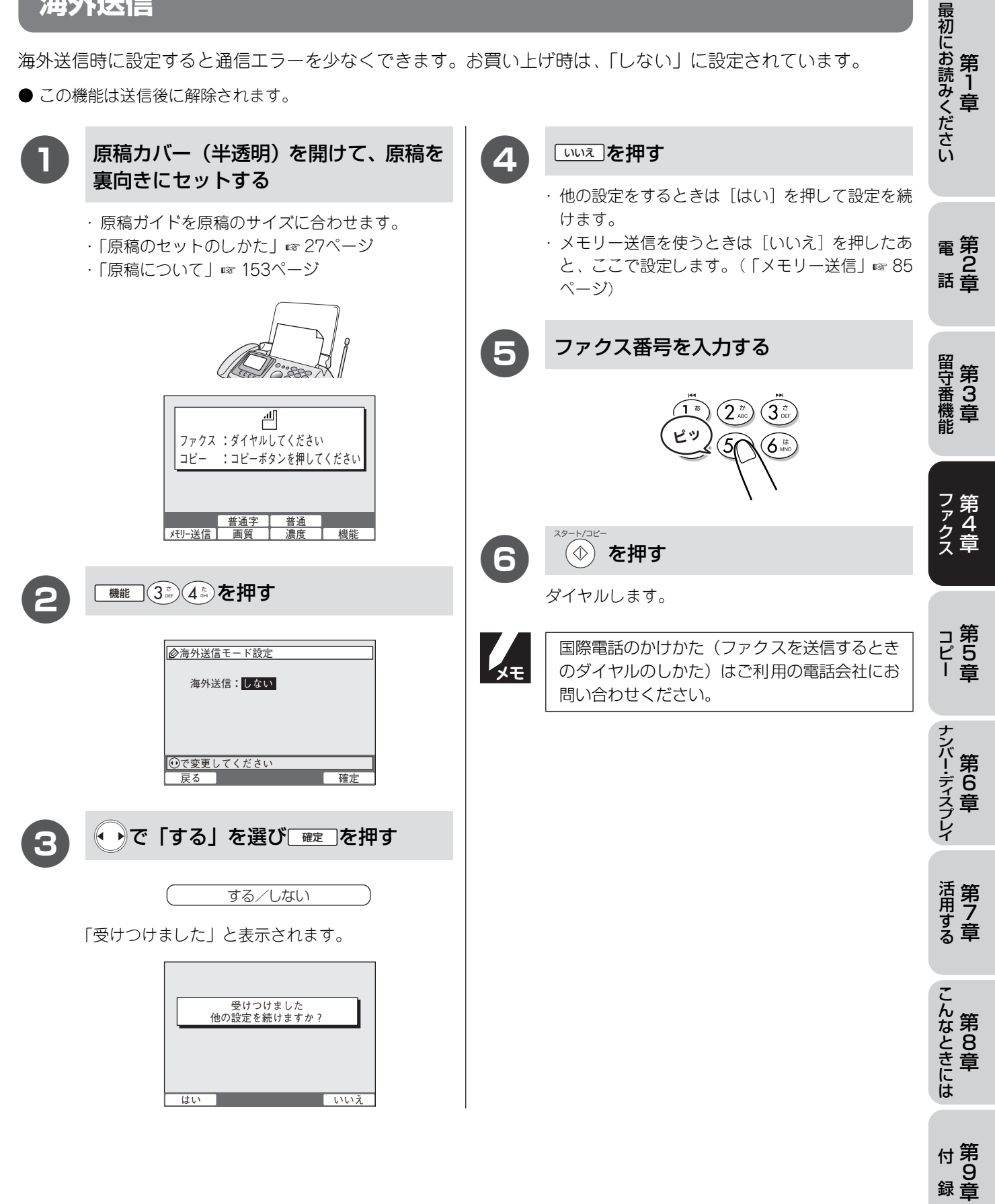

# 送付書送信

ファクスに送付書を付けて送信することができます。お買い上げ時は、「いつも付けない」に設定されています。

- あらかじめ登録しておいた、オリジナルコメントを付けることができます。
- ●送付書には相手先名(電話帳を使って送信したときのみ)、こちらの名前、電話番号、ファクス番号、送付ページ数(「今回のみ付ける」に設定しているとき)、コメントが印刷されます。

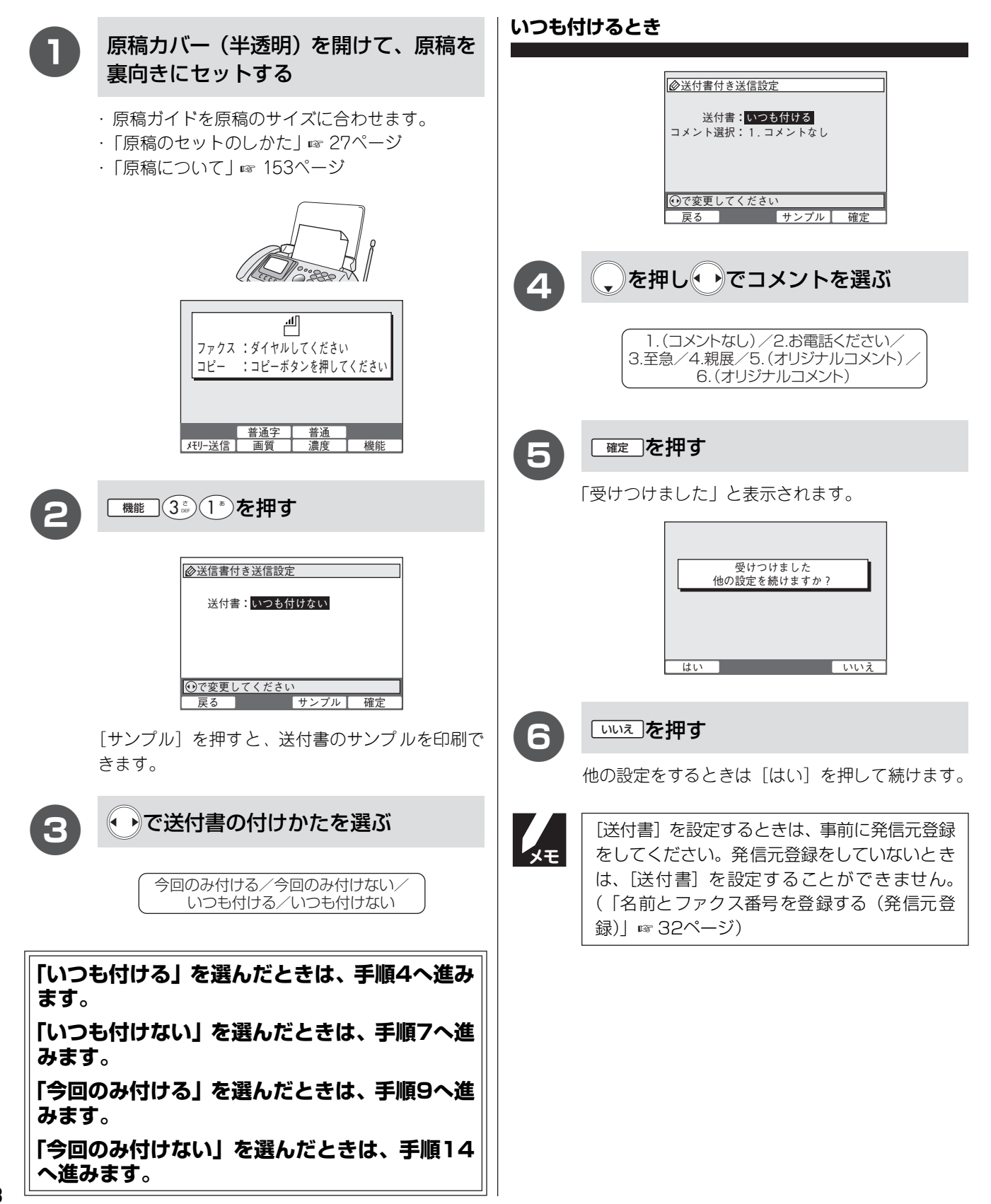

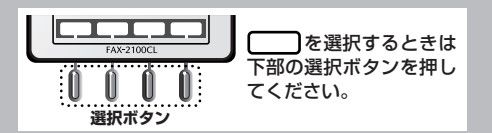

| いつも             | 付けないとき                                                             |      |                                                                                                    |                    |
|-----------------|--------------------------------------------------------------------|------|----------------------------------------------------------------------------------------------------|--------------------|
|                 | <ul> <li></li></ul>                                                | 12   | いいえ を押す<br>・ 他の設定をするときは [はい] を押して続けます。<br>・ メモリー送信を使うときは [いいえ] を押したあ と、ここで指定します。(「メモリー送信」 IFF 85 ページ)<br>ファクス番号を入力し ① を押す          | 最初にお読みください<br>第1章  |
| 7               | □確□を押す 「受けつけました」と表示されます。                                           |      |                                                                                                    | 電<br>第<br>2<br>話章  |
|                 | 受けつけました<br>他の設定を続けますか?<br>はい いいえ                                   | 今回のる | み付けないとき                                                                                                    | 留守番機能<br>能         |
| <b>8</b><br>今回の | 「いいえ」を押す<br>他の設定をするときは [はい] を押して続けます。<br>み付けるとき                    |      | <ul> <li>①で変更してください</li> <li>戻る</li> <li>確定</li> </ul>                                                                             | フ第<br>ァ4<br>ス章     |
|                 | <ul> <li></li></ul>                                                | 14   | 確定 」を押す     「受けつけました」と表示されます。 <sup>受けつけました</sup> <sup>使けつけました</sup> <sup>他の設定を続けますか?</sup>                                         | コ第5<br>ピー<br>ナ     |
| 9               | ・         ・         ・                                              |      | はい                                                                                                    | シバー・ディスプレイ         |
|                 | 1.(コメントなし)/2.お電話ください/<br>3.至急/4.親展/5.(オリジナルコメント)/<br>6.(オリジナルコメント) | 15   | <ul> <li>いいえ を押す</li> <li>・ 他の設定をするときは [はい] を押して続けます。</li> <li>・ メモリー送信を使うときは [いいえ] を押したあ<br/>と、ここで指定します。(「メモリー送信」 ☎ 85</li> </ul> | 活第<br>用す<br>る<br>章 |
|                 | でかりていた」と表示されます。                                                    | 16   | $(1^{k})$<br>ファクス番号を入力し<br>$(1^{k})$<br>$(2^{b})$<br>$(3^{a})$                                                                     | こんなときには            |
|                 | 受けつけました<br>他の設定を続けますか?                                             |      | E 4 5 6 10 10 10 10 10 10 10 10 10 10 10 10 10                                                                                     | 付<br>第<br>9<br>録章  |
|                 | はいいいえ                                                              |      |                                                                                                    |                    |

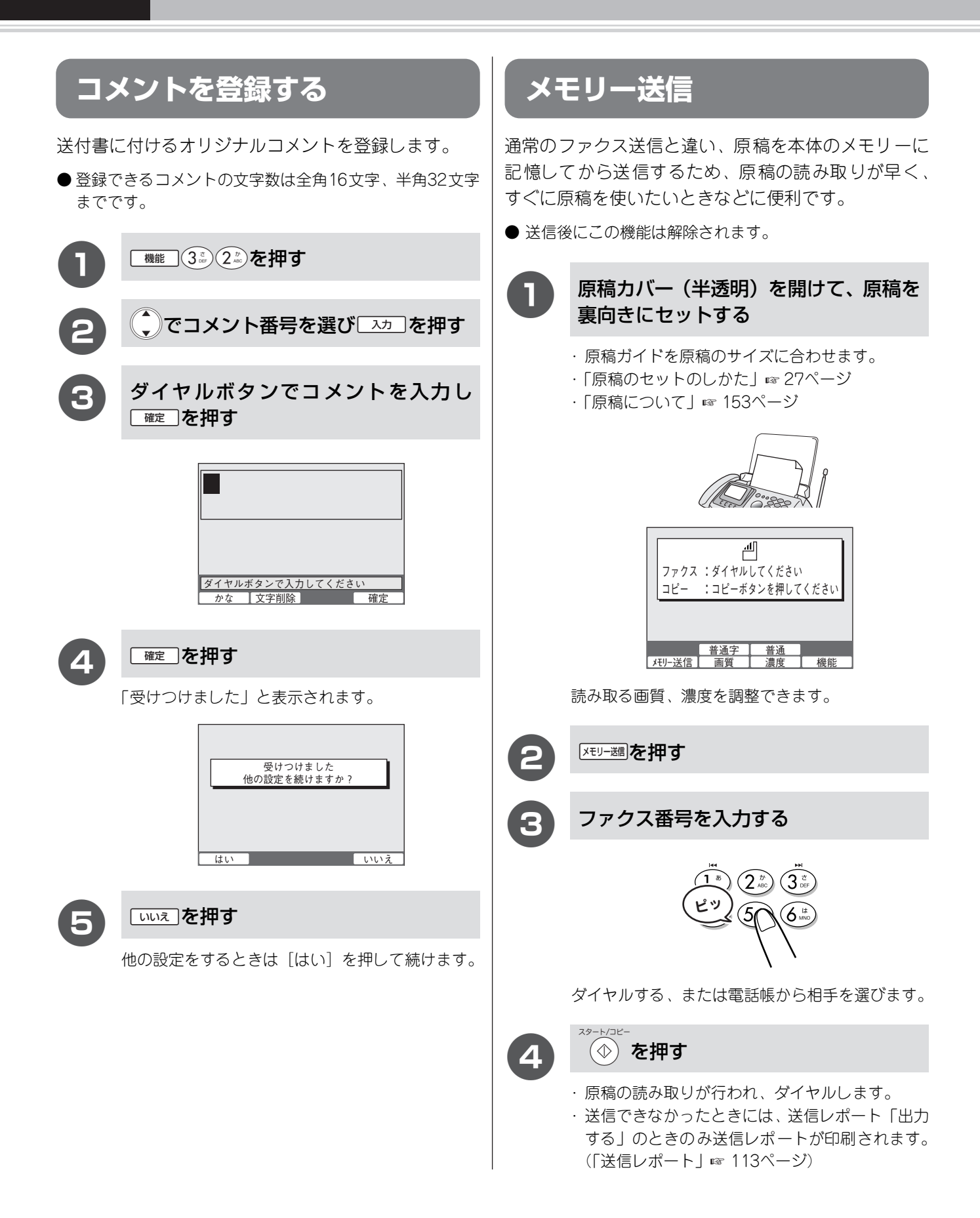

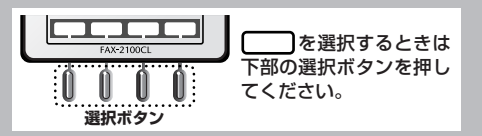

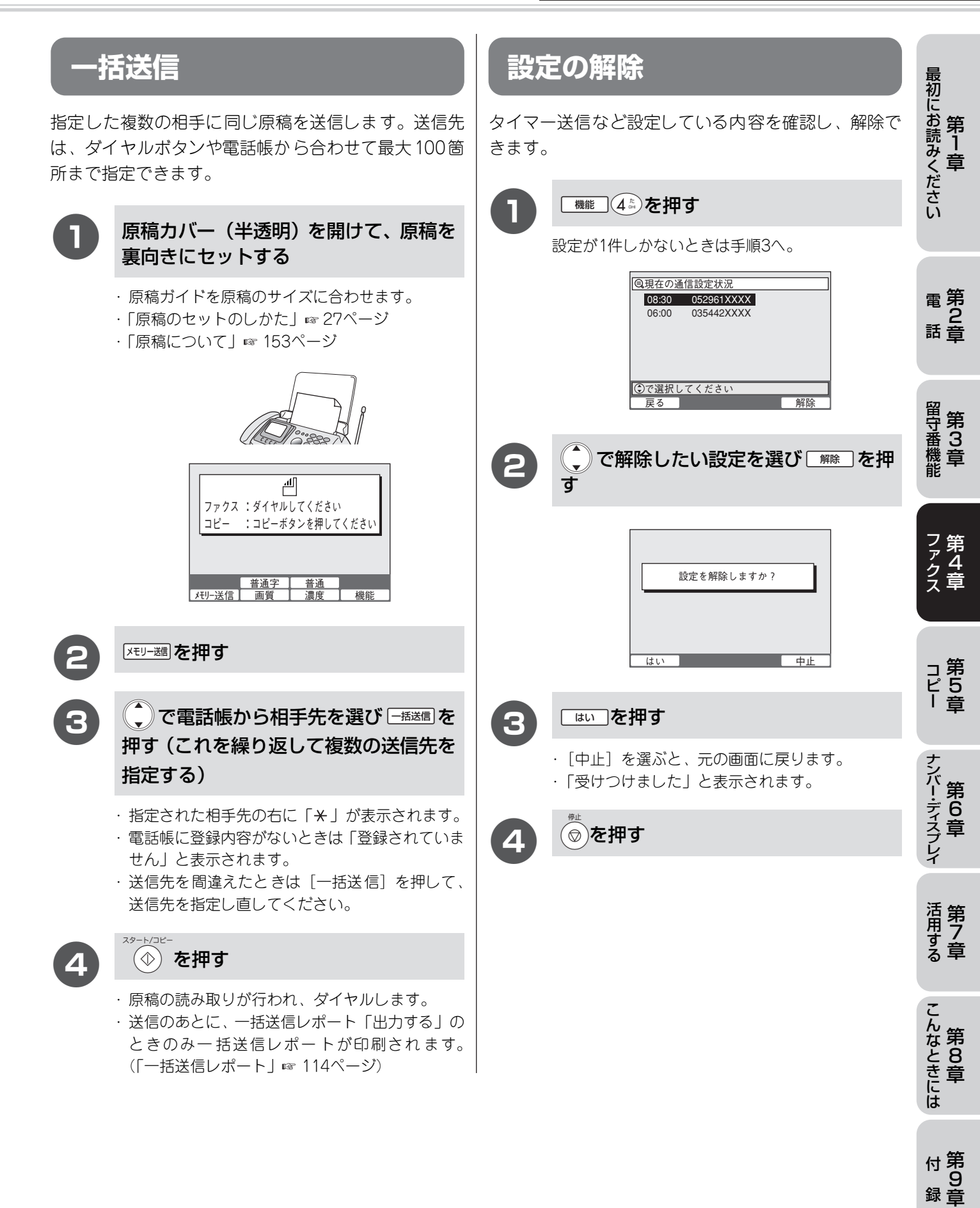

86

# ハンドスキャナーで読み取った内容を送信

ハンドスキャナーで読み取った内容を送信できます。(「ハンドスキャナーを使う」 ☞ 94ページ)

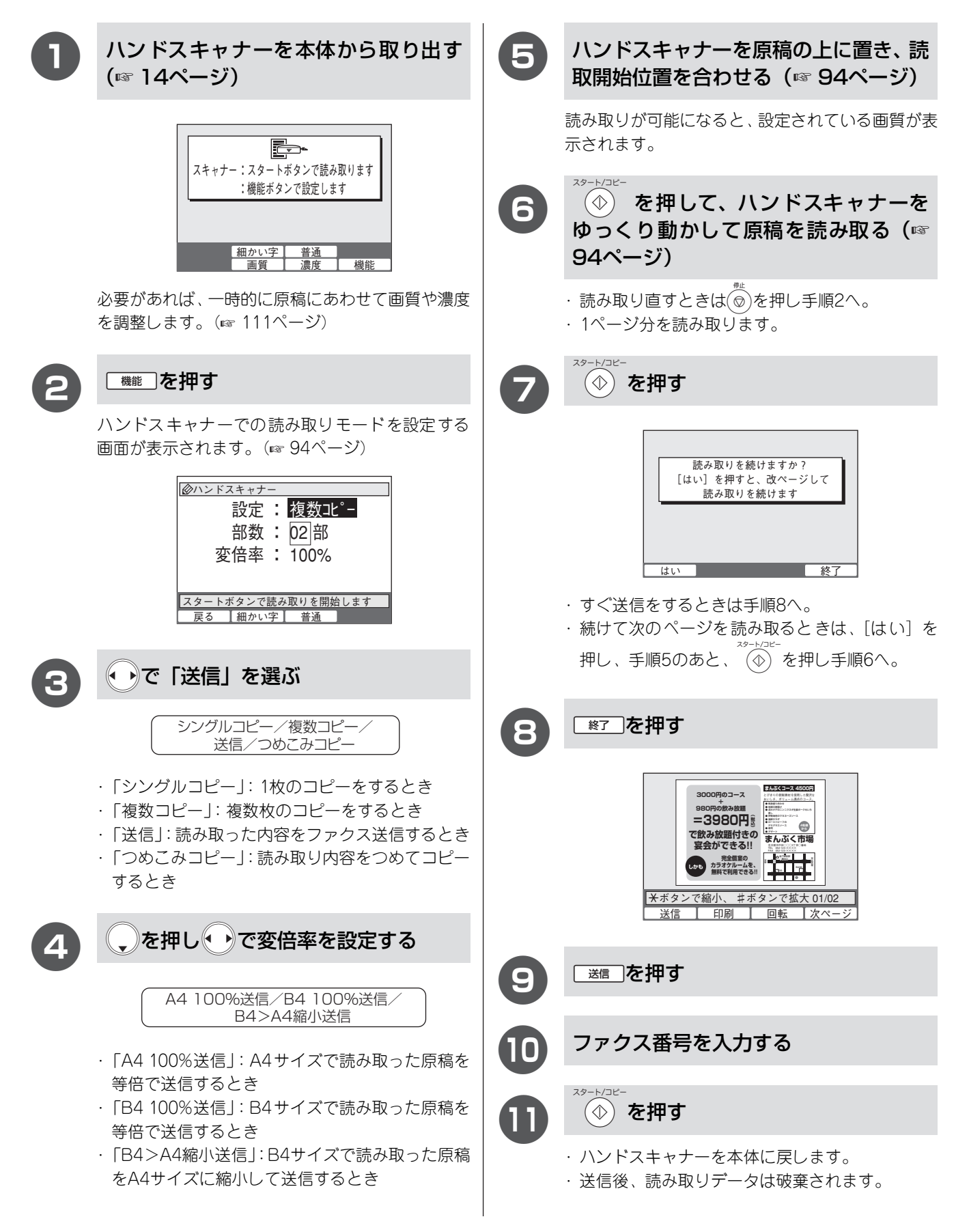

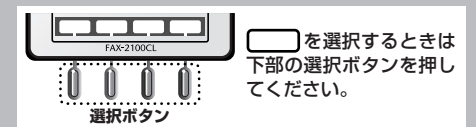

最初にお読みください 第1章

# 親切受信

受話器で受けたときに相手がファクスだった場合、そのまま約7秒待つと自動的にファクスを受信します。 お買い上げ時は、「する」に設定されています。

● 設定を解除後、再度「する」に設定することもできます。

#### ■ 解除する

| 0       | 機能 2 <sup>n</sup> / <sub>2</sub> 3 <sup>c</sup> / <sub>2</sub> を押す     後能 2 <sup>n</sup> / <sub>2</sub> 3 <sup>c</sup> / <sub>2</sub> を押す       後能 2 <sup>n</sup> / <sub>2</sub> 3 <sup>c</sup> / <sub>2</sub> を押す       後期切受信設定       規切受信: する          | 電<br>第<br>2<br>話<br>章        |
|---------|----------------------------------------------------------------------------------------------------|------------------------------|
|         |                                                                                                    | 留守番機能<br>第3章                 |
| 8       | で「しない」を選び「確定」を押9<br>する/しない 「受けつけました」と表示されます。                                                                                                    | ファ<br>タ<br>ファ<br>ク<br>ス<br>章 |
| ×τ      | <ul> <li>● ファクスの受信が始まったら受話器を戻してください。子機で受けたときは子機を充電器に戻してください。</li> <li>● 本機にファクスが送られてきたとき、自動受信を開始する前に電話を受けると「ポー、ポー」という音が聞こえます。このとき、親切受信を設定していない場合は、親機の ④ を押さないとファクスを受信することができません。</li> <li>● 回線の状態により 「ポー、ポー」という音が聞こえても、自動的にファクスを受信しないときがあります。</li> </ul> | コ第<br>ピ5<br>I章               |
|         | <ul> <li>● 国家の状態により、「ホー、、」という自が間とえても、自動所にクァクスを受信しないととかあります。</li> <li>このようなときは、親機の ④ を押してファクスを受信してください。</li> <li>● 親切受信は、親機または子機で電話に出たあと、約40秒間有効です。40秒経過したあとに「ポーポー」という音が聞こえても、自動的にファクスを受信しません。この場合は、親機または子機で電話に出たまま親機の ④ を押して手動でファクスを受信します。</li> </ul>    | ナンバー・ディスプレイ                  |
| ●<br>注意 | 通話中、または外部からの音が入ったとき突然ファクスに切り替わってしまう場合は、「親切受信」の設定を「し<br>メラートコーー<br>ない」にしてください。この場合は、親機の ④ を押して手動でファクスを受信します。                                                                                                    | 活用する                         |

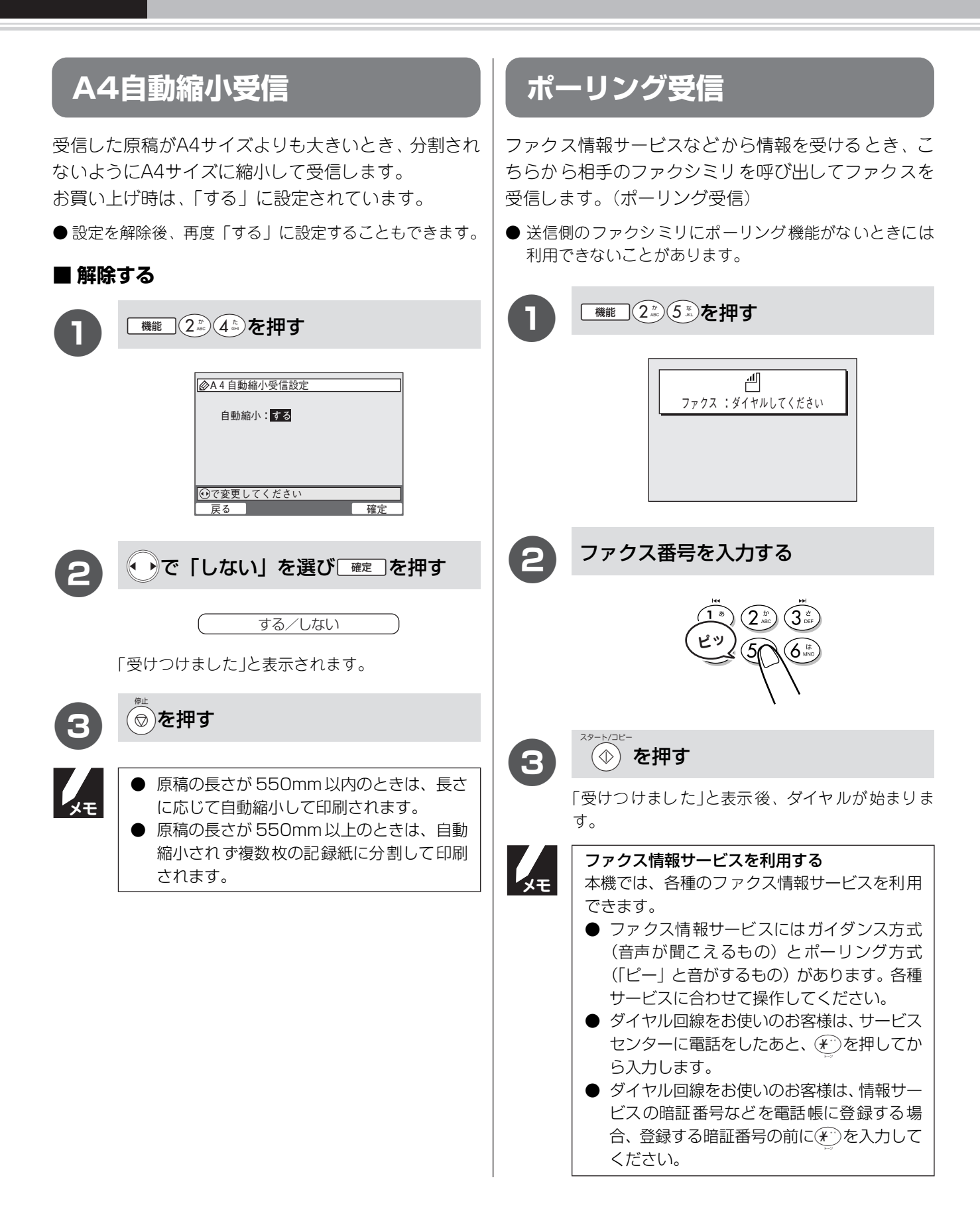

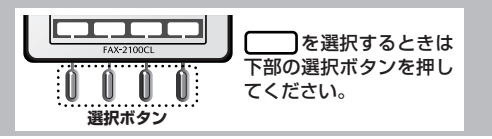

#### いろいろな受けかた

# みるだけ受信 最初にお読みください 第 1 章 記録紙の有無に関係なく、本体のメモリーにファクスを受信します。(みるだけ受信) お買い上げ時は、「する」に設定されています。 ●「しない」に設定しているときにファクスを受信すると記録紙に印刷されます。 ■ 解除する 機能 (1\*) (5 ※) を押す ∞を押す 電第 2 話章 ❷みるだけ受信設定 みるだけ受信:<mark>する</mark> 留守番機能 第3章 ๋⊕で変更してください 確定 戻る ••で「しない」を選び 確定 を押す 2 フ第 ア4 ス章 する/しない 「受けつけました」と表示されます。 コ第 ピ5 | 章 ナンバー・ディスプレイ 活用する 第7 こんなときには 付第 9 録章

# memo

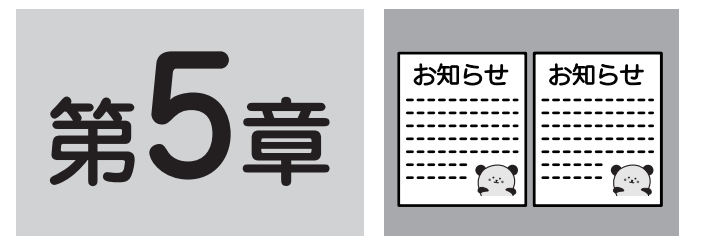

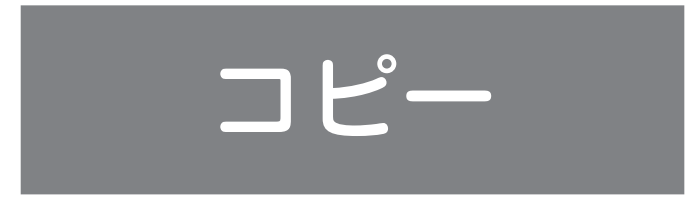

| コピーする          |  |
|----------------|--|
| こんなコピーができます    |  |
| コピーする          |  |
| ハンドスキャナーを使う    |  |
| ハンドスキャナーでコピーする |  |

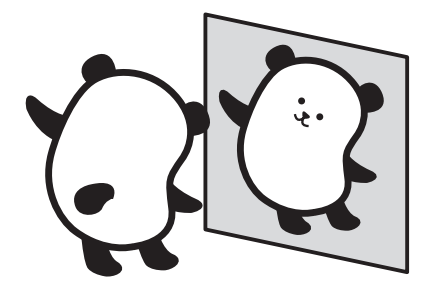

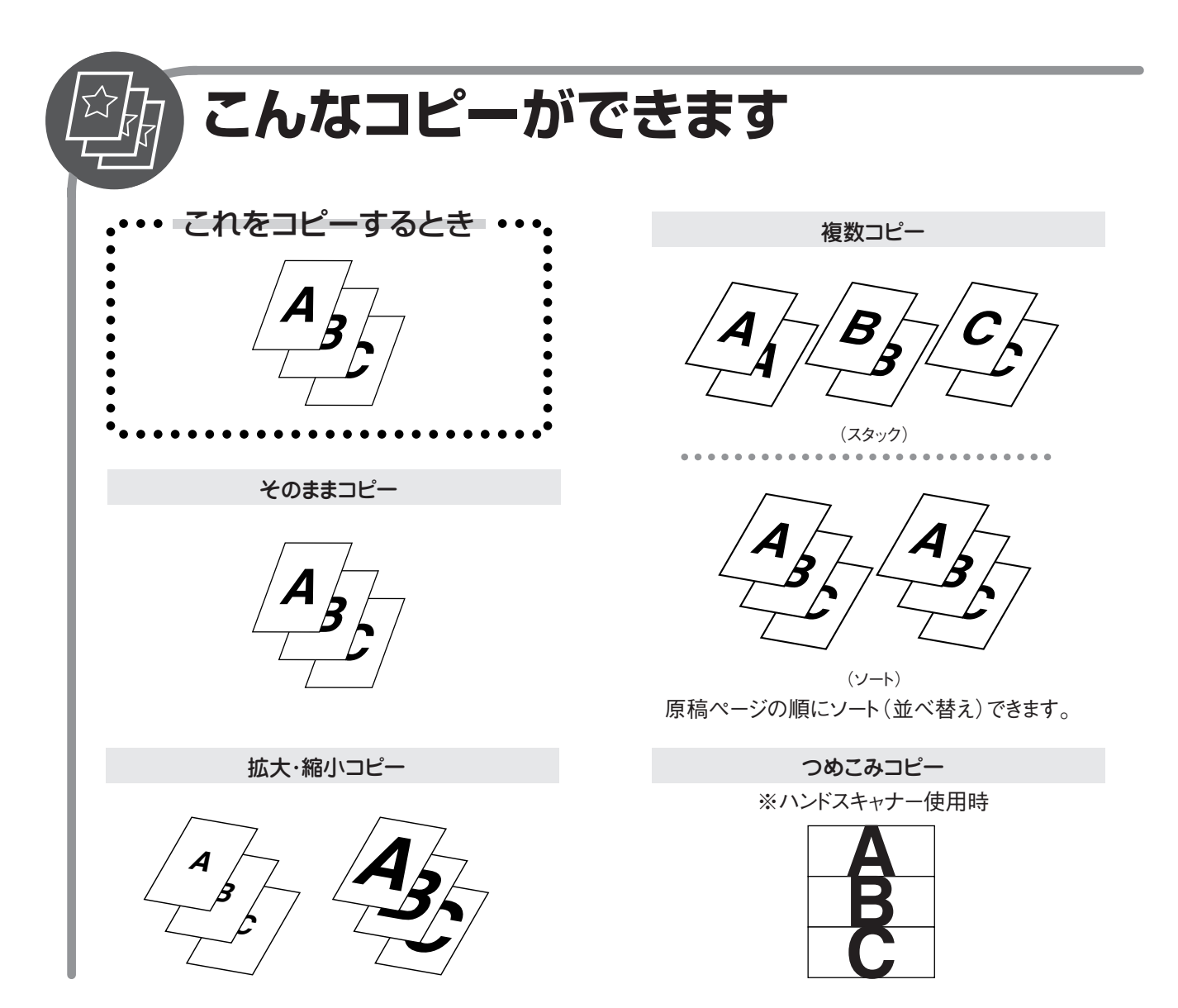

コピーする

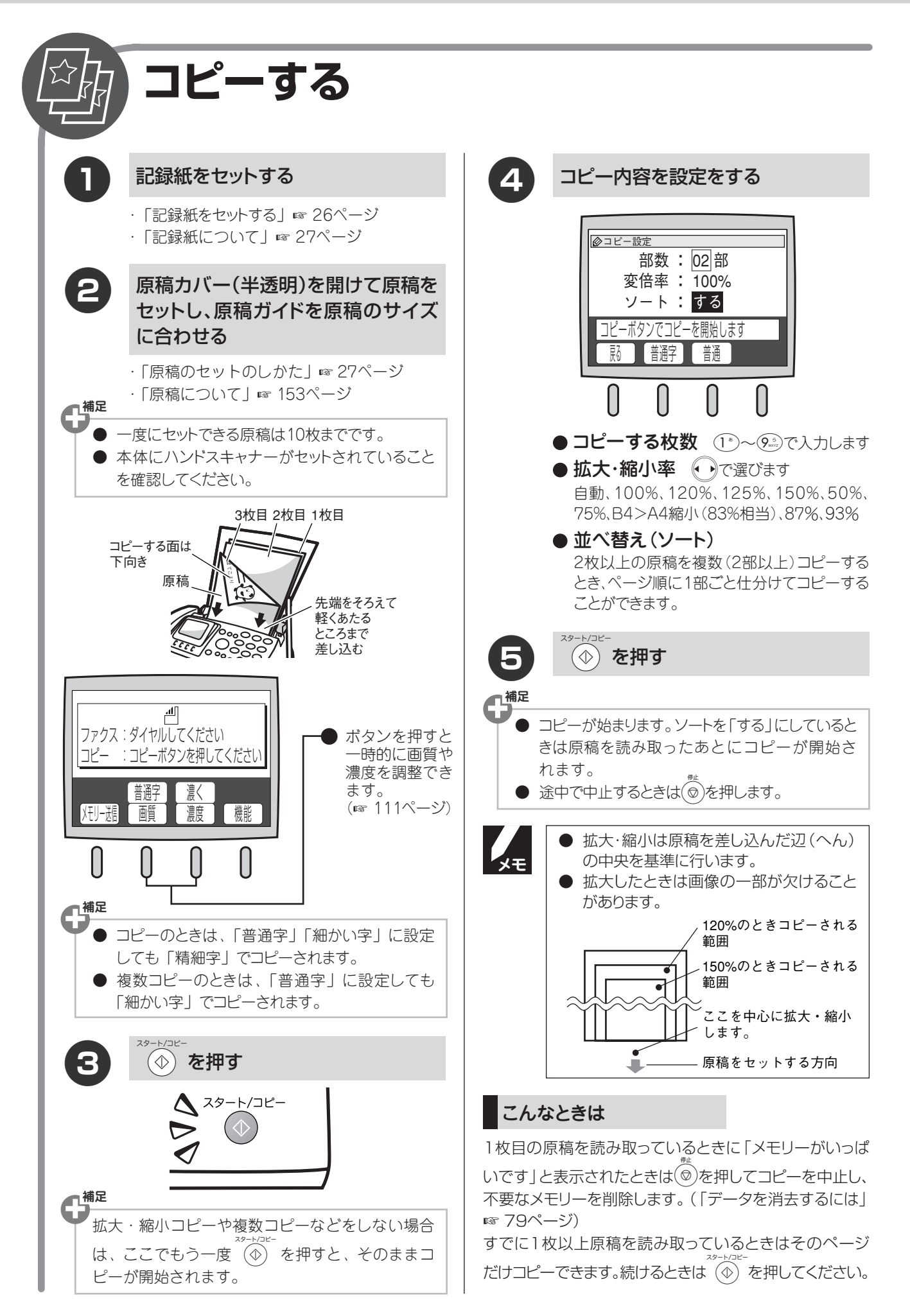

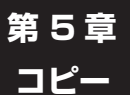

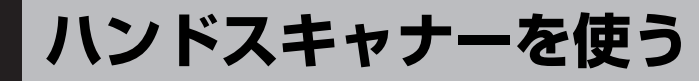

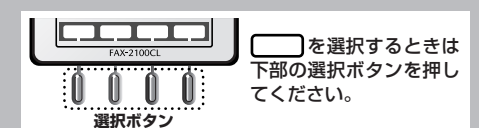

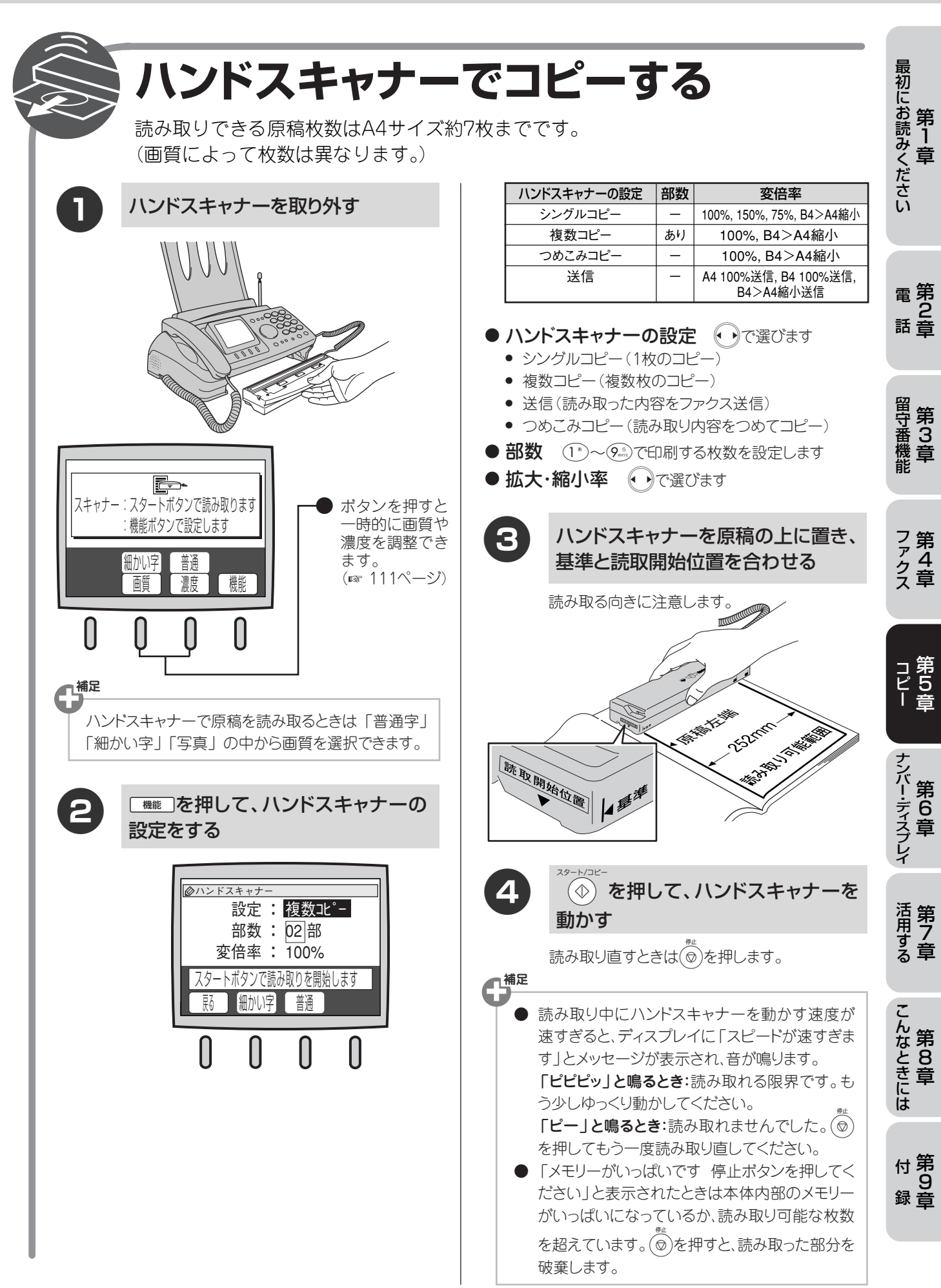

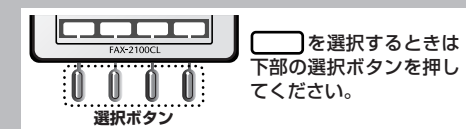

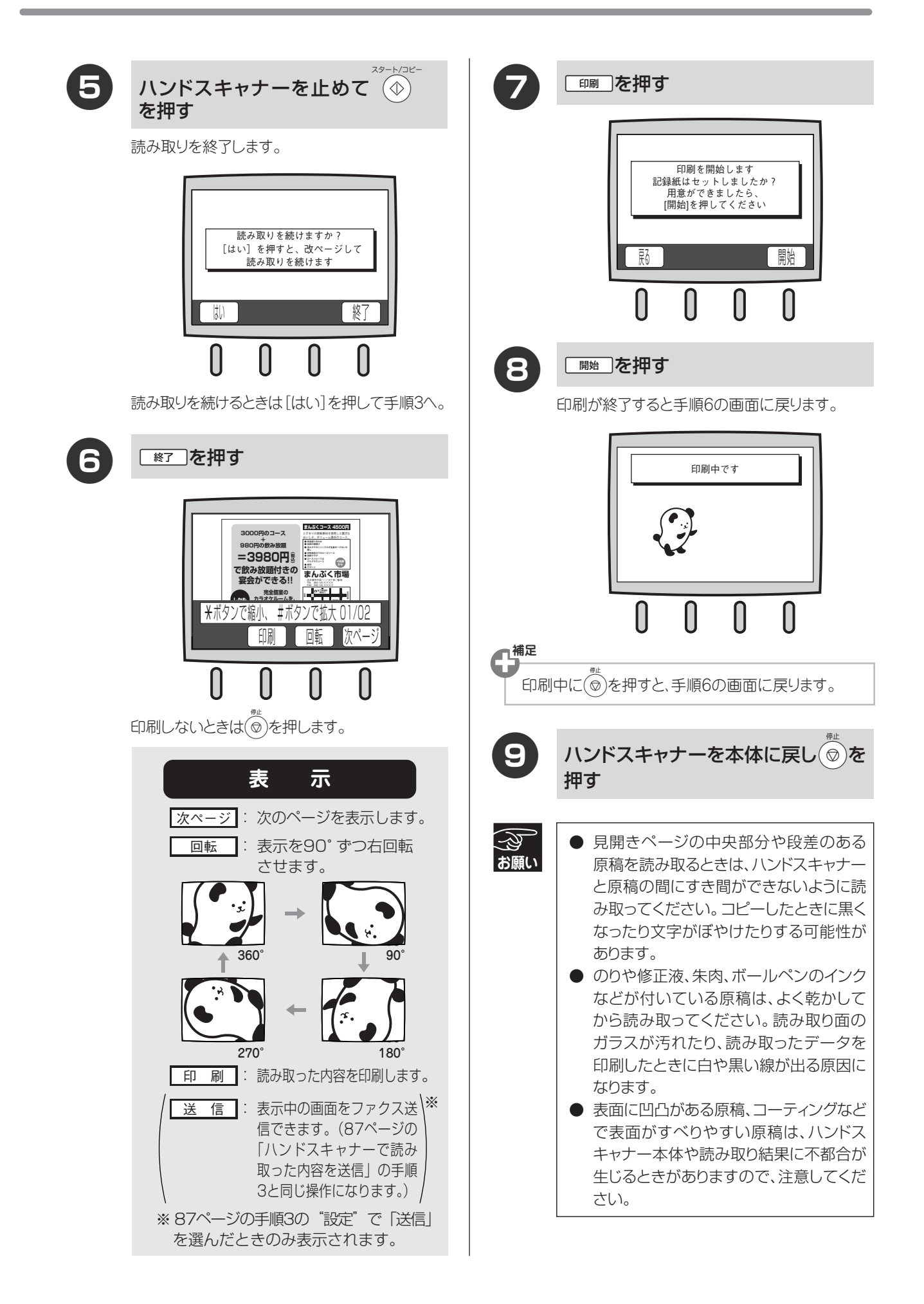

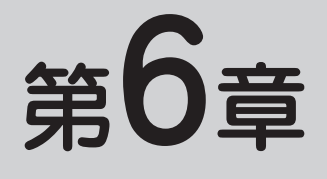

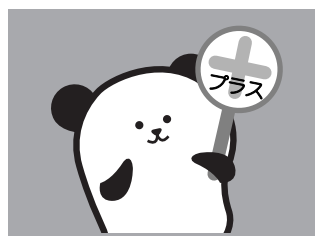

# ナンバー・ディスプレイ

| ナンバー・ディスプレイを利用する              |
|-------------------------------|
| ナンバー・ディスプレイとは                 |
| ナンバー・ディスプレイを設定する              |
| 相手によって着信音を変える                 |
| [着信鳴り分け] (親機)                 |
| 相手によって着信音を変える                 |
| [着信鳴り分け](子機)100               |
| 迷惑電話を防止する [迷惑電話]101           |
| 番号非通知の電話を拒否する [非通知着信拒否] 102   |
| 公衆電話からの着信を拒否する [公衆電話拒否] 103   |
| 着信拒否モニターを設定する [着信拒否モニター]… 103 |
| ネーム・ディスプレイ(親機のみ)を利用する104      |
| キャッチホン・ディスプレイを利用する105         |
| 着信履歴を利用する(親機)106              |
| 着信履歴を利用する(子機)107              |

# ナンバー・ディスプレイとは

NTTが行っているサービスで、電話がかかってきたときに相手の電話番号をディスプレイに表示します。サービスの詳細についてはNTT(116:無料)にお問い合わせください。

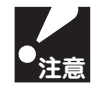

- 本機の設定だけでは、「ナンバー・ディスプレイ」は利用できません。NTTとのご契約が必要です。(有料) 同時に利用できないサービスについては、NTTにお問い合わせください。
- ISDN回線を利用されているときは、ナンバー・ディスプレイ対応のターミナルアダプタが必要になります。
- 構内交換機(PBX)に接続しているときは、ナンバー・ディスプレイが正常に動作しません。
- ブランチ接続(並列接続)をしているときは、ナンバー・ディスプレイが正常に動作しません。
- 電話回線にガス検出器などが接続されている場合は、誤動作することがあります。

■電話番号表示機能

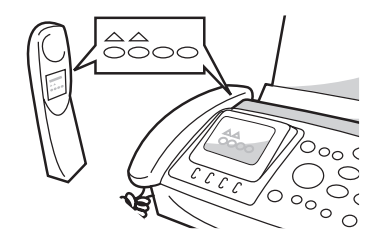

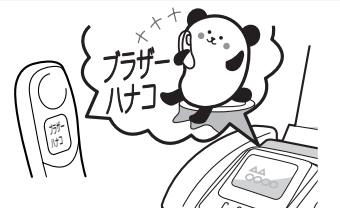

# 

選べます

## ■名前表示機能

親機と子機の電話帳に登録してある相手から電話がかかってくると、相手の名 前がディスプレイに表示されます。

電話がかかってくると、相手の電話番号がディスプレイに表示されます。

※電話帳に登録してある相手から電話がかかってきた場合は、「ネーム・ディス プレイ」のご契約にかかわらず、本機に登録された名前が表示されます。

#### ■着信鳴り分け機能

電話番号ごとに着信音や着信先(親機のみ、子機のみなど)を指定できます。 着信音は、次の中から指定して登録します。

- ・記憶されているベル音(親機4種類、子機1種類)
- ・固定メロディ(親機50曲、子機3曲)
- ・月替わりメロディ(親機12曲)
- ・親機から読み込んだメロディ(子機4曲)

#### ■迷惑電話防止機能

迷惑電話などの受けたくない電話を、着信音が鳴らないようにすることができ ます。

#### ■非通知着信拒否/公衆電話拒否機能

相手の電話番号が非通知、または公衆電話の場合、着信を拒否し、お断りメッ セージを流します。

※ ISDN回線でご利用のターミナルアダプタによっては、着信を拒否できない場合があります。

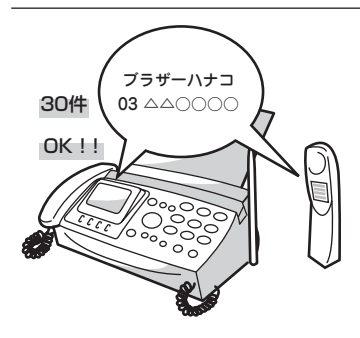

#### ■着信履歴機能

電話がかかってくると、相手の電話番号を記録します。 記録した電話番号は次のように活用できます。

・ディスプレイに表示する

- 「着信履歴」として印刷する(親機のみ)
- ・親機または子機の電話帳に登録する
- ・記録した電話番号に電話をかける

着信履歴は30件まで記録できます。31件以上になると、古い順に消去されま

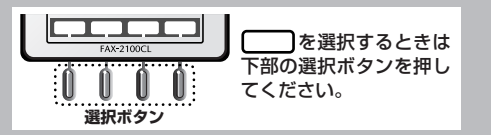

最初にお読みください

第1章

# ナンバー・ディスプレイを設定する

NTTとのご契約後、ナンバー・ディスプレイを利用するときは「あり」に、利用しないとき、または利用を一時 的に中止するときは「なし」に設定します。「あり」に設定しているときは、「着信鳴り分け」「迷惑電話防止」 「着信拒否」「着信拒否モニター」などが設定できます。

お買い上げ時は、ナンバー・ディスプレイ「あり」に設定されています。

#### ■ 設定する ■ 電話がかかってきたときは 電話がかかってくると、相手の名前や電話番号を表示し 機能 (8 ₺) (1 \*)を押す ます。 <sup>電</sup>第 2 話臺 着信音が鳴り、ディスプレイに相手の名 ◎ナンバーディスプレイ設定 前が表示される ナンバーディスプレイ:<mark>あり</mark> 電話帳に名前を登録していないときは、電話番号が 留守番機能 第 3 章 表示されます。 ๋⊙で変更してください 確 な 〈ガイセン〉 チャクシン 着信中です フ゛ラサ゛ー ハナコ 052961XXXX ・・でナンバー・ディスプレイの設定を 2 田中一郎 ファクス 選び 確 を押す ●その他の表示 あり/なし ·非通知 ・「あり」:ナンバー・ディスプレイが使用できます。 相手が電話番号非通知契約のとき、電話番号の先頭に コ第 ピ5 | 章 (別途、NTT とのご契約が必要です。) 「184」を付けて電話をかけてきたとき ・「なし」: ナンバー・ディスプレイが使用できなく 公衆電話 なります。 公衆電話からかけてきたとき 「受けつけました」と表示されます。 · 表示圈外 テンバー・ディスプレイ 相手がサービス対象地域外から電話をかけてきたとき、 第6章 サービス未実施の CATV 電話サービスからかけてきた を押す $\bigcirc$ FG とき · 161 (Fネット) Fネットでファクスを受信したとき 「なし」に設定しているときは、「着信鳴り分け」「着信拒否」「着信拒否モニター」などのメニューは表示さ 活用する れません。 ▶ ナンバー・ディスプレイを利用するときは、呼出回数を3回以上に設定してください。2回以下に設定してい ると、子機のディスプレイに相手の電話番号が表示できないことがあります。 ● 「186」または「184」などを付けて電話帳に登録するときは、同一市内であっても必ず市外局番を付けて こんなときには 電話番号を登録してください。市外局番を付けずに登録すると、着信時に相手の名前が表示されなかったり、 着信鳴り分けができなくなります。 例) 〇 186 XXX XXX XXXX $\times$ 186 XXX XXXX (市外局番)(市内局番)(相手先番号) (市内局番)(相手先番号) ● 電話帳に登録してある相手から電話がかかってきた場合は、「ネーム・ディスプレイ」のご契約にかかわら ず、本機に登録された名前が表示されます。 ▶ ネーム・ディスプレイの契約をしている場合は、電話帳に登録していなくても相手の名前を表示することが 付第 できます。(☞ 104ページ)

録章

# 相手によって着信音を変える[着信鳴り分け](親機)

ナンバー・ディスプレイの設定を「あり」にしているときは、着信音を鳴らす電話機(着信先)を指定したり、 誰から電話がかかってきたかがわかるように電話帳に登録した電話番号ごとに着信音を指定したりすることが できます。お買い上げ時は、「すべて」「ベル1」に設定されています。

#### ■ 設定する

| 1                                     | 機能<br>(機能<br>(後))<br>(2))<br>(2))<br>( | 4        | ●で着信音のジャンルまたは、月替わりメロディを選ぶ                                                                                                    |
|---------------------------------------|----------------------------------------------------------------------------------------------------|----------|----------------------------------------------------------------------------------------------------|
|                                       | <ul> <li>Q電話帳一覧 残り:65件</li> <li>▲田中一郎 TEL1:052961XXXX</li> <li>林 花子 TEL1:066398XXXX</li> <li>TEL2:0906789XXX</li> <li>▼</li> <li>③で選択してください</li> <li>文字サイズ 確定</li> </ul>                                                                                                    |          | <ul> <li>ジャンルについて(「メロディー覧」IFF 42ページ)</li> <li>月替わりメロディを設定したときは、1ヶ月ごとに違う着信音が鳴ります。(「メロディー覧」IFF 42ページ)</li> <li>ベル/月替わりメロディ/<br/>楽しいPOPS・アニメ/<br/>季節・イベント/童謡・その他/癒しの</li> </ul>                                                                                                    |
| 2                                     | で着信音を設定したい電話番号を選び<br>び 確定 を押す                                                                                                    | 日林わ      |                                                                                                    |
|                                       | <ul> <li></li></ul>                                                                                                    | <b>5</b> | <ul> <li>●</li> <li>●</li></ul> |
| 3                                     | ●で着信先を選び、●を押す                                                                                                    |          | 着信音について(「メロディー覧」 ☞ 42ページ)<br>(ベル1~4/メロディ1~50 (曲名))                                                                                                    |
|                                       | <ul> <li>すべて/親機/子機1/…/<br/>子機4/ファクス/迷惑指定</li> <li>・「すべて」:親機、子機ともに着信音が鳴ります。</li> <li>・「親機/子機1/…/子機4]:指定した親機や子機のみ着信音が鳴ります。</li> <li>・「ファクス]:着信音が鳴らず、自動的にファクスを受信します。</li> <li>・「迷惑指定」:着信音が鳴りません。(「迷惑電話」)</li> </ul>                                                                                                    | 7<br>8   | <ul> <li>         確定 を押す     </li> <li>         「受けつけました」と表示されます。         </li> <li>          を押す      </li> </ul>                                                                                                    |
| 「すべ <sup>-</sup><br>ます。<br>「子機<br>選んた | <ul> <li>「迷惑指定」:着信音が鳴りません。(「迷惑電話」<br/>101ページ)</li> <li>て/親機」を選んだときは、手順4へ進み</li> <li>1/…/子機4/ファクス/迷惑指定」を<br/>どときは、手順7へ進みます。</li> </ul>                                                                                                    | ×τ       | <ul> <li>着信先に「子機」または「すべて」を指定した場合、子機の着信音は子機で設定します。(** 40ページ)</li> <li>電話帳に登録していて、着信鳴り分けを設定していない相手から電話がかかってきた場合は、「着信音」(** 40ページ)で設定したベル音(メロディ)が鳴ります。</li> </ul>                                                                                                    |
|                                       |                                                                                                    |          | ● 「IELI」、「IEL2」の両方に電話番号か登録<br>されているとき、着信鳴り分けは「TEL1」<br>のみ設定できます。「TEL2」から電話がか<br>かってくると、「TEL1」で設定した音で鳴<br>ります。                                                                                                    |

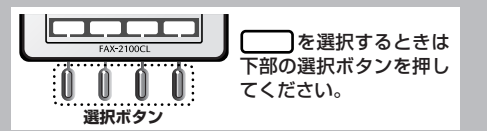

#### <u>ナンバー・ディスプレ</u>イを<u>利用する</u>

⑦で着信音を設定したい電話番号を

選び のを押す

# 相手によって着信音を変える【着信鳴り分け】(子機)

親機でナンバー・ディスプレイの設定を「あり」にしているときは、誰から電話がかかってきたかがわかるよう に電話帳に登録した電話番号ごとに着信音を指定したりすることができます。お買い上げ時は、「ベル」に設定さ れています。

4

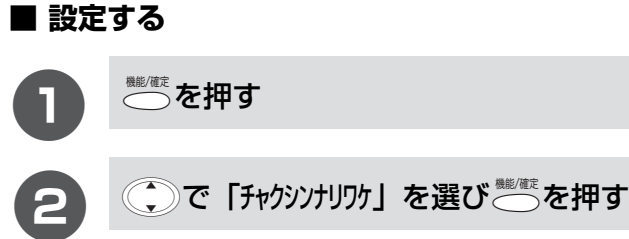

3

ます。

٢Ŧ

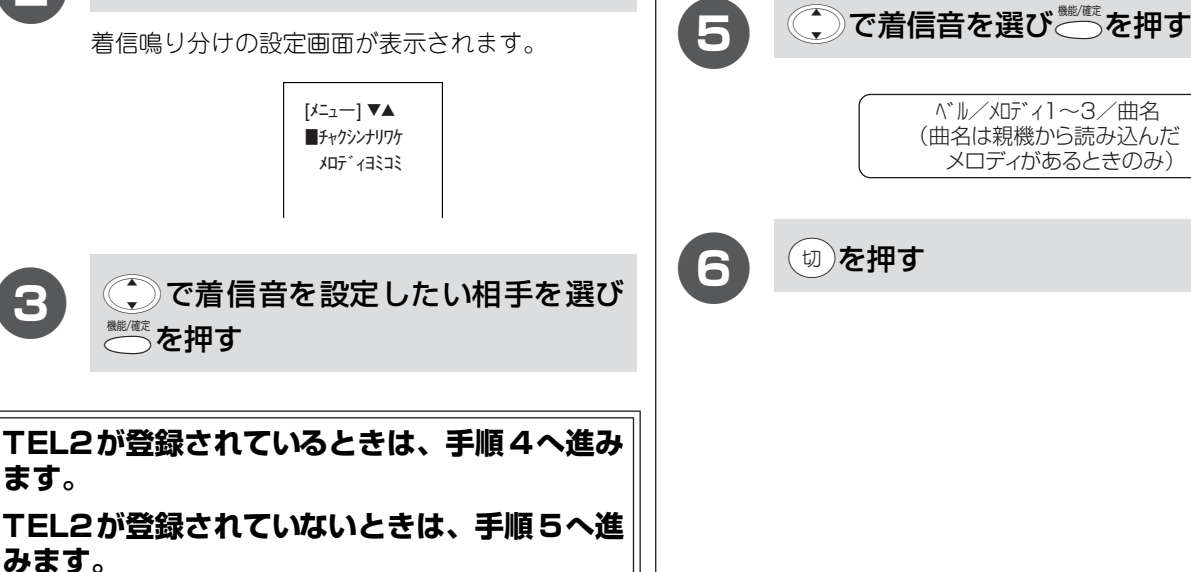

子機のメロディ1~3には下記のメロディが登録されています。 メロディ1 (威風堂々)、メロディ2 (四季より「春」)、メロディ3 (花のワルツ)

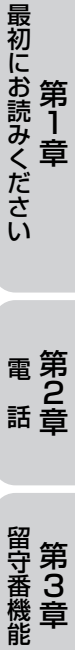

第 1 章

第 6 章

#### 迷惑電話を防止する [迷惑電話]

ナンバー・ディスプレイの設定を「あり」にしているときは、迷惑電話などの受けたくない電話やファクスの受信を、着信音が鳴らないように設定することができます。

#### ■ 設定する

|    | (機能) 8 <sup>*</sup> 2 <sup>n</sup> を押す                                                                                   | 3 ・ で「迷惑指定」を選び 確定 を押す                               |
|----|----------------------------------------------------------------------------------------------------|-----------------------------------------------------|
|    | <ul> <li>Q電話帳一覧 残り:65件</li> <li>▲田中 一郎 TEL1:052961XXXX</li> <li>林 花子 TEL1:066398XXXX</li> <li>TEL2:0906789XXX</li> </ul> | すべて/親機/子機1/…/子機4<br>/ファクス/迷惑指定<br>「受けつけました」と表示されます。 |
|    | <ul> <li>⑦で選択してください</li> <li>文字サイズ</li> <li>確定</li> </ul>                                                                | 4 ②を押す                                              |
| 2  | ・で着信音を鳴らしたくない電話番号 を選び 確定 を押す                                                                                             |                                                     |
|    | <ul> <li></li></ul>                                                                                                    |                                                     |
| 74 | <ul> <li> <u> </u></li></ul>                                                                                             | <br><br>えます。                                        |
| メモ | │● 着信音は鳴りませんが、親機のディスプレイに                                                                                                 | は、相手の名前または電話番号が表示されます。                              |

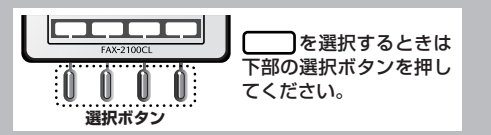

### 番号非通知の電話を拒否する [非通知着信拒否]

ナンバー・ディスプレイの設定を「あり」にしているときは、相手が電話番号非通知でかけてきている場合、着 信を拒否してお断りメッセージで対応します。お買い上げ時は、「しない」に設定されています。

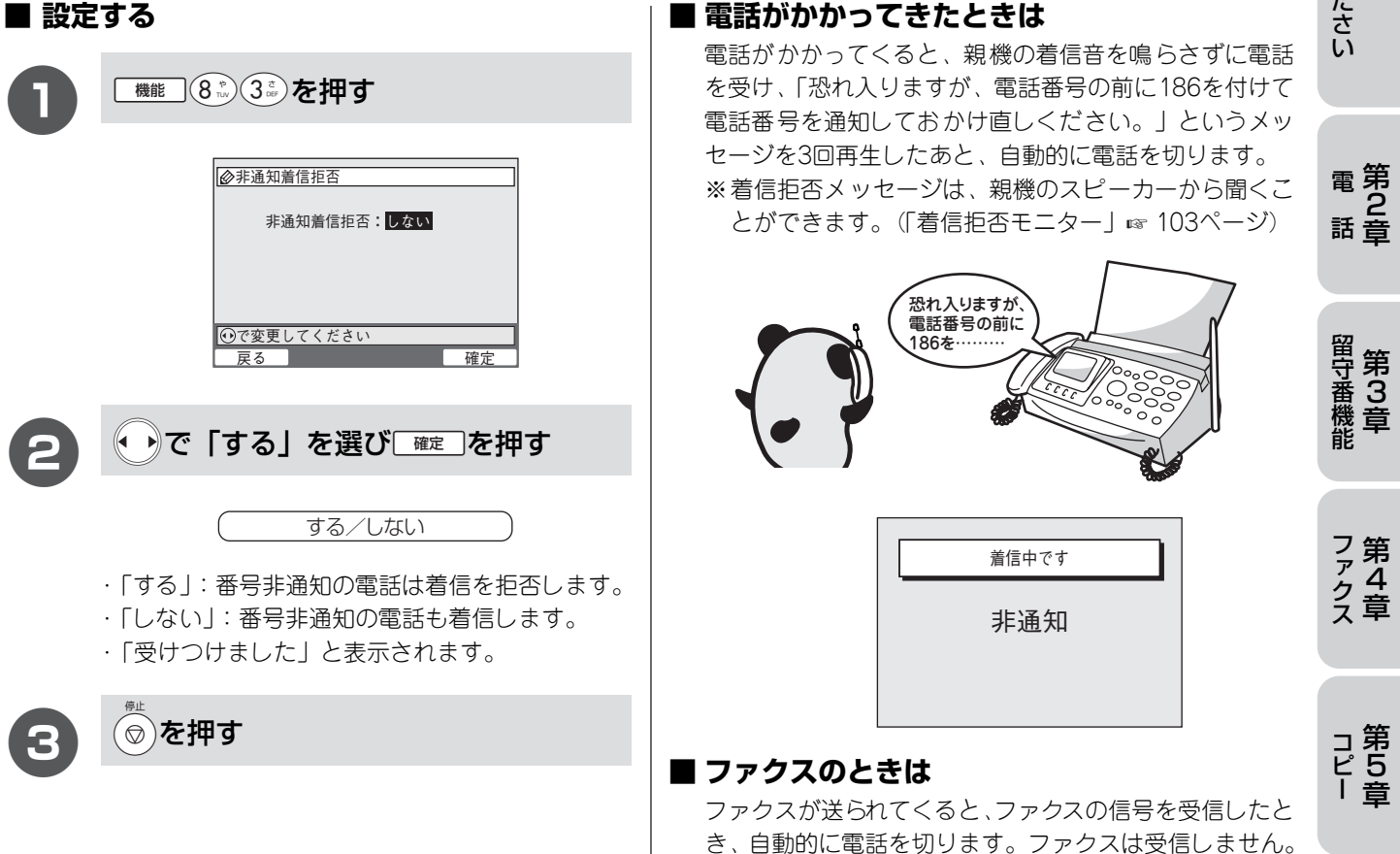

最初にお読みください

シバー・ディスプレ

活用する

こんなときには

付第 9 録章

### 公衆電話からの着信を拒否する [公衆電話拒否]

ナンバー・ディスプレイの設定を「あり」にしているときは、相手が公衆電話からかけてきている場合、着信を 拒否してお断りメッセージで対応します。お買い上げ時は、「しない」に設定されています。

| ■ 設知 | きする                                                                  | ■ 電話がかかって                                 |
|------|----------------------------------------------------------------------|-------------------------------------------|
| 0    | 機能 8 2 4 2 を押す                                                       | 電話かかかっ(くを受け、「公衆電話                         |
|      |                                                                      | あと、自動的に電<br>※着信拒否メッセ<br>とができます。<br>てください。 |
|      | •••で変更してください           戻る         確定                                 | 公衆電(<br>おかけ)<br>電話は-                      |
| 2    | ●で「する」を選び「確定」を押す                                                     |                                           |
|      | する/しない                                                               |                                           |
|      | ・「する」:公衆電話からの着信を拒否します。<br>・「しない」:公衆電話からも着信します。<br>・「受けつけました」と表示されます。 |                                           |
| ß    | (♥)を押す                                                               |                                           |
|      |                                                                      | <b>■ ファクスのとき</b>                          |
|      |                                                                      | ノアンヘル区り11                                 |

#### こきたときは

ると、親機の着信音を鳴らさずに電話 舌からおかけになった電話は、都合によ ん。」というメッセージを3回再生した 話を切ります。

ージは、親機のスピーカーから聞くこ 下記の「着信拒否モニター」を参照し

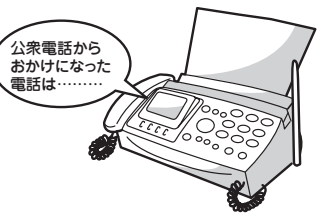

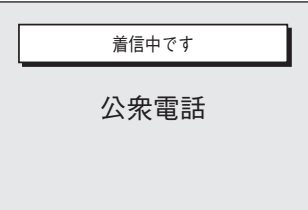

#### きは

てくると、ファクスの信号を受信したと き、自動的に電話を切ります。ファクスは受信しません。

## 着信拒否モニターを設定する [着信拒否モニター]

ナンバー・ディスプレイの設定を「あり」にしているときは、着信拒否モニターを「する」に設定すると、非通 知着信拒否または公衆電話拒否のときの着信拒否メッセージと相手のかたの声を本機のスピーカーから聞くこ とができます。お買い上げ時は、「しない」に設定されています。

※スピーカーから着信拒否メッセージが聞こえている間に受話器をとると、電話に出ることができます。

| ■ 設定する |
|--------|
|--------|

| 1<br>機能 8 <sup>w</sup> 5 <sup>x</sup> を押す | 2 ・・で「する」を選び 確定 を押す                                                                           |
|-------------------------------------------|-----------------------------------------------------------------------------------------------|
| ◎ 着信拒否モニター ★信拒否モニター                       | する/しない                                                                                        |
|                                           | <ul> <li>「する」:着信を拒否するメッセージが本機のス<br/>ピーカーから聞こえます。</li> <li>・「しない」:着信を拒否するメッセージは聞こえま</li> </ul> |
| ○で変更してください<br>戻る 確定                       | せん。<br>・「受けつけました」と表示されます。                                                                     |
|                                           | <ul> <li>(3) (𝑘) を押す</li> </ul>                                                               |

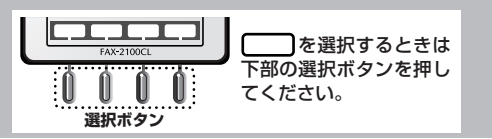

000120-848-521

受付時間 9:00~17:00

(日曜祝日は休業とさせていただきます)

#### ナンバー・ディスプレイを利用する

第1章

# ネーム・ディスプレイ(親機のみ)を利用する

ネーム・ディスプレイはNTTが行っているサービスで、電話がかかってきたときに相手の名前、電話番号を本機 の電話帳に登録していなくてもディスプレイに表示されます。サービスの詳細についてはNTT(116:無料)に お問い合わせください。

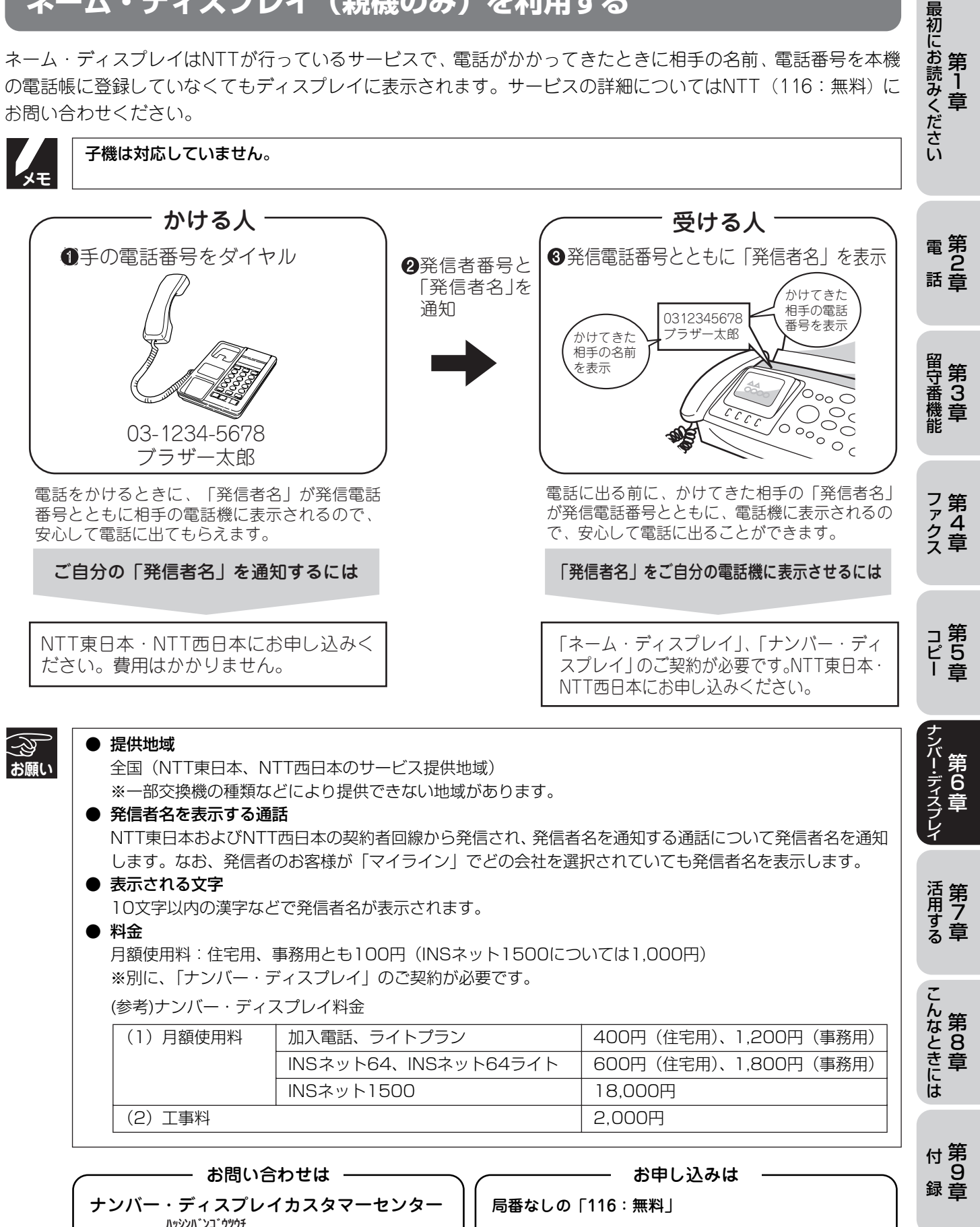

受付時間 9:00~ 17:00 (年末年始を除き、土日·祝日も営業しております)

104

# キャッチホン・ディスプレイを利用する

キャッチホン・ディスプレイはNTTが行っているサービスで、外線通話中にかかってきた相手の電話番号をディ スプレイに表示させるサービスです。サービスの詳細については NTT(116:無料)にお問い合わせください。 お買い上げ時は、キャッチホン・ディスプレイ「なし」に設定されています。

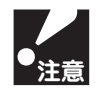

- ●本機の設定だけでは、ディスプレイに相手の電話番号は表示されません。「キャッチホン・ディスプレイ」をご利用いただくためには、「キャッチホン」または「キャッチホンⅡ」(「キャッチホンを利用する」 ☞ 58ページ)と「ナンバー・ディスプレイ」(「ナンバー・ディスプレイを利用する」 ☞ 97ページ)をご契約した上で、別途NTTとのご契約が必要です。(有料)同時に利用できないサービスについては、NTTにお問い合わせください。
- ISDN回線を利用されているときは、ナンバー・ディスプレイ対応のターミナルアダプタが必要になります。
- 構内交換機(PBX)に接続しているときは、ナンバー・ディスプレイが正常に動作しません。
- ブランチ接続(並列接続)をしているときは、キャッチホン・ディスプレイが正常に動作しません。
- 電話回線にガス検出器などが接続されている場合は、誤動作することがあります。
- 子機通話中、キャッチホン・ディスプレイが入ると「ピポッ、ザー」とデータ通信音が聞こえ、通話が途切れます。
- スピーカーホン通話中、キャッチホン・ディスプレイはご利用できません。

#### ■ 設定する

メモ

ます。 (☞ 104ページ)

|                                                   | 2     ・・でキャッチホン・ディスプレイの設定を選び 確定 を押す                                                                               |
|---------------------------------------------------|----------------------------------------------------------------------------------------------------|
| <i>◎キャッチホンディスプレイ設定</i><br>キャッチホンディスプレイ <b>:あり</b> | (あり/なし)                                                                                                    |
| <ul> <li>         ・</li></ul>                     | <ul> <li>「あり」:キャッチホン・ディスプレイが使用できます。</li> <li>「なし」:キャッチホン・ディスプレイが使用できなくなります。</li> <li>「受けつけました」と表示されます。</li> </ul> |
|                                                   | <b>8</b> <sup>例止</sup> を押す                                                                                        |
| ネーム・ディスプレイの契約をしている場合は、電                           | 話帳に登録していなくても相手の名前を表示することができ                                                                                       |
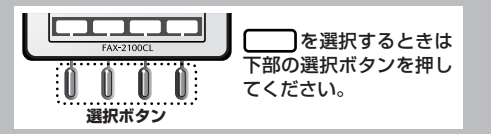

#### ナンバー・ディスプレイを利用する

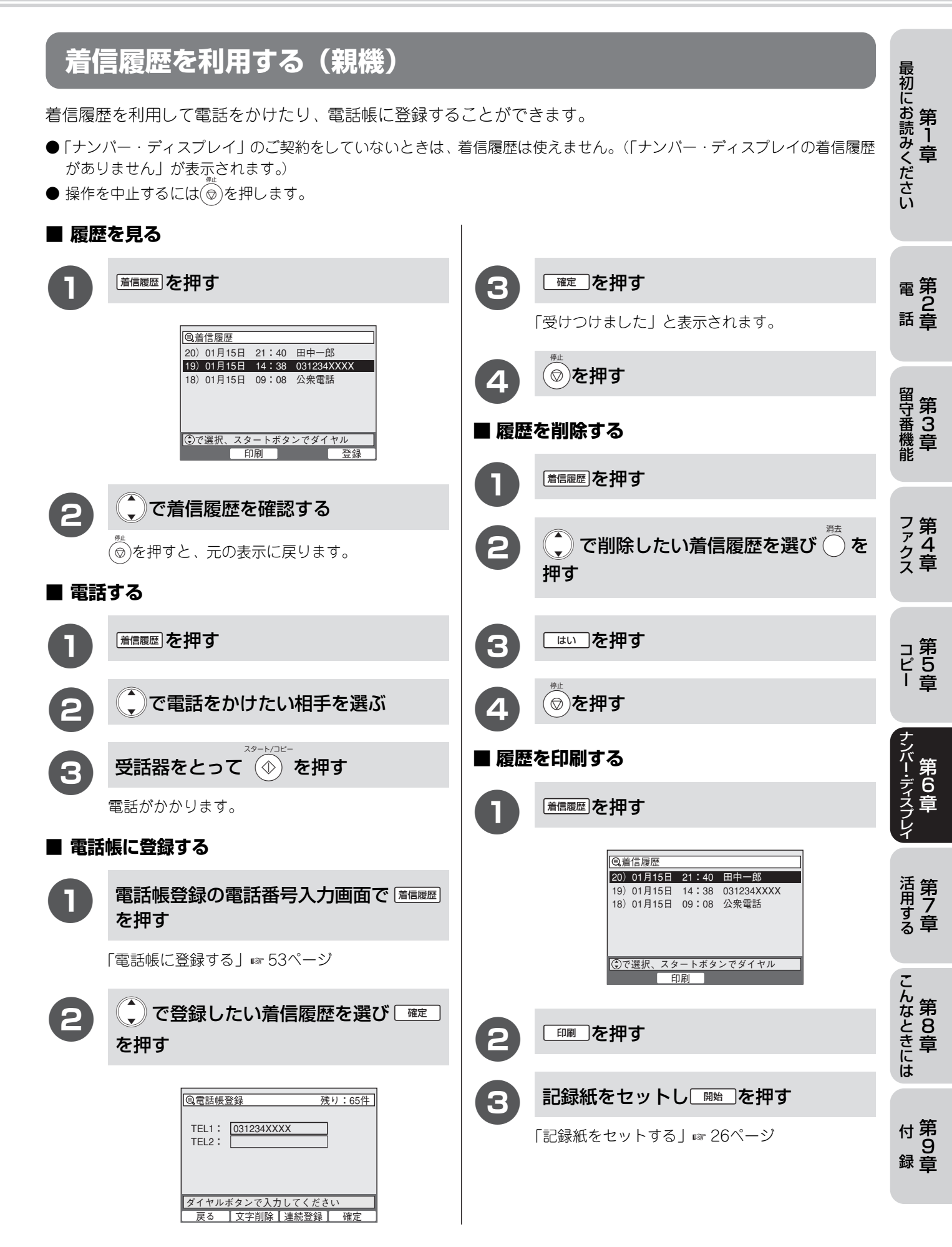

着信履歴を利用する(子機) 着信履歴を利用して電話をかけたり、電話帳に登録することができます。 ●「ナンバー・ディスプレイ」のご契約をしていないときは、着信履歴は使えません。(「チャクシンキロク ナシ!」が表示されます。) ● 操作を中止するには(切)を押します。 ●子機の着信履歴は印刷できません。 ■ 履歴を見る ■ 履歴を削除する €₹₹₩₹ €₹₹♥₽₽ ・ で着信履歴を選び (Ref) を押す (二)で着信履歴を確認する (切)を押すと、元の表示に戻ります。 (切)を押すと、元の表示に戻ります。 ・「サクジョ シマシタ」と表示されます。 ■ 電話する ■ 履歴を全削除する €₹₹₹₹ ◎を押す で着信履歴を選ぶ こで 「チャクシンキロククリア」を選び 🖱を押す (外線)を押す 3 スベテサクジョ ? 1.スル 2.シナイ 電話がかかります。 ハ゛ンコ゛ウニュウリョク ■ 電話帳に登録する 電話帳登録の電話番号入力画面で 3 (,,1)を押す 押す · (切)を押すと、元の表示に戻ります。 ・「チャクシンキロク サクジョシマシタ」と表示されます。 () で着信履歴を選び () を押す 電話帳登録を続ける 3 「子機の電話帳」☞ 55ページ 切)を押す Δ

ナンバー・ディスプレイを利用する

×ŧ

「電話する」の手順2で着信履歴を表示しているときにでを押すと、電話番号非通知モードになります。もうー度、 管準 を押すと、電話番号通知モードに戻ります。電話番号通知モードのときは、 (%線) を押すと電話番号の前に「186」を付けて発信されます。電話番号非通知モードのときは、 (%線) を押すと電話番号の前に「184」を付けて発信されます。

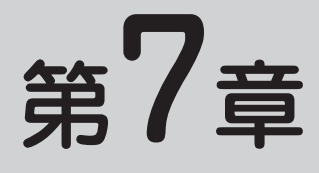

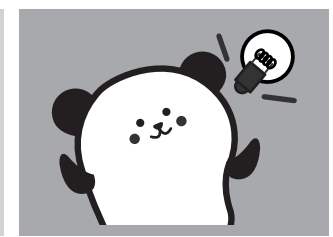

# 活用する

| モーニングメロディを設定する     | 109 |
|--------------------|-----|
| モーニングメロディ          | 109 |
| 原稿に合わせて調整する        | 111 |
| 濃度の調整              | 111 |
| 原稿に合わせて画質を調整       | 111 |
| レポート、リストを印刷する      | 112 |
| 通信管理レポート           | 112 |
| 送信レポート             | 113 |
| 電話帳リスト             | 113 |
| 設定内容リスト            | 113 |
| メモリー使用状況リスト        | 113 |
| ご注文シート             | 114 |
| 一括送信レポート           | 114 |
| 機能案内リスト            | 114 |
| 黒線消去をする            | 115 |
| ディスプレイのコントラストを設定する | 116 |
| ユーザー辞書に登録する        | 117 |
| 他のサービスを利用する        | 118 |
| トーン信号によるサービスを利用する  | 118 |
| ドアホンを使う            | 119 |
| ドアホンを接続する          | 119 |
| ドアホンに応答する          | 120 |
|                    |     |

モーニングメロディを設定する

## モーニングメロディ

親機で、決まった時刻に指定したメロディを鳴らします。お買い上げ時は「OFF」に設定されています。

● モーニングメロディは親機で設定します。(子機では設定・使用できません。)

### ■ 設定する

| <i>@</i> モーニングメロディ <i>両</i> 日/1回のみ/平日(月~金)/         日、十(十日/日間日の3)()                                                                                                    |                  |
|----------------------------------------------------------------------------------------------------|------------------|
| アラーム3 ON 07時20分     パーレーン     川ーレーン     川ーレ |                  |
| ③ で選択、確定を押してください       確定                                                                                                    | す。<br>:時刻<br>:鳴り |
| <ul> <li>○王二ングメロディ</li> <li>○王二ングメロディ</li> <li>・「日曜日のみ/…/日曜日のみ」:毎週、指定<br/>曜日、時刻に鳴ります。</li> <li>6</li> <li>●でジャンルを選び、を押す</li> </ul>                                                                                                    | ます。<br>Eした       |
| • でで変更してください           œ症             • ③        • で「ON」を選び         • を押す           ダャンルについて(「メロディー覧」 ☞ 42ペー         べル/楽しいPOPS・アニメ/         季節・イベント/童謡・その他/癒しの         クラシック/元気がでるクラシック                                                                                                    | -ジ)              |
| OFF/ON     7     でメロディを選び 確定 を押す       メロディを鳴らす時刻を指定し、を押す     メロディについて (「メロディー覧」 い 42ペー<br>(ベル1/メロディ1~50(曲名))                                                                                                    | -ジ)              |
| 時間は24時間制で入力します。                                                                                                    |                  |
|                                                                                                    | ,                |

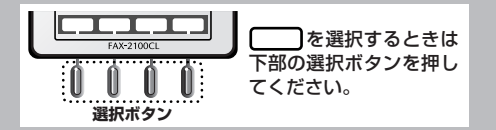

#### モーニングメロディを設定する

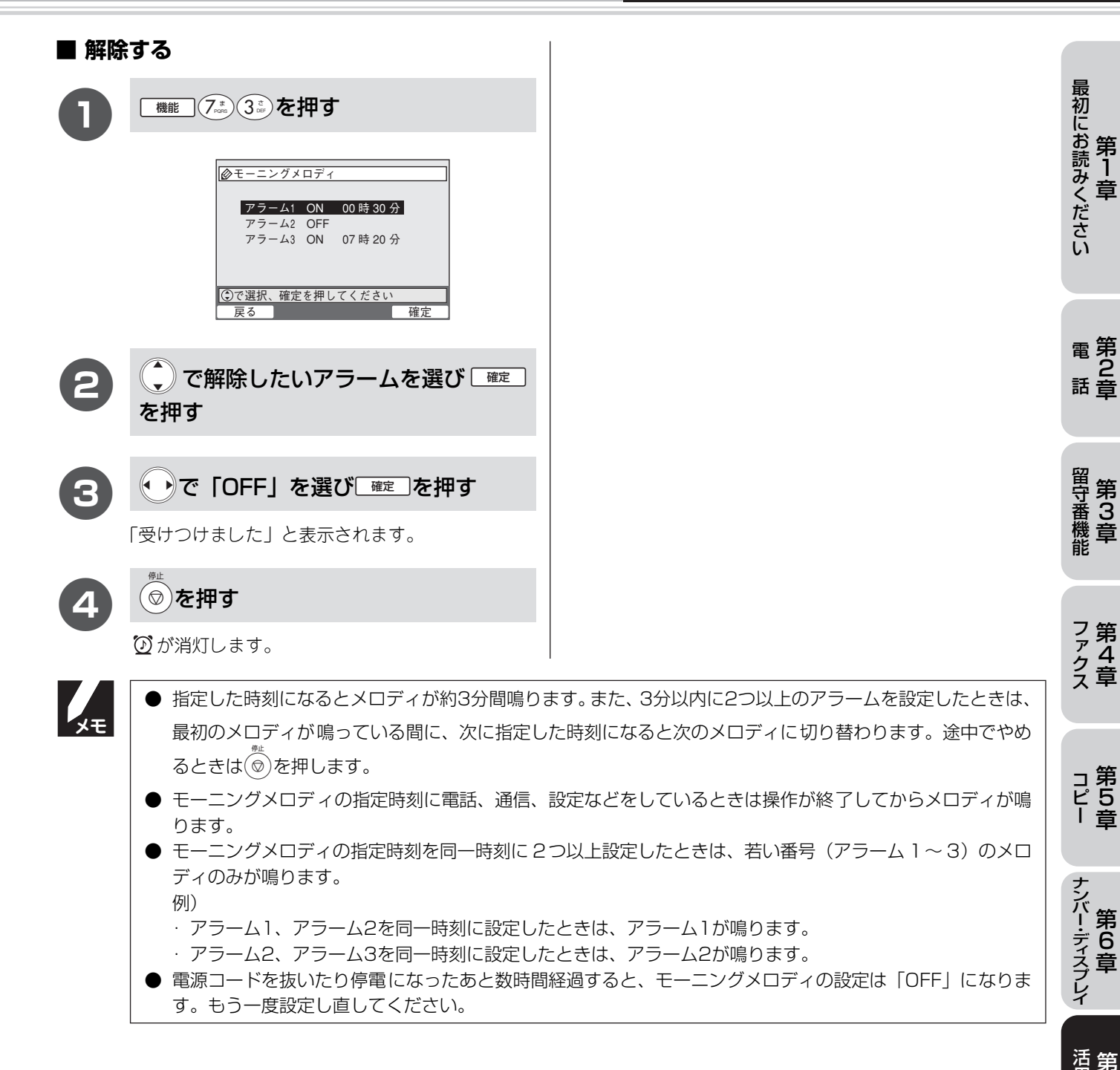

活用する こんなときには第7章 第8章

付 第 録章

# 原稿に合わせて調整する

ファクス送信やコピーするときの画質や濃度を調整します。

## 濃度の調整

ファクス送信、コピーの濃度を設定します。 お買い上げ時は、「普通」に設定されています。

●ファクス送信、またはコピー終了後も設定は保持されま す。

| 0 | 機能③③●を押す                                               | す。<br>● コピーの<br>細字   で |
|---|--------------------------------------------------------|------------------------|
|   | ●原稿濃度設定     原稿濃度:     諸通                               | ● 複数コピ-<br>でコピー;       |
|   | <ul> <li>○で変更してください</li> <li>反る</li> <li>確定</li> </ul> | 了<br>。<br>『<br>』       |
| 2 | ●で原稿濃度を選ぶ                                              | ·  <br>- [             |
|   | 濃く/普通/薄く                                               |                        |
| 3 | 確定した押す                                                 |                        |
|   | 「受けつけました」と表示されます。                                      |                        |
|   | 受けつけました<br>他の設定を続けますか?                                 |                        |
|   | はいいいえ                                                  | 2                      |
| 4 | <u>いいえ</u> )を押す                                        |                        |
|   |                                                        | 1                      |

## 原稿に合わせて画質を調整

原稿の文字の大きさや種類によって読み取る画質を選 択します。

お買い上げ時は、「普通字」に設定されています。

- ファクス送信、またはコピー終了後は元の設定に戻りま す。
- コピーのときは、「普通字」「細かい字」に設定しても「精 細字」でコピーされます。
- 複数コピーのときは、「普通字」に設定しても「細かい字」 でコピーされます。

原稿カバー(半透明)を開けて、原稿を 裏向きにセットする

- ・原稿ガイドを原稿のサイズに合わせます。
- ・「原稿のセットのしかた」 🖙 27ページ
- ・「原稿について」 🖙 153ページ

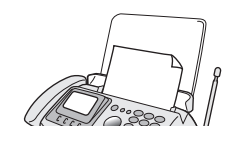

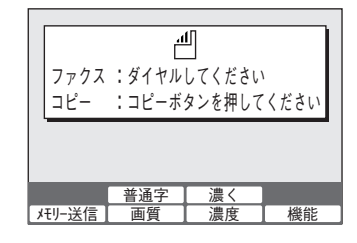

■
雪を押す

読み取る細かさを選択します。

普通字/細かい字/ 精細字/写真

画質を選ぶ目安は次の通りです。

- ・「普通字」:大きくはっきりと見える文字
- ・「細かい字」:雑誌のように小さい文字
- ・「精細字」:新聞のように細かい文字
- ・「写真」: 写真やカラーの原稿

レポート、リストを印刷する

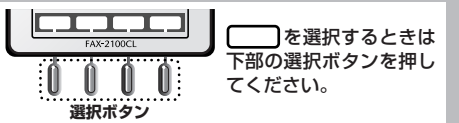

送受信の結果や設定の内容などを印刷して確認できます。

## 通信管理レポート

| 通信管理レポート<br>最近送受信した30件分の通信結果を印刷します。<br>お買い上げ時は、「出力しない」に設定されています。<br>■ すぐに印刷するとき                                                                                                    | 一週間ごとに印刷するとき                                                                                 | 最初にお読みください<br>第1章     |
|----------------------------------------------------------------------------------------------------|----------------------------------------------------------------------------------------------|-----------------------|
| 機能 5 <sup>∞</sup> 2 <sup>∞</sup> を押す <sup>∞</sup> 通信管理レポート設定       出力間隔: 出力しない                                                                                                    | 3<br>を押し開始時刻を指定し、を押す   時間は24時間制で入力します。 <b>@</b> 通信管理レポート設定                                   | 電<br>第<br>2<br>話<br>章 |
| ・     ・     ・     ・     ・     ・     ・     ・     ・     ・     ・     ・     ・     ・     ・     ・     ・     ・     ・     ・     ・     ・     ・     ・     ・     ・     ・     ・     ・     ・     ・     ・     ・     ・     ・     ・     ・     ・     ・     ・     ・     ・     ・     ・     ・     ・     ・     ・     ・     ・     ・     ・     ・     ・     ・     ・     ・     ・     ・     ・     ・     ・     ・     ・     ・     ・     ・     ・     ・     ・     ・     ・     ・     ・     ・     ・     ・     ・     ・     ・     ・     ・     ・     ・     ・     ・     ・     ・     ・     ・     ・     ・     ・     ・     ・     ・     ・     ・     ・     ・     ・     ・     ・     ・     ・     ・     ・     ・     ・     ・     ・     ・     ・     ・     ・     ・     ・     ・     ・     ・     ・     ・     ・     ・     ・     ・     ・     ・     ・     ・     ・      ・     ・     ・     ・ </th <th>出力間隔:1週間ごと<br/>開始時間:000時 00分<br/>毎週日曜日に出力します<br/>・<br/>・<br/>で変更してください<br/>戻る<br/>印刷<br/>確定</th> <th>留守番機能</th> | 出力間隔:1週間ごと<br>開始時間:000時 00分<br>毎週日曜日に出力します<br>・<br>・<br>で変更してください<br>戻る<br>印刷<br>確定          | 留守番機能                 |
| <ul> <li>         ・ ・ ・ ・ ・ ・ ・ ・ ・ ・ ・ ・ ・ ・ ・</li></ul>                                                                                                    |                                                                                              | フ第<br>クタ<br>ス章        |
| <ul> <li>■ 出力間隔を設定するとき</li> <li>① 機能 5<sup>±</sup> 2<sup>±</sup> を押す</li> </ul>                                                                                                    | <ul> <li>5</li> <li>●を押す</li> <li>設定を終了します。</li> </ul>                                       | コ第<br>ピ5<br>  章       |
| <ul> <li>         ● 通信管理レホート設定         出力間隔:         出力しない     </li> <li>         ● で変更してください              戻る              印刷             確定      </li> </ul>                                                                                                    | 6<br>を押し開始時刻を指定し <sup>確定</sup> を<br>押す                                                       | ナンバー・ディスプレイ           |
| <ul> <li>で通信管理レポートの出力間隔を<br/>選ぶ</li> </ul>                                                                                                    | <ul> <li>・時間は24時間制で入力します。</li> <li>・「受けつけました」と表示されます。</li> <li>⑦を押す</li> <li>①を押す</li> </ul> | 活<br>第<br>7<br>る<br>章 |
| 出力しない/6時間ごと/12時間ごと/<br>24時間ごと/2日ごと/1週間ごと/<br>30件ごと                                                                                                    | <ul> <li>設定を除りします。</li> <li>それ以外の設定のとき</li> <li>8</li> <li>確定した押す</li> </ul>                 | こんなときには               |
| す。<br>「6/12/24時間ごと、2日ごと」を選んだとき<br>は、手順6へ進みます。<br>「30件ごと、出力しない」を選んだときは、手<br>順8へ進みます。                                                                                                    | 「受けつけました」と表示されます。 ③を押す 設定を終了します。                                                             | 付<br>第<br>9<br>録章     |

# レポート、リストを印刷する

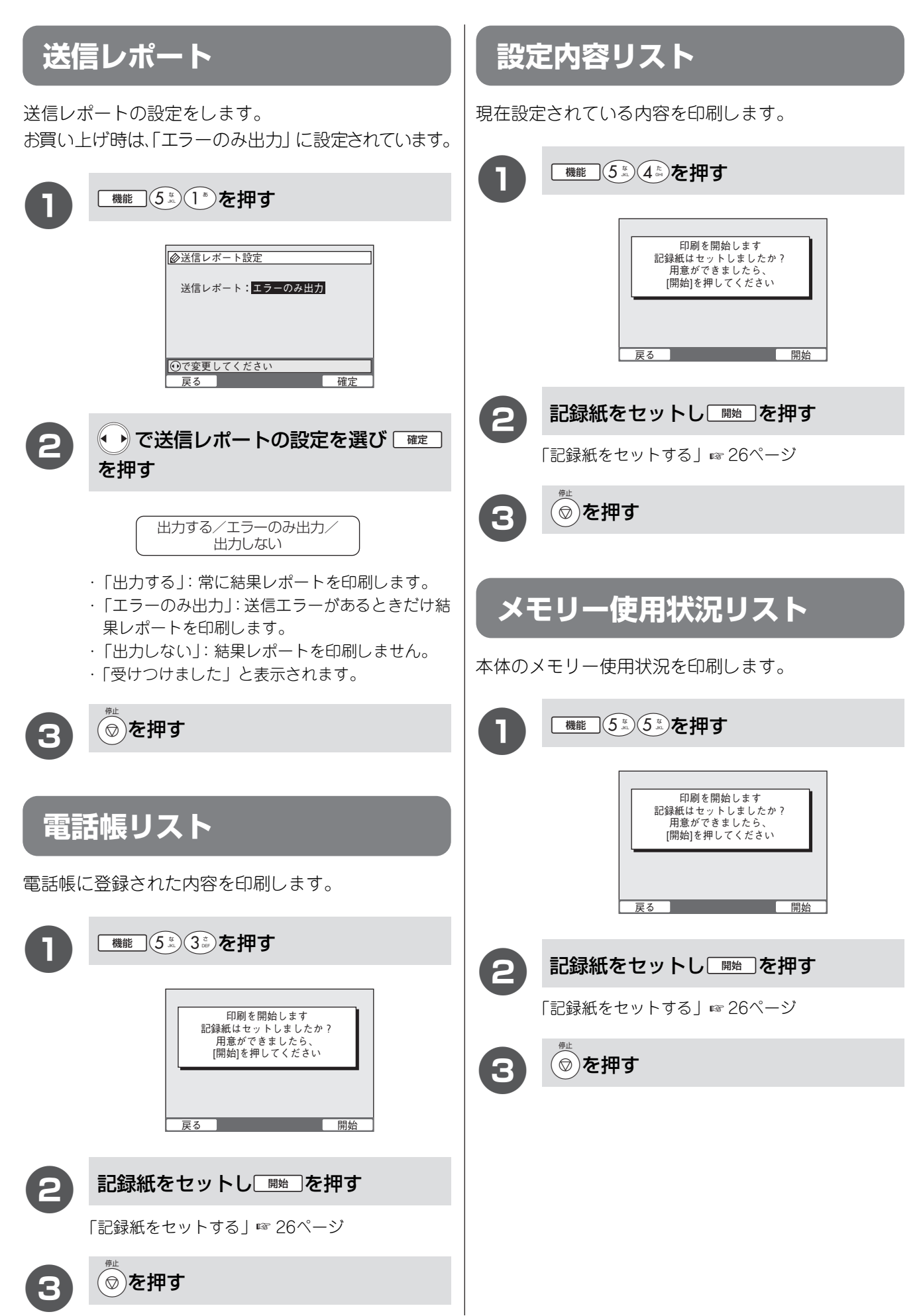

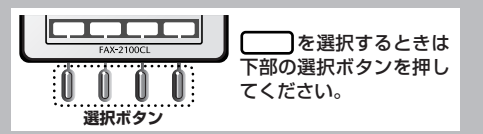

### レポート、リストを印刷する

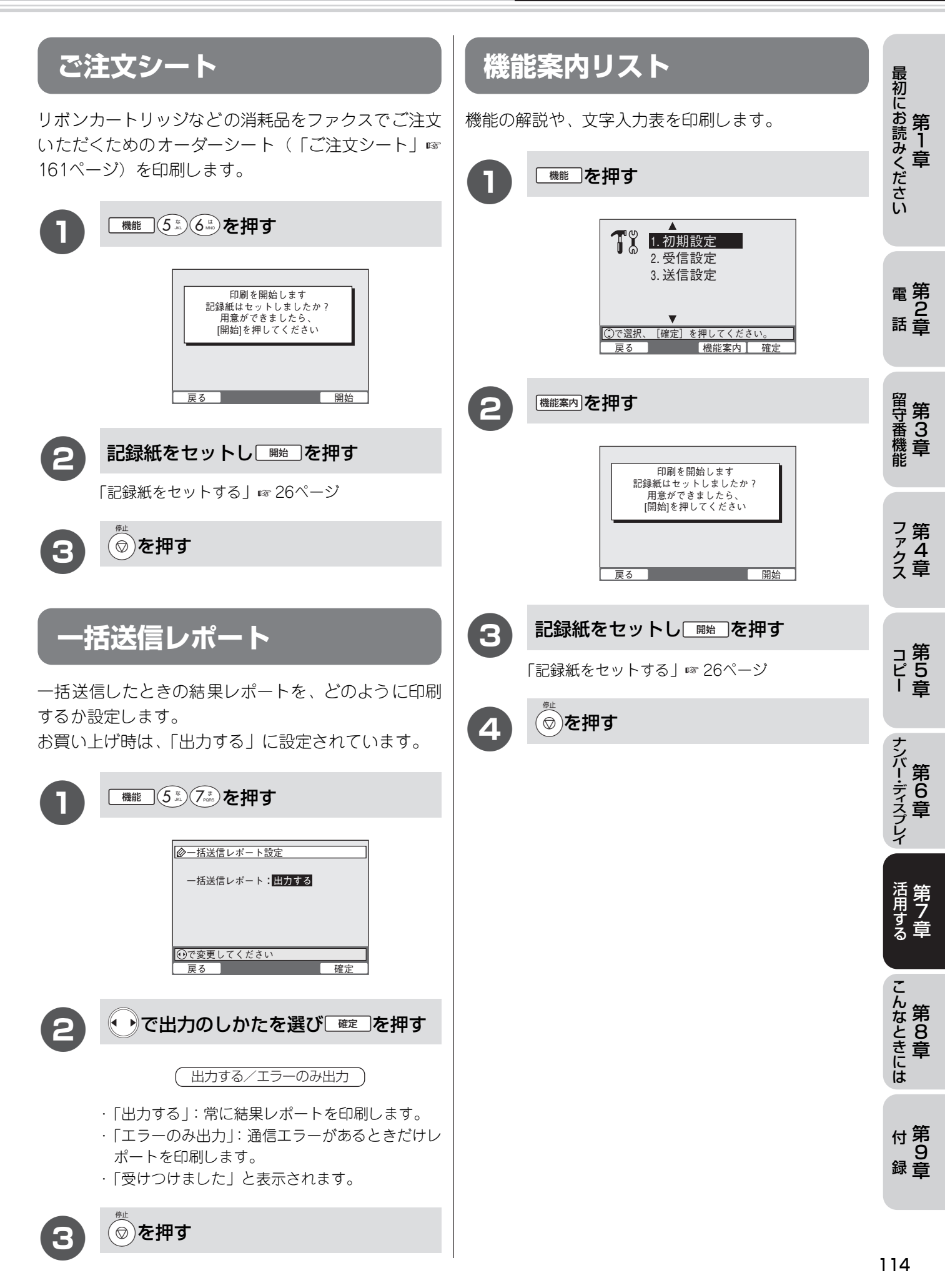

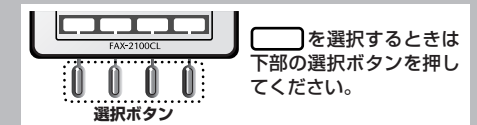

原稿読取部の汚れを拭き取っても、コピーやファクスを送信した結果に黒いたて線が入るときは、次の操作を行 います。(この操作は、原稿読取部の白レベルを補正する操作で、「黒線消去」と呼びます。)

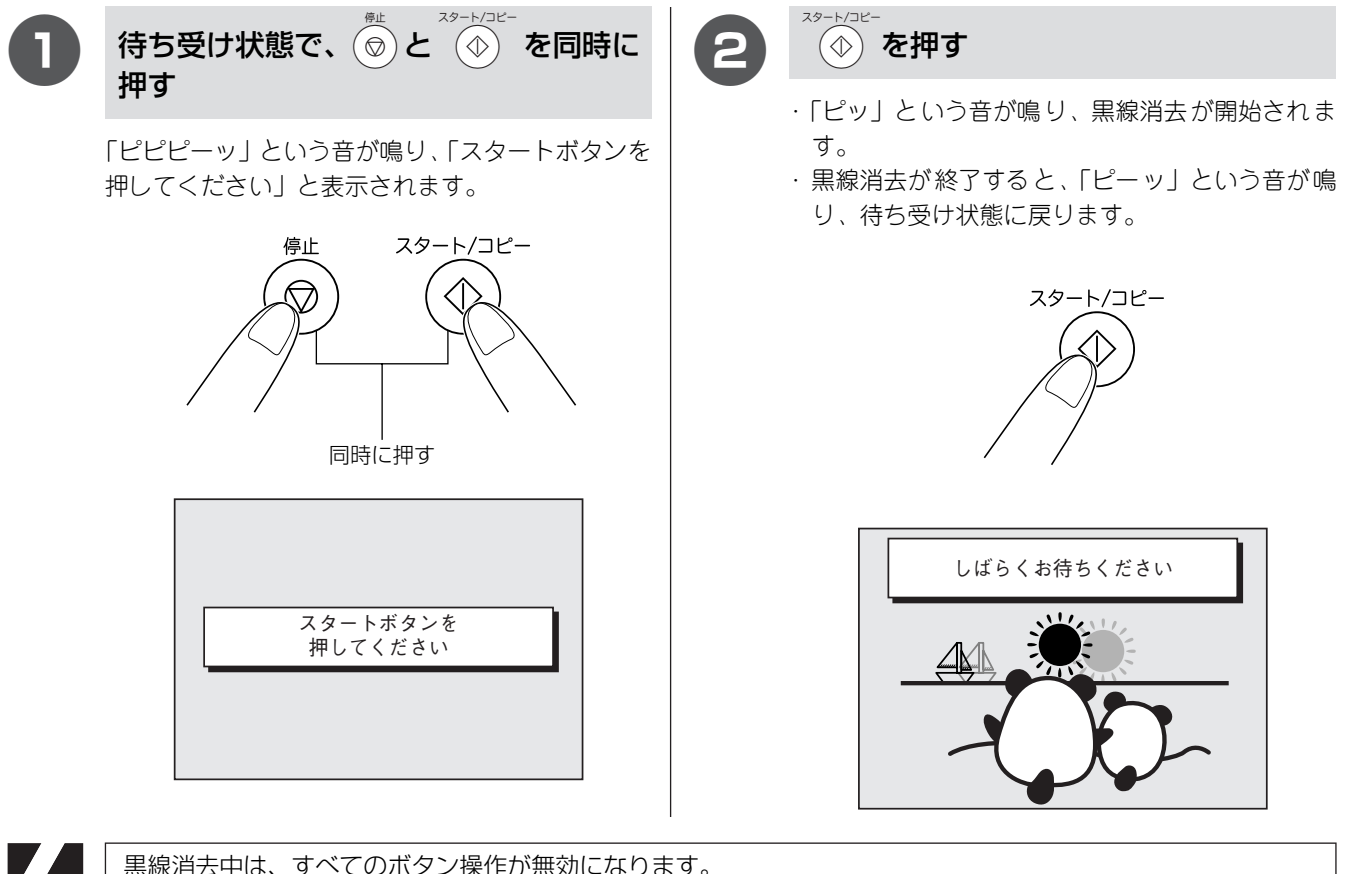

黒線消去中は、すべてのボタン操作が無効になります。

黒線消去をする

# ディスプレイのコントラストを設定する

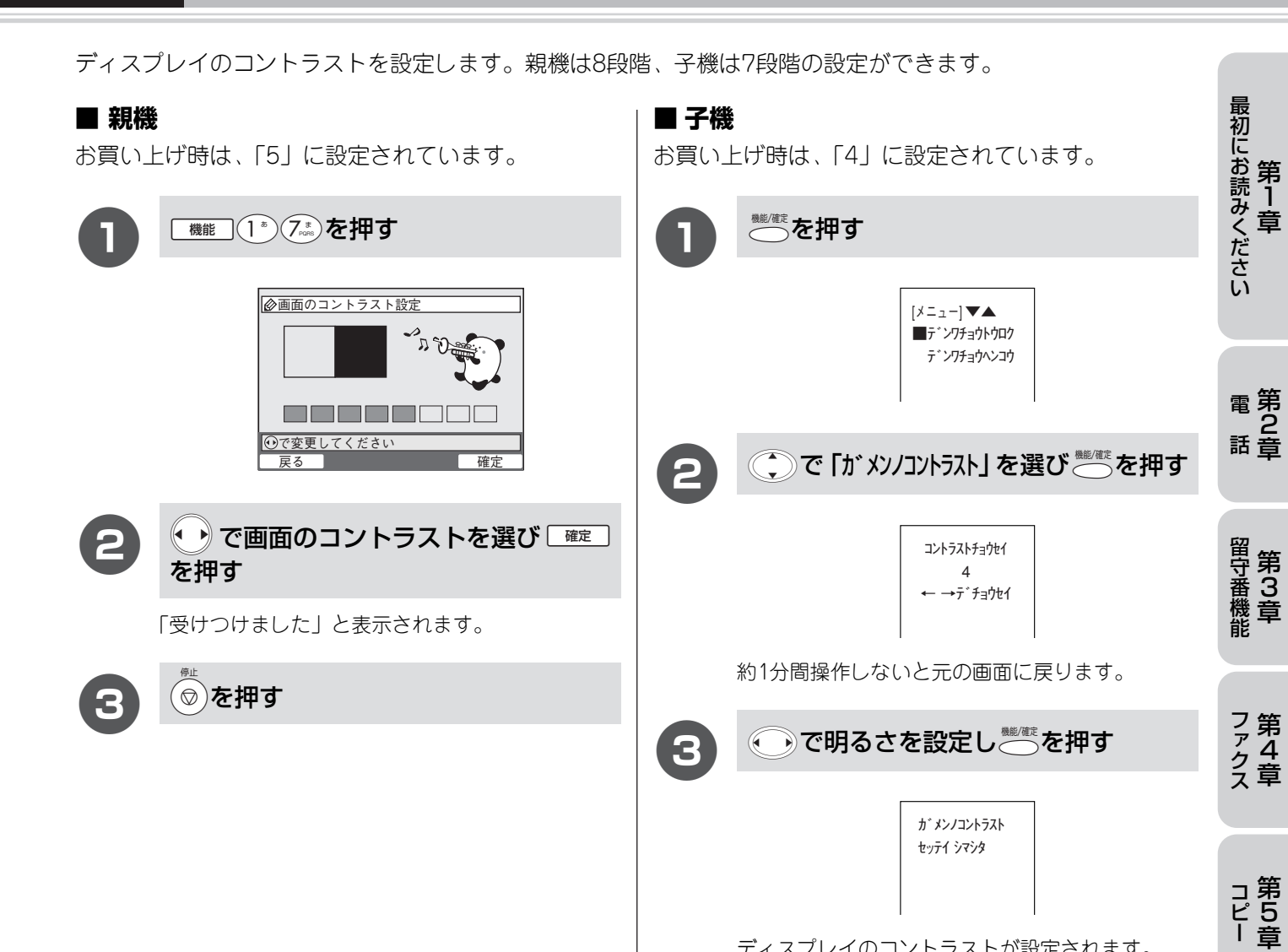

ディスプレイのコントラストが設定されます。

ナンバー・ディスプレイ

活用する 第 7 章

こんなときには

付第 9 録章

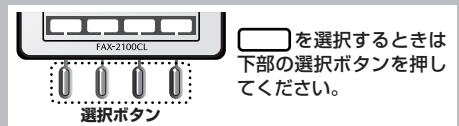

変換してもすぐに出てこない単語などを登録すると、すばやく入力することができます。

ユーザー辞書に登録する

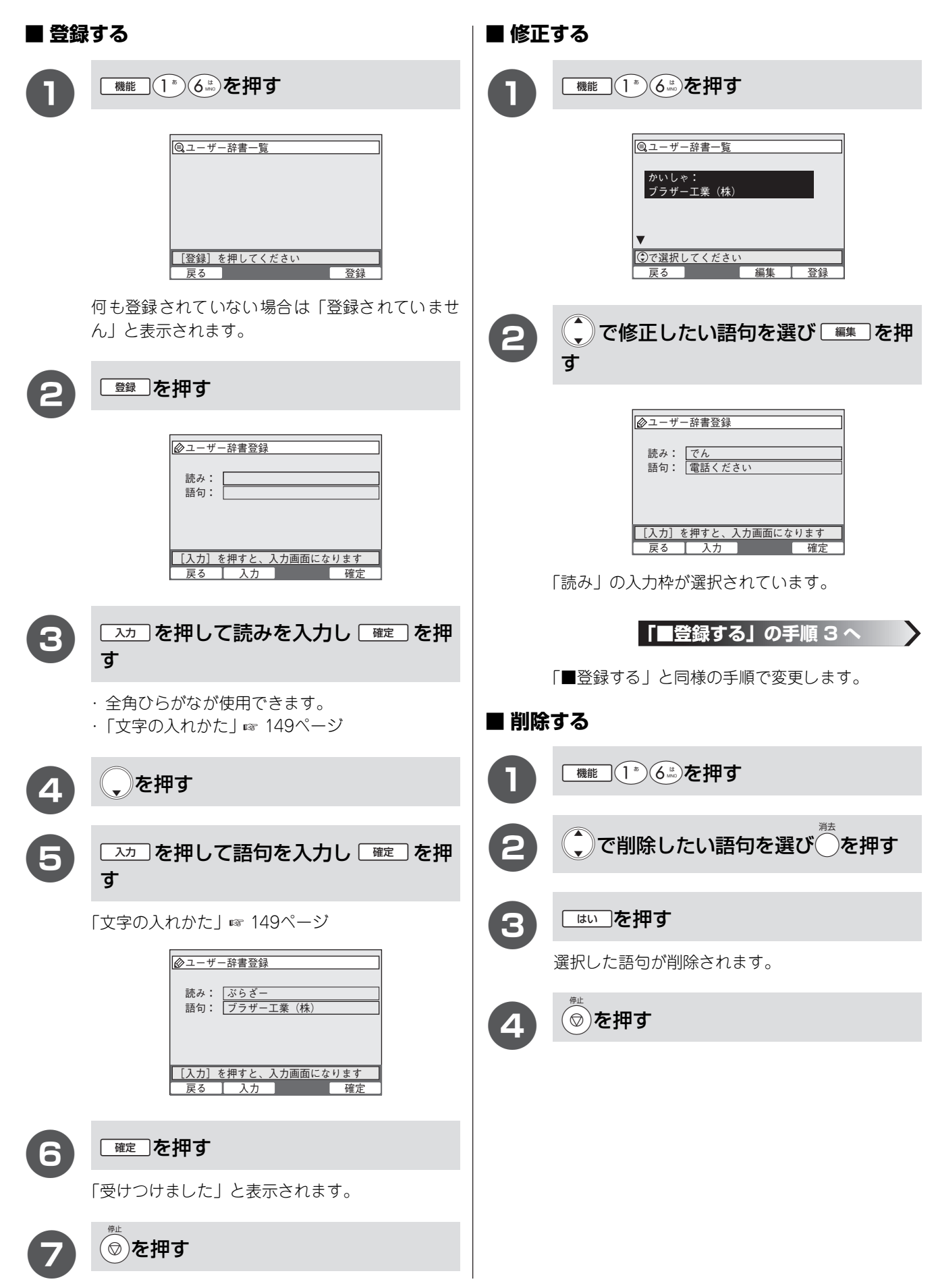

## トーン信号によるサービスを利用する

本機では、トーン(プッシュ)信号による各種サービス(銀行 ANSWER、クレジット通話サービス、ポケット サービス、照会案内サービス案内、ホームテレホンサービスにおけるテレコントロール、留守番電話におけるリ モート操作など)を利用することができます。

具体的なサービスの詳細については各種サービスの提供先にお問い合わせください。

## ■ プッシュ回線のとき ■ ダイヤル回線のとき 受話器をとる 受話器をとる 電第 2 話章 留守番機能 第3章 2 各種サービスの電話番号をダイヤルす 各種サービスの電話番号をダイヤルす 2 る る ファクス 2 (2<sup>th</sup> コ第 ピ5 | 章 サービスの指示にしたがってダイヤル (\*\*)を押す 3 3 ボタンを押す サービスの指示にしたがってダイヤル 4 ナンバー・ディスプレイ 第6章 ボタンを押す 2 活用する 第 7 章

こんなときには

付第 9 録章

最初にお読みください 第1章

ドアホンを使う

本機と別売りのドアホン(1台)を接続すると、ドアホンからの呼出に本機で応答できます。

る願い

● ドアホンの接続と使用については必ず次の説明にしたがってください。

ドアホンの接続や使用についてのお問い合わせは、「お客様相談窓口(コールセンター): 1000120-161-170」 へお申し付けください。

● ホームテレホンに直接接続されているドアホンには対応できません。

## ドアホンを接続する

ドアホンアダプタ(パナソニック コミュニケーションズ製[VE-DA10-H])を使用して接続します。

(ホームテレホンの親機とドアホンが一体型のものは接続できません。)

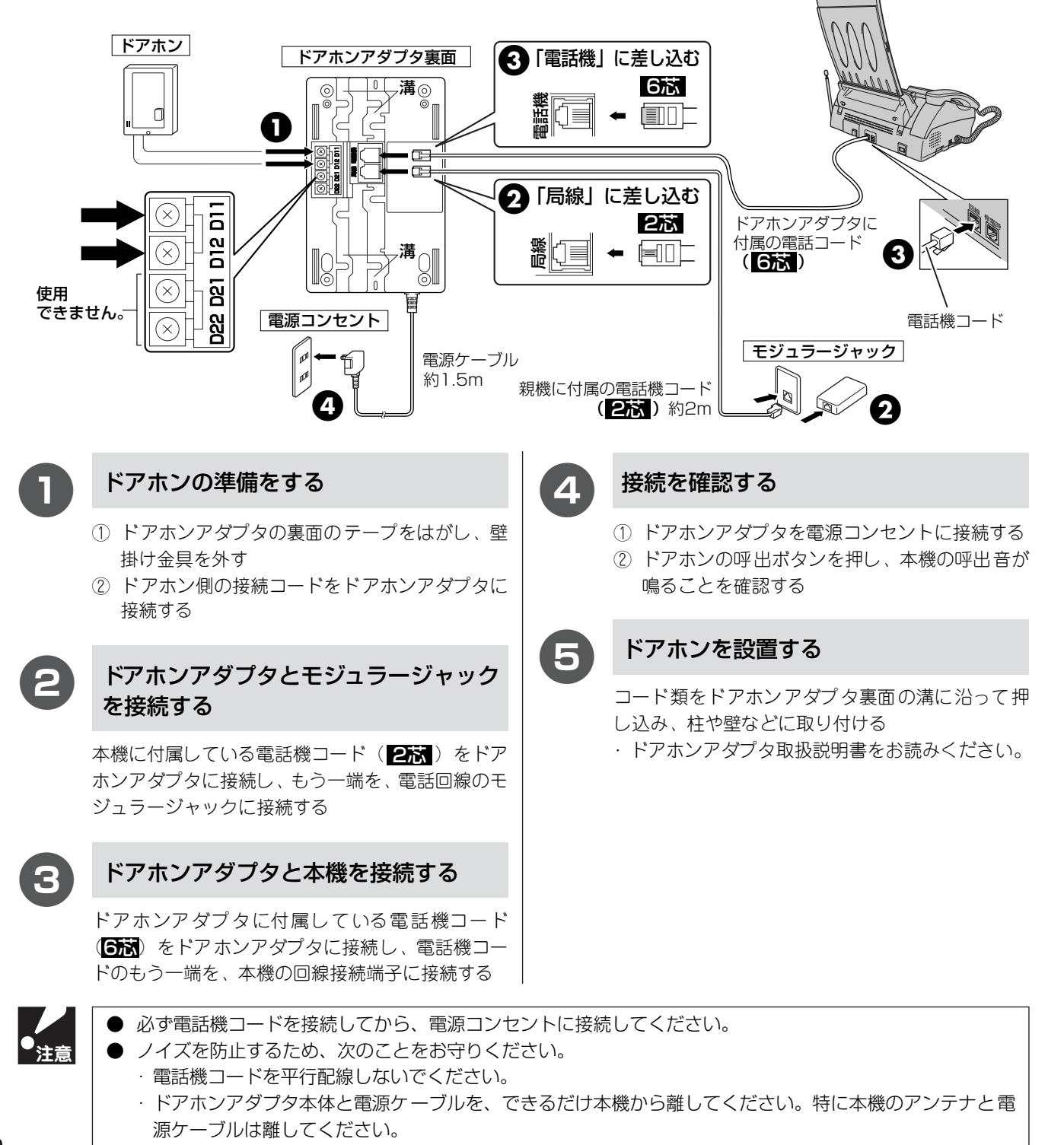

## ■ 適合ドアホン一覧

| J + 4                                              | なみ いっナン 修正々                                                                                                    | 初し                                     |
|----------------------------------------------------|----------------------------------------------------------------------------------------------------|----------------------------------------|
| メーカー名                                              | 週間トアホン機種名                                                                                                    | お第                                     |
| パナソニック<br>コミュニケーションズ(株)                            | ドアホン(玄関子機)<br>VL-568KA-T, VL-568KA-H, VL-568U<br>カラーテレビドアホン                                                                                                    | 歌]<br>み章<br>だ                          |
|                                                    | ソリエ 2-1 タイプ(カラーモニター親機・カラーカメラ玄関子機各 1 台)<br>VL-V161X-T(電源直結式)<br>VL-V161KP-T(電源コード式)                                                                              | さい                                     |
|                                                    | スタイリッシュソリエ 1-1タイプ(カラーモニター親機・カラーカメラ玄関子機各1台)<br>VL-V180X - K(電源直結式)<br>VL-V180KP-K(電源コード式)                                                                        | ☞ 笹                                    |
| 松下寿電子工業(株)                                         | テレビドアホン<br>カラー De 見え太・単局タイプ(モニター・ドアカメラ各 1 台)<br>HA-S61B-T(電源直結式)<br>HA-S61BK-T(電源コード付)                                                                          | <sup>電</sup> 2<br>話章                   |
|                                                    | HA-S60B-T(電源直結式)<br>HA-S60BK-T(電源コード付)<br>カラー De 見え太・多局タイプ(モニター・ドアカメラ各 1 台)<br>HA-S71BK-T(電源コード付)<br>HA-S70BK-T<br>手ばなし見え太・白黒単極タイプ(モニター・ドアカメラ各 1 台)             | 留守番<br>、<br>第<br>3<br>代<br>都<br>。<br>章 |
|                                                    | HA-S103B-1 (電源直結式)<br>HA-S103BK-T (電源コード付)<br>手ばなし見え太・白黒多極タイプ (モニター・ドアカメラ各1台)<br>HA-S201BK-T (電源コード付)<br>見え太<br>HA-S101B, HA-S101BK, HA-S18B, HA-S18BK, HA-S17B | ファ<br>タテク<br>ス<br>章                    |
| 松下電工(株)                                            | カラーテレビドアホン<br>カラー玄関番 1 型<br>WQC420W<br>カラー玄関番 3:3 型<br>WQC443W<br>カラー玄関番 3:3 型<br>WQC444W                                                                       | コ第<br>ピ5<br> 章                         |
| <ul> <li>◆ 製品についての語</li> <li>◆ 上記のドアホン以</li> </ul> | 「<br>「細は、各製造メーカーにお問い合わせください。<br>小外はご使用になれません。                                                                                                    | ナンバー・ディスプレイ                            |

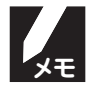

## ドアホンに応答する

ドアホンが押されると、本機のドアホン呼出音が鳴ります。本機の受話器をとれば、ドアホンに応答できます。

#### ● 親機の場合

ドアホン呼出音が鳴り、ディスプレイに「ドアホン呼び出し中です」と表示されます。

#### ●子機の場合

ドアホン呼出音が鳴り、ディスプレイに「ドアホン」と表示されます。

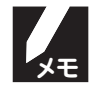

● ドアホン呼出音は、ドアホンが押されている間は鳴り続けます。 ● ドアホン呼出音は、着信音量が「OFF」に設定してあるときでも鳴ります。 ● 親機、子機ともに、スピーカーホンでは受けられません。 ● ハンズフリー着信はできません。

活用する 第7章

こんなときには

付第 9 録章

## ■ ドアホンに応答しているときは

ドアホンに応答しているときに着信や内線呼出があったとき、または外線通話中や内線通話中にドアホン呼出があったときは、次のようになります。

|            | 外線からの着信があったときは                                                                                                    | 内線呼出があったときは                     |
|------------|----------------------------------------------------------------------------------------------------|---------------------------------|
| ドアホン呼出中に   | 外線からの着信が優先されます。                                                                                                    | ―<br>(ドアホン呼出中は内線呼出は<br>できません。)  |
| ドアホンとの通話中に | <ul> <li>親機で通話中のときは受話器を戻してドアホン通話を切り、再度、受話器をとると、外線を受けることができます。</li> <li>子機で通話中のときは(切)を押してドアホン通話を切り、</li> <li>外線を押すと、外線を受けることができます。</li> </ul> | ドアホン通話が優先されます。<br>内線の呼出音は鳴りません。 |

|                                     | 親機                                                                                 | 子機                                                                      |
|-------------------------------------|------------------------------------------------------------------------------------|-------------------------------------------------------------------------|
| 外線呼出中にドアホン<br>呼出があったときは             | 外線呼出が優先されます。                                                                       |                                                                         |
| 内線呼出中にドアホン<br>呼出があったときは             | ドアホン呼出が優先されます。                                                                     |                                                                         |
| 外線通話中、ファクス通<br>信中にドアホン呼出が<br>あったときは | 通常の呼出音とは違う鳴りかたで、親機からドアホン呼<br>出音が鳴ります。<br>ただし、外線通話やファクス通信を終了するまで、ドア<br>ホンとは通話できません。 | 通常のドアホンとは違う鳴りかたで<br>ドアホン呼出音が鳴ります。ただし、<br>外線通話が終了するまで、ドアホンと<br>は通話できません。 |
| 内線通話中にドアホン<br>呼出があったときは             | 内線通話のまま、通常の呼出音とは違う鳴りかたで、ド<br>アホン呼出音が鳴ります。ただし、内線通話が終了する<br>まで、ドアホンとは通話できません。        | 内線通話が優先されます。<br>ドアホンの呼出音は鳴りません。                                         |

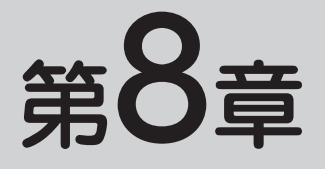

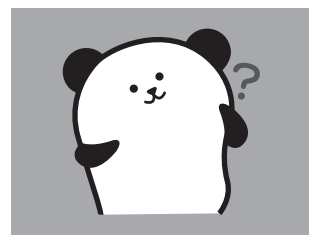

# こんなときには

| め手入れのしかに                                                                                 | 123               |
|------------------------------------------------------------------------------------------|-------------------|
| 本機を清掃する                                                                                  |                   |
| 原稿読取部を清掃する                                                                               |                   |
| 記録部を清掃する                                                                                 |                   |
| 紙がつまったら                                                                                  | 125               |
| 原稿がつまったときは                                                                               |                   |
| 記録紙がつまったときは                                                                              |                   |
| リボンが少なくなったら                                                                              | 127               |
| リボンを交換する                                                                                 |                   |
| リボンカートリッジを交換する                                                                           |                   |
|                                                                                          |                   |
| 子機のバッテリーを交換する                                                                            |                   |
| 子機のバッテリーを交換する<br>停電になったときは                                                               |                   |
| 子機のバッテリーを交換する<br>停電になったときは<br>通話がうまくいかないときは                                              | 131<br>132<br>133 |
| <b>子機のバッテリーを交換する</b>                                                                     | 131<br>132<br>133 |
| <b>子機のバッテリーを交換する</b><br><b>停電になったときは</b><br>通話がうまくいかないときは<br>通話や子機の使用に影響を及ぼす<br>可能性のある環境 |                   |
| 子機のバッテリーを交換する                                                                            |                   |
| 子機のバッテリーを交換する                                                                            |                   |
| 子機のバッテリーを交換する<br>停電になったときは<br>通話がうまくいかないときは<br>通話や子機の使用に影響を及ぼす<br>可能性のある環境               |                   |

## 本機を清掃する

●本体は乾いた布で軽く拭いてください。

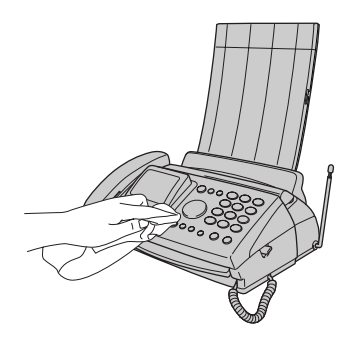

● 充電端子は定期的に綿棒などで清掃してください。 子機の充電端子が汚れていると、充電できなかったり、勝手に使用中の状態になったりすることがあります。充電端子の汚れは、必ず拭き取ってください。

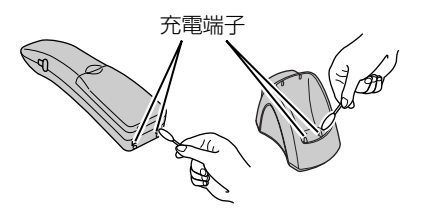

## 原稿読取部を清掃する

読取部が汚れていると、ファクス送信時やコピー時の画質が悪くなります。きれいな画質を保つために、こまめに読取部を清掃してください。

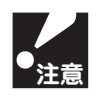

ベンジン、シンナーなどの有機溶剤やアルコールを使用したり、それらを染み込ませた布などで拭いたりしない でください。

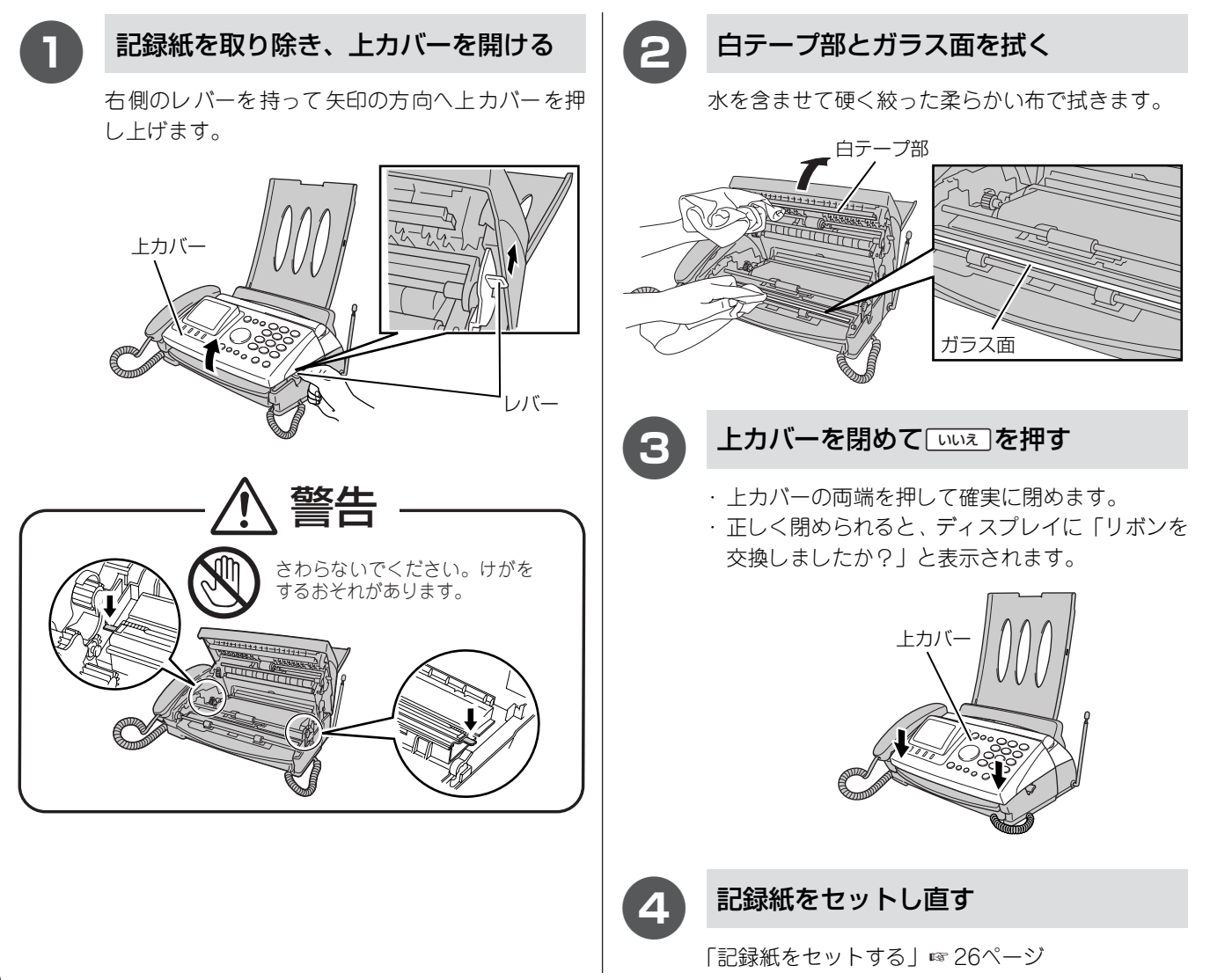

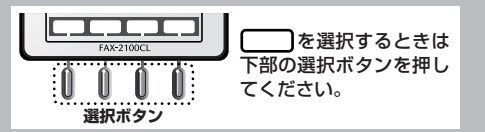

## 記録部を清掃する

記録部が汚れていると、本機から出力された用紙にたて縞が入ることがあります。きれいな画質を保つために、 こまめに記録部を清掃してください。

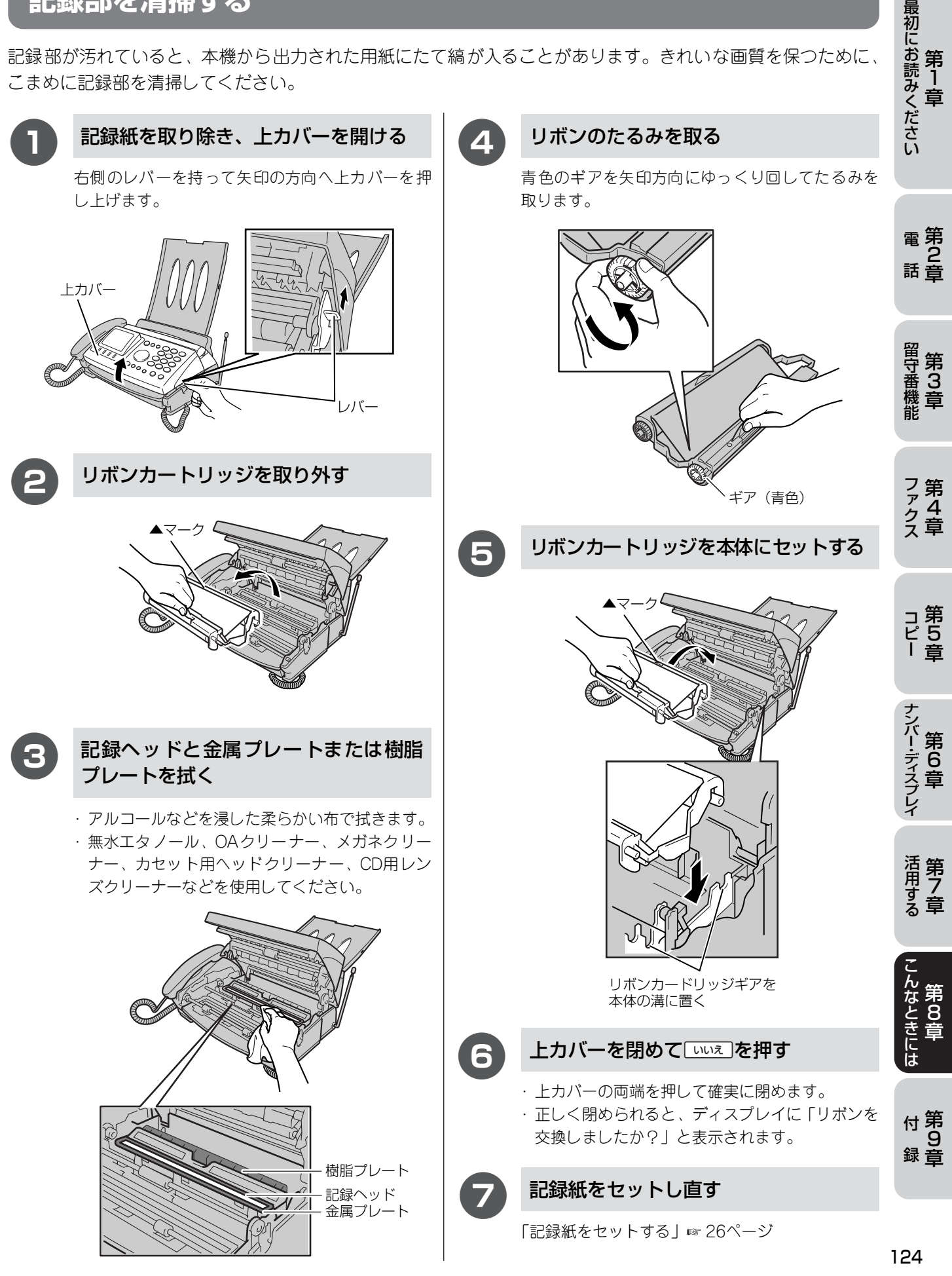

# 紙がつまったら

第8章 こんなときには

> 原稿や記録紙がつまると、ブザーが鳴ってディスプレイに次のメッセージが表示されます。 ・原稿がつまったとき.....「原稿を確認してください!原稿を取り除いて停止を押してください」 「原稿を確認してください!カバーを開けて、原稿を手前に引いてください」 ・記録紙がつまったとき....「記録紙がつまっています!カバーを開け、記録紙を取り除いてください」

## 原稿がつまったときは

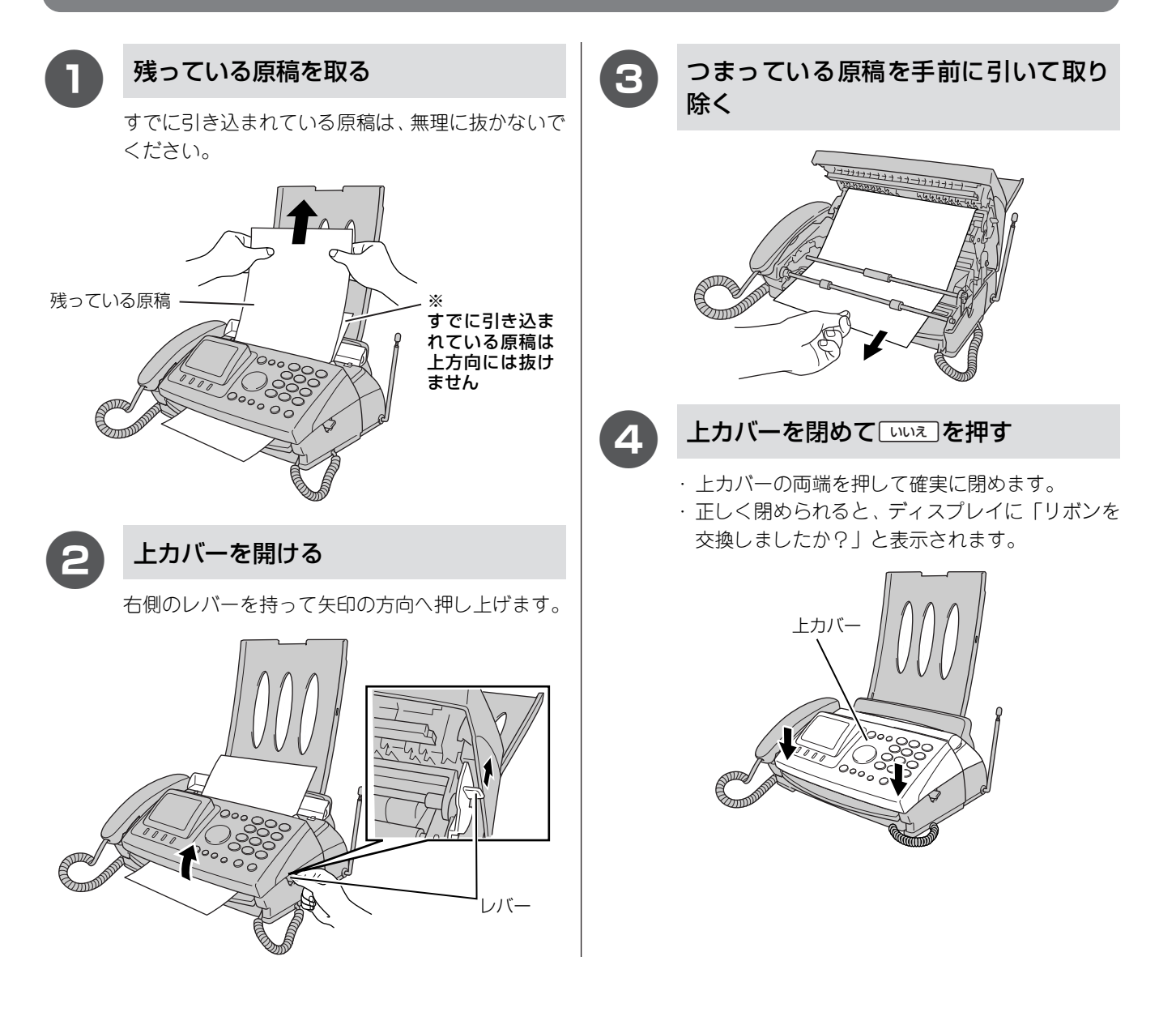

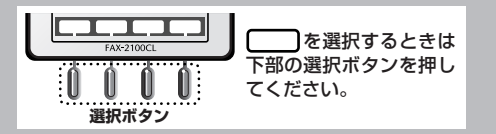

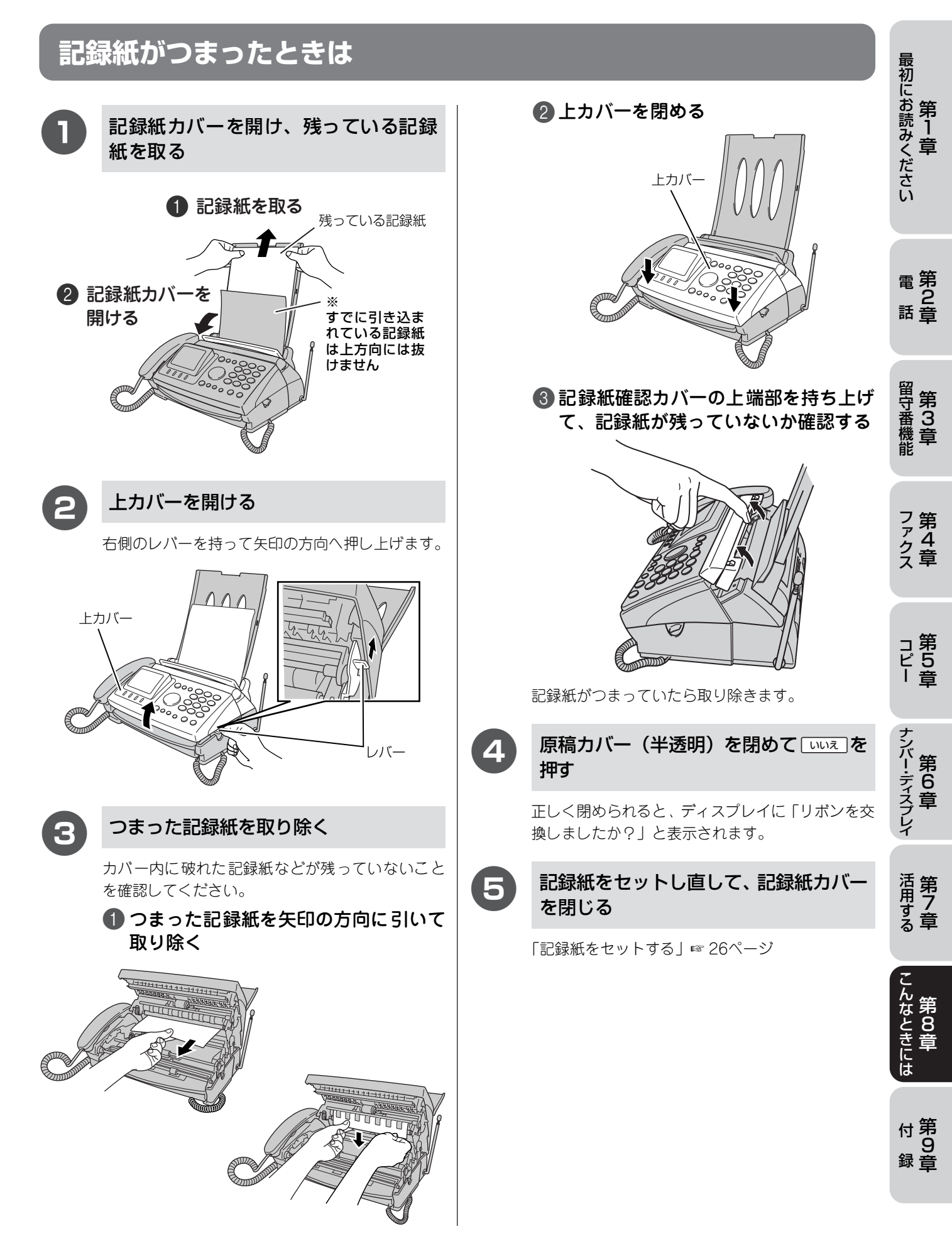

## 第8章 Uボンが少なくなったら

リボンが完全になくなると、ディスプレイに「リボンがなくなりました! リボンを交換してください リボンはたるみを取ってからセットしてください」と表示されますので、すみやかにリボン、またはリボンカートリッジを交換してください。「つめ替え用リボン」、または「リボンカートリッジ」では、約144枚の印刷が可能です。 (「消耗品などのご注文について」 ☞ 160ページ)

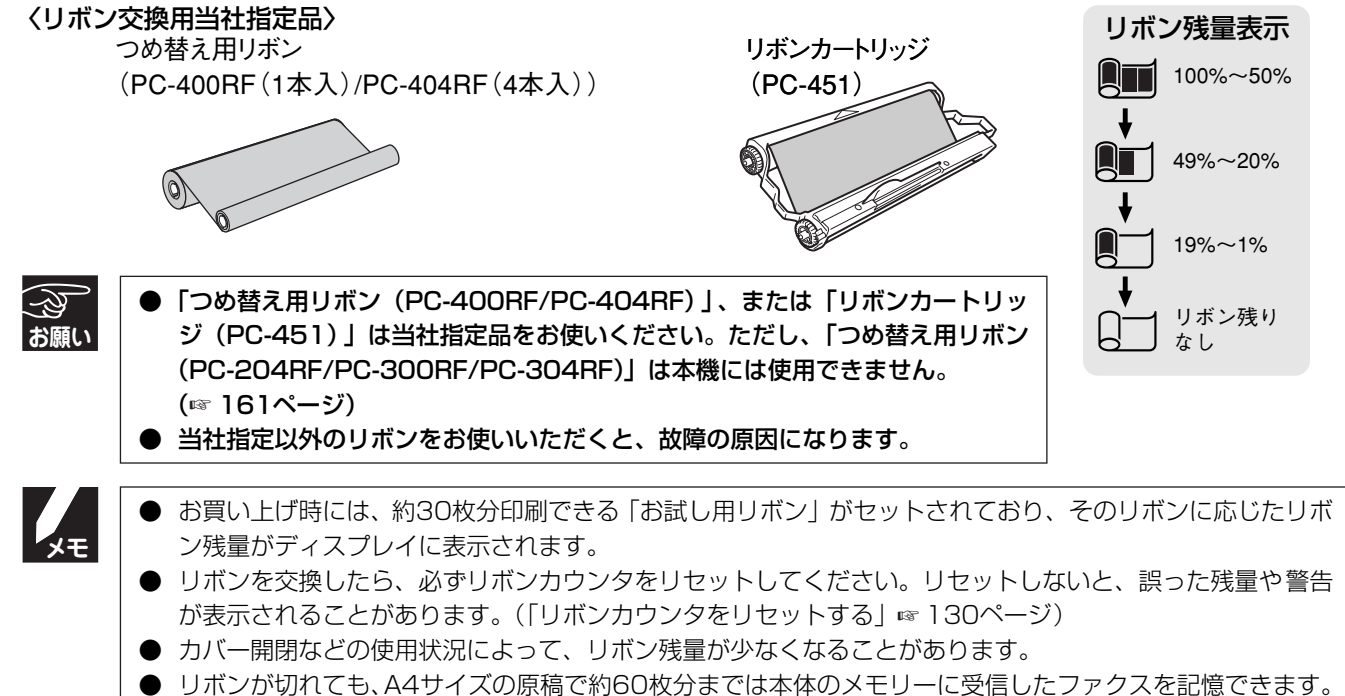

うボラガ 切れてきび、キャライスのが高 これらび (力な こは本体の) とう に 支信 じ に ク アクス で に し に つ アクス がある場合、または 相手から送られてきた原稿の内容によって は、60枚分受信できないことがあります。)

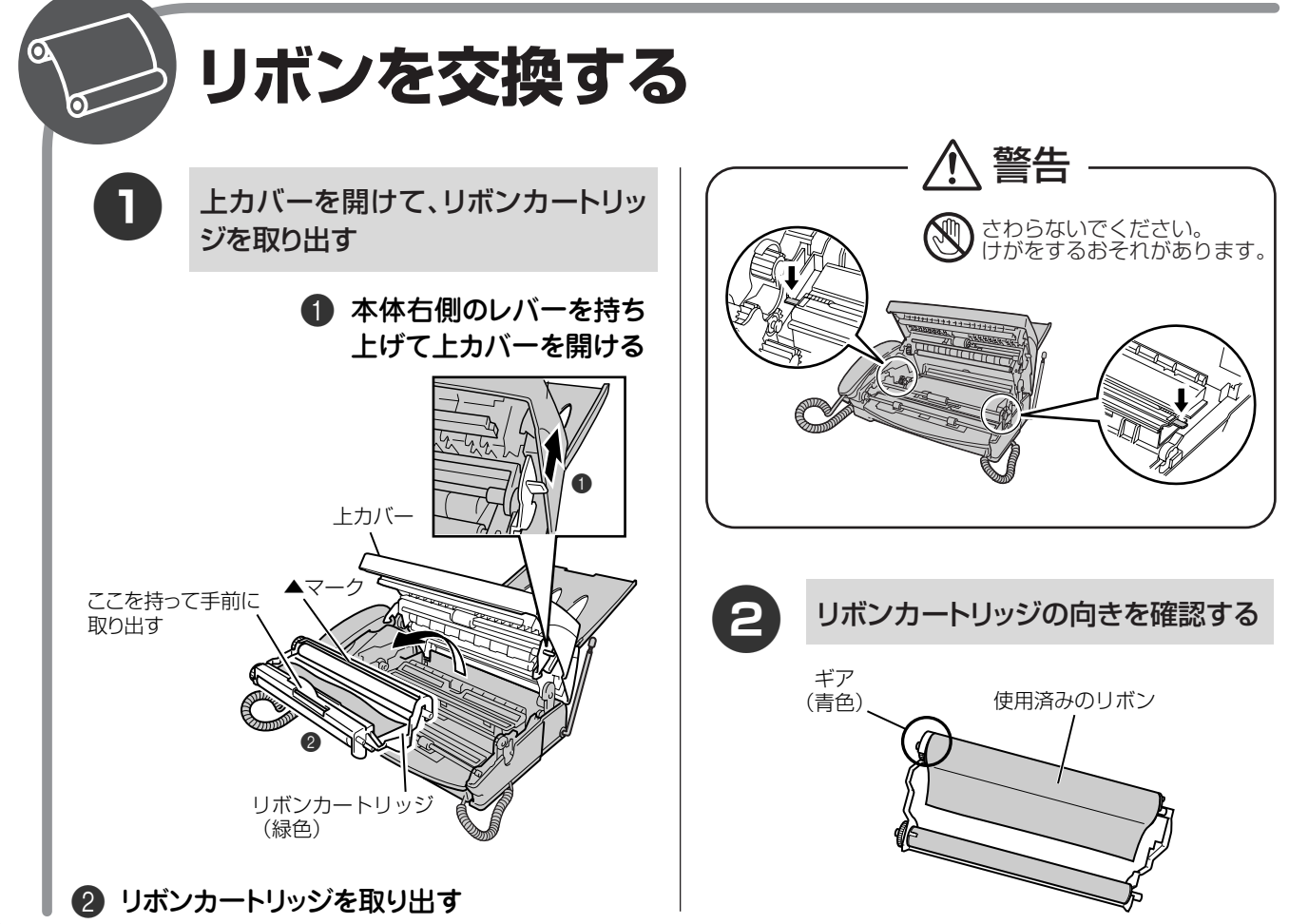

#### リボンが少なくなったら

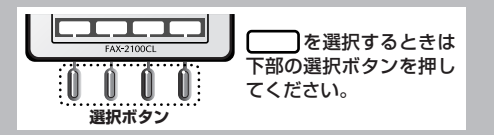

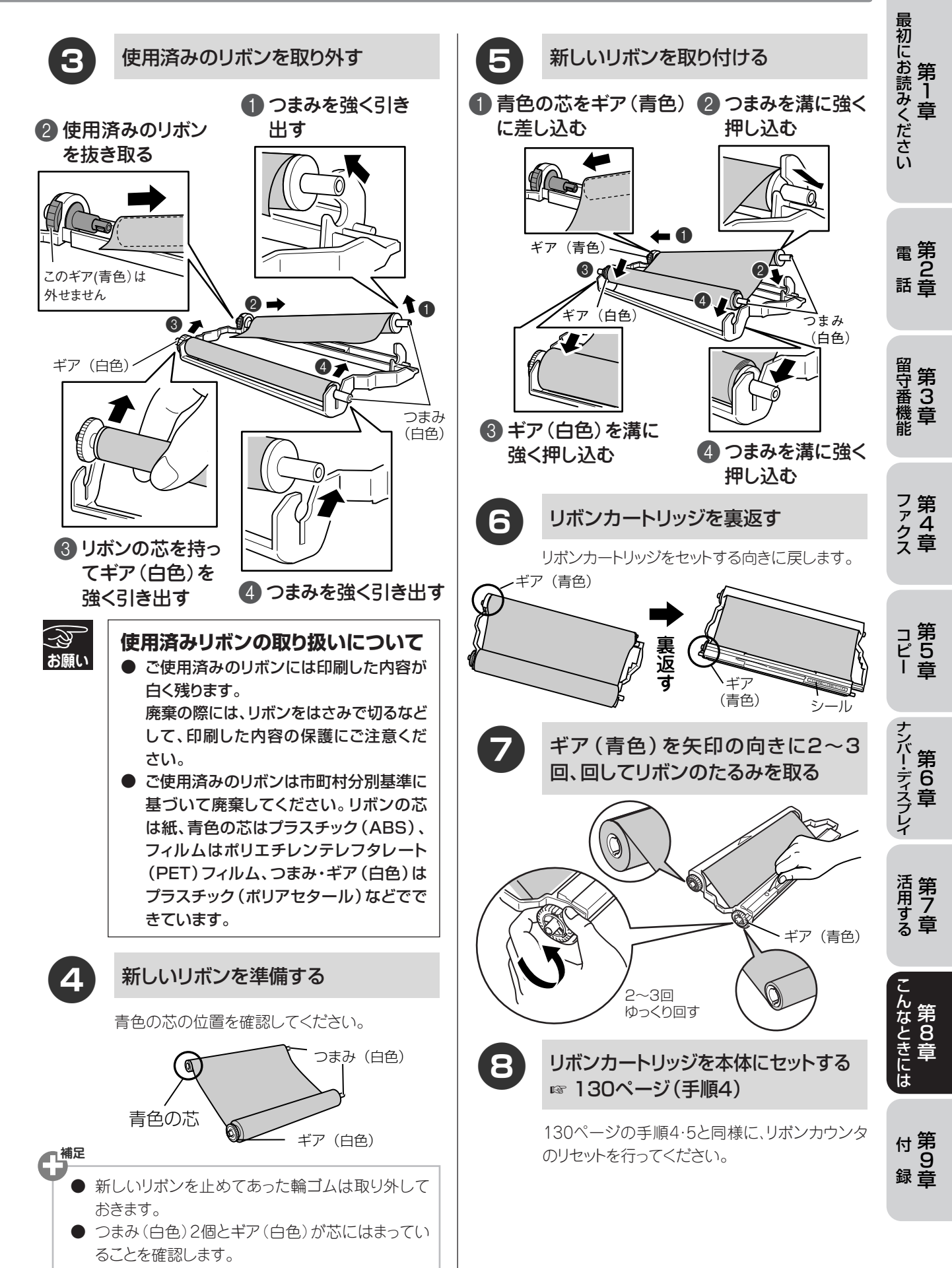

#### 第8章 こんなときには リ

リボンが少なくなったら

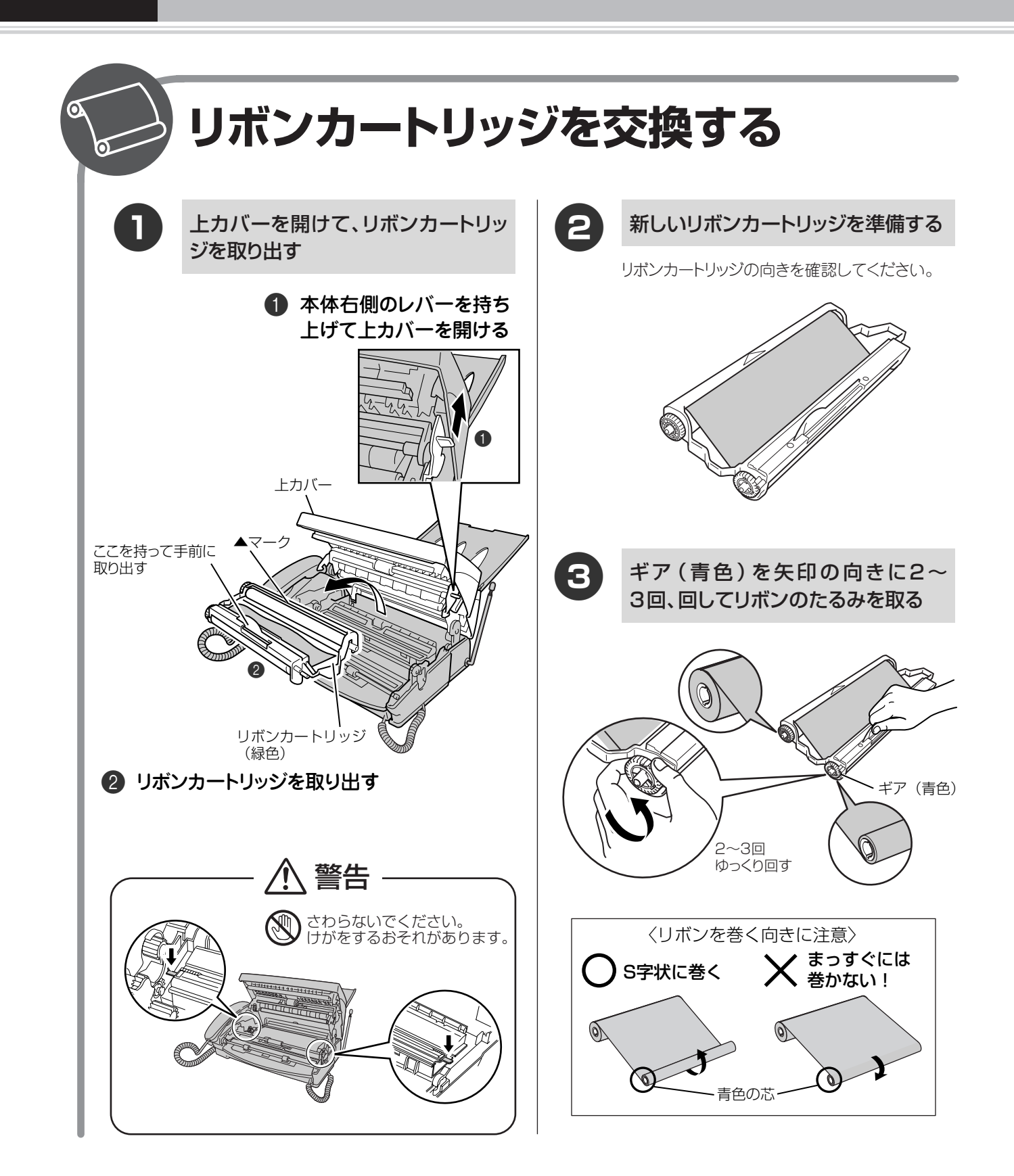

#### リボンが少なくなったら

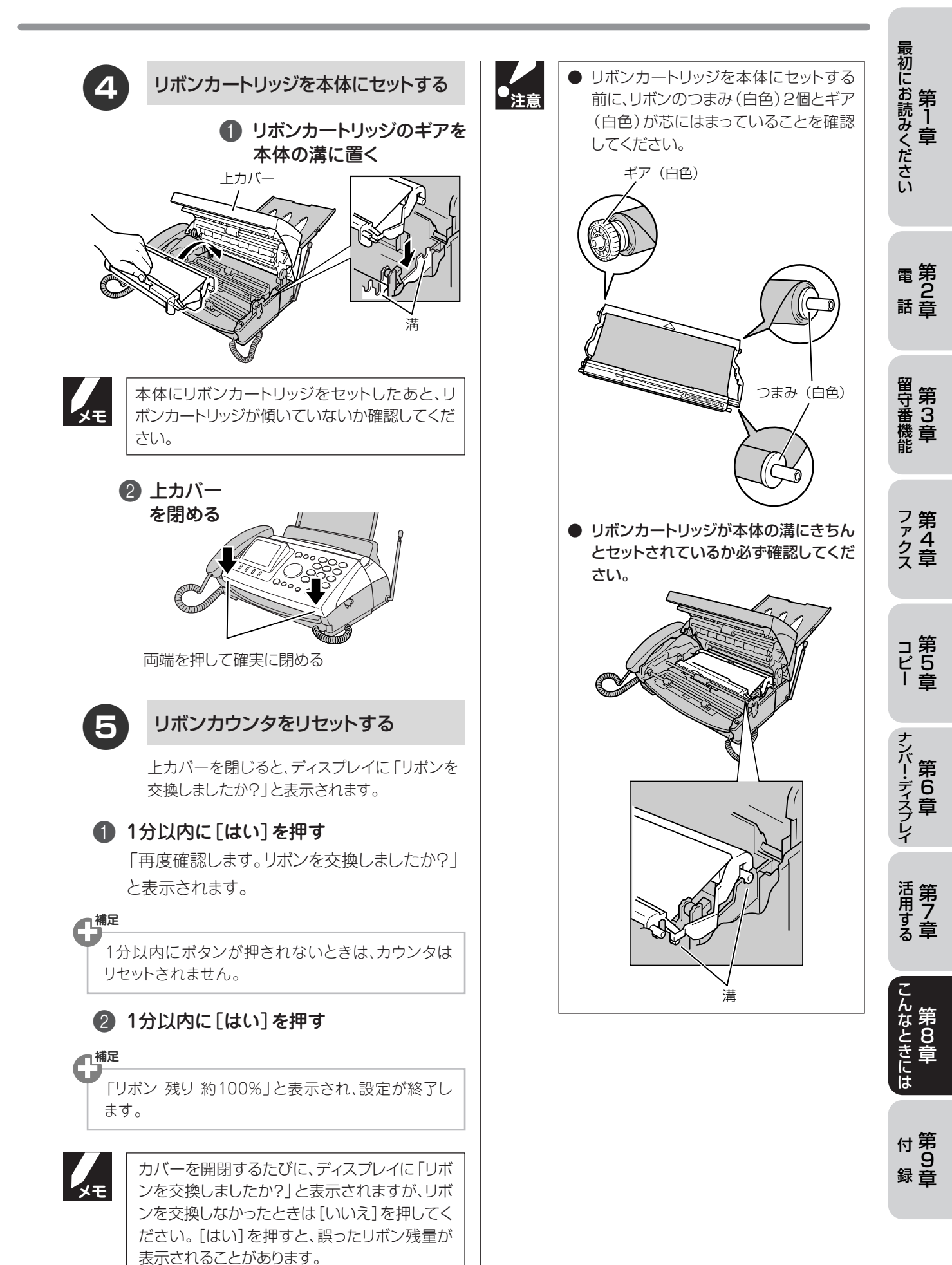

選択ボタン

を選択するときは 下部の選択ボタンを押し

てください。

# <sup>第8章</sup> 子機のバッテリーを交換する

子機を充電しても使える時間が短くなってきたら、バッテリーを交換してください。使用のしかたにもよりますが、交換時期の目安は約1年です。

交換バッテリー(型名:BCL-BT)は、本機または子機をお買い上げの販売店でお買い求めください。

● 注意

# ● バッテリーを覆っている白いビニールカバーをはがさないでください。 ● バッテリーを交換したら必ず15時間以上充電してください。

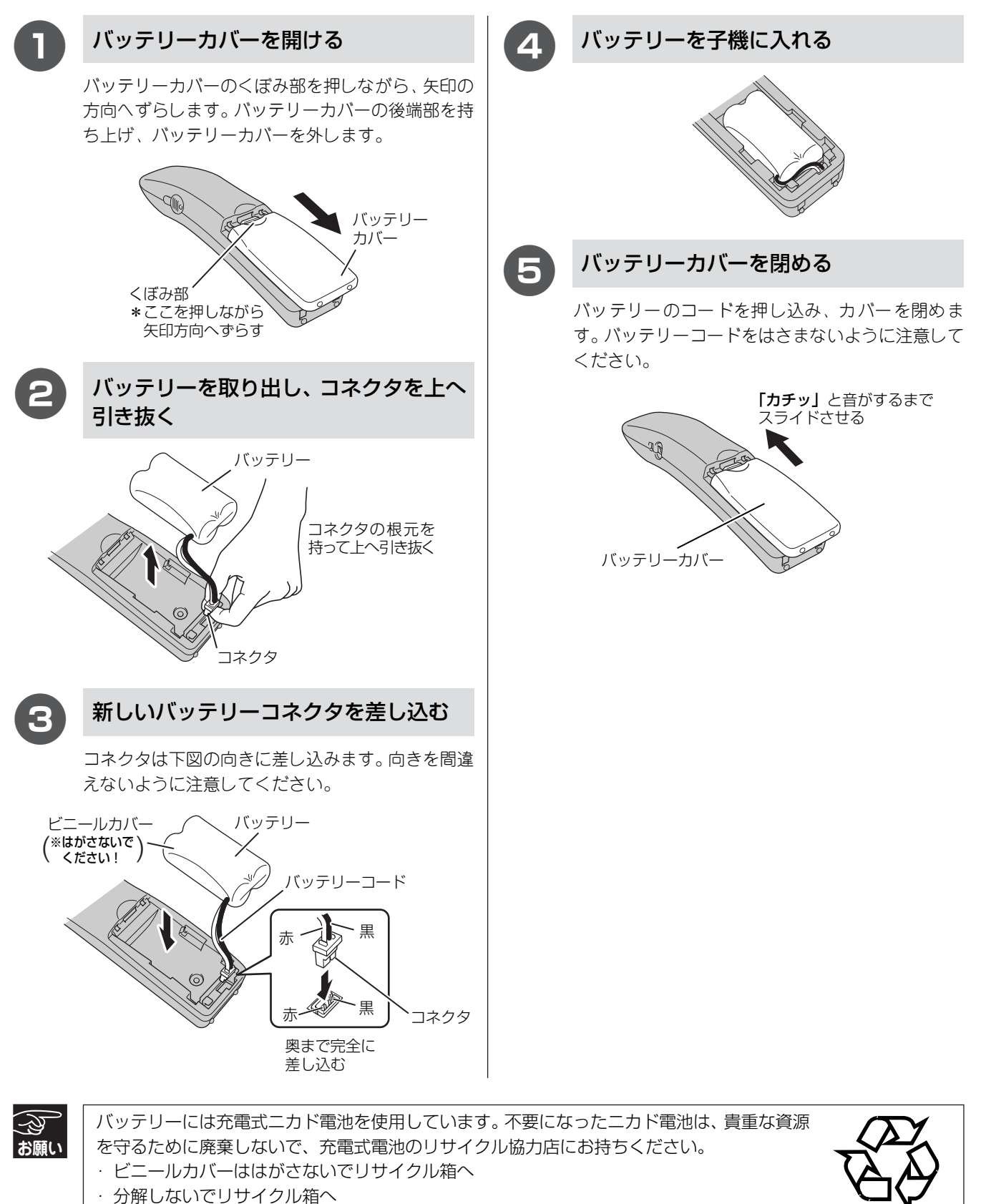

Ni-Cd

# 停電になったときは

本機は AC 電源を必要としているため、停電時は親機も子機も使用できなくなります。停電時に備えて、あらか じめ停電用電話機(AC電源を必要としない電話機)を保管することをおすすめします。停電用電話機を親機の 停電用電話機接続端子に接続すると、停電時に停電用電話機で電話をかけたり受けることができます。

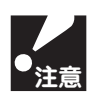

第8章

こんなときには

● 停電時以外は停電用電話機を接続しないでください。誤動作により正常に使用できないことがあります。 ● 停電用電話器は1台のみの接続にしてください。

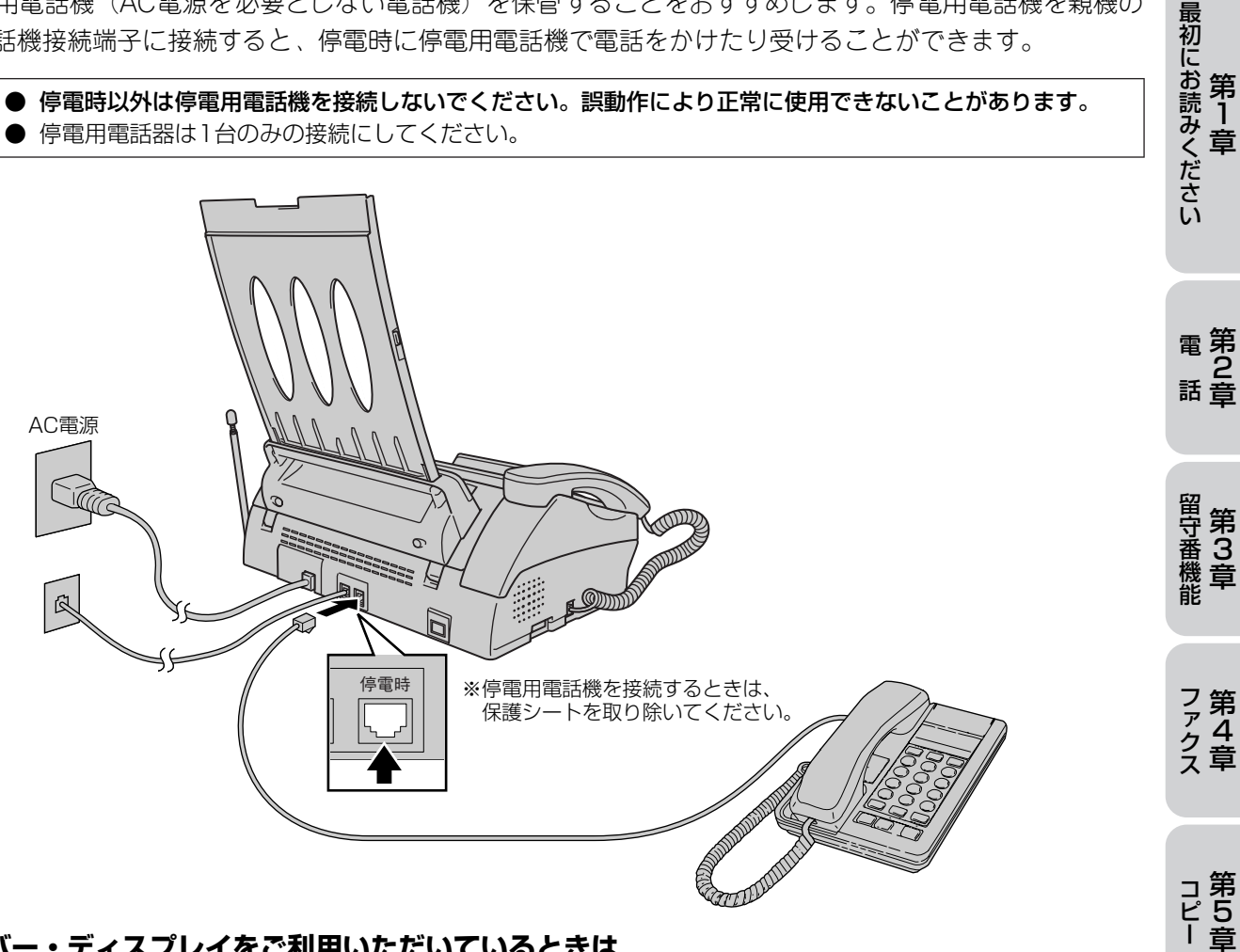

#### ■ ナンバー・ディスプレイをご利用いただいているときは

停電中に電話がかかってくると、停電用電話機のみ、着信音が短く5~6回鳴ります。そのあと、通常の着信音に 変わりますので、音が変わったら停電用電話機の受話器をとって電話を受けてください。 最初の短い着信音のときに受話器をとると、通話できません。このときはいったん受話器を戻し、再度相手がか け直してきたあとに着信音が鳴ったら受話器をとってください。

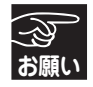

半日以上停電が続いたときは、日付が正しく表示されないことがあります。再設定してください。 ● 停電によって消去されたデータを復活させることはできません。

| XŦ |  |
|----|--|
|    |  |

#### ● 停電時のデータについて

| 消去されないデータ         | 電話帳(親機、子機)、各種登録・設定内容、着信履歴(子機)、<br>発信履歴(子機)、ダウンロードしたメロディ(子機)            |
|-------------------|------------------------------------------------------------------------|
| 数時間以上経つと消去されるデータ※ | 着信履歴(親機)、発信履歴(親機)、通信管理レポート、<br>メモリーに受信したファクス、音声メッセージ、<br>モーニングメロディ設定内容 |
| 停電後すぐ消去されるデータ     | 読み取ったファクス原稿                                                            |

※ただし、停電前に連続1週間以上、電源が入った状態にしておく必要があります。

- ) 通話中に停電になったときは、親機、子機ともに電話は切れます。
- 留守モード時、メッセージ録音中に停電になったときは、録音中の内容は保存されません。

#### ■ 停電回復時の動作

停電回復時には、ディスプレイに「リボンを交換しましたか?」と表示されます。そのまま放置しておくと、約 1分後にリボンカウンタはそのままでリボンを巻き取り、待機状態に戻ります。

第 1 章

第3章

ナンバー・ディスプレイ

活用する

んなときには 第 8 章

付第 9 録章

## 通話や子機の使用に影響を及ぼす可能性のある環境

親機や子機の近くに微弱な電波を発する電気製品がある場合や、自宅周辺に電波を発する設備(ラジオ放送局、 アマチュア無線など)がある場合、通話や子機の使用に影響を受けることがあります。通話状況が良くないとき は、以下の環境をご確認ください。

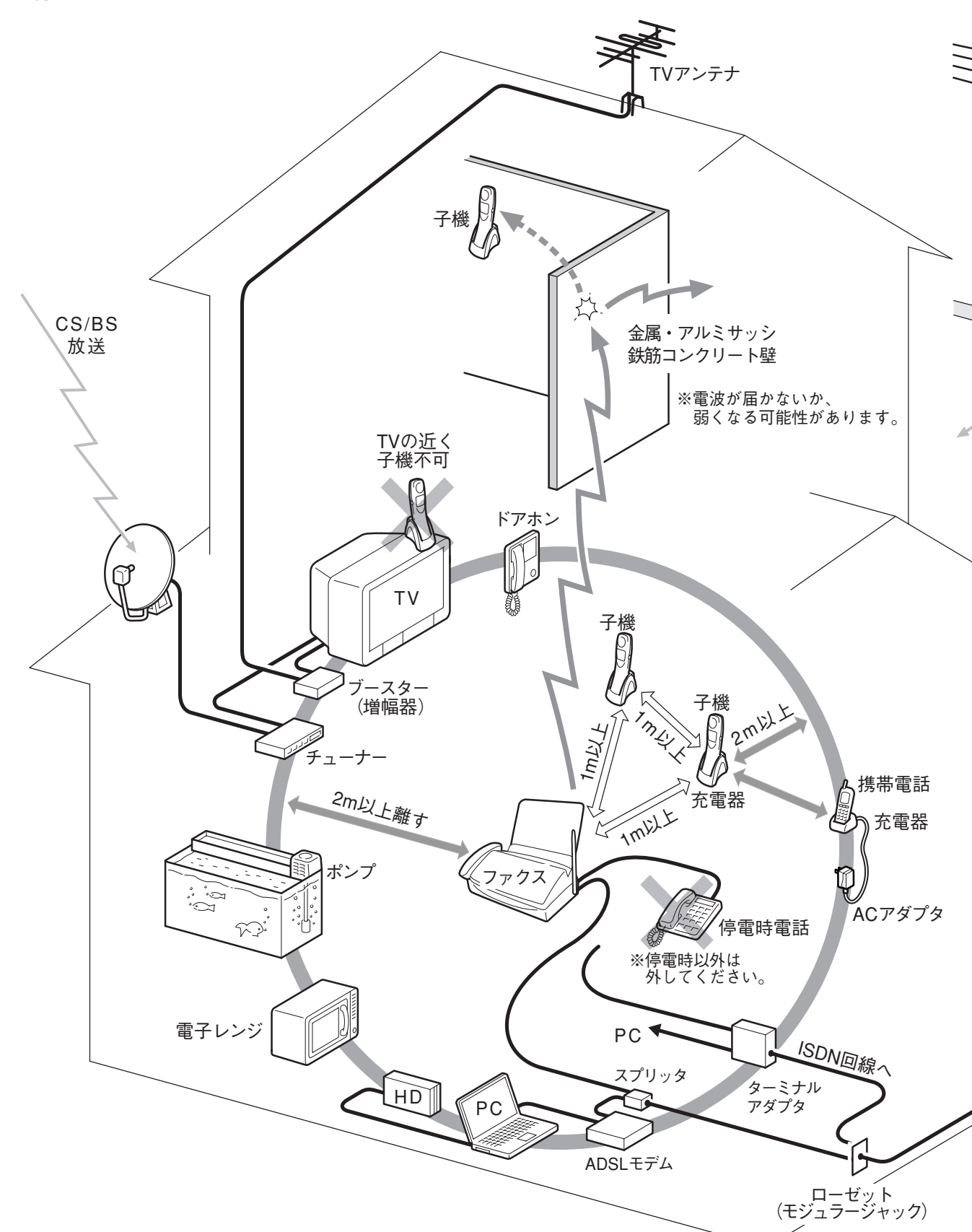

#### 通話がうまくいかないときは

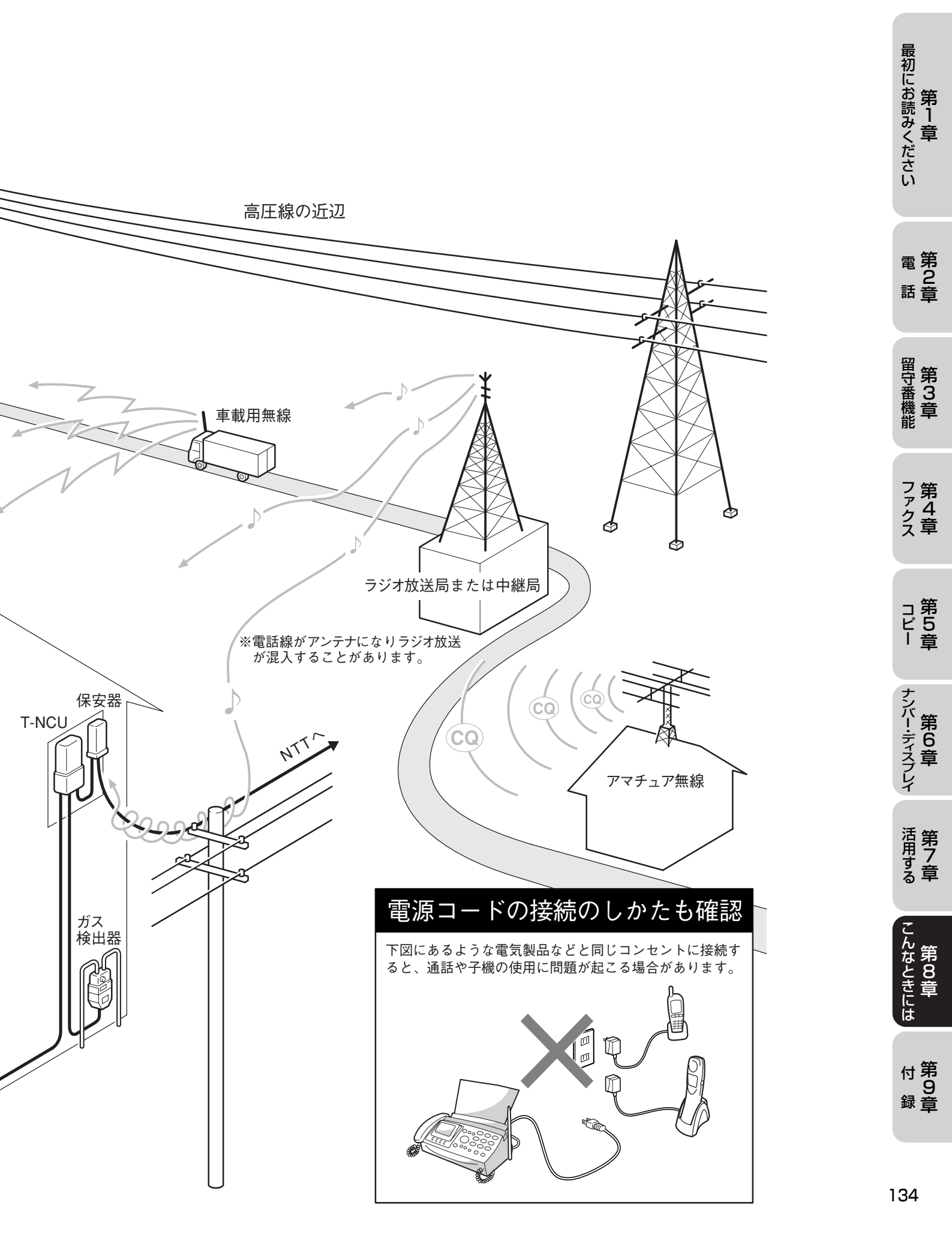

第8章 こんなときには

エラーメッセージが表示されたら

本機や電話回線に異常があるときは、下記のようなエラーメッセージがディスプレイに表示されます。

#### ■ 親機

| ディスプレイ表示                                                                               | 原因                                                                                                    | 処置                                                                                                    |
|----------------------------------------------------------------------------------------|----------------------------------------------------------------------------------------------------|----------------------------------------------------------------------------------------------------|
| 相手先確認!                                                                                 | 通信中に相手機から回線が遮断され<br>た。                                                                                                    | 相手先に電話をし、原因を解除して<br>もらい、再度送信してください。                                                                                                    |
| 回線種別が<br>設定できませんでした!                                                                   | 自動で回線種別が設定できなかった。構内交換機(PBX)、マンションアダプタ、IPフォンアダプタに接続されている。                                                                                       | 22ページの手順にしたがって、手動<br>で回線種別を設定してください。                                                                                                    |
| 回線種別を<br>設定してください                                                                      | 回線種別が設定されていない。                                                                                                    |                                                                                                    |
| カバーが開いています!<br>カバーを閉めてください                                                             | 上カバーが完全に閉まっていない。                                                                                                    | 上カバーを再度、閉め直してください。                                                                                                    |
| 印刷できません!<br>ただ今、回復中です<br>しばらくお待ちください                                                   | 連続使用により記録部分が熱くなっ<br>ている。                                                                                                    | しばらく待ってください。回復する<br>と待ち受け画面に戻ります。原稿が<br>つまっているときは「停止ボタンを<br>押してください」と表示されます。<br>このときは、                                                                       |
| 記録紙がつまっています!<br>カバーを開け、記録紙を<br>取り除いてください                                               | 記録紙が記録部につまっている。                                                                                                    | つまった記録紙を取り除き、記録紙<br>を正しくセットし直してください。<br>(「記録紙がつまったときは」☞ 126<br>ページ)                                                                                          |
| 記録紙がありません<br>確認してください<br>[再試行]を押すと、<br>印刷を開始します                                        | <ul> <li>記録紙がセットされていない。</li> <li>記録紙カバーが開いている。</li> </ul>                                                                                      | A4 サイズの記録紙を多めにセット<br>し、記録紙カバーを閉じてから[再<br>試行]を押してください。                                                                                                    |
| 原稿を確認してください!<br>原稿を取り除いて<br>停止ボタンを押してください<br>原稿を確認してください!<br>カバーを開けて、原稿を<br>手前に引いてください | <ul> <li>下記の原因で原稿がつまっている。</li> <li>・原稿挿入口に原稿が正しくセット<br/>されていない</li> <li>・原稿が正しく送信されていない</li> <li>・原稿サイズが長い</li> <li>・ハンドスキャナーが外れている</li> </ul> | 上カバーを開いて原稿を取り除きま<br>す。上カバーを閉め、原稿の幅に原<br>稿ガイドを合わせて正しくセット<br>し、再度コピー、または送信し直し<br>てください。<br>(「原稿がつまったときは」 125<br>ページ)<br>ハンドスキャナーが外れているとき<br>は、正しく本体にセットしてください。 |
| 通信の設定がされていません                                                                          | メモリー送信またはタイマー送信の<br>設定がされていません。                                                                                                    | そのままお使いください。                                                                                                    |
| 装置確認!<br>カバーを開けてください                                                                   | 本機に何らかの異常が発生した。                                                                                                    | 「お客様相談窓口(コールセンター):                                                                                                    |

| ディスプレイ表示                                                   | 原因                                                | 処置                                                                                                    |                  |
|------------------------------------------------------------|---------------------------------------------------|----------------------------------------------------------------------------------------------------|------------------|
|                                                            | 回線状態が悪い。                                          | 少し時間が経ってから、もう一度送<br>信してください。または安心通信<br>モードの設定をしてください。ISDN<br>回線を使用しているときは、特別回<br>線対応の設定を「ISDN」にしてくだ<br>さい。(☞ 145ページ) | 取初にお読みください       |
| 通信できませんでした!                                                | 相手先がポーリング送信待機状態に<br>なっていないときに、ポーリング受<br>信の操作を行った。 | 相手先に確認して、もう一度操作し<br>てください。                                                                                           |                  |
|                                                            | インターネット電話やIP電話など、<br>IP網を使用している。(相手側を含<br>む)      | インターネット電話やIP電話など、<br>IP網の状況によりファクス送信/受<br>信ができないことがありますので、<br>IP網を使わずに送信/受信してくだ                                      | 電行               |
|                                                            |                                                   | 不明な点は、ご契約のIP網サービス<br>会社へお問い合わせください。                                                                                  | 留守金              |
| 転送エラーが発生しました<br>転送を中止します                                   | 何らかの理由により、その操作がで<br>きなかった。                        | もう一度、操作をやり直してくださ<br>い。                                                                                               | 番ぎて              |
| 話し中/応答なし                                                   | 相手が出ない。                                           | ファクシミリが接続されていない番<br>号にかけたかもしれません。相手の<br>電話番号を確認し、再度かけ直して<br>ください。                                                    | ファクス             |
|                                                            | 相手が通信中。(話し中)                                      | 少し時間が経ってから、もう一度送<br>信してください。                                                                                         |                  |
| マエリーがいっけいです!                                               | 空きメモリーが不足している。                                    | 空きメモリーが不足しています。<br><sup>スタート/コピー</sup><br>参 を押すと、すでに読み込んだ                                                            | コ<br>ぽ<br>し<br>音 |
| ファクスや留守録を<br>削除してください                                      |                                                   | 原稿を送信します。<br><sup>★±</sup><br>◎を押すと送信を中止します。<br>受信したファクスや留守録データを<br>消去してください。                                        | ナンバー・ディス         |
| リボンがなくなりました!<br>リボンを交換してください<br>リボンはたるみを取ってから<br>セットしてください | リボンがなくなった。                                        | 新しいリボンと交換してください。<br>(「リボンが少なくなったら」 ☞ 127<br>ページ)                                                                     | r<br>プレイ<br>活    |
| エラーが発生しました!<br>エラー番号 <b>:***</b><br>お客様相談窓口へ<br>お電話ください    | 本機に何らかの異常が発生した。                                   | 「お客様相談窓口 (コールセンター):<br>፻00120-161-170」へ連絡して<br>ください。                                                                 | 用すること            |
| スキャナーが外れています!<br>入れ直してください<br>停止ボタンを押してください                | ハンドスキャナーが外れているか、<br>正しくセットされていない。                 | ハンドスキャナーを正しくセットし<br>ます。<br>(☞ 14ページ)                                                                                 | 第2音              |

付第 9 録章 エラーメッセージが表示されたら

### ■ 子機

| ディスプレイ表示                             | 原因                                                                                 | 処置                                                                                          |
|--------------------------------------|------------------------------------------------------------------------------------|---------------------------------------------------------------------------------------------|
| <u></u>                              | 親機が通話中。                                                                            | 使い終わるのを待ってください。                                                                             |
| オヤキニ チカツ゛イテ<br>クタ゛サイ<br>《ツウワ ケンカ゛イ》  | 通話中のコードレス子機の使用圏内 (親機<br>から、障害物のない直線距離で約100m<br>以内)を越えた。                            | 約15秒以内に使用圏内に戻ってください。                                                                        |
| オヤキヲ カクニン<br>シテクタ゛サイ                 | 他の子機を使用している。<br>親機がコピー中またはファクス中。<br>電波状態が悪い、親機の電源が入っていない。                          | 親機の状態を確認してください。                                                                             |
| ジ゛ュウテ゛ン<br>ジテクタ゛サイ<br>《テ゛ンチノコリ ナシ》   | バッテリーがなくなった。                                                                       | 充電器に置いて充電してください。通話中<br>にこのメッセージが出たときは、約10秒<br>以内に ()) を押して充電器に置き、親機<br>の受話器をとって通話を続けてください。  |
| デイキテキニ<br>シ゛ュウテ゛ンタンシヲ<br>フイテクタ゛サイ    | 子機または充電器の充電端子が汚れてい<br>る可能性がある。(ただし、充電器から子<br>機をとり、何も操作しないまま約60秒経<br>過したときも表示されます。) | 子機および充電器の充電端子は定期的に<br>掃除してください。<br>(「お手入れのしかた」 ☞ 123ページ)<br>充電器に子機を戻す、または 切を押すと<br>表示が消えます。 |
| テンソウ テ゛キマセン<br>テ゛ータフル マタハ<br>ツウシンエラー | 電波障害、親機の電話帳の登録できる件数<br>を超えているなどの理由により、その他の<br>操作ができなかった。                           | もう一度操作をし直してください。                                                                            |

修理を依頼される前に下記の項目をチェックしてください。それでも異常があるときは、「お客様相談窓口(コー ルセンター): 🚾 0120-161-170」 へご連絡ください。

#### ■ 親機/子機

| マノカトキル                            | ママセゴールク                                                 |                                                                                                  |
|-----------------------------------|---------------------------------------------------------|--------------------------------------------------------------------------------------------------|
| こんなこさは                            | したですエック<br>回線種別が正しく設定されていますか                            | 別処りしかた                                                                                           |
| えているが、ダイヤルできない                    |                                                         | ○国線種別を設定する」☞22ページ)                                                                               |
| 電話をかけられない場合がある                    | インターネット電話やIP電話など、IP網を使<br>用していませんか。                     | 回線種別を正しく設定してください。<br>(「手動で回線種別を設定する」☞ 22ページ)                                                     |
|                                   | 電話帳機能を利用してかけていませんか。                                     | 「0」発信や電話会社を選択している場合は、<br>番号のあとに()(親機)または <sup>影響</sup> (子機)                                      |
|                                   |                                                         | ***<br>でポーズ(約3秒間の待ち時間)を入れてく<br>ださい。                                                              |
|                                   | 手動で「O」発信や電話会社を選択してかけ<br>ていませんか。                         | 「O」や選択番号のあとに少し待ってからダイ<br>ヤルしてください。                                                               |
| スピーカーからの相手の声が聞き<br>取りにくい          | スピーカー音量の設定が小さくないですか。                                    | スピーカー音量を大きくしてください。<br>(「スピーカー音量」☞ 38ページ)                                                         |
| 電話の着信音が小さい                        | 着信音量の設定が小さくないですか。                                       | 着信音量を大きくしてください。<br>(「着信音量」 🖙 37ページ)                                                              |
| 電話機からの相手の声が聞き取り<br>にくい            | 受話音量の設定が小さくないですか。                                       | 受話音量を大きくしてください。<br>(「受話音量」 ☞ 37ページ)                                                              |
| 相手に声が聞こえないと言われる                   | 受話器の送話口 (マイク) をふさいでいませんか。                               | 送話口(マイク)をふさがないでください。                                                                             |
| スピーカーホン通話がうまくでき<br>ない             | 周りの音がうるさくないですか。                                         | 受話器をとって、受話器で通話してくださ                                                                              |
|                                   |                                                         | 替えてください。)                                                                                        |
|                                   |                                                         | → 「子機の場合は(④)を押して子機を持って話<br>してください。                                                               |
| ハンズフリー着信ができない<br>(返事をしてもつながらない)   | 返事が短くないですか。                                             | 長く返事をしてください。<br>(「ハンズフリーで電話を受ける」☞ 59ページ)                                                         |
|                                   | 返事が小さくないですか。                                            | 大きな声で返事をしてください。                                                                                  |
|                                   |                                                         | 感度設定を高くしてください。<br>(「ハンズフリー着信を設定する」☞ 59ページ)                                                       |
|                                   | 返事の声が高すぎませんか。                                           | 少し低い声で返事をするか、返事のしかたを<br>変えてください。(例:おーい)<br>(「ハンズフリー着信を設定する」 ☞ 59 ペー<br>ジ)                        |
| 電話がかかってきても応答しない<br>/着信音が鳴らない      | 受信モードが「ファクス専用」で呼出回数が<br>0回になっていませんか。                    | 受信モードと呼出回数を確認してください。<br>(「電話やファクスの受けかた」☞ 33ページ)                                                  |
|                                   | 本機に電話をかけてみると「あなたと通信で<br>きる機器が接続されていません」 とメッセー<br>ジが流れる。 | ターミナルアダプタの設定に誤りがありま<br>す。設定を確認してください。                                                            |
|                                   | 構内交換機(PBX)に接続しているのに、ナ<br>ンバー・ディスプレイの設定が「あり」に            | ナンバー・ディスプレイの設定を「なし」に<br>設定してください。                                                                |
|                                   | なっていませんか。<br>                                           | <ul> <li>(「ナンバー・ディスプレイを設定する」 ☞</li> <li>98ページ)</li> </ul>                                        |
|                                   | ドアホン通話中ではありませんか。                                        | ドアホン通話中は、外線からの着信があって<br>も、着信音やメロディが鳴らないことがあり<br>ます。設定を確認してください。(119<br>ページ)                      |
|                                   | 内線通話中ではありませんか。                                          | 着信音をメロディに設定していると、内線通<br>話中に外線からの着信があっても、着信音が<br>鳴らないことがあります。設定を確認してく<br>ださい。<br>(「内線で話す」☞ 63ページ) |
| 着信音をベルやメロディに変更し<br>たが設定した着信音が鳴らない | ハンズフリー着信に設定されていませんか。                                    | ハンズフリー着信に設定した場合、設定した<br>ベルやメロディは鳴らず、「ベル1」が鳴りま<br>す。設定を確認してください。<br>(「ハンズフリー着信を設定する」☞ 59 ペー       |

| こんなときは |                                             | こんなときは                                                | ここをチェック                                             | 対処のしかた                                                                                                    |
|--------|---------------------------------------------|-------------------------------------------------------|-----------------------------------------------------|----------------------------------------------------------------------------------------------------|
|        | 受話器から 「ツー」 という音が聞こ<br>えない                   |                                                       |                                                     | 「ツー」という音が聞こえている場合は、受話<br>器コードが親機にしっかり差し込まれている<br>か確認してください。聞こえていない場合は、<br>電源コードと電話機 コードがそれぞれしっか<br>り差し込まれているか確認してください。 |
| 電話     |                                             |                                                       | 電話機コードが正しく接続されていますか。                                | 電源コードと電話機コードがそれぞれしっ<br>かり差し込まれているか確認してください。                                                                            |
|        |                                             |                                                       | 本機が接続されているアナログポートを「使<br>用しない」に設定していませんか。            | 「使用する」に設定してください。                                                                                                    |
|        | 声が途切れる                                      |                                                       | インターネット電話やIP電話など、IP網を使<br>用していませんか。(相手側を含む)         | インターネット電話やIP電話など、IP網の状況により声が途切れることがありますので、<br>IP網を使わずに通話してください。<br>不明な点は、ご契約のIP網サービス会社へお<br>問い合わせください。                 |
|        | 通話が切れる                                      |                                                       | 声や周りの音に反応して、「親切受信」がは<br>たらき、ファクスの受信を始めることがあり<br>ます。 | 頻繁に起こるときは、「親切受信」を「しない」に設定してください。<br>(「親切受信」☞ 88ページ)<br>※このときは、ファクスを手動で受信します。<br>(「電話に出てから受ける」☞ 78ページ)                  |
|        |                                             |                                                       | インターネット電話やIP電話など、IP網を使<br>用していませんか。(相手側を含む)         | インターネット電話やIP電話など、IP網の状況により通話が切れることがありますので、<br>IP網を使わずに通話してください。<br>不明な点は、ご契約のIP網サービス会社へお問い合わせください。                     |
|        | 電話をかけるときに、間違った相手<br>にかかったり、正しくダイヤルされ<br>ない。 |                                                       | 電話の環境が影響している可能性がありま<br>す。                           | 受話器をあげて、発信音(ツー音)を確認し<br>てからダイヤルしてください。                                                                                 |
|        | ホンッチ                                        | 雑音が入ったり、キャッチホ<br>ンが受けられない                             | ブランチ接続(並列接続)していませんか。                                | 正しく接続し直してください。<br>(「接続に関する制限事項を確かめる」 ☞ 25<br>ページ)                                                                      |
|        | ディスプ                                        | 電話番号が表示されない                                           | ブランチ接続(並列接続)していませんか。                                | 正しく接続し直してください。<br>(「接続に関する制限事項を確かめる」 ☞ 25<br>ページ)                                                                      |
|        | レ:<br>イ                                     | 電話番号は表示されるが着<br>信音がメロディにならない                          | 着信鳴り分けが「ベル」に設定されていませんか。                             | 着信鳴り分けの設定を確認してください。<br>(「着信鳴り分け」☞ 99ページ)                                                                               |
|        | <b>キャッチホン・</b>                              | キャッチホンが入ったとき、<br>雑音が入りキャッチホン・<br>ディスプレイデータを受け<br>られない | キャッチホン・ディスプレイの設定が「なし」<br>に設定されていませんか。               | キャッチホン・ディスプレイの設定を「あり」<br>にします。<br>(「キャッチホン・ディスプレイを利用する」<br>☞ 105ページ)                                                   |
|        |                                             | 動作しない<br>着信音が鳴らない                                     | バッテリーのコネクタが正しく接続されて<br>いますか。                        | コネクタを正しく接続してください。<br>(「子機を準備する」 ☞ 28ページ)                                                                               |
|        |                                             |                                                       | バッテリーの残量がなくなっていませんか。                                | バッテリーの充電をしてください。<br>(「子機を準備する」 ☞ 28ページ)                                                                                |
|        |                                             |                                                       | 回線種別が正しく設定されていますか。                                  | 回線種別を正しく設定してください。<br>(「手動で回線種別を設定する」 🖙 22ページ)                                                                          |
|        |                                             |                                                       | 着信音量が「OFF」になっていませんか。                                | 着信音量を「OFF」以外に設定してくださ<br>い。(「着信音量」☞ 37ページ)                                                                              |
|        | Z                                           |                                                       | 親機から離れすぎていませんか。<br>                                 | 着信音が鳴る範囲まで、子機を親機に近づけ<br>てください。                                                                                         |
|        | 機                                           |                                                       | 近くに雑音の原因となる電気製品がありま<br>せんか。                         | 電気製品などから離してください。(「通話が<br>うまくいかないときは」 ☞ 133ページ)                                                                         |
|        |                                             |                                                       | 親機で機能の設定・登録をしていませんか。                                | 設定が終わるのを待ってください。                                                                                                    |
|        |                                             |                                                       | 親機でコピーをしていませんか。                                     | コピーが終わるのを待ってください。                                                                                                    |
|        |                                             |                                                       | 親機や他の子機を使用していませんか。                                  | 使い終わるのを待ってください。                                                                                                    |
|        |                                             | 動作しない<br>着信音が鳴らない                                     | 親機のアンテナと子機用ACアダプタのコードが近くにありませんか。                    | 親機のアンテナから子機用ACアダプタの<br>コードを遠ざけてください。<br>(アンテナに巻き付けたり、引っ掛けたりし<br>ないでください。)                                              |
|        |                                             |                                                       | 携帯電話の充電器や、ACアダプタが近くに<br>ありませんか。                     | 親機や子機から離れたところで、携帯電話の<br>充電器をご使用ください。                                                                                   |

| こんなときは |               | こんなときは                                         | ここをチェック                                                                      | 対処のしかた                                                                                                |                          |
|--------|---------------|------------------------------------------------|------------------------------------------------------------------------------|----------------------------------------------------------------------------------------------------|--------------------------|
|        |               | 声が途切れる                                         | インターネット電話やIP電話など、IP網を使<br>用していませんか。(相手側を含む)                                  | インターネット電話やIP電話など、IP網の状況により声が途切れることがありますので、<br>IP網を使わずに通話してください。<br>不明な点は、ご契約のIP網サービス会社へお問い合わせください。    | 最初にお読み<br>お読み            |
|        |               | 通話が切れる                                         | 声や周りの音に反応して、「親切受信」がは<br>たらき、ファクスの受信を始めることがあり<br>ます。                          | 頻繁に起こるときは、「親切受信」を「しない」に設定してください。<br>(「親切受信」☞ 88ページ)<br>※このときは、ファクスを手動で受信します。(「子機で受ける」☞ 78ページ)         | くギださい                    |
|        |               |                                                | インターネット電話やIP電話など、IP網を使<br>用していませんか。(相手側を含む)                                  | インターネット電話やIP電話など、IP網の状況により通話が切れることがありますので、<br>IP網を使わずに通話してください。<br>不明な点は、ご契約のIP網サービス会社へお問い合わせください。    | 電第<br>2<br>話章            |
|        |               | ハンズフリー着信設定時、設<br>定が終了しても「レンシュウチュウ」<br>が表示されている | (切)を押してください。                                                                 | •                                                                                                    |                          |
|        |               | 雑音が入りやすい                                       | 近くに電気製品や障害物はありませんか。<br>(127 30ページ)                                           | 親機のアンテナを伸ばし、向きを前後/右側<br>に変えてみてください。                                                                   | │ 帯第<br>│ 番3             |
|        |               |                                                | *設置環境を確認してください。                                                              | 親機の置き場所や向きを変えてみてください。                                                                                 | 一機草                      |
|        |               |                                                | (「通話かつまくいかないとざは」<br>☞ 133ページ)                                                | <ul> <li>親機のアンテナから子機用ACアダプタの</li> <li>コードを遠ざけてください。</li> <li>(アンテナに巻き付けたり、引っ掛けたりしないでください。)</li> </ul> | フ第                       |
|        |               |                                                |                                                                              | 親機、子機、電気製品の電源を別々のコンセントに接続してみてください。                                                                    |                          |
|        |               |                                                | 放送局、高圧線などが近くにありませんか。                                                         | 親機の置き場所や向きを変えてみてください。                                                                                 |                          |
|        |               |                                                | 自動車、オートバイ、飛行機が近くを通って<br>いませんか。                                               | 雑音が消えるまでしばらくお待ちください。<br>または、一時的に親機をご使用ください。                                                           |                          |
| 電手     | <b>子</b>    幽 |                                                | 蛍光灯のスイッチを「入」「切」していませんか。                                                      |                                                                                                    |                          |
| ōĊ     | 153           |                                                | ご近所、同じマンション内で別のコードレス<br>電話機を使用していませんか。                                       |                                                                                                    | 「早                       |
|        |               |                                                | 移動しながら子機を使用していませんか。                                                          | 使用場所により電波が弱い場所があります。<br>雑音が少ない場所で使用してください。                                                            | ナンバ                      |
|        |               | 相手の声が聞こえにくい                                    | 受話口をふさいでいませんか。                                                               | 受話口をふさがないでください。                                                                                       | !男                       |
|        |               | 相手から聞こえないと言われる                                 | 送話口(マイク)をふさいでいませんか。                                                          | 受話口、送話口(マイク)をふさがないでく<br>ださい。                                                                          | え章                       |
|        |               | 子機の着信音が遅れて鳴る                                   | 故障ではありません。<br>(電波を使用しているため、電話がかかって<br>くると最初に親機の着信音が鳴り、少し遅れ<br>て子機の着信音が鳴ります。) | そのままお使いください。                                                                                          | 「活第                      |
|        |               | 充電器に置いても「ジュウデン」<br>と表示しない                      | 充電器の子機用ACアダプタは確実に差し込まれていますか。                                                 | 子機用ACアダプタの電源ブラグを充電器に「カ<br>チッ」と音がするまで確実に差し込み、ACアダ<br>プタをコンセントに差し込んでください。                               | す /<br>る章                |
|        |               |                                                | 充電器に正しく置かれていますか。                                                             | ディスプレイが正面に見える方向に、子機を<br>置いてください。                                                                      | こ ん 🖛                    |
|        |               |                                                | 充電端子が汚れていませんか。                                                               | 充電端子をきれいに拭いてください。<br>(「お手入れのしかた」 ☞ 123ページ)                                                            | した<br>した<br>した<br>ま<br>音 |
|        |               |                                                | バッテリーを交換しましたか。                                                               | 新しいバッテリーは充電されていません。充<br>電器に置いて約1分後に「ジュウデン」と表示さ<br>れますので、表示されたら約15時間充電し<br>てください。                      |                          |
|        |               | 子機が温かい                                         | 充電中や充電直後はバッテリーが温かくなり。                                                        | ます。故障ではありません。                                                                                         | 付弗                       |
|        |               | 充電できない<br>電源が入らない<br>何も表示されない                  | バッテリーが寿命ではありませんか。<br> <br>                                                   | <ul> <li>バッテリーを外して充電器にセットしてく</li> <li>ださい。</li> <li>・表示する場合</li> <li>バッテリーの寿命もしくはバッテリー</li> </ul>     | 録章                       |
|        |               |                                                |                                                                              | <ul> <li>コードを確認してください。</li> <li>表示しない場合</li> <li>AC アダプタと充電器を確認してください。</li> </ul>                     | 140                      |

| こんなときは |        | こんなときは                                                                                                    | ここをチェック                                     | 対処のしかた                                                                                                    |
|--------|--------|----------------------------------------------------------------------------------------------------|---------------------------------------------|----------------------------------------------------------------------------------------------------|
|        |        | 充電器からとったり、 🕬 を                                                                                                    | 親機や他の子機を使用していませんか。                          | 使い終わるのを待ってください。                                                                                                    |
|        |        | 押すと、「ピーピーピー」と                                                                                                    | 親機から離れすぎていませんか。                             | 親機の近く(通話圏内)に戻ってください。                                                                                                    |
|        |        | 嗝り、 /*** ////// りる                                                                                                    | 電波が干渉しやすい場所で使用していませんか。                      | 通話できる位置まで移動してください。                                                                                                    |
|        | 子機(警   | 充電してもバッテリー警告音<br>(ピッピッピッ…)が鳴り、ディ<br>スプレイに「ジュウデン シテクダサ/<                                                                                                    | バッテリーが消耗しています。                              | バッテリーを交換してください。<br>(「子機のバッテリーを交換する」<br>☞ 131ページ)                                                                                      |
|        |        | くデンカノ」リ カン>>] と表示され<br>る                                                                                                    |                                             | バッテリーのコネクタが子機にしっかり差し込まれているか、ACアダプタの電源プラ<br>グが奥まで完全に差し込まれているかを確<br>認してください。<br>(「子機を準備する」 ☞ 28ページ)                                     |
|        |        | 警告音(ピピッピピッ)が鳴り、ディスプレイに「テイモテキュ                                                                                                    | 充電端子が汚れていませんか。                              | 充電端子をきれいに拭いてください。<br>(「お手入れのしかた」 ☞ 123ページ)                                                                                            |
|        | 田油)    | y 1), 19,09,04,07,99,04」と表示<br>される                                                                                                    | 充電器から子機をとり、ダイヤル操作なしで<br>60秒経過していませんか。       | 子機を充電器に戻してください。                                                                                                    |
|        | Ŭ      | 通話開始後、約1分経過する<br>と 警告音 (ピピッピピッ)が                                                                                                    | 親機から子機へ通話を切り替えるとき、親機                        | 親機の ◯ を押して通話を切り替えてくださ                                                                                                    |
|        |        | は、<br>いて、<br>いて、<br>いて、<br>いて、<br>に<br>に<br>し<br>く<br>に<br>し<br>く<br>に<br>に<br>う<br>、<br>デ<br>・<br>ス<br>プ<br>し<br>イ<br>に<br>「<br>た<br>行<br>た<br>キ<br>・<br>、<br>ジ<br>・<br>ジ<br>・<br>ン<br>シ<br>・<br>ジ<br>・<br>ジ<br>・<br>ジ<br>・<br>ジ<br>・<br>ジ<br>・<br>ジ<br>・<br>ジ<br>・<br>ジ<br>・<br>ジ<br>・<br>ジ<br>・<br>ジ<br>・<br>ジ<br>・<br>ジ<br>・<br>・<br>ジ<br>・<br>ジ<br>・<br>ジ<br>・<br>ジ<br>・<br>ジ<br>・<br>ジ<br>・<br>、<br>・<br>、<br>・<br>、<br>・<br>、<br>・<br>・<br>・<br>・<br>・<br>・<br>・<br>・<br>・<br>・<br>・<br>・<br>・ | の () を押さずに受話器を戻していません<br><sup>7</sup><br>か。 | - ***<br>い。(「電話を取り次ぐ」 ☞ 61ページ)                                                                                                    |
|        |        | 通話中に警告音(ピッピッ<br>ピッ)が鳴る                                                                                                    | 子機で通話中に電波の届かないところまで<br>離れている、または移動していませんか。  | 親機の近く(通話圏内)に戻ってください。                                                                                                    |
|        |        | 通話中に警告音 (ピッ…ピッ                                                                                                    | バッテリーが少なくなっていませんか。                          | 通話を終了して子機を充電器に戻してください。                                                                                                    |
|        |        | …ビッ…)が鳴る                                                                                                    |                                             | 通話を保留にして子機を充電器に戻し、親機<br>で通話を続けてください。                                                                                                  |
|        | 图      | 外出先からの操作ができな<br>い                                                                                                    | トーン信号(ピッポッパッ)が出せる電話機<br>からかけていない。           | トーン信号の出せる電話機からかけ直して<br>ください。                                                                                                    |
| 電話     | 守番電話   | メッセージが録音の途中で<br>切れている                                                                                                    | 録音中に8秒以上無音が続いた。                             | メッセージを入れるときは続けて話すよう、<br>相手に伝えてください。                                                                                                   |
|        |        | メッセージが録音できない                                                                                                    | メモリー容量がいっぱいになっている。                          | 音声メッセージを消去してください。<br>メモリー受信したファクスがあるときは、メモ<br>リー内の不要なファクスを削除してください。                                                                   |
|        | ADSL回線 | 以前に比べて自分の声が響<br>いたり、相手の声が聞き取り<br>にくい                                                                                                    | ADSLのスプリッタが影響している可能性<br>があります。              | 特別音質対応の設定を「ADSL」にしてくだ<br>さい。(☞ 146ページ)また、ADSL回線の<br>スプリッタを交換すると改善する場合があ<br>ります。ADSL契約会社、またはスプリッタ<br>の製造メーカーにお問い合わせください。               |
|        |        | 通話中に雑音が入ったり、音<br>量が小さくなる                                                                                                    | ADSL回線を使用して、ブランチ接続(並列<br>接続)をしていませんか。       | ブランチ接続(並列接続)をしないでくださ<br>い。                                                                                                    |
|        |        | 電話をかけられない場合が<br>ある                                                                                                    | インターネット電話やIP電話など、IP網を使<br>用していませんか。         | 回線種別を正しく設定してください。<br>(「手動で回線種別を設定する」☞ 22ページ)                                                                                          |
|        |        |                                                                                                    | 電話帳機能を利用してかけていませんか。                         | 「O」発信や電話会社を選択している場合は、                                                                                                    |
|        |        |                                                                                                    |                                             | 番亏ののとに<br>$_{m-\chi}$<br>(税機) または $_{m\chi}$<br>(大機)                                                                                  |
|        |        |                                                                                                    |                                             | でホース(約3秒間の待ち時間)を入れてく<br>ださい。                                                                                                    |
|        |        |                                                                                                    | 手動で「O」発信や電話会社を選択してかけ<br>ていませんか。             | 0]や選択番号のあとに少し待ってからタイ<br>ヤルしてください。                                                                                                    |
|        | ISDN回線 | 自分の声や相手の声が大き<br>く聞こえて話しにくい                                                                                                    | ISDN回線のターミナルアダプタに接続して<br>いませんか。             | 特別音質対応の設定を「ISDN」にしてくだ<br>さい。(☞ 146ページ)<br>ターミナルアダプタに受話音量の設定があ<br>る場合は、受話音量「ショウ」に設定してく<br>ださい。また、本機の受話音量を小さくして<br>ください。(「受話音量」☞ 37ページ) |
|        |        | 電話がかけられない                                                                                                    | 回線種別が「プッシュ回線」に設定されてい<br>ない。                 | 回線種別を「プッシュ回線」に設定してくだ<br>さい。<br>(「手動で回線種別を設定する」☞ 22ページ)                                                                                |
|        |        |                                                                                                    | 本機が接続されているアナログポートを「使<br>用しない」に設定していませんか。    | 「使用する」に設定してください。                                                                                                    |
#### 故障かな?と思ったら

|       |                                            | こんなときは                                                                       | ここをチェック                                                                                              | 対処のしかた                                                                                                    |                            |
|-------|--------------------------------------------|------------------------------------------------------------------------------|----------------------------------------------------------------------------------------------------|----------------------------------------------------------------------------------------------------|----------------------------|
|       |                                            | 電話を受けてもベルが鳴ら                                                                 | 何も接続していない空アナログポートは「使用                                                                                | 用しない」に設定してください。                                                                                                    | 最初                         |
|       |                                            | ない                                                                           | 契約回線番号、またはi・ナンバーは正しく入                                                                                | 力されているか確認してください。                                                                                                    |                            |
|       |                                            | 本機が接続されているアナ<br>ログポートに1~2回おきに<br>しか着信しない                                     | 「着信優先」または「応答平均化」を使用する設                                                                               | 定の場合、1~2回おきにしか着信できません。                                                                                                    | ロ<br>読<br>う<br>読<br>う<br>章 |
| 電話    |                                            | 本機に電話をかけると、「あ<br>なたと通信できる機器は接<br>続されていないか、故障して<br>います」というメッセージが<br>流れてつながらない | 本機を接続しているアナログポートの設定<br>内容を確認します。                                                                     | 契約回線番号のアナログポートに本機を接続している場合、以下のように設定してください。<br>サブアドレスなし着信:「着信する」<br>HLC設定:「HLC設定しない」<br>識別着信:「識別着信しない」                                                  | たさい                        |
|       | -SDN回線                                     |                                                                              |                                                                                                    | <ul> <li>i・ナンバーのアナログポートに本機を接続している場合、以下のように設定してください。</li> <li>i・ナンバーを登録するサブアドレスなし着信:「着信する」</li> <li>HLC設定:「HLC設定しない」</li> <li>識別着信:「識別着信しない」</li> </ul> | <sup>■</sup> 電第2<br>話章     |
|       |                                            |                                                                              | ターミナルアダプタの自己診断モードでISD<br>NTT故障係(113:無料)へご連絡ください                                                      | DN回線の状況を確認し、異常があった場合は<br>。                                                                                                    | · 守第<br>番3<br>機章           |
|       |                                            | 契約回線番号のアナログ<br>ポートに電話がかかってき<br>たのに、i・ナンバーのアナ<br>ログポートに接続した機器<br>の呼出ベルも鳴る     | i・ナンバーのアナログポートの設定を確認し<br>ます。                                                                         | グローバル着信は「しない」に設定してくだ<br>さい。                                                                                                    | 能・ファ第                      |
|       |                                            | 特定の相手とファクス通信<br>できない                                                         | 特別回線対応の設定を「ISDN」にしてくださ<br>合は、「お客様相談窓口(コールセンター):                                                      | ・<br>さい。(☞ 145ページ)それでも異常がある場<br>〒0120-161-170」へご連絡ください。                                                                                                | )<br>ク4<br>ス章              |
|       |                                            | ファクス送受信ができない<br>(電話も使えない)                                                    | ターミナルアダプタの自己診断モードでISD<br>NTT 故障係(113:無料)へご連絡くださし<br>(コールセンター): 1000120-161-170」/                     | N回線の状況を確認し、異常があった場合は<br>い。回線に異常がなければ、「お客様相談窓口<br>へご連絡ください。                                                                                             | - 筆                        |
|       | スタートボタンを押しても送信/<br>受信しない<br>ファクス送信/受信ができない |                                                                              | 原稿がセットされているのに受信しようと<br>していませんか。                                                                      | 原稿を外して受信します。<br>(「電話に出てから受ける」 ☞ 78ページ)                                                                                                    | ピ5                         |
|       |                                            |                                                                              | 原稿が正しくセットされていないのに送信<br>しようとしていませんか。<br>                                                              | 原稿を正しくセットしてください。<br>                                                                                                    | +                          |
|       |                                            |                                                                              | <ul> <li>              ・             を押す前に、受話器を戻していません             か。             ・      </li> </ul> |                                                                                                    |                            |
| 2     |                                            |                                                                              | 回線種別の設定は正しいですか。                                                                                      | 回線種別を正しく設定してください。<br>(「手動で回線種別を設定する」 🖙 22ページ)                                                                                                    | ·<br>구早<br>누               |
| アクス/「 |                                            |                                                                              | インターネット電話やIP電話など、IP網を使<br>用していませんか。(相手側を含む)                                                          | インターネット電話やIP電話など、IP網の状況によりファクス送信/受信ができないことがありますので、IP網を使わずに送信/受信してください。不明な点は、ご契約のIP網サービス会社へお問い合わせください。                                                  | 活第7<br>する                  |
| コピー   |                                            |                                                                              |                                                                                                    | 安心通信モードの設定を「する」にしてくだ<br>ださい。(☞ 146ページ)<br>送信の場合は、一般電話回線を使用して送信<br>してください。                                                                              | こん毎                        |
|       |                                            |                                                                              | ファクスを送信/受信できる相手とできな<br>い相手がいますか。                                                                     | 安心通信モードの設定を「する」にしてくだ<br>ださい。(☞ 146ページ)                                                                                                    | は<br>た<br>る<br>た<br>き<br>章 |
|       | ファる                                        | クスを送信できない場合があ                                                                | 電話帳機能を利用してファクスを送っていますか。                                                                              | 「0」発信や電話会社を選択している場合は、<br>番号のあとに○でポーズ(約3秒間の待ち時                                                                                                    | には                         |
|       |                                            |                                                                              | 自動送信機能を使用していますか。(☞ 77<br>ページ)                                                                        | 間)を入れてください。                                                                                                    | 付第                         |
|       |                                            |                                                                              | 手動で「O」発信や電話会社を選択して送信<br>していませんか。                                                                     | 「0」や選択番号のあとに少し待ってからダイヤルしてください。                                                                                                    | 9<br>録章                    |
|       | 送信<br>  と連<br>                             | 後、相手から画像が乱れている<br>絡があった                                                      | きれいにコビーがとれますか。<br> <br>                                                                              | コビーに異常があるときは読取部の清掃を<br>してください。<br>(「お手入れのしかた」 ☞ 123ページ)                                                                                                |                            |
|       |                                            |                                                                              | 相手先に異常がありませんか。                                                                                       | 相手先に確認します。                                                                                                    | 142                        |

|        | こんなときは                              | ここをチェック                                                                                                    | 対処のしかた                                                                                               |  |
|--------|-------------------------------------|----------------------------------------------------------------------------------------------------|----------------------------------------------------------------------------------------------------|--|
|        | 送信後、相手から画像が乱れている<br>と連絡があった         | 画質モードは適切ですか。                                                                                                    | 画質を調整します。<br>(「原稿に合わせて画質を調整」 ☞ 111ページ)                                                               |  |
|        |                                     | キャッチホンが途中で入っていませんか。                                                                                                    | キャッチホンが途中で入ると、画像が乱れる<br>ことがあります。<br>(「キャッチホンを利用する」 🖙 58ページ)                                          |  |
|        | 受信/コピーしても、記録紙が出て                    | 記録紙は正しくセットされていますか。                                                                                                    | 記録紙、または上カバーを正しくセットしま                                                                                 |  |
|        | C/461                               | 記録紙がなくなっていませんか。                                                                                                    | g。( 記録紙をセット∮る」☞ 26ペーシ)                                                                               |  |
|        |                                     | 上カバーは確実に閉まっていますか。                                                                                                    |                                                                                                    |  |
|        |                                     | 記録紙がつまっていませんか。                                                                                                    | つまった記録紙を取り除きます。<br>(「記録紙がつまったときは」 ☞ 126ページ)                                                          |  |
|        | 受信しても、記録紙が白紙のまま出                    | 相手側と連絡を取り、原稿を裏返しに送信して                                                                                                    | こいないかを確認してください。                                                                                      |  |
|        |                                     | コピーは正しくとれますか。                                                                                                    | コピーが正しくとれるか確認してください。<br>(「コピーする」 ☞ 92ページ)                                                            |  |
| ファ     | 受信したファクスの同じページを<br>何度も印刷する          | 記録紙トレイにセットされている記録紙が<br>1~2枚になっていませんか。                                                                                          | A4サイズの記録紙を多めにセットしてくだ<br>さい。                                                                          |  |
| クス/コピー | きれいに受信できない                          | 電話回線の接続が悪いため起こります。                                                                                                    | 相手にもう一度、送信し直してもらってくだ<br>さい。                                                                          |  |
|        |                                     | 相手側の原稿に異常がありませんか。<br>(うすい、かすれなど)                                                                                               | 相手に確認し、もう一度送信し直してもらっ<br>てください。                                                                       |  |
|        | きれいにコピーできない                         | 読取部が汚れていませんか。                                                                                                    | 読取部を清掃してください。<br>(「お手入れのしかた」 ☞ 123ページ)<br>それでもきれいに印刷できないときは、黒線<br>消去を行ってください。(「黒線消去をする」<br>☞ 115ページ) |  |
|        | 記録紙が重なって送り込まれる                      | 紙をほぐして入れ直してください。(「記録紙                                                                                                    | をセットする」 🖙 26ページ)                                                                                     |  |
|        | B4サイズの原稿が受信できない                     | 相手側の問題です。                                                                                                    |                                                                                                    |  |
|        | 自動受信できない                            | 呼出回数が多すぎませんか。                                                                                                    | 在宅モードのときは呼出回数を6回以下に、<br>留守モードのときは呼出回数を2回以下に設<br>定してください。<br>(「呼出回数の設定」 🖙 35ページ)                      |  |
|        |                                     |                                                                                                    | または   を押して手動で受信してください。                                                                               |  |
|        | 構内交換機(PBX)に内線接続し<br>たときに、ファクス受信できない | 内線または外線から、ファクス受信するときのベルの鳴りかたを確認し、特別回線対応の記定を「PBX」にしてください。(☞ 145 ページ)それでも異常がある場合は、「お客様相認<br>窓口(コールセンター): ☎0120-161-170」にご連絡ください。 |                                                                                                    |  |
|        | 原稿が繰り込まれていかない                       | 原稿の先が軽くあたるまで差し込んでいま<br>すか。                                                                                                    | 原稿を正しくセットします。<br>(「ファクスを送る」 ☞ 77ページ)                                                                 |  |
|        |                                     | 上カバーは確実に閉まっていますか。                                                                                                    |                                                                                                    |  |
|        |                                     | 原稿が厚すぎたり、薄すぎたりしていません<br>か。                                                                                                    | 使用できる原稿を確認してください。<br>(「原稿について」 ☞ 153ページ)                                                             |  |
| 原      |                                     | 原稿が折れ曲がったり、カールしていたり、<br>しわになっていませんか。                                                                                           |                                                                                                    |  |
| 稿      |                                     | 原稿が小さすぎませんか。                                                                                                    |                                                                                                    |  |
|        |                                     | 原稿挿入口に破れた原稿などがつまってい<br>ませんか。                                                                                                   | つまった原稿を取り除きます。<br>(「原稿がつまったときは」 ☞ 125ページ)                                                            |  |
|        | 原稿が斜めになってしまう                        | 原稿ガイドを送信原稿に合わせていますか。                                                                                                    | 原稿を正しくセットします。<br>(「ファクスを送る」 🖙 77ページ)                                                                 |  |
|        |                                     | 原稿挿入口に破れた原稿などがつまってい<br>ませんか。                                                                                                   | つまった原稿を取り除きます。<br>(「原稿がつまったときは」 ☞ 125ページ)                                                            |  |
| その他    | 電源が入らない                             | 電源プラグは確実に差し込まれていますか。                                                                                                    | 電源 プラグを確実に差し込みます。(雷で電<br>源が入らなくなったときは、有償修理になり<br>ます。)                                                |  |

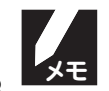

#### ■ ハンドスキャナー

| こんなときは                          | ここをチェック                                                        | 対処のしかた                                                                           | 最初                                     |
|---------------------------------|----------------------------------------------------------------|----------------------------------------------------------------------------------|----------------------------------------|
| 読み取りができない                       | ハンドスキャナー裏側のローラーにテープ<br>や異物がはさまっていませんか。                         | テープや異物を取り除いてください。                                                                | にお第                                    |
|                                 | 親機、または子機で通話していませんか。                                            | 通話中は、ハンドスキャナーは使用できません。通話が終わったあと、操作し直してください。                                      | デー<br>そ章<br>ださ                         |
| コピー(印刷出力)できない                   | 本機の記録紙がなくなっていませんか。                                             | 記録紙を補給してください。 (☞ 26ページ)                                                          | ົດ                                     |
| 読み取り途中で印刷が始まる                   | 読み取る長さが 90cm 以上になっていませんか。                                      | 読み取る長さが90cmを超えると、自動的に読<br>み取りを停止します。90cm未満に分けて読み<br>取ってください。                     |                                        |
|                                 | メモリーがいっぱいになっていませんか。                                            | メモリーに記憶されている不要なデータを消<br>去してください。(☞ 68、79ページ)                                     | 電第 2                                   |
|                                 | 読み取り中に15秒以上ハンドスキャナーを<br>止めていませんか。                              | 15秒以上ハンドスキャナーを動かさない<br>と、自動的に読み取りを停止します。                                         | 前早                                     |
| コピー/送付した文書に黒い線が出る               | 原稿読み取り面の透明窓部が汚れていませんか。                                         | 汚れを拭き取ってください。(☞ 123ペー<br>ジ)                                                      | 留森                                     |
|                                 | 本機の記録部が汚れていませんか。                                               | 汚れを拭き取ってください。(☞ 123ペー<br>ジ)                                                      | 守<br><b>第</b><br>子<br>第<br>3<br>機<br>音 |
| ファクス送信/印刷した文書がぼやけた<br>り、黒くなる    | ハンドスキャナーを原稿に密着して読み<br>取っていますか。                                 | 原稿に押しあてて動かしてください。ハンド<br>スキャナーをまっすぐに動かしにくいとき                                      | 能牛                                     |
|                                 |                                                                | は、厚子の定税なとをハントスキャノーの左<br>端に沿わせて動かしてください。(1894ペー<br>ジ)                             | フ第                                     |
|                                 | 読み取りを原稿の上から開始しましたか。                                            | 読み取りを始めるときに、ハンドスキャナー<br>の読み取り開始位置が読み取る原稿からは<br>み出していると、文書がぼやけたり、黒くな<br>ることがあります。 | 24<br>2章                               |
|                                 | 正しく操作しても文書がぼやけたり黒くなっ<br>い。(☞ 115ページ)                           | たりする場合は、「黒線消去」を行ってくださ                                                            | □第                                     |
| 読み取ったつもりの読み始めの部分が読<br>み取られていない  | 読み取り開始位置は正しいですか。                                               | 読み取り開始位置が正しいかどうかを確認<br>してください。(☞ 94ページ)                                          | ピ5<br> 章                               |
| 読み取ったつもりの読み終わりの部分が<br>読み取られていない | 厚みのある原稿の端の部分を読み取ってい<br>るときに、ハンドスキャナーの裏側のロー<br>ラーが原稿から外れていませんか。 | ハンドスキャナーの下に原稿と同じ高さの<br>本などを敷いて段差をなくし、ローラーが回<br>るようにしてから読み取ってください。                | ナン                                     |
| コピーした文書の上下左右が反対に写る<br>読み取られていない | ハンドスキャナーの読み取り方向が逆に<br>なっていませんか。                                | ハンドスキャナーに表示されている矢印の<br>方向に動かしてください。(☞ 94ページ)                                     | ー<br>デ<br>デ<br>ら                       |
|                                 |                                                                |                                                                                  | ス<br>フ<br>レ<br>イ                       |

使用状況に応じて下記の設定をしてください。

特別設定について

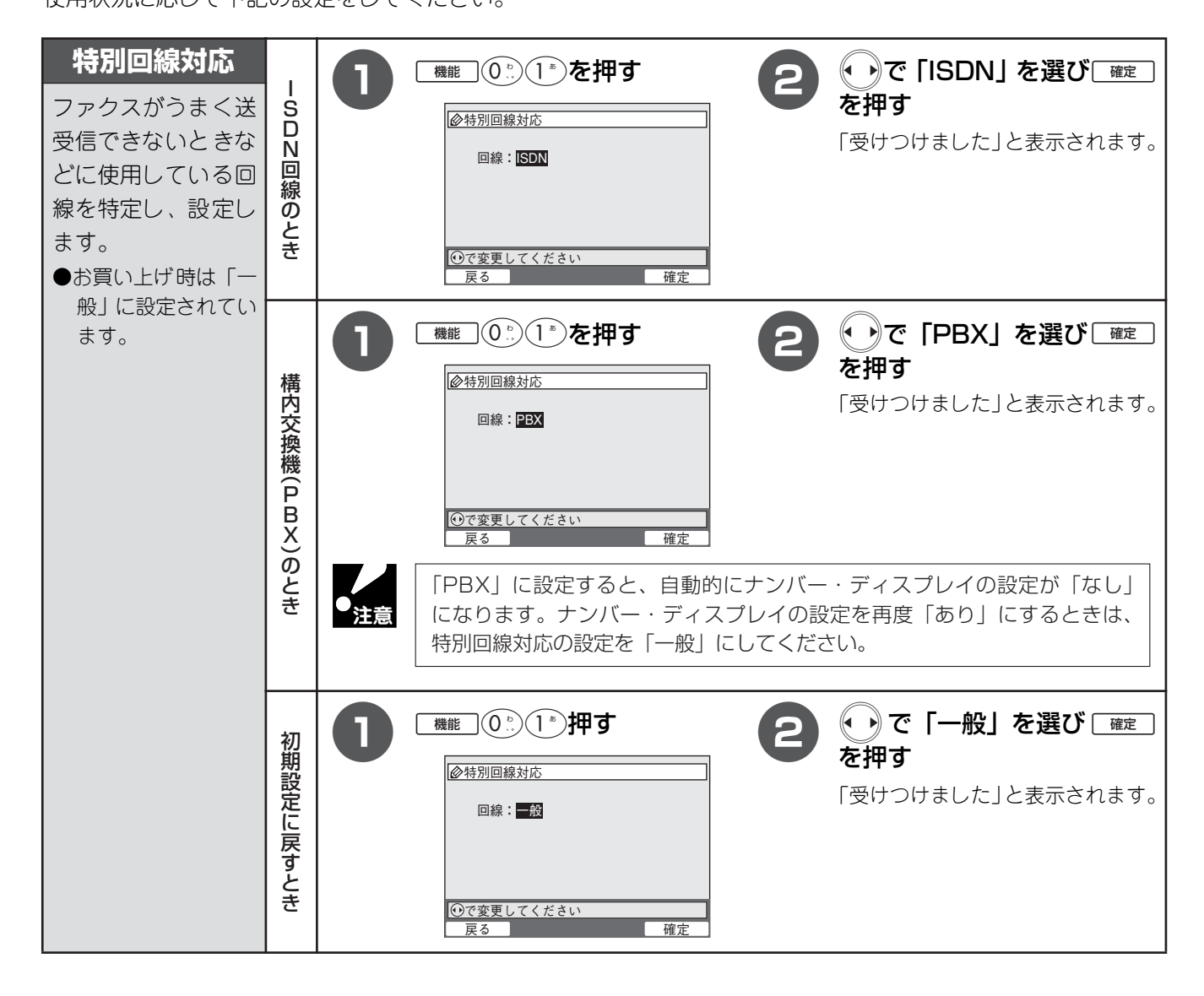

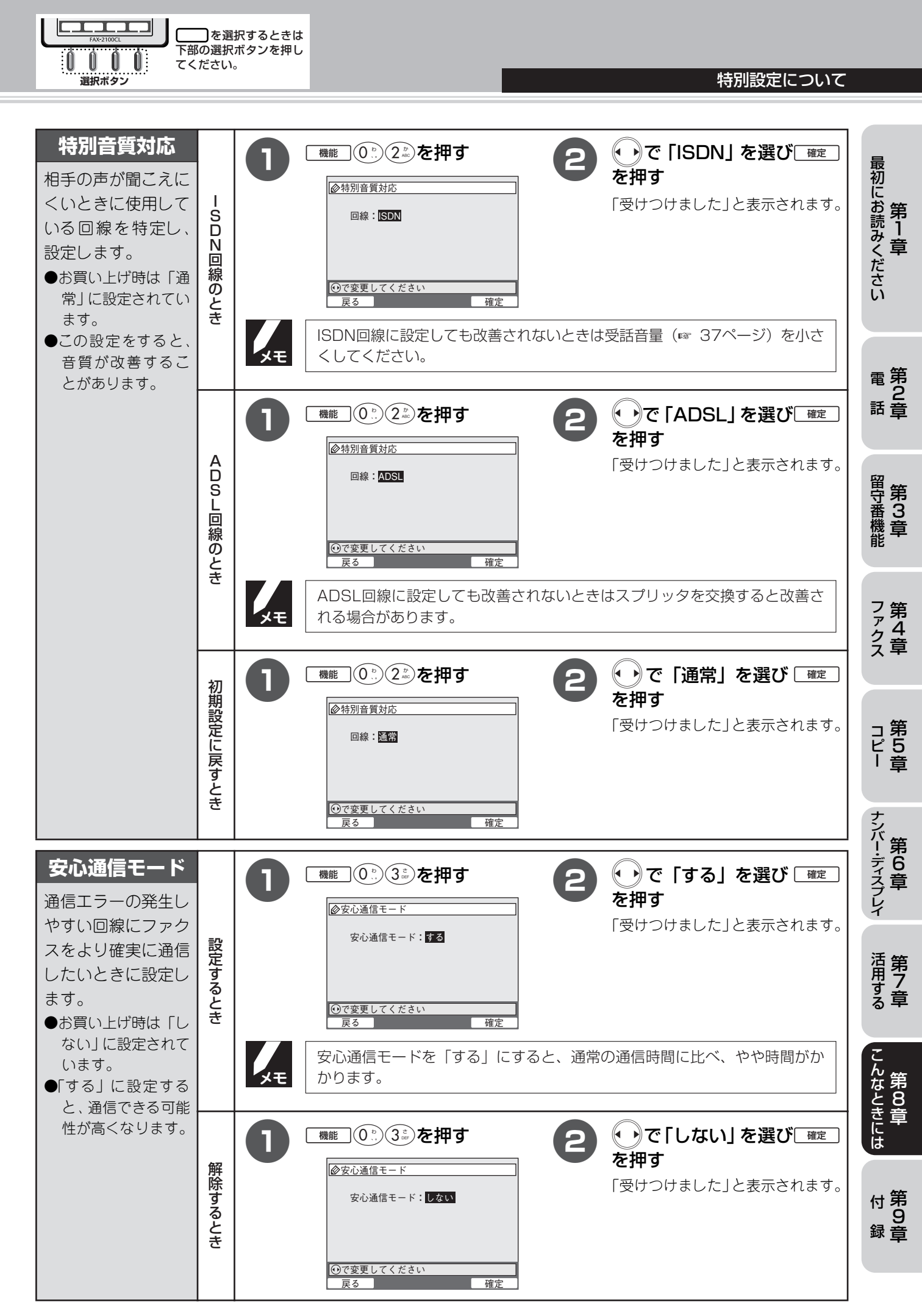

## memo

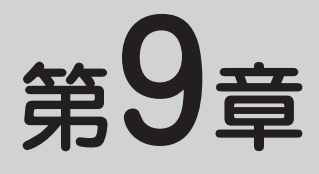

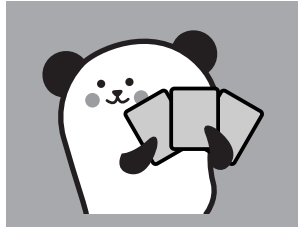

# 付

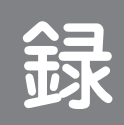

| 文字の入れかた(親機)                               | 149 |
|-------------------------------------------|-----|
| 入力できる文字と入力制限                              |     |
| 入力画面とボタン操作                                |     |
| 入力例                                       |     |
| 文字の入れかた (子機)                              |     |
| 入力できる文字と入力制限                              |     |
| 入力画面とボタン操作                                | 152 |
| 入力例                                       |     |
| 原稿について                                    | 153 |
| 原稿のサイズと紙厚                                 |     |
| 原稿の読み取り範囲                                 |     |
| 使用できない原稿                                  |     |
| 機能一覧                                      | 155 |
| 親機                                        |     |
| 子機                                        |     |
| 主な仕様                                      | 159 |
| 親機                                        |     |
| 子機                                        |     |
| 消耗品などのご注文について                             |     |
| ご注文シート                                    |     |
| リモコンアクセスカード                               | 162 |
| 。 こ 二 2 2 2 2 2 2 2 2 2 2 2 2 2 2 2 2 2 2 | 16/ |
| 不 」                                       |     |

#### 第9章 付録

## 文字の入れかた(親機)

発信元登録、電話帳の登録、各種コメントでは、ダイヤルボタンを使って文字を入力します。 親機で入力できる文字は、ひらがな、カタカナ、漢字、アルファベット、数字、記号です。

## 入力できる文字と入力制限

#### ■ 入力できる文字 (文字列一覧表)

| ボタン                               | ひらがな         | カタカナ         | 英字                              | 数字 |
|-----------------------------------|--------------|--------------|---------------------------------|----|
| 1*                                | あいうえおぁぃぅぇぉ   | アイウエオァィゥェォ   |                                 | 1  |
| 2 <sup>*</sup> / <sub>AC</sub>    | かきくけこ        | カキクケコ        | abcABC                          | 2  |
| 3 <sup>th</sup>                   | さしすせそ        | サシスセソ        | defDEF                          | 3  |
| (4 <sup>th</sup> <sub>ort</sub> ) | たちつてとっ       | タチツテトッ       | ghiGHI                          | 4  |
| (5 <sup>*</sup> / <sub>2</sub> )  | なにぬねの        | ナニヌネノ        | jklJKL                          | 5  |
| 6 <sup>18</sup>                   | はひふへほ        | ハヒフヘホ        | mnoMNO                          | 6  |
| <b>7</b> *                        | まみむめも        | マミムメモ        | pqrsPQRS                        | 7  |
| (8 <sup>e</sup> )                 | やゆよゃゅょ       | ヤユヨャユョ       | tuvTUV                          | 8  |
| 9 5<br>Miler                      | らりるれろ        | ラリルレロ        | wxyzWXYZ                        | 9  |
| 0                                 | わをん、。ー(スペース) | ワヲン、。-(スペース) | (半角スペース)                        | 0  |
| <b>(#</b> )                       | N 0          | N 0          |                                 | *  |
| <b>#</b> <sup>29</sup>            | 記名           |              | -/,:@;!?"#\$%&'() + +<>=[]^¥{ } | #  |

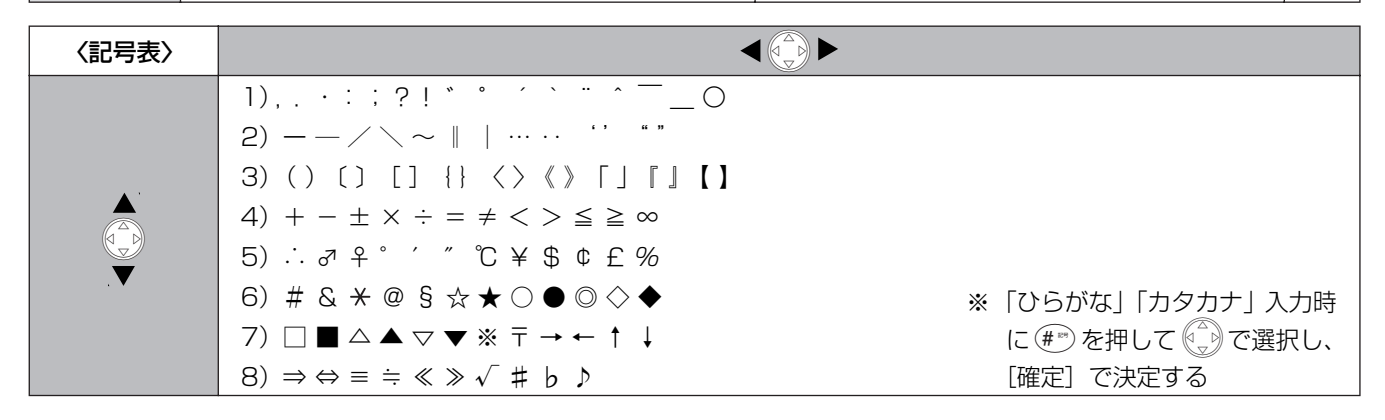

#### ■ 入力できる文字の種類や文字数

| 百日          | ひらがな・ | 全角    | 英字・数    | 入力な | 文字数 |
|-------------|-------|-------|---------|-----|-----|
| 現日          | 漢字    | カタカナ  | 字・記号    | 全角  | 半角  |
| 電話番号・ファクス番号 | ×     | ×     | ○ (* 1) | ×   | 20  |
| 読み仮名        | ×     | 〇(半角) | 0       | ×   | 16  |
| 名前(* 2)     | 0     | 0     | 0       | 10  | 20  |

\*1: 電話番号入力時は、0~9、「★」、「#」、ポーズ(約3秒間の待ち時間)のみ入力できます。 ポーズは○で入力します。入力したポーズはディスプレイに「p」で表示されます。

\*2: 発信元登録では、半角32文字(全角16文字)まで入力できます。

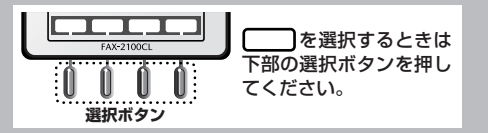

### 入力画面とボタン操作

本機では下記のような画面で文字を入力します。

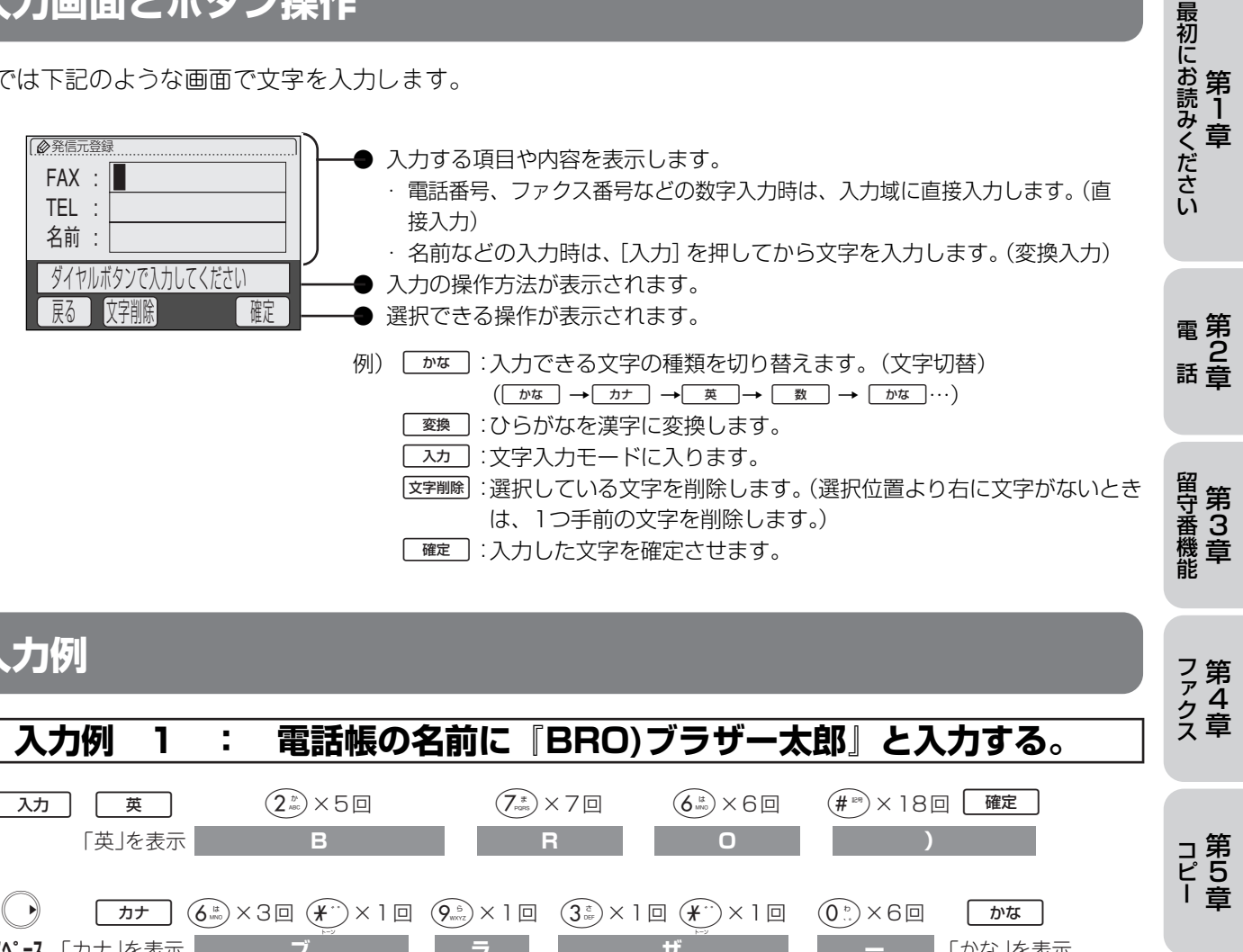

| <b>×·· -×</b>  )])        |                                |                       |                                                                               | +              |
|---------------------------|--------------------------------|-----------------------|-------------------------------------------------------------------------------|----------------|
| (4 <sup>₺</sup> )×1回<br>た | (9 <sup>s</sup> )<br>≫x5⊡<br>ろ | ( <u>1</u> *)×3⊡<br>⊃ |                                                                               | シバー・ディス<br>第6章 |
|                           |                                |                       | <ul> <li>★郎 足ろう たろう (画面に変換候補が表示されます)</li> <li>◆ で変換したい文字を選び 確定 を押す</li> </ul> | フ・<br>レイ       |

| ■ 入力例 2                       |                                                                                                    | 活第<br>用す<br>る<br>章    |
|-------------------------------|----------------------------------------------------------------------------------------------------|-----------------------|
| <ul> <li>● 文字を修正する</li> </ul> | ● を押して (カーソル)を移動させ、文字を削除して入力し直す                                                                              |                       |
| ● 文字の種類を切り替える                 | [かな](文字切替)を押す(かな→カナ→英→数→かな…)                                                                                 | こん等                   |
| ● スペースを入れる                    | ⑩ を 7 回押す、または      ◆ を押して     【(カーソル)を右に移動させる                                                                | は<br>た<br>8<br>き<br>き |
| ● 記号を入力する                     | 「英」のときは (#™)を押して記号を選び → を押し、 ■(カーソル)を 1<br>文字分移動させて入力する<br>「かな」「カナ」のときは、 (#™)を押して → で記号を選び、 [確定]を押<br>して入力する | こ<br>に<br>は<br>伊<br>第 |
| ● 同じボタンで続けて文字を入力する            | ●を押して■(カーソル)を1文字分移動させて入力する                                                                                   | · 9<br>録音             |
| ● 漢字の変換候補を選ぶ                  | ● で変換候補を切り替える                                                                                                |                       |
| <ul> <li>● 文字を削除する</li> </ul> | ● を押して消去したい文字まで■(カーソル)を移動し、〔文字削除〕を<br>押す                                                                     | 150                   |

#### 第9章 付録

## 文字の入れかた(子機)

電話帳の登録など、ダイヤルボタンを使って入力します。 子機で入力できる文字は、カタカナ、アルファベット、数字、記号です。

## 入力できる文字と入力制限

#### ■ 入力できる文字 (文字列一覧表)

| ボタン       | カタカナ                      | 英・数字        |
|-----------|---------------------------|-------------|
| P1        | アイウエオァィゥェォ                | @. (ピリオド) 1 |
| (ABC 2)   | カキクケコ                     | abcABC 2    |
| DEF 3     | サシスセソ                     | defDEF 3    |
| GHI 4     | タチツテトッ                    | ghiGHI 4    |
| IKL 5     | ナニヌネノ                     | jkijki 5    |
| (MN06)    | ハヒフヘホ                     | mnoMNO 6    |
| PORS      | マミムメモ                     | pqrsPQRS 7  |
| TW8       | ヤユヨャユョ                    | tuvTUV 8    |
| WXYZ<br>S | ラリルレロ                     | wxyzWXYZ 9  |
| .20       | <b>ワヲン゛゜、。</b> ー          | 0           |
|           | -/. (スペース) ! "#\$%&'()★+, |             |
| R=#       | _:@;<=>?[]^               |             |

#### ■ 入力できる文字の種類や文字数

| 項目  |      | カタカナ | 英字・数字・記号 | 入力文字数 |
|-----|------|------|----------|-------|
| 電話帳 | 電話番号 | ×    | ○ (* 1)  | 20 文字 |
|     | 名前   | 0    | 0        | 16 文字 |

\*1: 0~9、「\*」、「#」、ポーズ(約3秒間の待ち時間)のみ入力できます。 ポーズは愛愛で入力します。入力したポーズは電話帳やダイヤル入力時は「\_」(アンダーバー)で表示され、外線に 発信するときは「-」(ハイフン)で表示されます。

### 入力画面とボタン操作

本機では下記のような画面で文字を入力します。

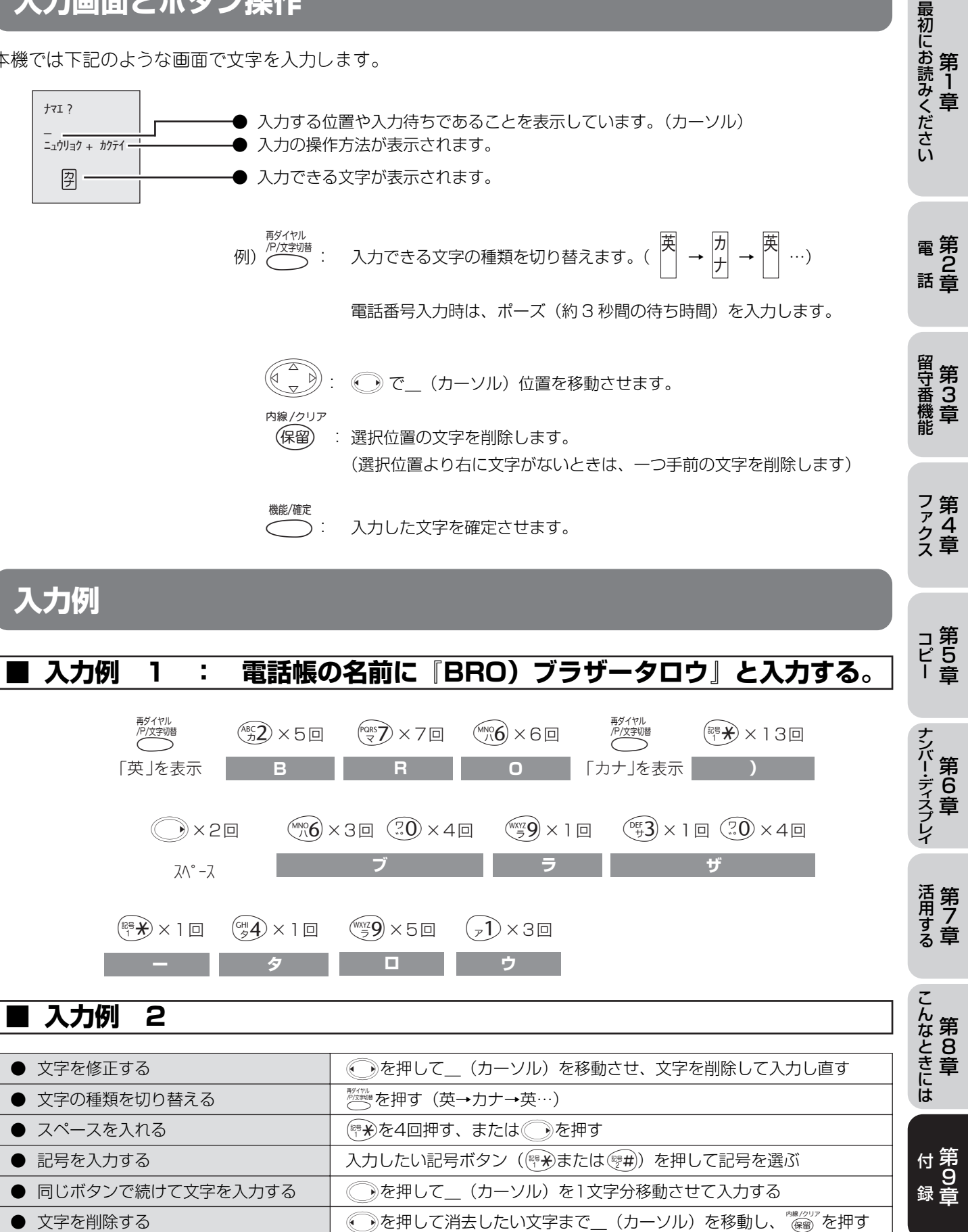

セットできる原稿のサイズと厚さは次の通りです。これ以外のサイズの原稿を使うときは、コピー機で拡大・縮 小コピーをするか、小さすぎる原稿は市販のキャリアシートに入れてセットしてください。 または、ハンドスキャナーでコピーしてください。

#### 原稿のサイズと紙厚

使用できる原稿のサイズや厚みは次の通りです。

原稿について

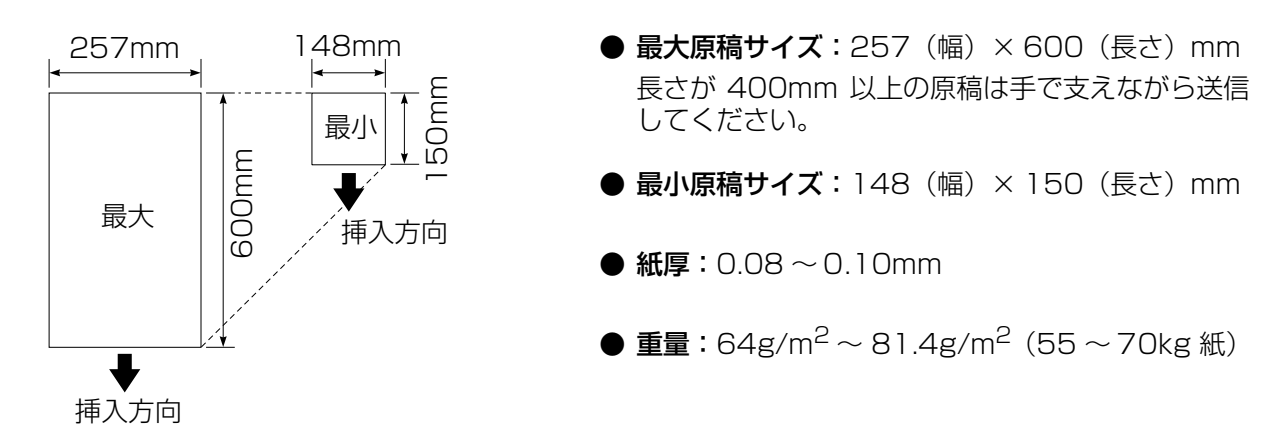

#### 原稿の読み取り範囲

原稿をセットしたとき、読み取ることのできない範囲( 部)がありますので、ご注意ください。 また、読み取ることのできる範囲は、原稿の紙質、紙厚、および原稿をセットした状態などにより変化する場合 があります。

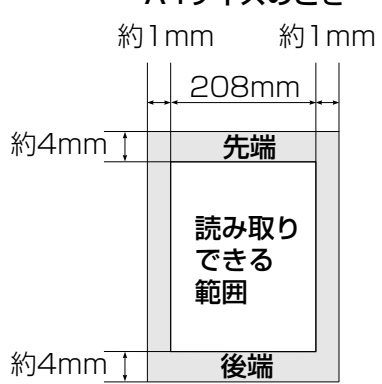

#### A4サイズのとき

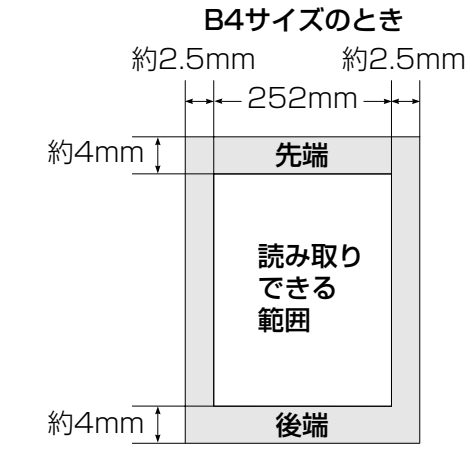

## 使用できない原稿

| 使用できない原稿                                                                                                    |                                 | 最初            |
|----------------------------------------------------------------------------------------------------|---------------------------------|---------------|
| 次のような原稿をセットすると原稿がつまったり破れた<br>ださい。                                                                                            | りすることがあります。必要な処置をしてセットしてく       | にお読みく         |
| 使用できない原稿                                                                                                    | 処置                              | ださ            |
| ホチキスの針やクリップのついた原稿                                                                                                    | ホチキスの針、クリップを外してください。            | ັດ            |
| そり、折れ、しわのある原稿                                                                                                    | たいらにするか、コピー機でコピーしてください。         |               |
| <ul> <li>・穴、破れのある原稿</li> <li>・貼り合わせた原稿</li> <li>・アート紙、銀紙、カーボン紙など表面が加工された<br/>原稿</li> <li>・インデックス、付けんなどはみ出た部分がある原稿</li> </ul> | キャリアシートを使うか、コピー機でコピーしてくだ<br>さい。 | 電第<br>2<br>話章 |
| <ul> <li>・登記書のように薄くてやわらかい原稿</li> <li>・官製はがきのように厚い原稿</li> <li>・本のように閉じてある原稿</li> <li>・つるつるすべる原稿</li> </ul>                    |                                 | 留守番機能<br>第3章  |
| 朱肉、修正液、インクなどが乾いていない原稿                                                                                                    | 完全に乾かしてください。                    |               |

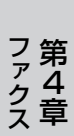

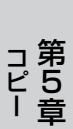

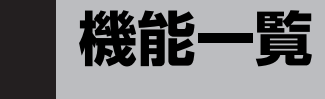

本機で設定できる機能や設定は次のようになります。 ディスプレイに表示されるメッセージにしたがって、登録や設定を行います。

## 親機

| 機<br>能 | 設定項目      | 機能説明                                                 | 設定内容<br>(太字:初期設定値)                                                                       | 操作                                     | 参照<br>ページ |
|--------|-----------|------------------------------------------------------|------------------------------------------------------------------------------------------|----------------------------------------|-----------|
|        | 回線種別設定    | 電話回線に合わせて回線種別を設<br>定します。                             | プッシュ回線<br>ダイヤル 10PPS<br><b>ダイヤル 20PPS</b><br>自動設定                                        |                                        | 22ページ     |
|        | 日時設定      | 現在の日付と時刻を登録します。                                      | 04年<br>01月<br>01日<br>00時<br>00分                                                          | 機能 (1**) (2**)                         | 31ページ     |
| 初期設    | 発信元登録     | ファクスに印刷される発信元の名<br>前やファクス番号と送付書に印刷<br>される電話番号を登録します。 | _                                                                                        | 機能 (1*) (3***)                         | 32ページ     |
| 設定     | ボタン確認音    | ボタンを押したときの音量を設定<br>します。                              | 切<br><b>小</b><br>中<br>大                                                                  |                                        | 39ページ     |
|        | みるだけ受信    | ファクスの内容をディスプレイで<br>確認します。                            | <b>する</b><br>しない                                                                         | 機能 1 * 5 **                            | 90ページ     |
|        | ユーザー辞書登録  | 変換してもすぐに出てこない単語<br>などを登録します。                         | _                                                                                        | 機能 1 <sup>*</sup> (6 <sup>it</sup> )   | 117ページ    |
|        | 画面のコントラスト | ディスプレイのコントラストを調<br>整します。                             | 1~8 ( <b>5</b> )                                                                         | 機能 1 <sup>5</sup> (7 <sup>*</sup> )    | 116ページ    |
|        | 呼出回数      | 着信してから本機が応答するまで<br>に鳴る呼出回数を設定します。                    | 在宅モード<br>(0~( <b>8回</b> )~15<br>回/無制限)<br>留守モード<br>(0~( <b>2回</b> )~07<br>回/トールセー<br>バー) | 機能 210 15                              | 35ページ     |
| 受信設定   | 再呼出設定     | 在宅モードのときの受信のしかた<br>や応答のしかたを選択します。                    | ON<br>(電話呼出 (相手に<br>ベル <b>/相手にメッ</b><br>セージ))<br>OFF<br>(ファクス専用)                         | 機能 2 === 2 ===                         | 36ページ     |
|        | 親切受信      | ファクスの親切受信を設定しま<br>す。                                 | <b>する</b><br>しない                                                                         | 機能 2 <sup>か</sup> 3 <sup>さ</sup>       | 88ページ     |
|        | A4自動縮小受信  | A4 サイズより長い原稿が送られ<br>てきたとき、自動的に縮小する/<br>しないを設定します。    | <b>する</b><br>しない                                                                         | 機能 2 <sup>2,</sup> 4 <sup>, c</sup> ,  | 89ページ     |
|        | ポーリング受信   | ポーリング通信でファクスを受信<br>するときの設定をします。                      | -                                                                                        | 機能 (2 <sup>か</sup> ) (5 <sup>x</sup> ) | 89ページ     |

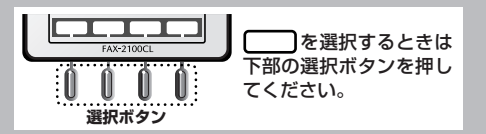

| 機<br>能 | 設定項目            | 機能説明                                                 | 設定内容<br>(太字:初期設定値)                                   | 操作                                     | 参照<br>ページ | 最                 |
|--------|-----------------|------------------------------------------------------|------------------------------------------------------|----------------------------------------|-----------|-------------------|
|        | 送付書付き送信         | ファクスを送信するとき、「送付<br>書」を付ける/付けないを設定し<br>ます。            | 今回のみ付ける<br>今回のみ付けない<br>いつも付ける<br><b>いつも付けない</b>      | 機能 3 <sup>±</sup> ) 1 <sup>±</sup>     | 83ページ     | 初にお読みく            |
| 送      | 送付書コメント登<br>録   | 「送付書」に記載するコメントを作<br>成します。(2種類のオリジナルコ<br>メントを登録できます。) | _                                                    | 機能 (3 <sup>z</sup> ) (2 <sup>p</sup> ) | 85ページ     | く<br>ギ<br>だ<br>さい |
| 信設定    | 原稿濃度            | 原稿の文字の濃さに合わせた調整<br>をします。                             | 濃く<br><b>普通</b><br>薄く                                | 機能 3 <sup>c</sup>                      | 111ページ    |                   |
|        | 海外送信モード         | 海外にファクスを送信するときに<br>設定します。                            | する<br><b>しない</b>                                     | 機能 3 <sup>さ</sup> 4 <sup>た</sup>       | 82ページ     | 電第<br>2<br>話音     |
|        | 電話予約            | ファクス送信後に相手と話がした<br>いとき、設定します。                        | する<br><b>しない</b>                                     | 機能 3章 5章                               | 80ページ     | ~~ 무              |
|        | タイマー送信          | タイマー送信を行うときの送信時<br>刻を設定します。                          | する<br><b>しない</b>                                     | 機能 3 <sup>c</sup>                      | 81ページ     | 留筆                |
| 解<br>除 | 待機一覧            | タイマー送信やタイマーポーリン<br>グ受信の設定を解除します。                     | _                                                    | 機能 400                                 | 86ページ     | 番3機章              |
|        | 送信レポート          | ファクス送信後に送信結果を印刷<br>するための設定をします。                      | 出力する<br><b>エラーのみ出力</b><br>出力しない                      | 機能 (5 <sup>x</sup> ) (1 <sup>s</sup> ) | 113ページ    |                   |
|        | 通信管理レポート        | 最新の通信結果を印刷します。<br>(送信、受信合わせて30件です。)                  | <b>出力しない</b><br>6/12/24時間ご<br>と、2日ごと、1週<br>間ごと、30件ごと | 機能 (5 <sup>x</sup> ) (2 <sup>p</sup> ) | 112ページ    | ノ第<br>ア4<br>ク章    |
| リス     | 電話帳リスト          | 電話帳に登録した内容を50音順<br>に印刷します。                           | _                                                    | 機能 (5 <sup>%</sup> (3 <sup>c</sup> )   | 113ページ    | le le r           |
| ト田イ    | 設定内容リスト         | 各種機能に登録・設定されている<br>内容を印刷します。                         | _                                                    | 機能 (5%) (4%)                           | 113ページ    | コ<br>ピ<br>5<br>一音 |
| カ<br>  | メモリー使用状況<br>リスト | 使用可能なメモリー量など、メモ<br>リーの使用状況を印刷します。                    | _                                                    | 機能 (5%) (5%)                           | 113ページ    | · F               |
|        | ご注文シート          | リボンカートリッジなどの消耗品<br>を注文する、「ご注文シート」を印<br>刷します。         | _                                                    | 機能 (5 点) (6 点)                         | 114ページ    | ナンバー・デ<br>第6      |
|        | 一括送信レポート        | ー括送信後に送信結果を印刷する<br>ための設定をします。                        | <b>出力する</b><br>エラーのみ出力                               | 機能 5 <sup>th</sup> 7 <sup>th</sup>     | 114ページ    | イスプレイ             |
|        | 操作を途中で中         | するときは (◎)を押します。                                      |                                                      |                                        |           |                   |

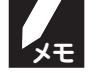

「操作を述中で中止するとさは、 ◎を押します。

#### 第9章

機能一覧

付録

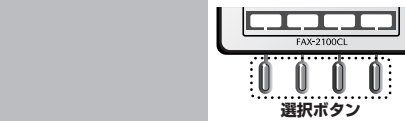

| 機能              | 設定項目             | 機能説明                                                             | 設定内容<br>(太字:初期設定値)                                                               | 操作                                                  | 参照<br>ページ     |
|-----------------|------------------|------------------------------------------------------------------|----------------------------------------------------------------------------------|-----------------------------------------------------|---------------|
|                 | 応答メッセージ          | 留守応答メッセージ(留守応答1、<br>留守応答2)、在宅応答メッセージ<br>(在宅応答)の録音/再生/消去を<br>します。 | 留守応答1<br>留守応答2<br>在宅応答                                                           | 機能 (6 <sup>1k</sup> ) (1 <sup>x</sup> )             | 69ページ         |
| 留守              | メッセージ録音時<br>間    | 1件の音声メッセージの最長録音<br>時間を設定します。                                     | 30秒<br><b>60秒</b><br>120秒<br>180秒                                                | 機能 (6 <sup>itt</sup> ) (2 <sup>itt</sup> )          | 71ページ         |
| 設<br>定          | 留守録モニター          | 留守録メモリーに録音中の相手の<br>声が、スピーカーから聞こえる/<br>聞こえないを設定します。               | <b>する</b><br>しない                                                                 | 機能 (6 <sup>18</sup> ) (3 <sup>2</sup> )             | 71ページ         |
|                 | 暗証番号設定           | 外出先から本機を操作するため<br>の、暗証番号を設定します。                                  | 暗証番号:*                                                                           |                                                     | 72ページ         |
|                 | ファクス/留守録<br>転送   | メッセージを受信したとき、「用件<br>転送」や「ファクス転送」をするた<br>めの設定をします。                | <b>しない</b><br>ファクス<br>留守録                                                        | 機能 (6 ) (5 )                                        | 74ページ         |
| Х               | 着信音              | 着信音の鳴りかたを設定します。                                                  | <b>ベル1</b> ~4<br>月替わりメロディ<br>メロディ 1~50                                           | 機能 (7.%) (1.8)                                      | 40ページ         |
| コディい            | 保留メロディ           | 保留音の鳴りかたを設定します。                                                  | <b>月替わりメロディ</b><br>メロディ 1~50                                                     | 機能 (7 <sup>*</sup> ) (2 <sup>*</sup> )              | 41ページ         |
| 設定              | モーニングメロ<br>ディ    | モーニングメロディの鳴りかたと<br>時刻を設定します。                                     | アラーム1/<br>アラーム2/<br>アラーム3                                                        | 機能 (7.5) (3.5)                                      | 109ページ        |
|                 | ナンバーディスプ<br>レイ   | NTTのナンバー・ディスプレイを<br>使用する/しないを設定します。                              | <b>あり</b><br>なし                                                                  | 機能 (8 <sup>+</sup> <sup>e</sup> ) (1 <sup>-</sup> ) | 98ページ         |
| ナンバーデ           | 着信鳴り分け設定         | 電話帳に登録した電話番号ごとに、着信先や着信音を設定します。                                   | 着信先:<br>すべて/親機/子機<br>1~4/ファクス/<br>迷惑指定<br>着信音:<br>ベル1~4<br>月替わりメロディ<br>固定メロディ50曲 | 機能 8 ** 2 **                                        | 99、101<br>ページ |
| ィスプ             | 非通知着信拒否          | 電話番号非通知の相手先からの着<br>信を拒否します。                                      | する<br><b>しない</b>                                                                 | 機能 8 <sup>ゃ</sup> 3 <sup>さ</sup>                    | 102ページ        |
| レイ              | 公衆電話拒否           | 公衆電話からの着信を拒否しま<br>す。                                             | する<br><b>しない</b>                                                                 |                                                     | 103ページ        |
|                 | 着信拒否モニター         | 着信拒否メッセージを再生すると<br>き、スピーカーから聞こえる/聞<br>こえないを設定します。                | する<br><b>しない</b>                                                                 | 機能 8 <sup>°</sup>                                   | 103ページ        |
|                 | キャッチホンディ<br>スプレイ | NTTのキャッチホン・ディスプレ<br>イを使用する/しないを設定しま<br>す。                        | あり<br><b>なし</b>                                                                  | 機能 8 <sup>°</sup>                                   | 105ページ        |
|                 | 特別回線対応           | ファクスがうまく送受信できない<br>ときなどに使用している回線を特<br>定し、設定します。                  | 一般<br>ISDN<br>PBX                                                                | 機能 0 1.*                                            | 145ページ        |
| その他             | 特別音質対応           | 相手の声が聞こえにくいときに使<br>用している回線を特定し、設定し<br>ます。                        | 通常<br>ISDN<br>ADSL                                                               | 機能 0 2                                              | 146ページ        |
|                 | 安心通信モード          | 通信エラーの発生しやすい回線に<br>ファクスをより確実に通信したい<br>ときに設定します。                  | する<br><b>しない</b>                                                                 | 機能 0 3                                              | 146ページ        |
| V <sub>×t</sub> | 操作を途中で中          | 止するときは、 🕲を押します。                                                  |                                                                                  |                                                     |               |

## 子機

| 子機            |                                             |                                                 |       |           | 最初におけ                 |
|---------------|---------------------------------------------|-------------------------------------------------|-------|-----------|-----------------------|
| 設定項目          | 機能説明                                        | 設定内容<br>(太字:初期設定値)                              | 操作    | 参照<br>ページ | o<br>読<br>み<br>く<br>章 |
| 電話帳登録         | 子機の電話帳に相手の名前と電話番号を登録します。                    | _                                               |       | 55ページ     | ださい                   |
| 電話帳変更         | 電話帳に登録した内容を変更・消去します。                        | -                                               |       | 56ページ     |                       |
| 電話帳転送         | 子機に登録した電話番号を、親機へ転送できます。                     | _                                               |       | 57ページ     | 電第                    |
| 着信音選択         | 着信音を選択します。<br>※メロディ4〜7は親機から読み込んだメロ<br>ディです。 | <b>ベル</b><br>メロディ1<br>メロディ2<br>メロディ3<br>メロディ4~7 |       | 40ページ     | 2<br>話章               |
| 着信鳴り分け        | 電話帳に登録した電話番号ごとに、着信音を<br>設定します。              | _                                               | 機能/確定 | 100ページ    | 留守第番3機音               |
| メロディ読み込み      | 親機に登録されているメロディを子機に読<br>み込みます。               | _                                               |       | 43ページ     | 能千                    |
| 発信記録クリア       | 発信履歴の内容をすべて消去します。                           | _                                               |       | 50ページ     | フ笙                    |
| 着信記録クリア       | 着信履歴の内容をすべて消去します。                           | _                                               |       | 107ページ    | ァ<br>4<br>ク<br>章      |
| 画面のコントラス<br>ト | ディスプレイのコントラストを設定します。                        | 1~7 ( <b>4</b> )                                | 機能/確定 | 116ページ    | ~+                    |
| キー確認音         | ボタンを押したときの、音の鳴らす/鳴らさ<br>ないを設定します。           | <b>ON</b><br>OFF                                |       | 39ページ     | コ第                    |
|               | 中で中止するときは、「切)を押します。                         |                                                 |       |           | 章                     |

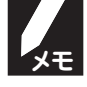

操作を途中で中止するときは、
切を押します。

ナンバー・ディスプレイ 活第 月 す る 章

#### 親機

| 形式          | 送受信兼用卓上型G3機                                                                  |
|-------------|------------------------------------------------------------------------------|
| 圧縮方式        | MH(モディファイドハフマン)                                                              |
| 電送時間 *1     | 約9秒                                                                          |
| 通信速度        | 14400/12000/9600/7200/4800/2400 BPS(自動フォールバック方式)                             |
| 原稿サイズ幅      | 最大:257mm、最小:148mm                                                            |
| 最大有効読取幅 *2  | 252mm                                                                        |
| 最大有効記録幅     | 205mm                                                                        |
| 記録紙サイズ      | 210mm×297mm(A4普通紙)                                                           |
| 記録方式        | 熱転写記録方式による普通紙記録                                                              |
| 読取方式        | 密着イメージセンサーによる読取                                                              |
| ハンドスキャナー    | 約7枚(普通字)、約3枚(細かい字/写真)                                                        |
| 最大読取枚数 *3   |                                                                              |
| ハーフトーン      | 64階調(誤差拡散方式)                                                                 |
| 走杳線密度       | 主走査:8ドット/mm<br>副また・2.25ちょく (************************************             |
|             | 副走査:3.85本/mm(普通字)、7.7本/mm(細かい字/写具)、15.4本/mm(精細字/写具)                          |
| 適用回線        | 一般電話回線、2線式専用回線、ファクシミリ通信網(16Hzのみ対応)                                           |
| 総録音可能時間 *4  | 約30分                                                                         |
| メモリー記憶枚数 *4 | 約60枚                                                                         |
| 使用環境        | 温度:5~35℃、湿度:45~80%                                                           |
| 電源          | AC100V±10V 50/60Hz                                                           |
|             | 待機時 :約3.8W ファクス送信時:約11W コピー時:約18.5W                                          |
|             | ピーク時:約170W以下 ファクス受信時:約18W                                                    |
| 直流抵抗値       | 263Ω                                                                         |
| 外形寸法        | 341(横幅)×208(奥行き)×141.2(高さ)mm(突起部を除く)<br>実設置寸法:349.6(横幅)×272(奥行き)×375.9(高さ)mm |
| 質量          | 約4.1kg(ハンドスキャナー、リボンカートリッジ、受話器、受話器コード、記録紙トレイ、ダストカバー含む)                        |

\*1:A4サイズ700字程度の原稿を標準的画質(8ドット×3.85本/mm)で高速モード(14400bps)で送ったときの速 さです。これは画像情報のみの電送時間で通信の制御時間は含まれておりません。なお、実際の通信時間は原稿の内容、 相手機種、回線状態により異なります。

\*2: B4記録が可能な相手機種の場合の最大有効読取幅です。

\*3:ハンドスキャナーでA4サイズの原稿を読み取った場合の枚数です。

\*4:録音可能時間やメモリー記憶枚数は、メモリーの使用状況によって変わることがあります。(例えば、受信したファクスがメモリーに記憶されているときは録音可能時間が短くなります。)

\*5:コピー、ファクス送受信時の原稿は、画像電子学会No.4チャートを使用。(常温、常湿にて測定)

※外観・仕様などは、改良のため予告なく変更することがあります。あらかじめご了承ください。

### 子機

|                   | コードレス電話機                       | 充電器                           |
|-------------------|--------------------------------|-------------------------------|
| 使用可能距離            | 見通し距離約 100m                    | _                             |
| 充電完了時間            | 約 15 時間                        | _                             |
| 使用可能時間<br>(充電完了後) | 待機状態:約110時間、連続通話:約6時間          | _                             |
| 使用環境              | 温度:5~35℃、湿度:45~80%             |                               |
| 電源                | DC2.4V(子機用バッテリー使用)             | AC100±10V 50/60Hz             |
| 消費電力              | _                              | 約2W(充電時)                      |
| 外形寸法              | 42.8(横幅)×37.1(奥行き)×182.1(高さ)mm | 66.2(横幅)×89.4(奥行き)×74.8(高さ)mm |
| 質量                | 約 150g(子機用バッテリー含む)             | 約 75g                         |

## 消耗品などのご注文について

| · ;<br>· ;<br>· ;<br>· ; | <ul> <li>消耗品はお近くの家電量販店でも取り扱いがございますが、当社にてインターネット、電話、ファクスによるご注文も承っております。</li> <li>ファクスにてご注文される場合はご注文シートにご記入の上、お申し込みください。</li> <li>配送料は、お買い上げ金額の合計が5,000円以上の場合は全国無料です。</li> <li>5,000円未満の場合は500円の配送料をいただきます。(代引き手数料は全国一律無料)</li> <li>納期については土・日・祝日、長期休暇をはさむ場合はその日数が下記に加算されます。</li> <li>配送地域は日本国内に限らせていただきます。</li> </ul>                                                                                                 | 最初にお読みください 第一章        |
|--------------------------|----------------------------------------------------------------------------------------------------|-----------------------|
| <                        | ※ 配送先が離島の場合は代引きによるお支払いは利用できません。<br>お振込(銀行・郵便)> ・・・ご入金確認後2~3営業日後の商品発送<br>※ 代金は先払いとなります。(銀行/郵便局備え付けの振込用紙などからお振り込みください。)<br>※ 振込手数料はお客様負担となります。<br>クレジットカード> ・・・カード番号確認後2~3営業日後の商品発送                                                                                                    | 電<br>第<br>2<br>話<br>章 |
|                          | ※ カード名義人様のみのお申し込みとし、カード登録の住所のみへの配送とさせていただきます。<br>ご注文先                                                                                                    | 留守番機能<br>第3章          |
| ブイフ電振                    | <ul> <li>ブラザー販売(株) 情報機器事業部ダイレクトクラブ</li> <li>インターネット: http://www.brother.co.jp/direct/</li> <li>ファクス: 052 - 825 - 0311</li> <li>         Image: 0120 - 118 - 825(±・日・祝日、長期休暇を除く9時~17時)     </li> <li>         Image: 0120 - 118 - 825(±・日・祝日、長期休暇を除く9時~17時)     </li> <li>         Image: 0120 - 118 - 825(±・日・祝日、長期休暇を除く9時~17時)     </li> <li>         Image: 0120 - 118 - 825(±・日・祝日、長期休暇を除く9時~17時)     </li> </ul> | ファクス<br>第4章           |

#### ■ 増設可能なコードレス子機

|              | BCL-600K                                          | BCL-700SR                                          | +            |
|--------------|---------------------------------------------------|----------------------------------------------------|--------------|
| ディスプレイ表示     | カナ<br>(文字3行+ピクト1行)                                | 漢字<br>(文字4行+ピクト1行)                                 | シバ<br>ビ<br>第 |
| 着信音          | 8種類 <sup>※</sup><br>(ベル音1種類+メロディ1〜3+<br>ダウンロード4曲) | 13種類 <sup>※</sup><br>(ベル音1種類+メロディ1〜3+<br>ダウンロード9曲) | トイスプレイ       |
| タイマアラーム      | _                                                 | 3件                                                 |              |
| ネーム・ディスプレイ対応 | _                                                 | 0                                                  | <b></b>      |
| 待受時時計表示      | _                                                 | 0                                                  | すてする         |

郵便:振り込み番号 00860-1-27600

※あらかじめ登録されている着信音は4種類(ベル音1種類+メロディ3曲)です。

こんなときには

付第 9 録章

コ第 ピ5 I章

#### 第9章

ご注文シート

付録

※本機から印刷することができます。(「ご注文シート」 114ページ) -----(キリトリ線) ------ご注文シート ブラザー販売 (株) 情報機器事業部 ダイレクトクラブ 行 FAX:052-825-0311(TEL:0120-118-825) (お客様ご住所) Ŧ (FAX) (お名前) (TEL) 3)代引き 4)カード (お支払い方法) 1) 銀行前振込 2) 郵便前振込 (カード種類) 1) VISA 2) JCB 3) UC 4) DINERS 5) CF 6) Master 7) JACCS 匥 (カード名義人名) (有効期限) 月 (カードNO.) 品名 単価 (税込) ご注文数 金額(税込) リボンカートリッジ 1,995円 ×1個 (カセット+リボン) PC-451 (\*1) 詰め替え用リボン1本入り 1.344円 PC-400RF (**\***1) 詰め替え用リボン4本入り 4,725円 PC-404RF (\*1) 16,800円 増設子機(カナ表示) BCL-600K 増設子機 (漢字表示) 18.900円 BCL-700SR 子機用バッテリー 1,680円 BCL-BT (\*1):リボンの長さはA4サイズ約144枚分です。 小計 (\*2):配送料および消費税は変わる可能性があります。 消費税:2004年1月現在 \*お振込みの場合は、ご入金確認後の商品発送となります。 配送料 (\*2) (どちらかに〇を付けて下さい) 振込先:口座名義:ブラザー販売株式会社 銀行:三井住友銀行上前津(カミマエヅ)支店 普通6428357 ●小計が5,000円未満→ 500円 ●小計が5,000円以上→ 0円 郵便: 振込番号 00860-1-27600 合計 (小計+配送料) 日頃からブラザーファクスをご愛用頂きまして、 誠にありがとうございます。 インターネットをご利用されているお客様は、 下記URLにて、プラザーダイレクトクラブにアクセスし 直接消耗品をご注文頂けます。ぜひ一度ご覧ください。 (URL) http://www.brother.co.jp/direct/

外出先から本機を操作する場合(「リモコンアクセス」 ☞ 73ページ)、下記の「リモコンアクセスカード」を切 り取ってお持ちいただくと便利です。

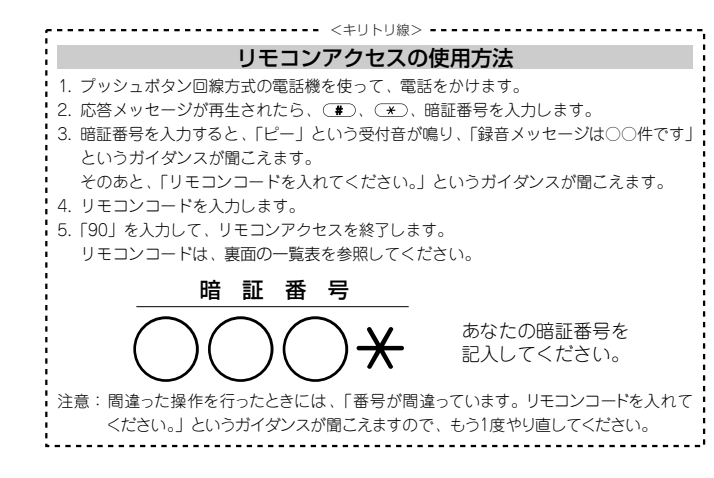

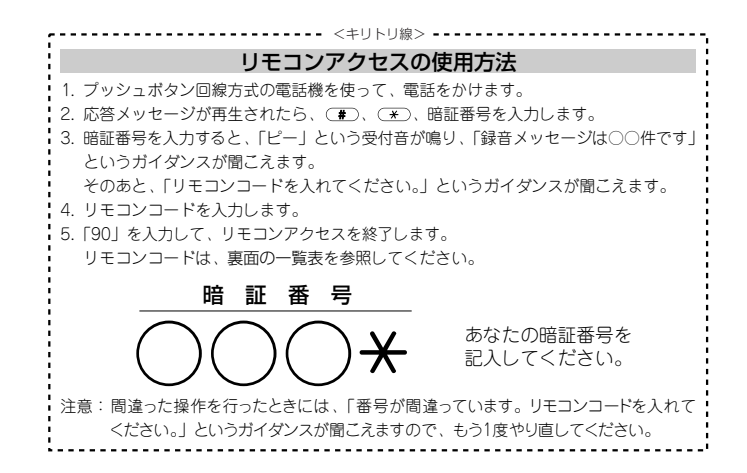

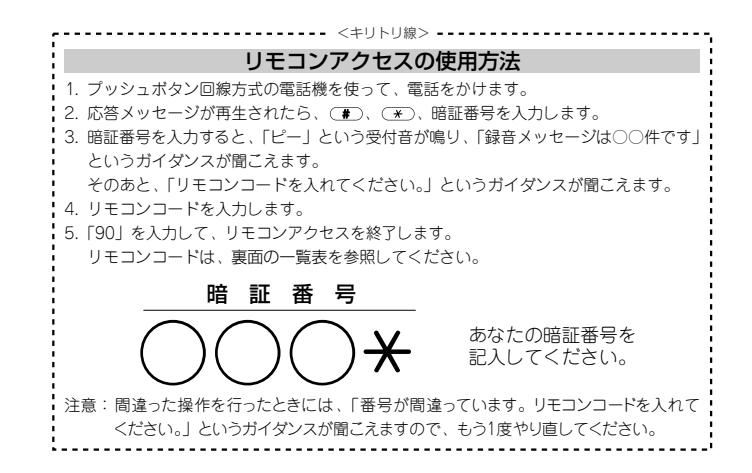

最初にお読みください 電第 \_\_2 話音 留守番機能 第3章 第4章 ファクマ コ第 ピ5 | 章

第1章

こんなときには

|                                                                                                    |                       |                     | 9677    | F         |         |                   |
|----------------------------------------------------------------------------------------------------|-----------------------|---------------------|---------|-----------|---------|-------------------|
| 操作内                                                                                                    | 容                     |                     | ボタン操作   | 操作内       | 容       | ボタン操作             |
| 音声のメッセー                                                                                                    | ジを再生                  | 9                   | 1       | みるだけ受信の   | する      | 956               |
| 戻し                                                                                                    |                       | 再                   | 1       | 設定        | しない     | 957               |
| 送り<br>中止                                                                                                    |                       | 二 <u>年</u> 2<br>に19 |         | ファクスの取り出し |         | 962+ダイヤル<br>入力+## |
| 音声メッセージを                                                                                                    | =<br>声メッセージを消去(※1) 93 |                     | 3       | 受信状況の     | ファクス    | 971               |
| 留守録転送、ファクス しない<br>転送の設定変更 ファクス転送                                                                                                    |                       | 951                 |         | チェック(※2)  | 音声メッセージ | 972               |
|                                                                                                    |                       | 9                   | 52 (%3) | 受信モードの    | 留守      | 981               |
| ファクス転送番号の<br>登録・変更                                                                                                    |                       | 954+転送番号<br>入力+##   |         | 変更        | 在宅      | 982               |
|                                                                                                    |                       |                     |         | 終了        |         | 90                |
| *1:「ビビピッ」という者が聞こえたら、すべてのメッセージがまだ再生されていないか、<br>消去するメッセージがないため消去ができないことを示しています。<br>*2:「ビー」という音が聞こえたら、メッセージを受信しています。<br>「ビビビッ」という音が聞こえたら、メッセージを受信していません。<br>*3: 転送番号が登録されていないときは、転送機能を「ON」にすることはできません。 |                       |                     |         |           |         |                   |

| 操作内容                                                                | 容                                | ボタン操作                                          | 操作内容                                        |                                   | ボタン操作                 |
|---------------------------------------------------------------------|----------------------------------|------------------------------------------------|---------------------------------------------|-----------------------------------|-----------------------|
| 音声のメッセー                                                             | ジを再生                             | 91                                             | みるだけ受信の                                     | する                                | 956                   |
| 戻し                                                                  |                                  | 再 1                                            | 設定                                          | しない                               | 957                   |
| 送り<br>中止                                                            |                                  | <u> 年</u> 2<br>に 9                             | ファクスの取り出し                                   |                                   | 962+ダイヤル<br>入力+##     |
| 音声メッセージを消去(※1)                                                      |                                  | 93                                             | 受信状況の                                       | ファクス                              | 971                   |
| 留守録転送、ファクス しない<br>転送の設定変更 ファクス転送                                    |                                  | 951                                            | チェック(※2)                                    | 音声メッセージ                           | 972                   |
|                                                                     |                                  | 952 (%3)                                       | 受信モードの                                      | 留守                                | 981                   |
| ファクス転送番                                                             | 号の                               | 954+転送番号                                       | 変更                                          | 在宅                                | 982                   |
| 登録·変更                                                               |                                  | 入力+##                                          | 終了                                          |                                   | 90                    |
| <ul> <li>※1:「ピピピッ<br/>消去する」</li> <li>※2:「ピー」と(<br/>「ピピピッ</li> </ul> | 」という音<br>メッセージ<br>いう音が聞<br>」という音 | が聞こえたら、す^<br>がないため消去が<br>こえたら、メッセ-<br>が聞こえたら、メ | ペてのメッセーミ<br>できないことを<br>−ジを受信してし<br>ッセージを受信し | ジがまだ再生<br>示していま<br>います。<br>していません | ≜されていないか<br>∵す。<br>ん。 |

|                                                   |                                           | リモコン                                                         | ソコード                                                      |                                            |                                 |
|---------------------------------------------------|-------------------------------------------|--------------------------------------------------------------|-----------------------------------------------------------|--------------------------------------------|---------------------------------|
| 操作内                                               | 容                                         | ボタン操作                                                        | 操作内容                                                      |                                            | ボタン操作                           |
| 音声のメッセー                                           | ジを再生                                      | 91                                                           | みるだけ受信の                                                   | する                                         | 956                             |
| 戻し                                                |                                           | 再 1                                                          | 設定                                                        | しない                                        | 957                             |
| 送り<br>中止                                          |                                           | 年<br>2<br>に 9                                                | ファクスの取り                                                   | ファクスの取り出し                                  |                                 |
| 音声メッセージを消去(※1)                                    |                                           | 93                                                           | 受信状況の                                                     | ファクス                                       | 971                             |
| 留守録転送、ファクス                                        | 留守録転送、ファクスしない                             |                                                              | チェック(※2)                                                  | 音声メッセージ                                    | 972                             |
| 転送の設定変更ファクス転送                                     |                                           | 952 (%3)                                                     | 受信モードの<br>変更                                              | 留守                                         | 981                             |
| ファクス転送番号の                                         |                                           | 954+転送番号                                                     |                                                           | 在宅                                         | 982                             |
| 登録·変更                                             |                                           | 入力+##                                                        | 終了                                                        |                                            | 90                              |
| **1:「ピピピッ<br>消去する<br>※2:「ピー」と<br>「ピピピッ<br>※3:転送番号 | リという音<br>メッセージ<br>いう音が聞<br>リという音<br>が登録され | が聞こえたら、す^<br>がないため消去が<br>こえたら、メッセ-<br>が聞こえたら、メッ<br>ていないときは、専 | ヾてのメッセーミ<br>、できないことを<br>−ジを受信してし<br>ッセージを受信し<br>転送機能を「ON」 | ンがまだ再生<br>示していま<br>います。<br>していません<br>にすること | Eされていないか<br>す。<br>ん。<br>はできません。 |

## 第9章

## 付録

## 索引

| A ~ Z    |
|----------|
| A4自動縮小受信 |
| *        |

| (0)                                                                                                    |
|----------------------------------------------------------------------------------------------------|
| アース端子       13         暗証番号の消去       72         暗証番号の設定       72         安心通信モード       146         アンテナ       12         一括送信       86         エラーメッセージ       135         応答メッセージ       69         送りボタン       16         お手入れ       123         音声メッセージ       68         音量       37         音量ボタン       16 |
|                                                                                                    |

#### か

| 海外送信                                                     | 2      |
|----------------------------------------------------------|--------|
| 回線種別                                                     | 2      |
| 回線接続端子13                                                 | 3      |
| 拡大・縮小コピー                                                 | 2      |
| 画質を調整                                                    | 1      |
| キー確認音量                                                   | 9      |
| 記号ボタン16                                                  | 5      |
| 機能案内リスト                                                  | 1      |
| 機能/確定ボタン19                                               | )      |
| キャッチボタン                                                  | )      |
| キャッチホン                                                   | 3      |
| キャッチホン・ディスプレイ105                                         | ō      |
| 記録紙                                                      |        |
| 記録紙                                                      | 5      |
| 記録紙確認カバー12                                               | 2      |
|                                                          | >      |
| 記録紙挿入口                                                   | 2      |
| 記録紙トレイ                                                   | >      |
| 記録紙排出口                                                   | >      |
| 記録紙をセットする                                                | 5      |
| 黑線消去                                                     | 5      |
| 原稿                                                       | -      |
| 原稿ガイド                                                    | >      |
| 原稿カバー                                                    | >      |
| 原稿插入口 12                                                 | >      |
| 原稿について 153                                               | 3      |
| 原稿のサイズと紙厚 153                                            | 3      |
| 原稿の読み取り範囲 153                                            | ŝ      |
| 原稿排出口 12                                                 | 5      |
| 交換                                                       | -      |
| ~~~~~~~~~~~~~~~~~~~~~~~~~~~~~~~~~~~~                     | 1      |
| リボンカートリッジの交換 129                                         | ,<br>A |
| リボンの交換 125                                               | 2      |
| 公衆雷話拒否 103                                               | '      |
| は<br>構 内 な 扬 継 (PRX) 2 F                                 | 5      |
| 2機                                                       | '      |
| 第二日本語<br>「「「」」<br>「」」<br>「」」<br>「」」<br>「」」<br>「」」<br>「」」 | 1      |
| 2機 10                                                    | T<br>A |
| 2機問通託ボタン 10                                              | à      |
| マ機にメロディを転送する パ                                           | ,<br>R |
| お暗 125                                                   | 2<br>R |
| ご注文シート 114 16                                            | 1      |
| コピー 92                                                   | ,<br>כ |
|                                                          | -      |

| ð                                                 | -                           |
|---------------------------------------------------|-----------------------------|
| 再生/録音ボタン15                                        | 取初                          |
| ー ー ダイヤル                                          | にお笠                         |
| 再ダイヤル(親機)(最後にかけた相手にかける)48                         | 読书                          |
| 再ダイヤル(子機)(最後にかけた相手にかける)50                         | 。<br>よ<br>す                 |
| 第67月間で、ホースホタン・・・・・・・・・・・・・・・・・・・・・・・・・・・・・・・・・・・・ | だ                           |
| ジャンル                                              | さい                          |
| 充電                                                | •                           |
| 受信                                                |                             |
| 受信のしかた(電話やファクスの受けかた)                              |                             |
| メッセーンの設定                                          | 電第                          |
| 受話器                                               | 活音                          |
| 受話器                                               | ~ 무                         |
| 受話器接続端子                                           |                             |
| 仕様                                                | 677                         |
| 消去/キャッナホタン15<br>正面図 12 19                         | <b>帯第</b>                   |
| 消耗品                                               | 番3                          |
| 初期設定                                              | <b>脛</b> 早                  |
| 税の支信                                              |                             |
| スタック                                              |                             |
| スピーカー 38 38                                       | フ第                          |
| スピーカーと受話口19                                       | <sup>7</sup> / <sub>2</sub> |
| スピーカーホンボタン                                        | え草                          |
| <sub>月</sub> 冊                                    |                             |
| 設定内容リスト113                                        |                             |
| 速択ホタン                                             | っ 笙                         |
| 送信                                                | רי<br>12 בי                 |
| 設定の解除                                             | 「章                          |
| 送付書送信                                             |                             |
| ソート                                               | ナ                           |
| ta                                                | が留                          |
|                                                   | デる                          |
| ダイマー送信                                            | 之章                          |
| ダストカバー                                            | Ŭ<br>T                      |
| 宿信                                                |                             |
| 着信音量                                              | 活筜                          |
| 着信拒否                                              | 見つ                          |
| 着信鳴り分け機能(親機)                                      | る章                          |
| 着信鳴り分け機能 (子機)100                                  |                             |
| 有信履歴(税機)100<br>着信履歴(子機)107                        | 7                           |
| 著作権                                               | ь<br>М т                    |
| 通信管理レボート112<br>通託のときは 61                          | なわと名                        |
| つめこみコピー                                           | き章                          |
| 停止ボタン15<br>ディフプレイ                                 | には                          |
| ディスプレイ(親機)17                                      |                             |
| ディスプレイ(子機)                                        | , <u>**</u>                 |
| ティスノレイのコントラスト(規機)116<br>ディスプレイのコントラスト(子櫟) 116     | 付弗                          |
| 停電になったとき                                          | 録章                          |
| 停電用電話機接続端子13<br>滝会ドアホン一覧 120                      |                             |
| パロコアクルク 見120<br>デモ画面                              |                             |
| 電源コード13                                           |                             |

#### 第9章

#### 付録

#### 転送 子機にメロディを転送する .....43 電話 電話帳検索(親機)(名前で検索してかける)......47 電話帳登録(親機).....53 電話帳ボタン.....16 ドアホン ..... 119 特別回線対応 ..... 145 取り次ぐ ......61

索引

#### な

| 内線 6                                   | 3 |
|----------------------------------------|---|
| 5線・・・・・・・・・・・・・・・・・・・・・・・・・・・・・・・・・・・・ | Б |
|                                        |   |
| らり衣 示機能                                | _ |
| テンバー・ディスフレイ9                           | 7 |
| 3時設定                                   | 1 |
| ネーム・ディスプレイ                             | 4 |
| 豊度                                     | 1 |

#### は

| 背面図                                                                                                    |
|----------------------------------------------------------------------------------------------------|
| パソコン 23                                                                                                    |
| 発信元登録(名前とファクス番号を登録する) 32                                                                                                    |
| 発信履歴                                                                                                    |
| 発信履歴                                                                                                    |
| 発信履歴(親機)(最近かけた相手にかける)                                                                                                    |
| 発信履歴(子機)(最近かけた相手にかける)                                                                                                    |
| 発信履歴/ポーズボタン 15                                                                                                    |
| パッテリー                                                                                                    |
| パッテリー 28                                                                                                    |
| バッテリーカバー 28                                                                                                    |
| バッテリー交換 131                                                                                                    |
| ハンズフリー 59                                                                                                    |
| ハンドスキャナー                                                                                                    |
| $\gamma \gamma \gamma \gamma \gamma \gamma \gamma \gamma \gamma \gamma \gamma \gamma \gamma \gamma \gamma \gamma \gamma \gamma \gamma $ |
| ハンドスキャナーで読み取った内容を送信 87                                                                                                    |
| ハンドスキャナーを使う 94                                                                                                    |
| ピクト (絵文字) 17                                                                                                    |
| ビジャ (私文)                                                                                                    |
| 102                                                                                                    |
| が通知者に記口機能 · · · · · · · · · · · · · · · · · · ·                                                                                         |
| ファクフが居いているとき 68                                                                                                    |
| ファクフ転送 75                                                                                                    |
| ファクス転込                                                                                                    |
| ファクスを送る                                                                                                    |
| ノアクヘを込る                                                                                                    |
| 後女コレー07, 92, 94<br>付房口 11                                                                                                    |
| 1) 周回                                                                                                    |
| ノノノナ 按枕                                                                                                    |
| 业列按杭                                                                                                    |
| 1万マ                                                                                                    |
| $h = \lambda$                                                                                                    |
| ホームナレホン                                                                                                    |
| 小一リンク文信                                                                                                    |
| 保守用项子                                                                                                    |
| ホタン確認音重                                                                                                    |
|                                                                                                    |
| 保留(親磯)                                                                                                    |
| 保留(子磯)46                                                                                                    |
| 保留音                                                                                                    |
| 保留/子機ボタン16                                                                                                    |

| ₹                   |                                        |
|---------------------|----------------------------------------|
| マイク                 | 12<br>19<br>17<br>19                   |
| みるだけ受信<br>みるだけ受信ボタン | 90<br>16<br>97<br>58<br>71             |
| メモリー<br>メモリー使用状況リスト | 13<br>35                               |
| メロディー覧              | 12<br>10<br>13<br>)9<br>18<br>19<br>51 |

#### や

| ユーザー辞書登録 | <br> | <br> |
|----------|------|------|
| 呼出回数     | <br> | <br> |

| 6                                                       |
|---------------------------------------------------------|
| リスト                                                     |
| リモコンアクセス                                                |
| 留守<br>留守番機能<br>留守ボタン<br>留守録転送<br>留守録転送<br>留守録モニター<br>71 |
| レバー                                                     |

お客様相談窓口(コールセンター): 00 0120-161-170 本製品の取り扱い、操作、アフターサービスについての ご相談は、上記のお客様相談窓口(コールセンター) にお気軽にお申し付けください。 受付時間 午前9:00~午後7:00 営業日 月曜日~土曜日 (日・祝日および当社(ブラザー販売(株))休日は休みとさせていただきます。)

ダイレクトクラブにて消耗品のファクス注文受付中! ファクス番号:052-825-0311 (ご注文シートは親機から印刷できます。) 本文114ページ、161ページ参照

 ● 純正品のブラザーリボンをご使用いただいた場合のみ 機能・品質保証されます。

## brother

467-8561 愛知県名古屋市瑞穂区苗代町15-1 ブラザー工業株式会社

本製品は日本国内のみでのご使用となりますので、 海外でのご使用はおやめください。現地での各国 の通信規格に反する場合や、現地で使用されてい る電源が本製品に適切でないおそれがあります。 海外で本製品をご使用になりトラブルが発生し た場合、当社は一切の責任を負いかねます。 また、保証の対象とはなりませんのでご注意く ださい。

These machines are made for use in Japan only. We can not recommend using them overseas because it may violate the Telecommunications Regulations of that country and the power requirements of your fax machine may not be compatible with the power available in foreign countries. Using Japan models overseas is at your own risk and will void your warranty.

- ●お買い上げの際、販売店でお渡しする保証書は大切に保存してください。
- 本製品の補修用性能部品の最低保有期間は製造打切後5年です。
- ●本書に記載されているその他の会社名および製品名は、各社の 商標または登録商標です。